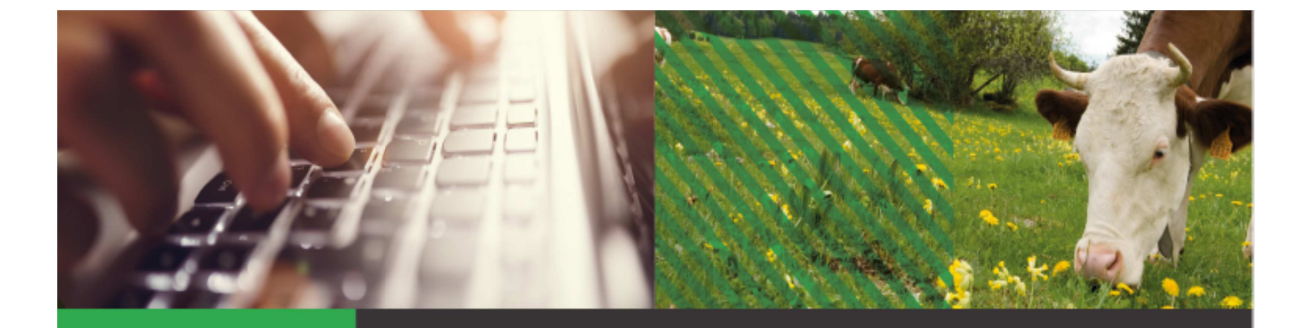

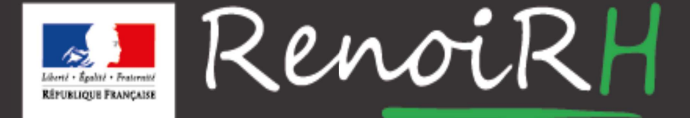

AU SERVICE DES RESSOURCES HUMAINES DU MINISTÈRE DE L'AGRICULTURE ET DE L'ALIMENTATION

#### Formation GESTIONNAIRE DE PROXIMITÉ

# Plan de formation

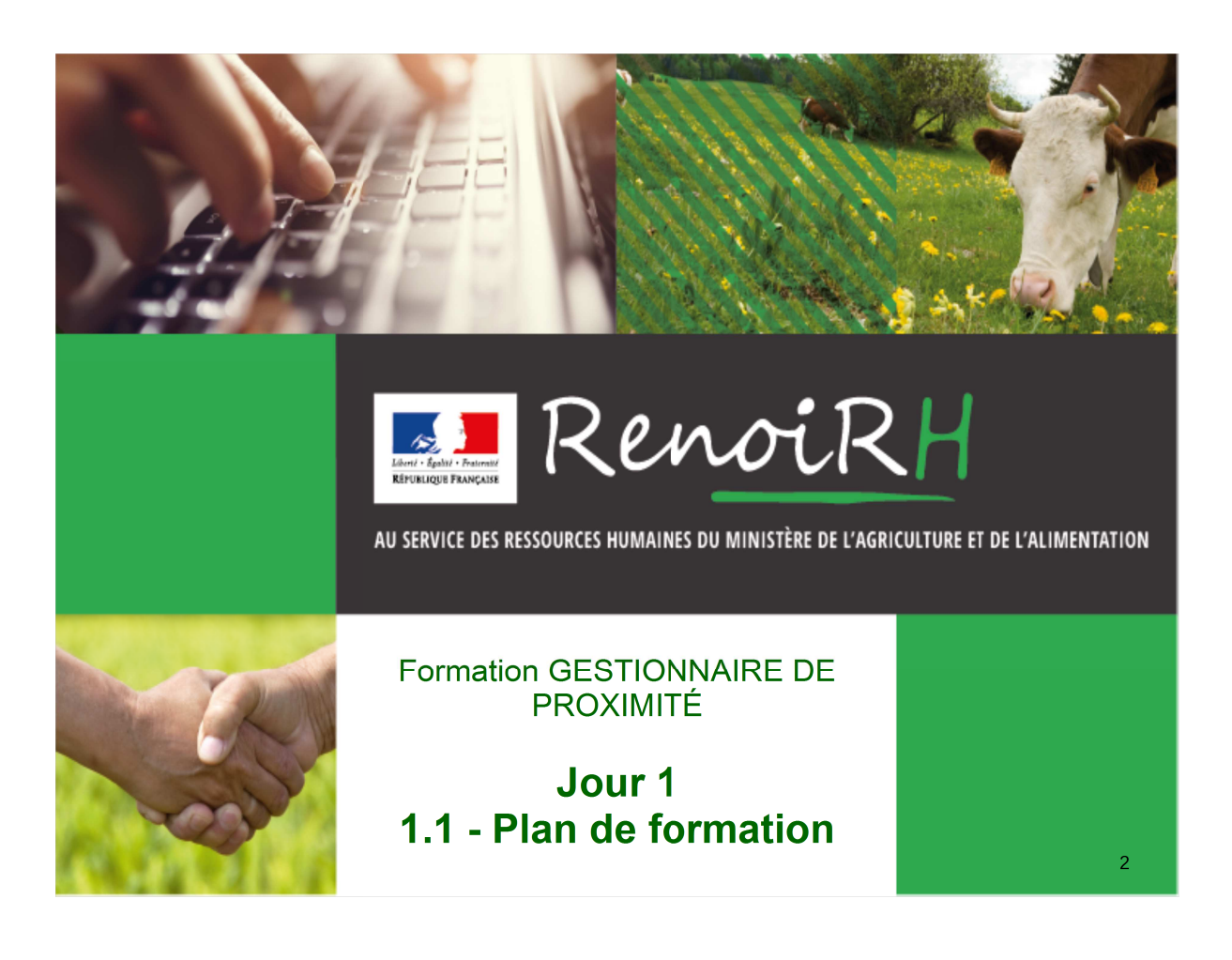

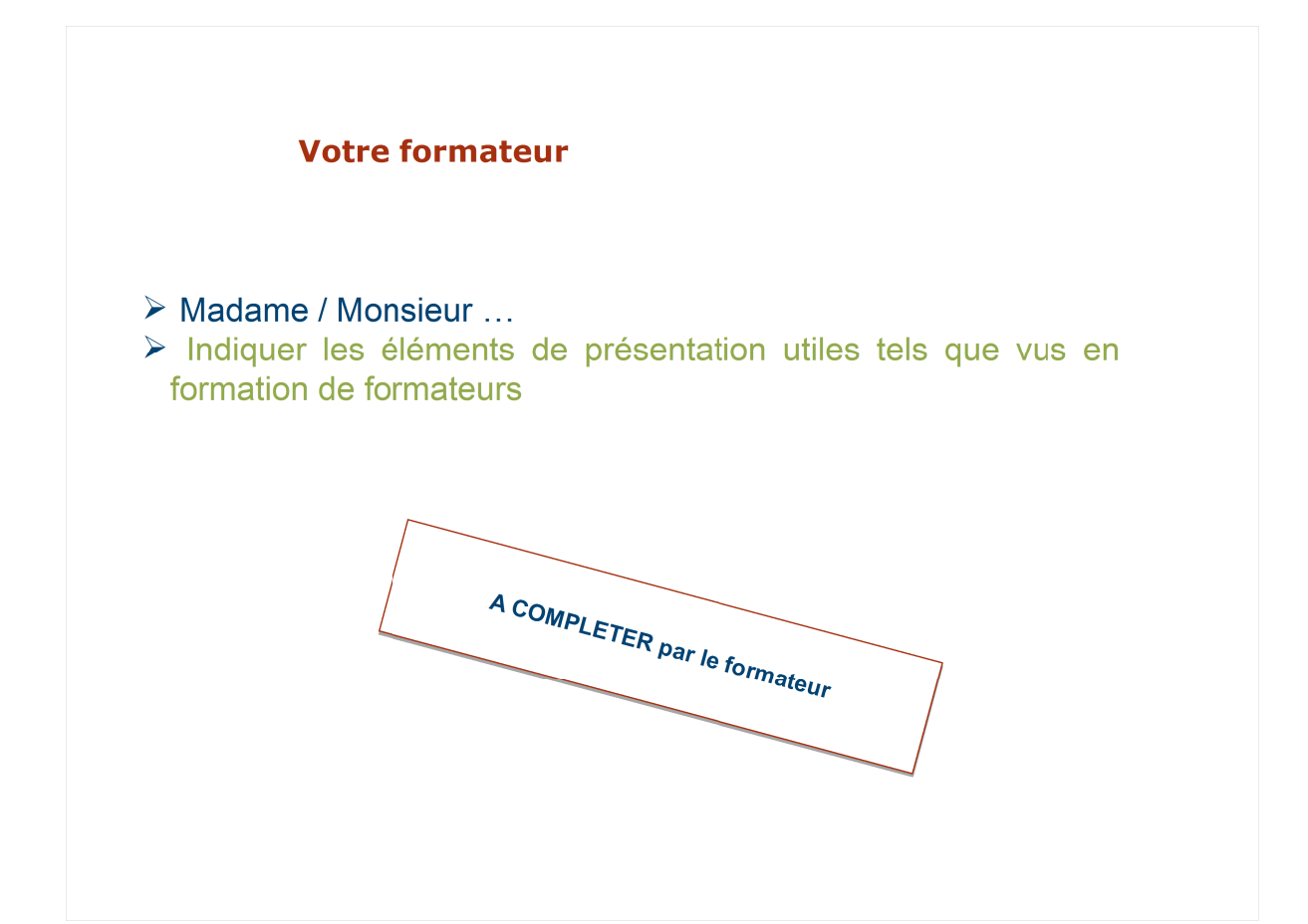

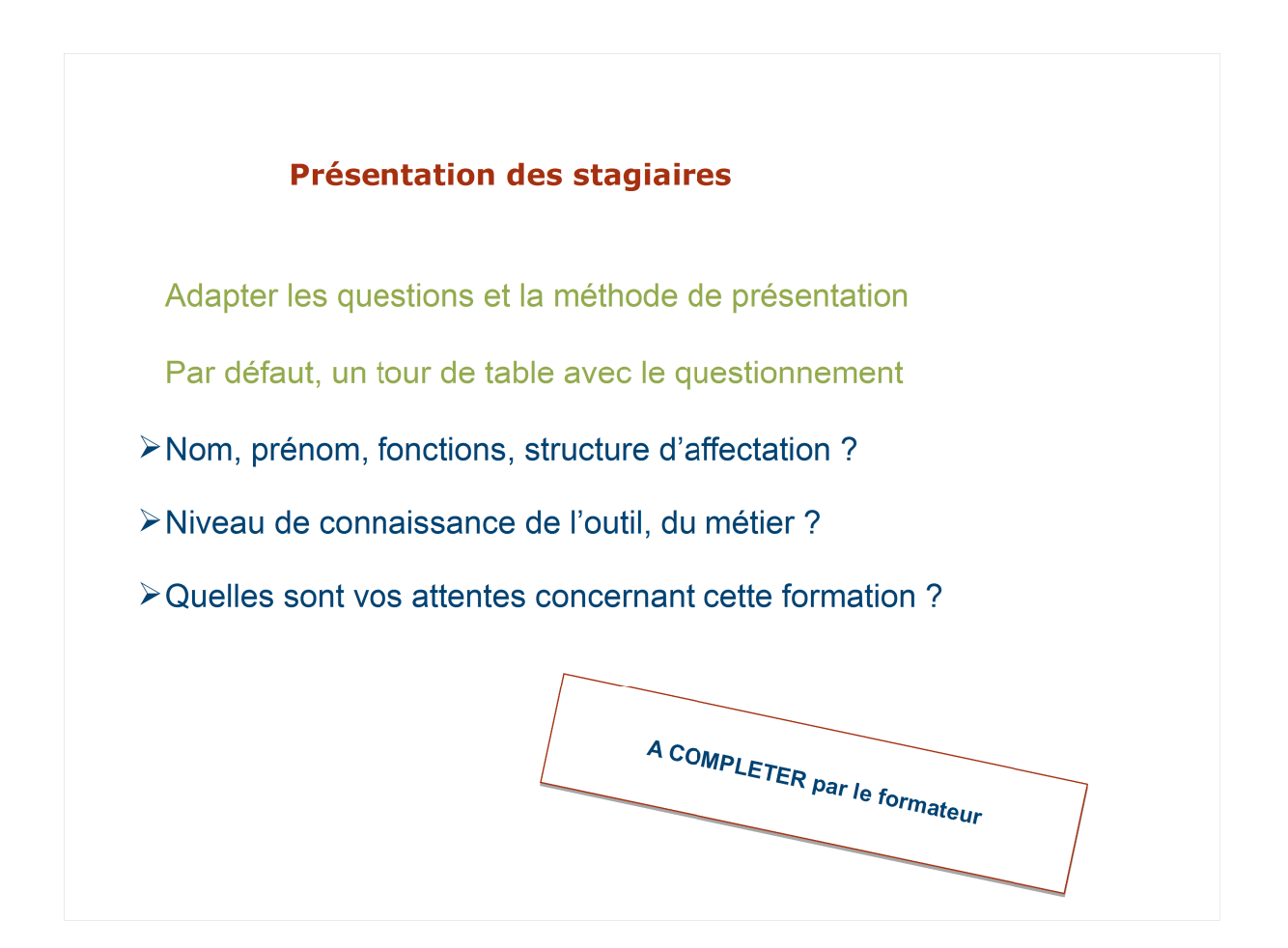

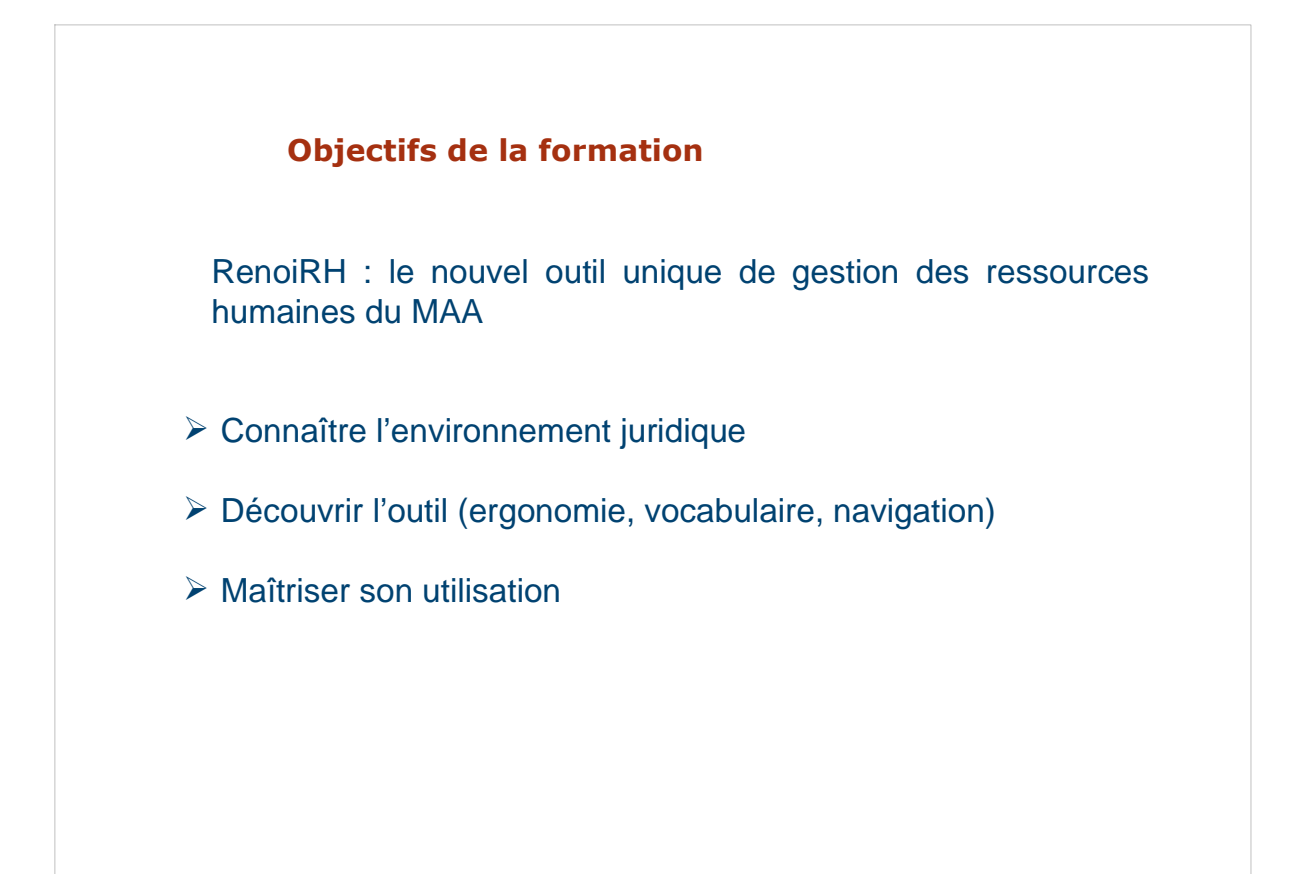

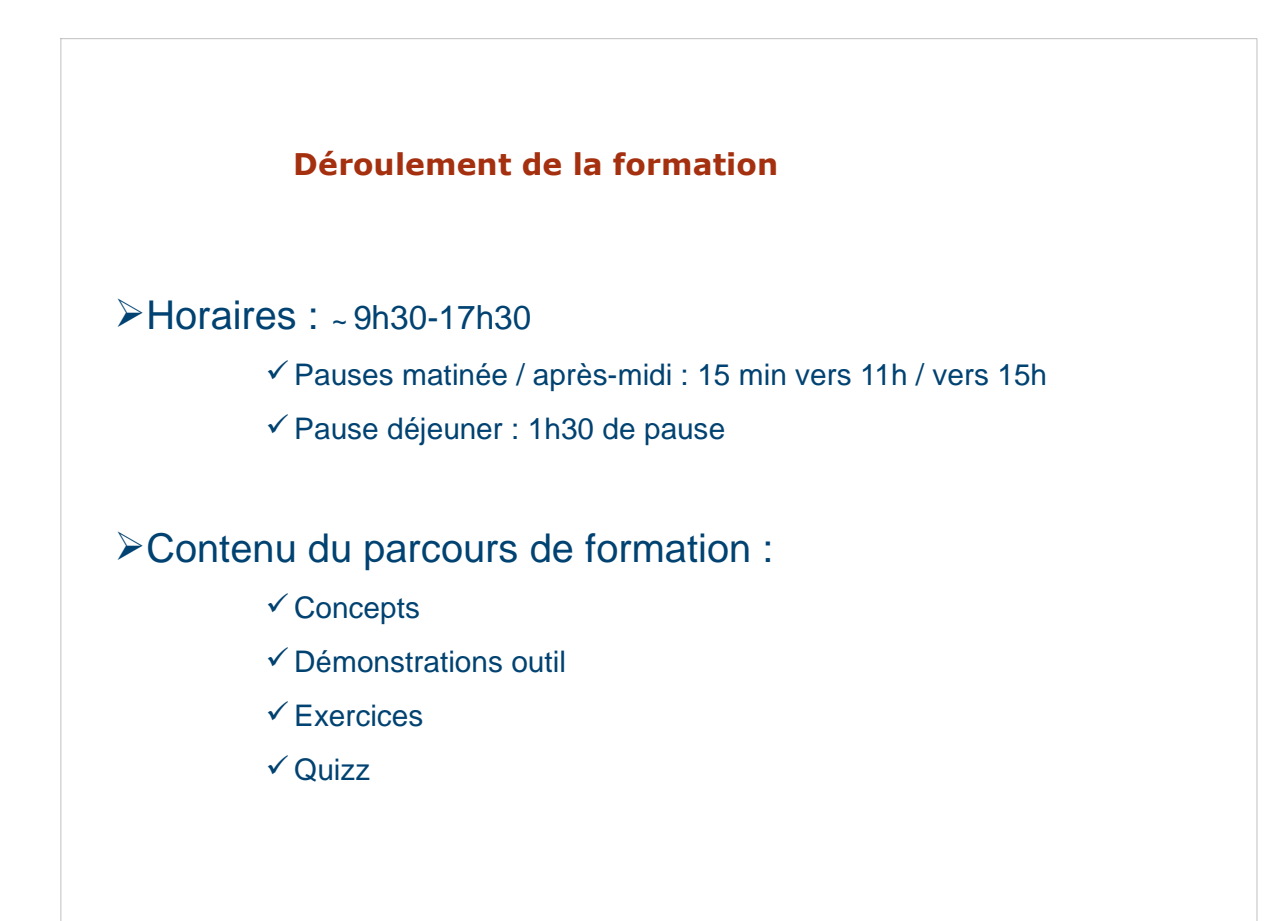

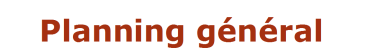

Durée de la formation :

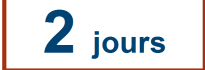

#### Introduction à RenoiRH

- Présentation générale du contexte RenoiRH
- Ergonomie générale de l'outil
- Gestion des habilitations
- Les requêtes

#### Mise à jour des données individuelles

- Gestion des données personnelles
- Gestion des proches

#### **Gestion des actes**

- Les concepts clés
- Édition des extraits individuels

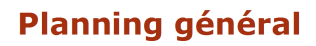

#### **Absences**

- Saisir une absence individuelle ou collective
- Gestion du congé pour raison de santé
- Congé maternité, paternité et d'accueil d'enfant et d'adoption
- Gestion du Compte épargne temps (CET)

#### Jour 2

Jour 1

#### Gestion administrative

- Temps de travail et modalités de service
- Consulter les modalités de carrière

#### **Conclusion et synthèse**

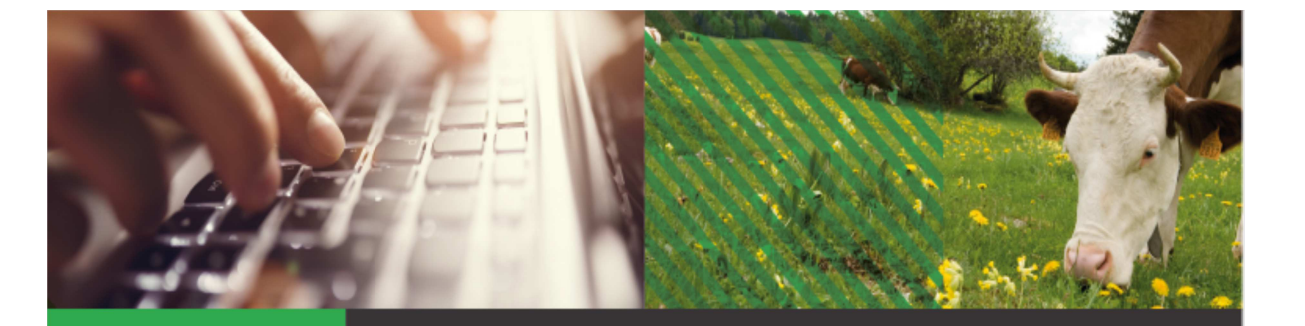

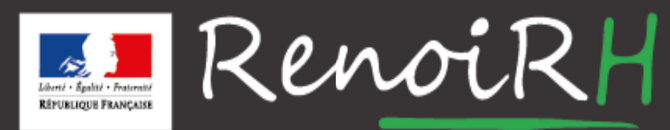

AU SERVICE DES RESSOURCES HUMAINES DU MINISTÈRE DE L'AGRICULTURE ET DE L'ALIMENTATION

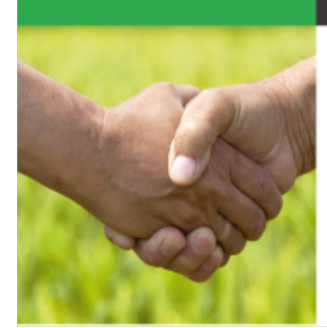

#### Formation GESTIONNAIRE DE PROXIMITÉ Jour 1

# **1.2 - INTRODUCTION**

| Objectifs         | Contexte général de RenoiRH et RGPD     -Connaître les différents acteurs de RenoiRH     -Comprendre le contexte général du MAA     -Principes généraux RGPD                                                        |
|-------------------|----------------------------------------------------------------------------------------------------|
|                   | Présentation de RenoiRH     Découvrir le périmètre de l'outil et ses avantages     -Faire un rappel des concepts clés                                                                                               |
|                   | •Ergonomie générale de l'outil<br>-Être capable de naviguer dans RenoiRH<br>-Connaître les fonctionnalités de gestion de dossiers et d'informations dans RenoiRH (recherche<br>création / mise à jour /suppression) |
|                   | •Gestion des habilitations<br>-Comprendre le principe des modèles et profils applicatifs                                                                                                    |
|                   | •Requêtes<br>-Maîtriser le principe des requêtes prédéfinies et des perspectives<br>-Savoir exécuter une requête prédéfinie et créer une requête spécifique                                                         |
| Profils concernés | GESTIONNAIRE DE PROXIMITÉ                                                                                                    |
| Prérequis 💦       | Aucun                                                                                                    |

🗾 MINISTÈRE DE L'AGRICULTURE ET DE L'ALIMENTATION

#### 1.Contexte général et RGPD

Le projet renoiRH et le contexte du MAA

Le règlement général de protection des données

2. Présentation RenoiRH

3. Ergonomie générale de l'outil

4. Gestion des habilitations

5.Requêtes

3

😹 📕 MINISTÈRE DE L'AGRICULTURE ET DE L'ALIMENTATION

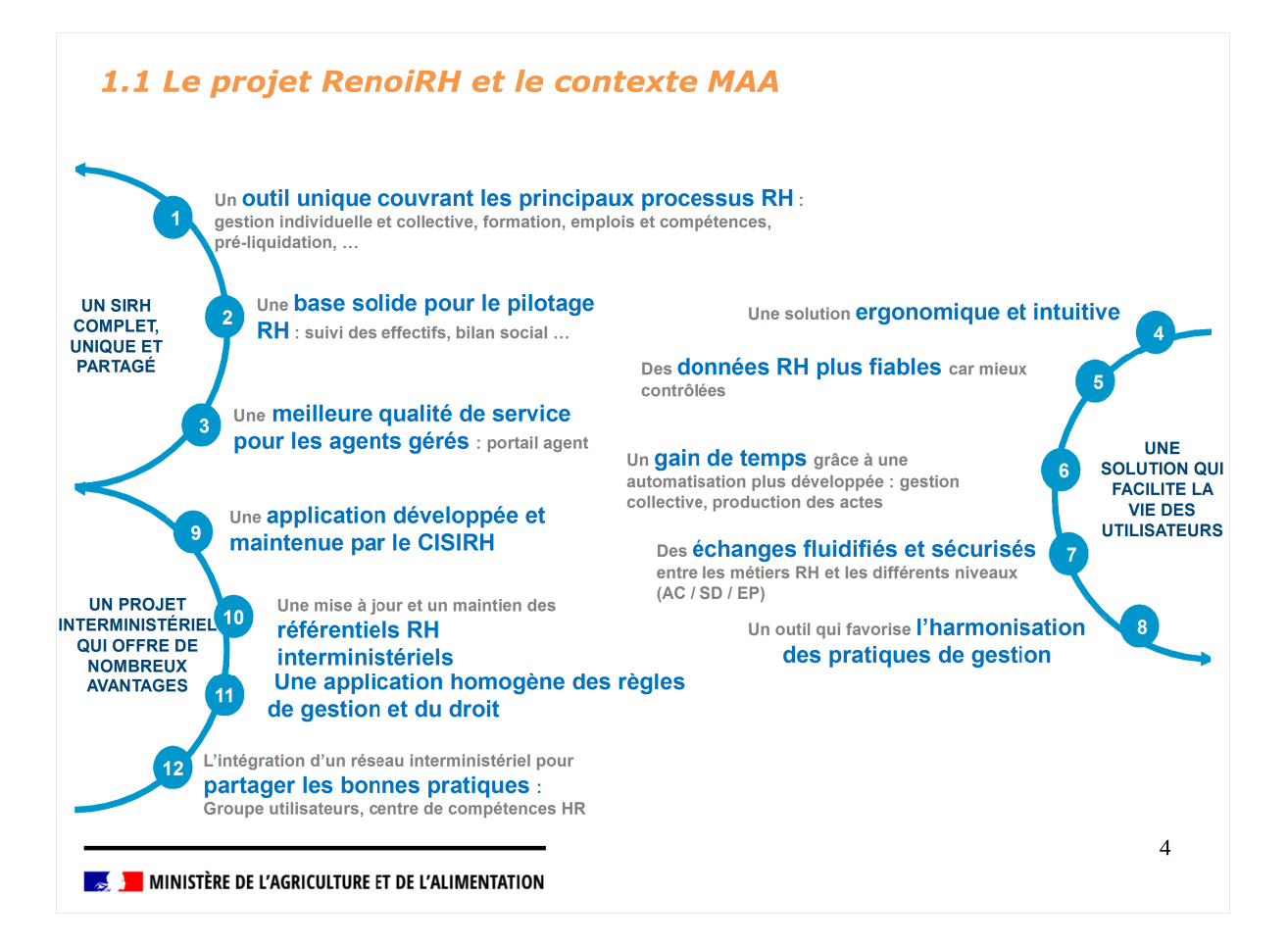

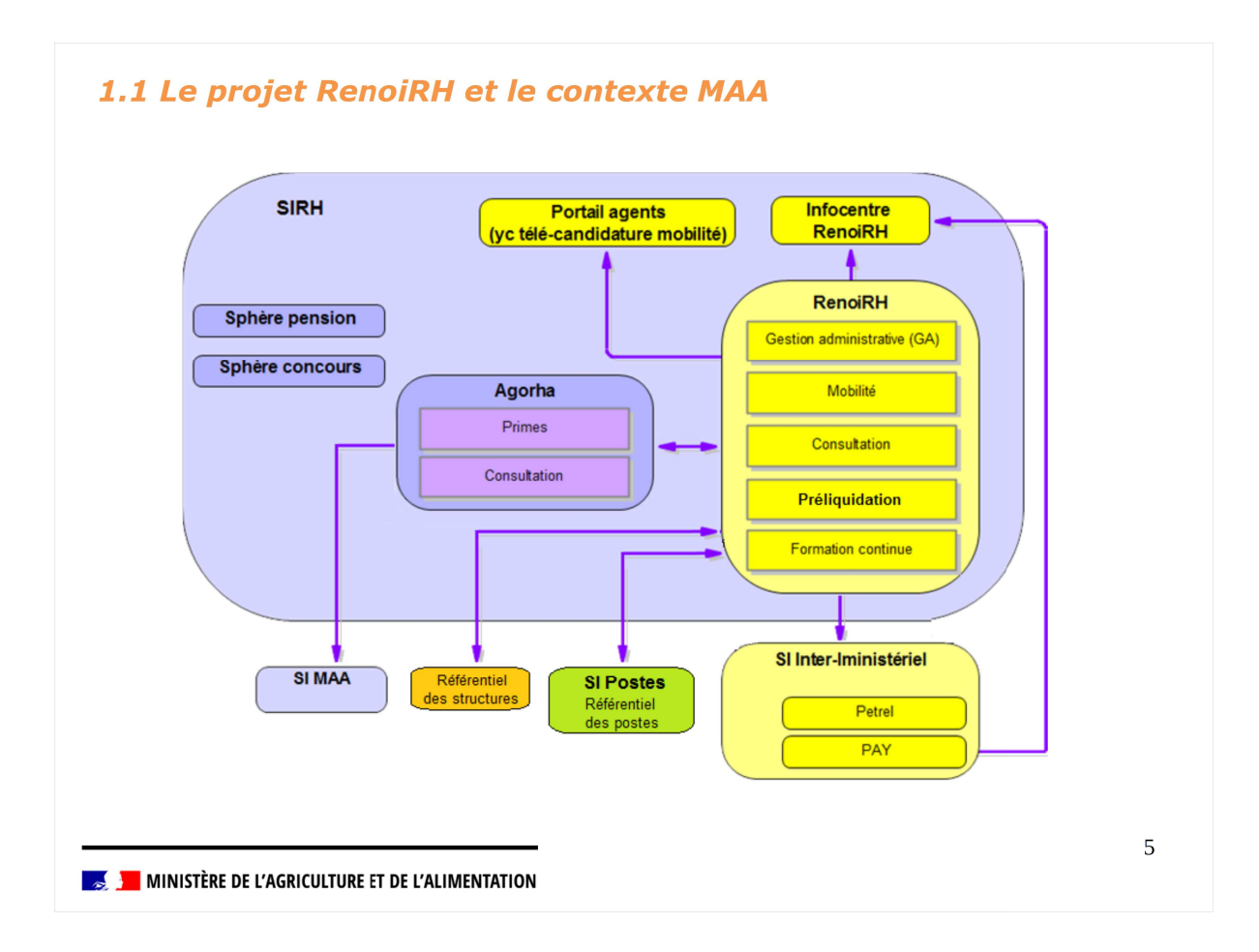

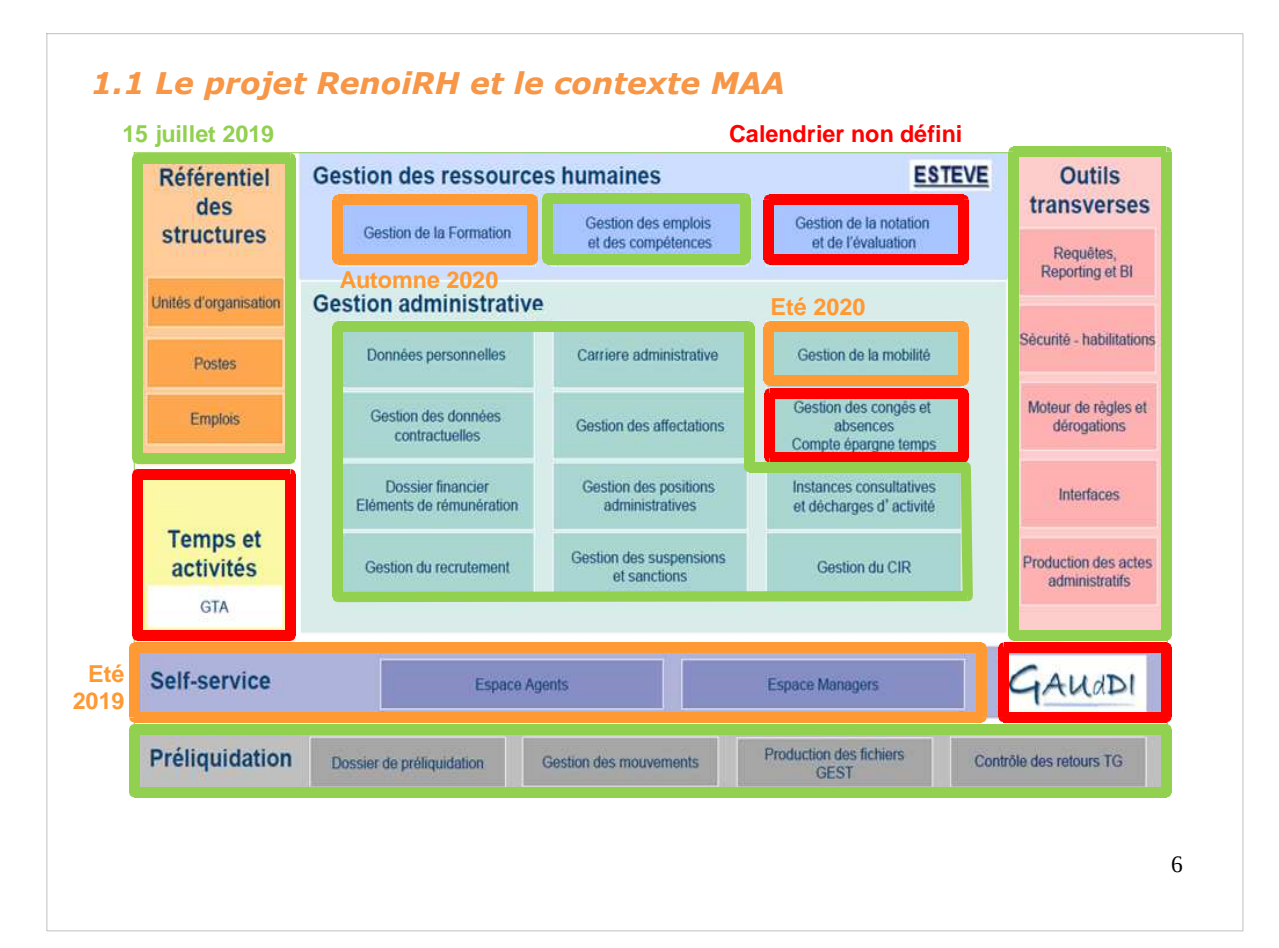

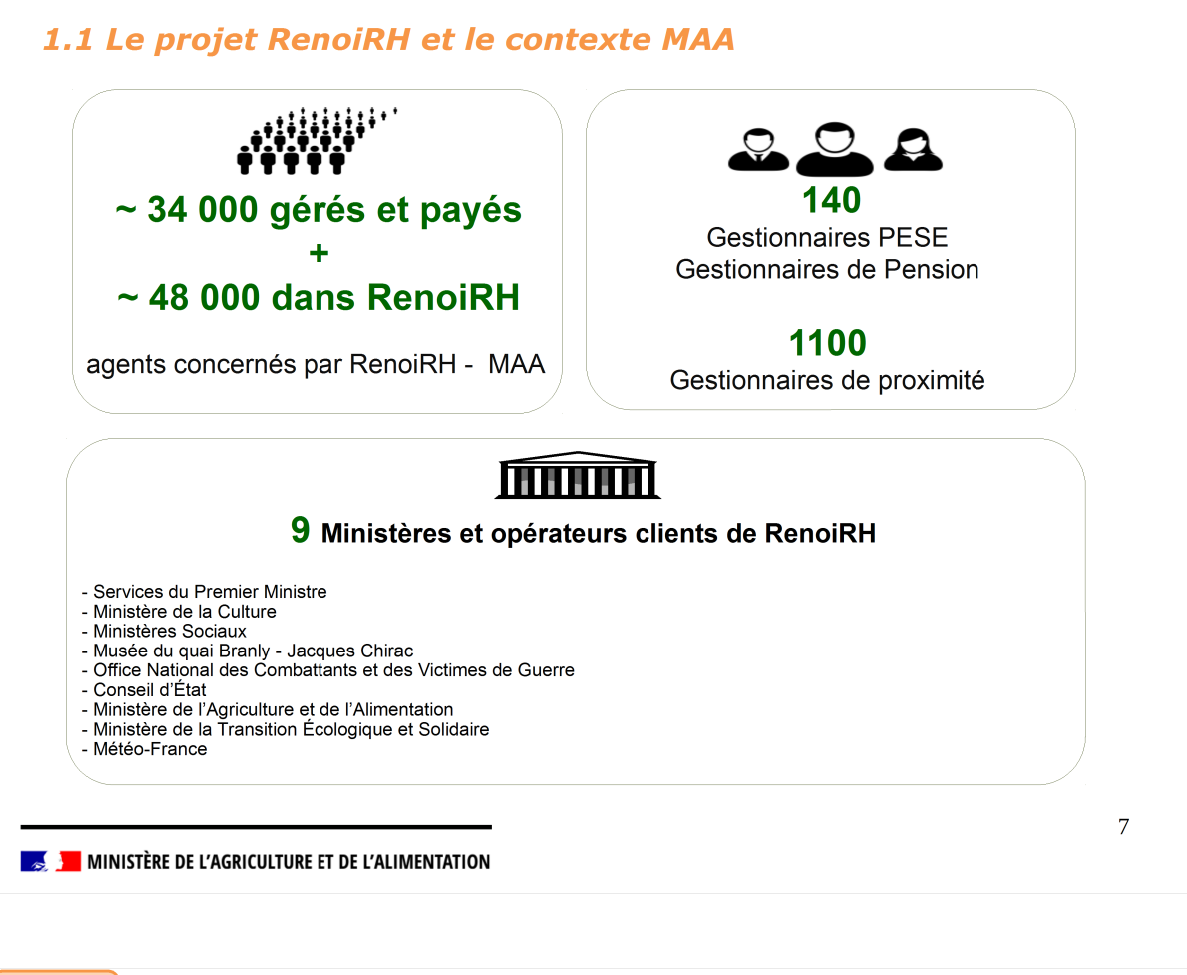

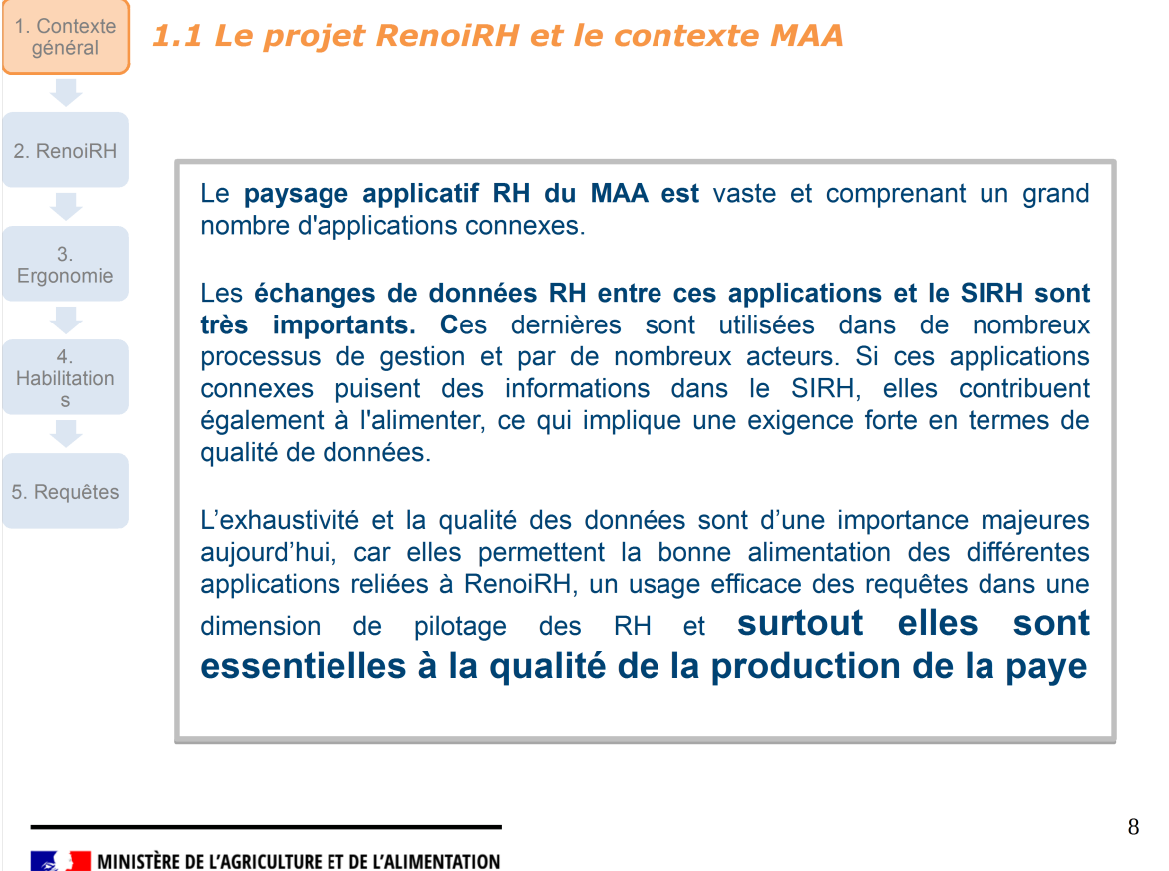

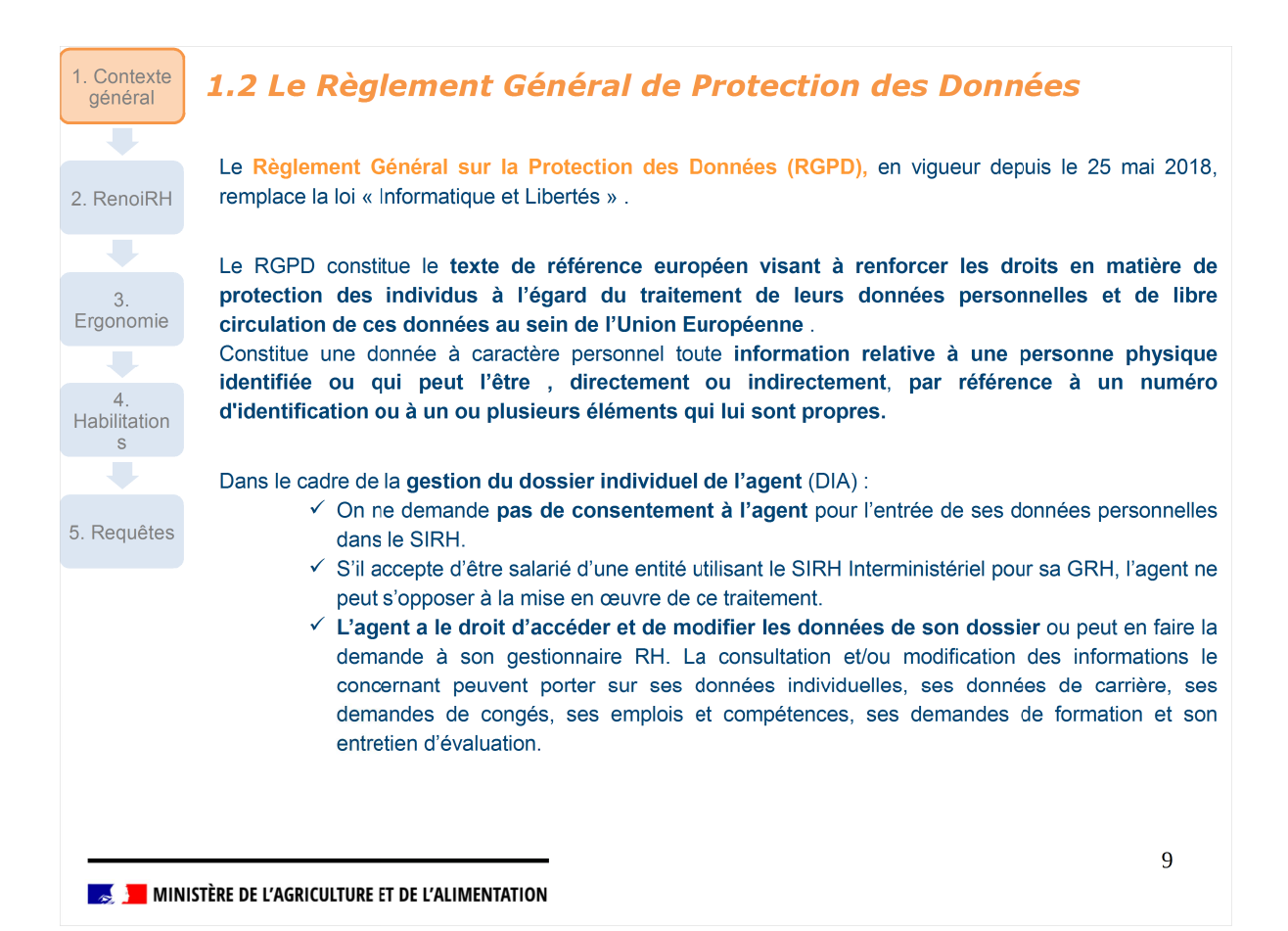

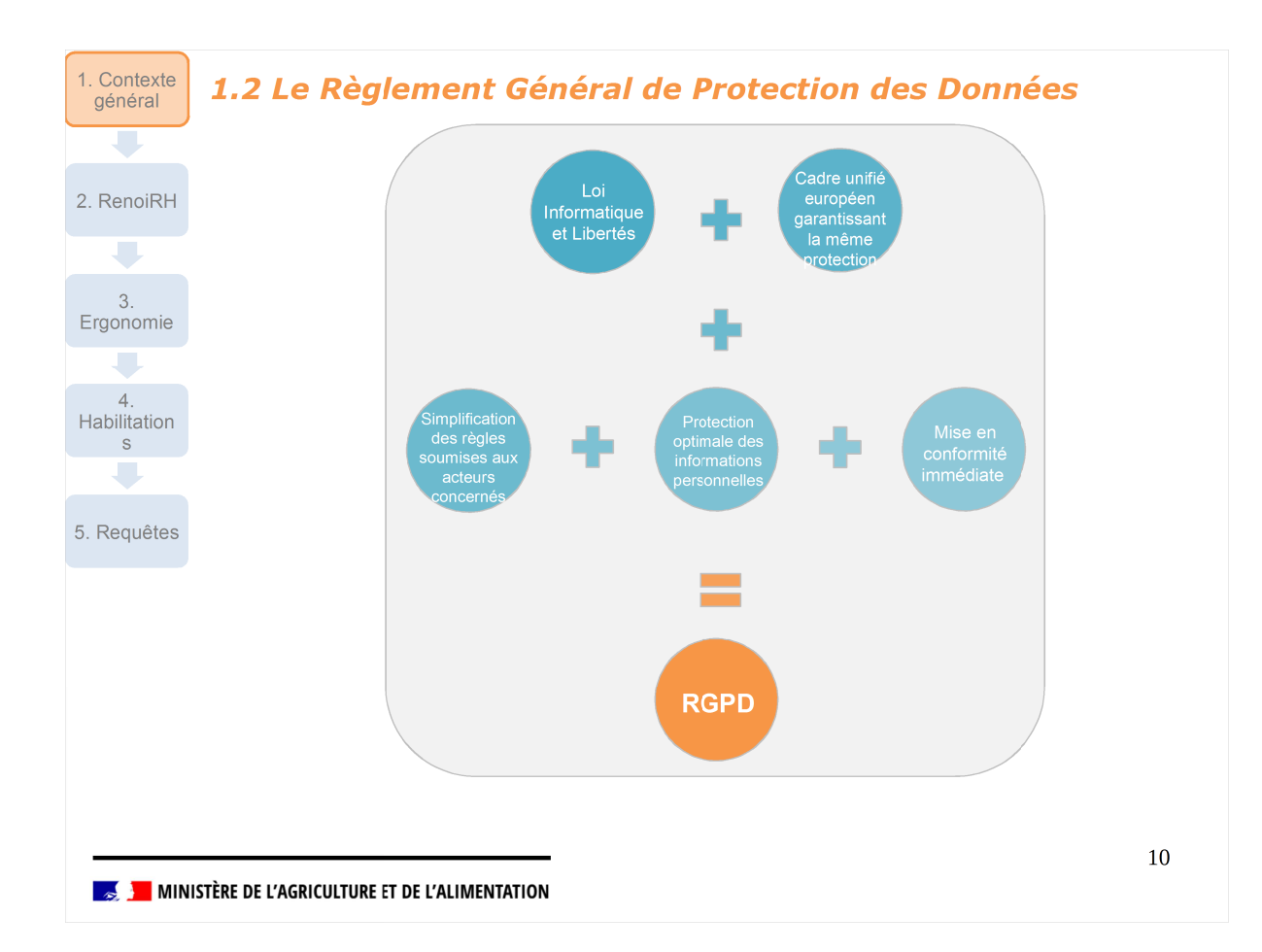

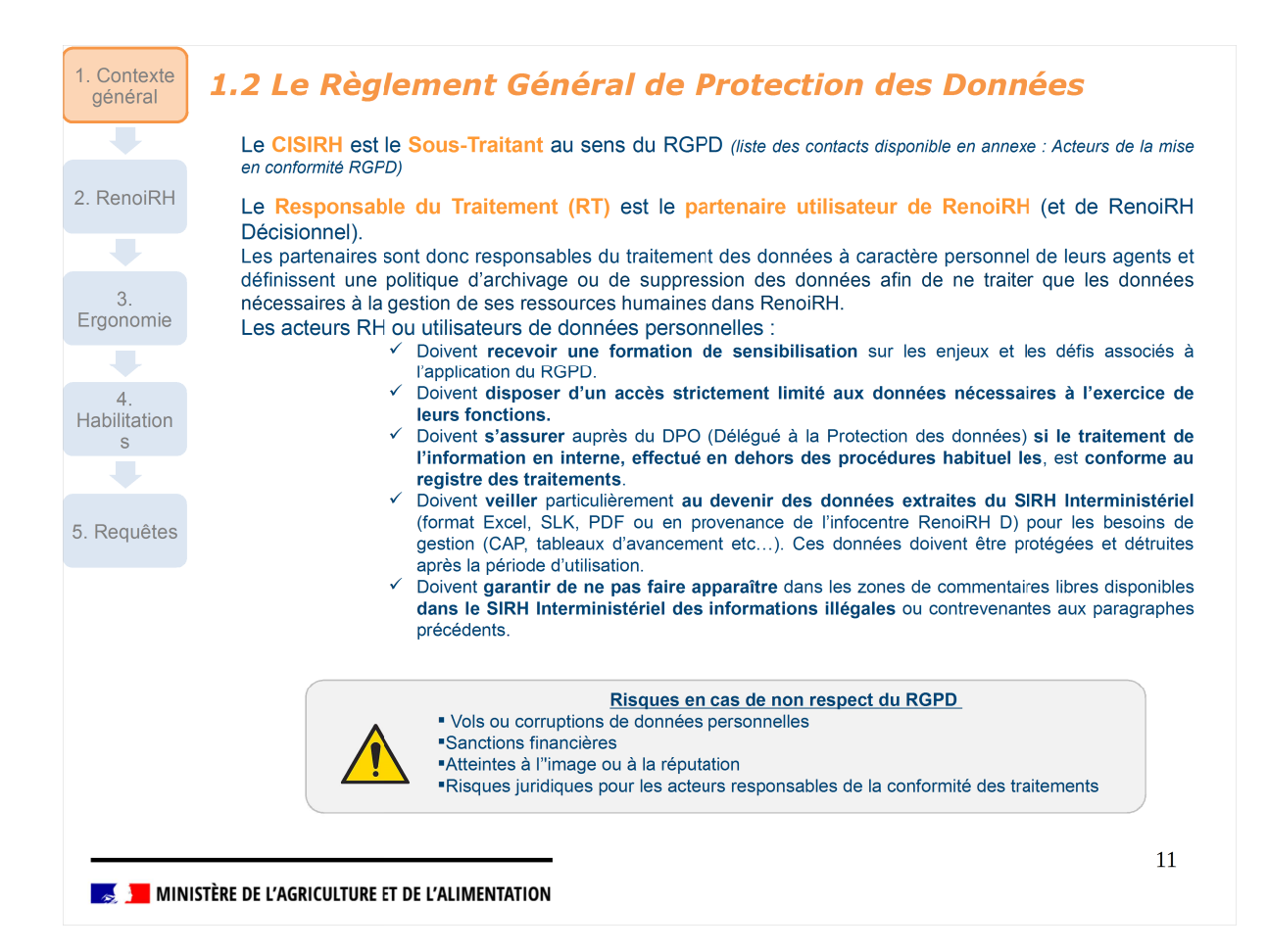

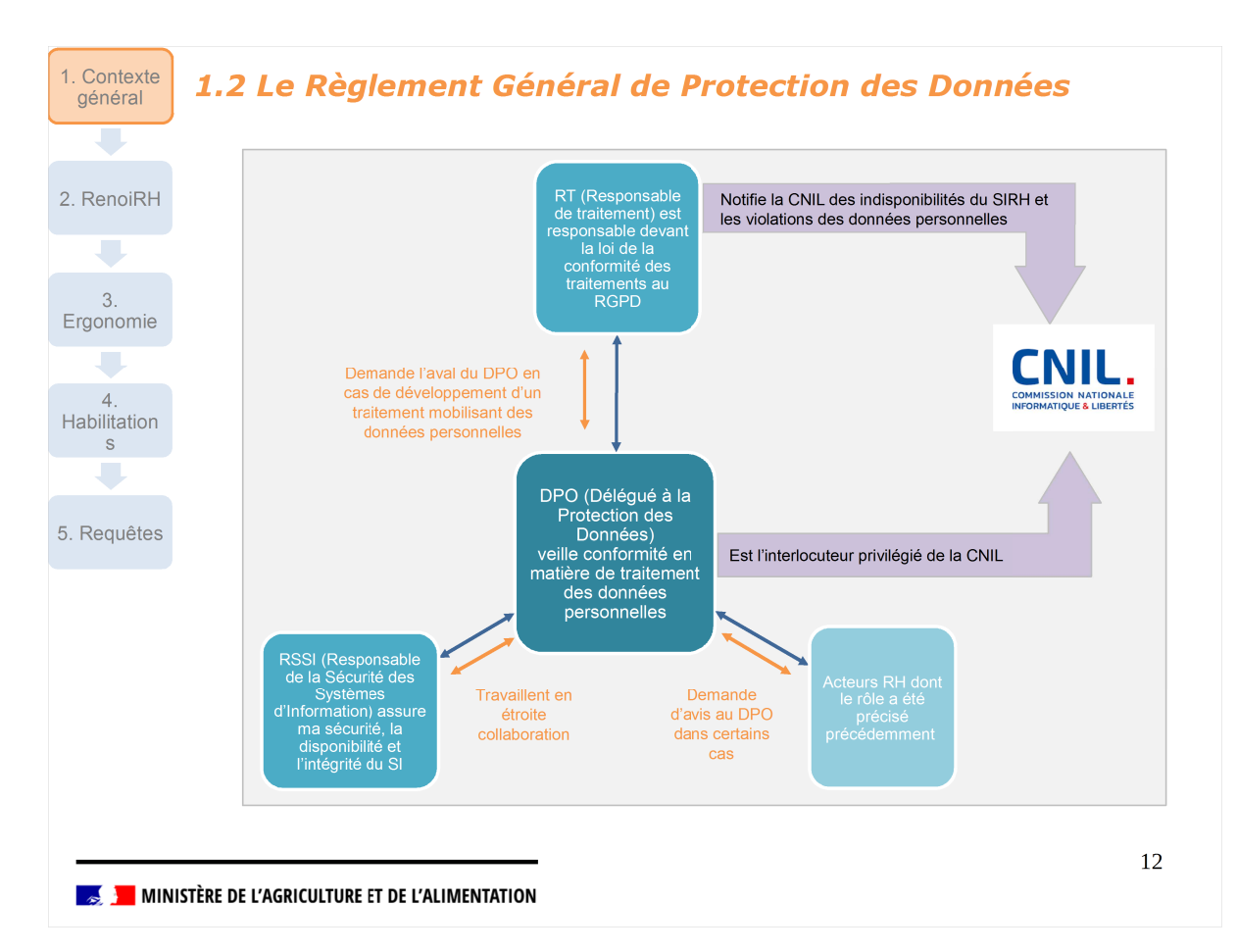

- 1.Contexte général et RGPD
- 2. Présentation RenoiRH
- 3. Ergonomie générale de l'outil
- 4. Gestion des habilitations
- 5.Requêtes

13

stime te l'agriculture et de l'alimentation

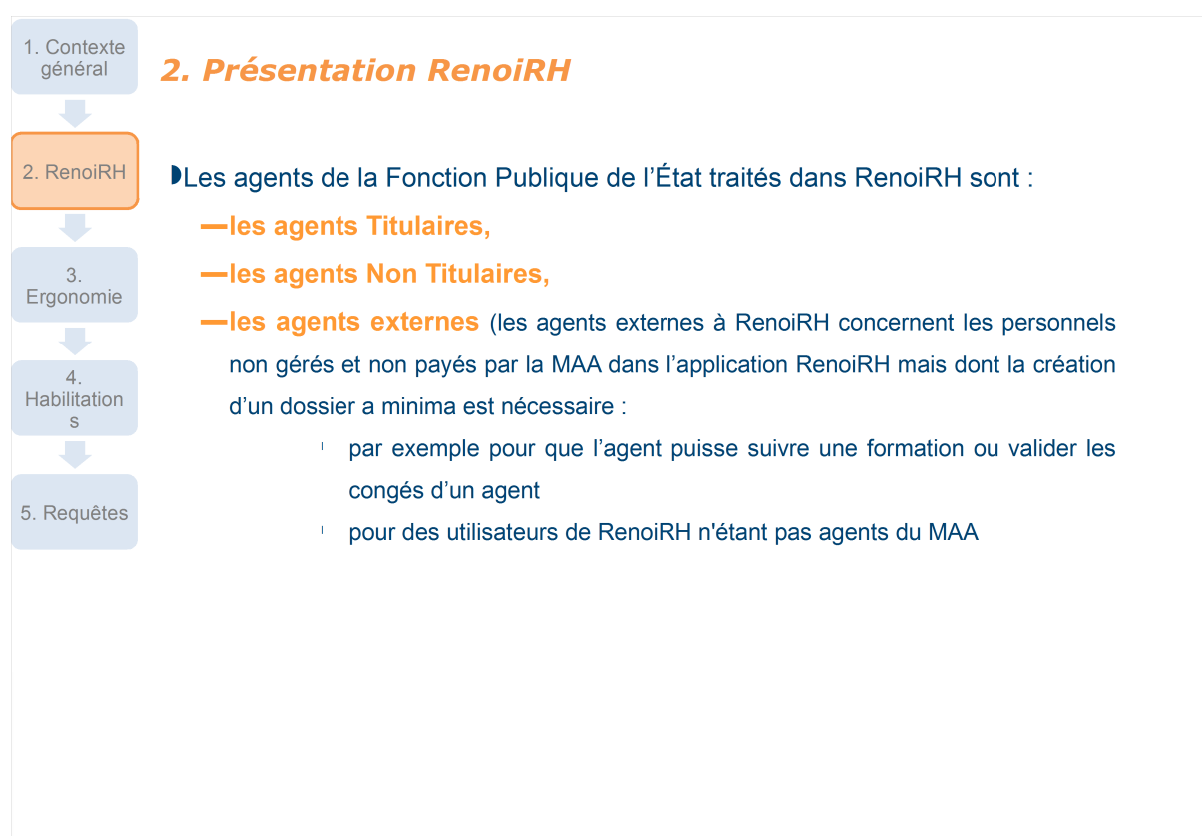

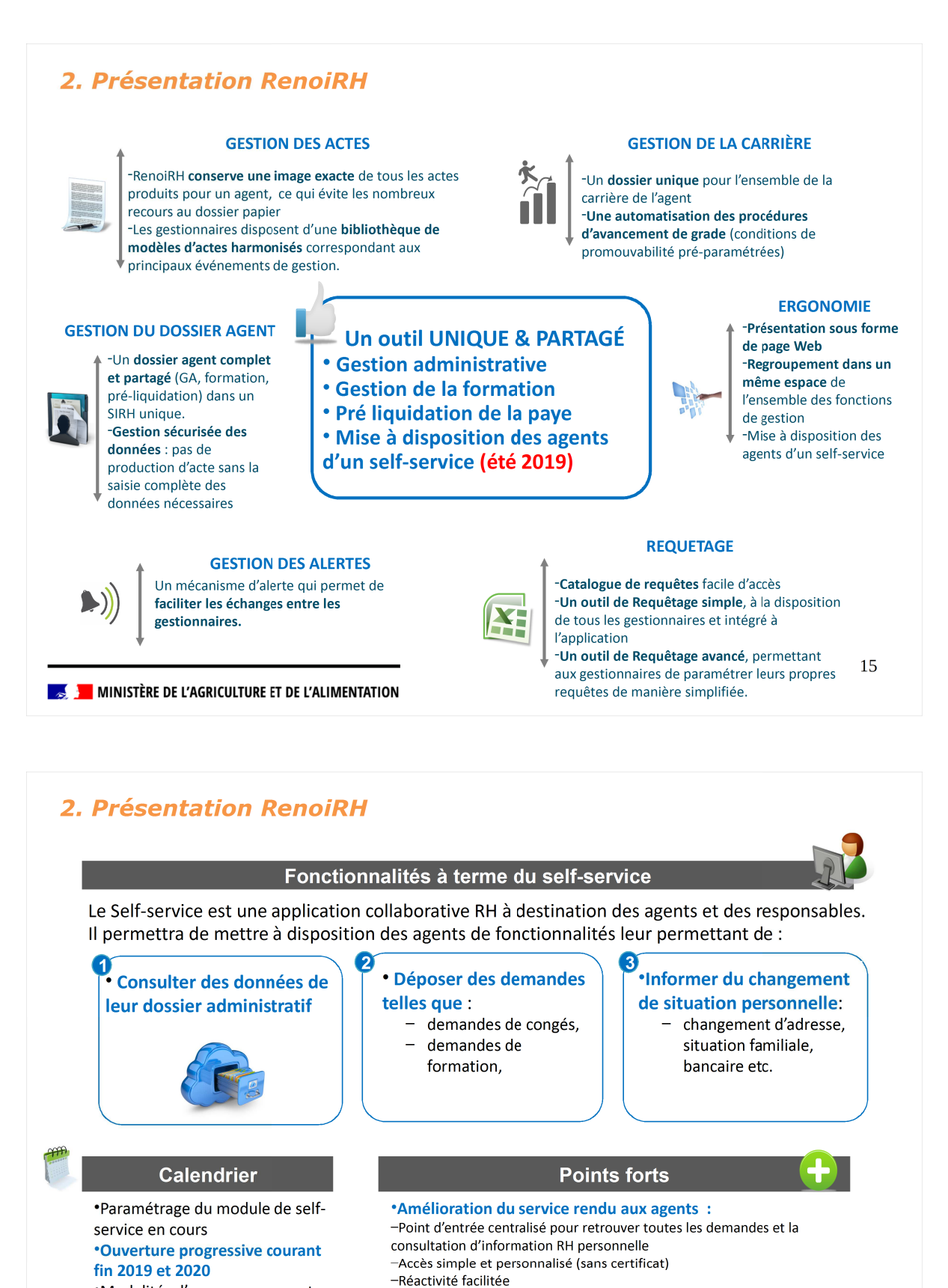

•Modalités d'accompagnement du déploiement en cours de définition

- Bénéfices pour les encadrants et les gestionnaires RH :

   Report automatique des informations dans RenoiRH après validation (pas de re-saisie)
  - Recentrage de la fonction RH sur le contrôle et l'analyse des informations
  - Amélioration de la fiabilité et de la fraîcheur des données

😹 📜 MINISTÈRE DE L'AGRICULTURE ET DE L'ALIMENTATION

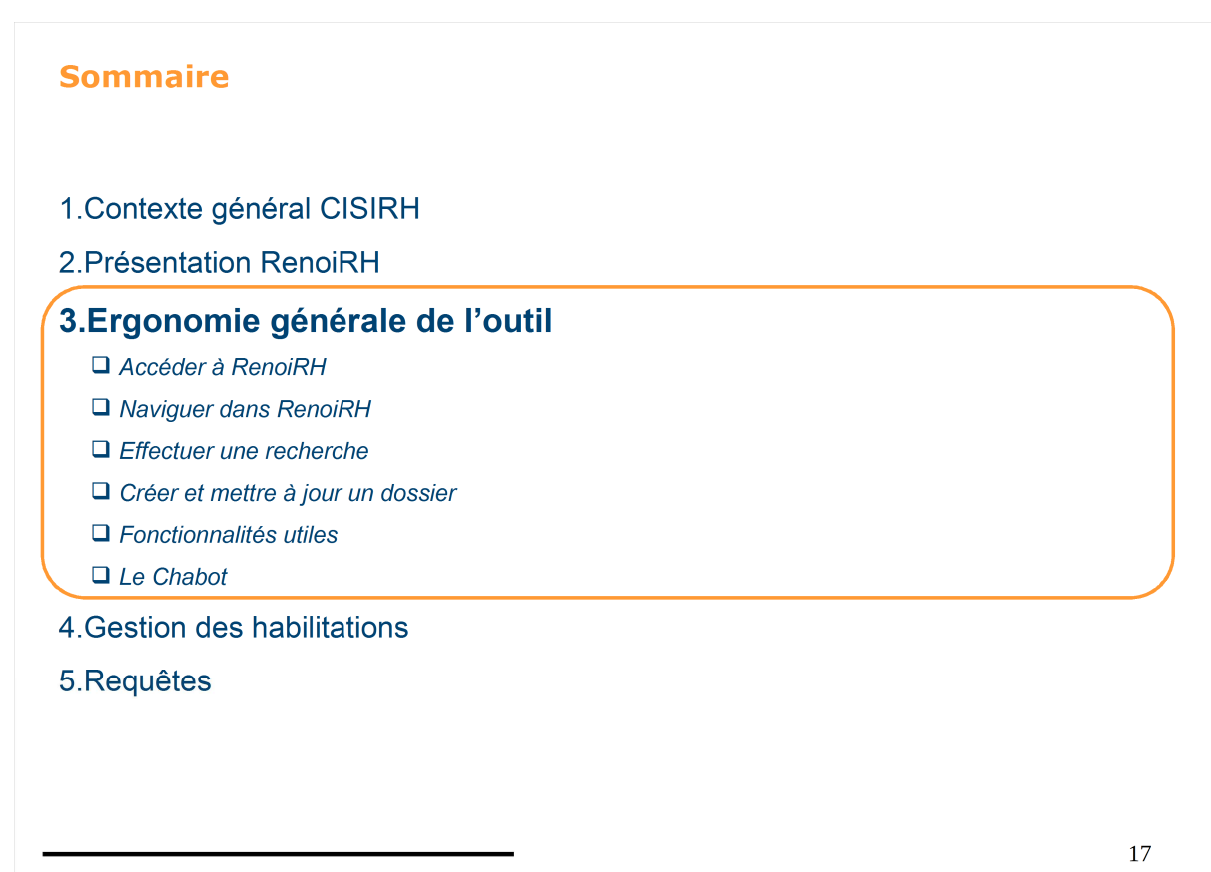

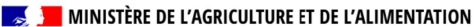

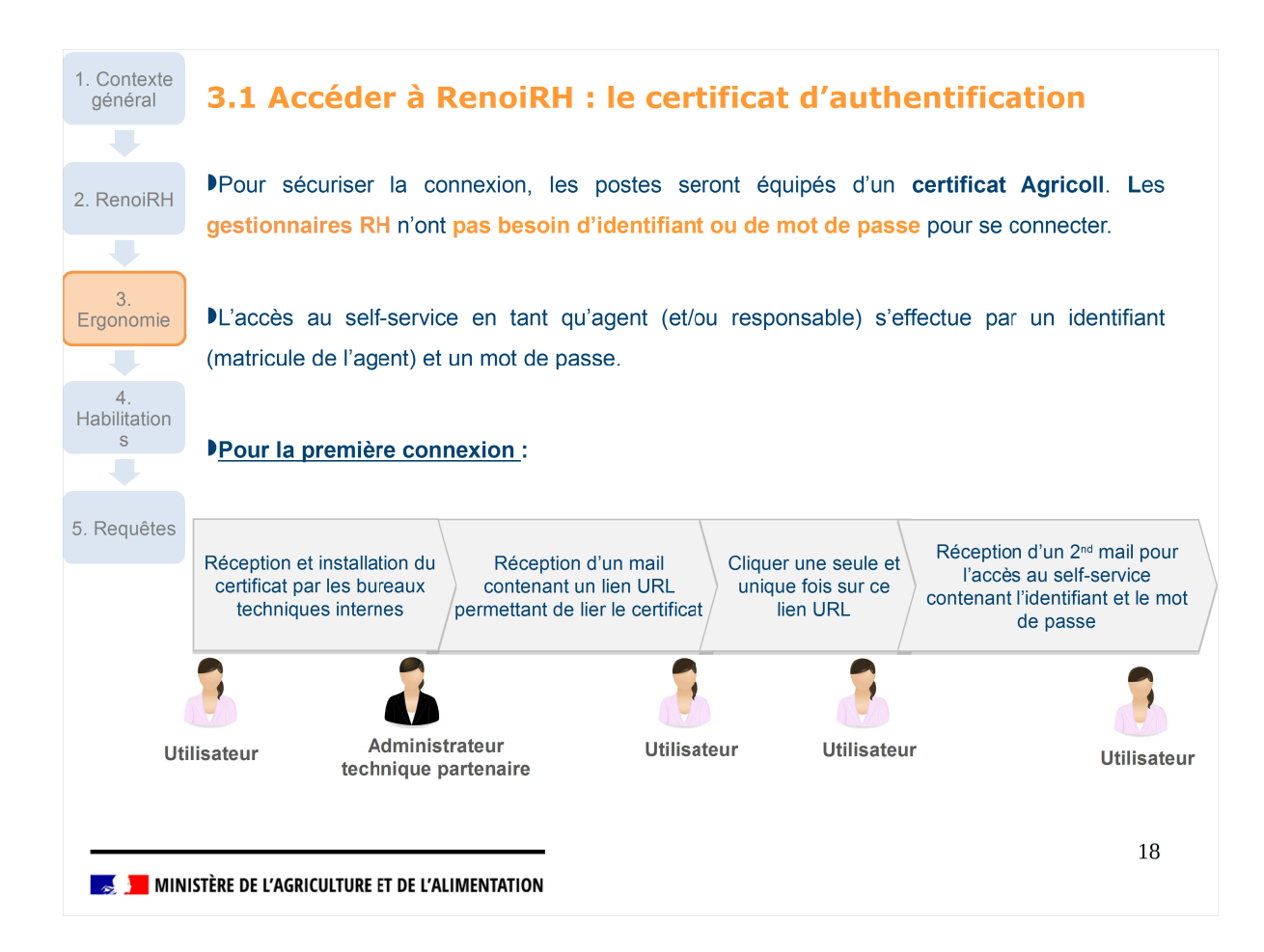

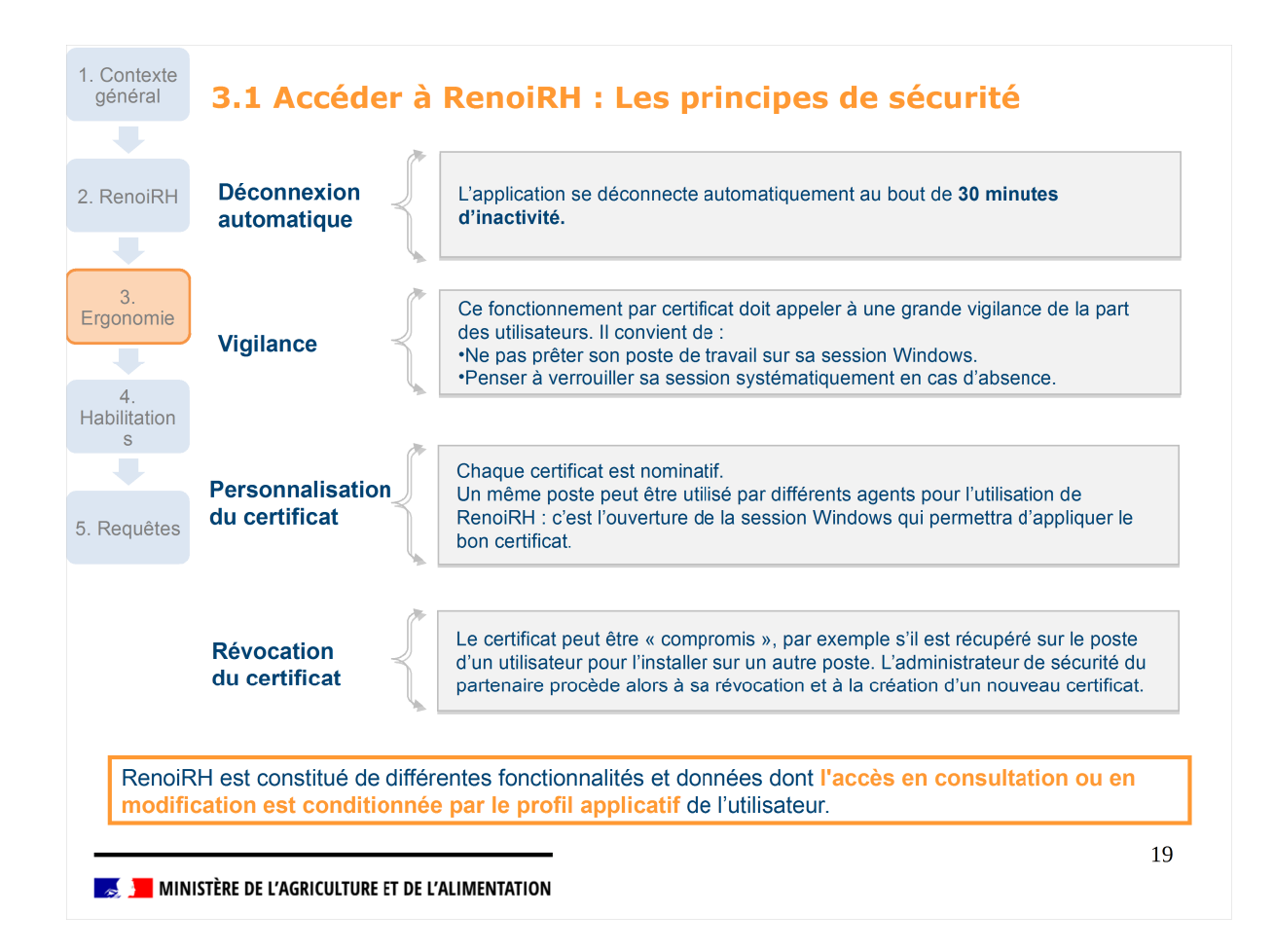

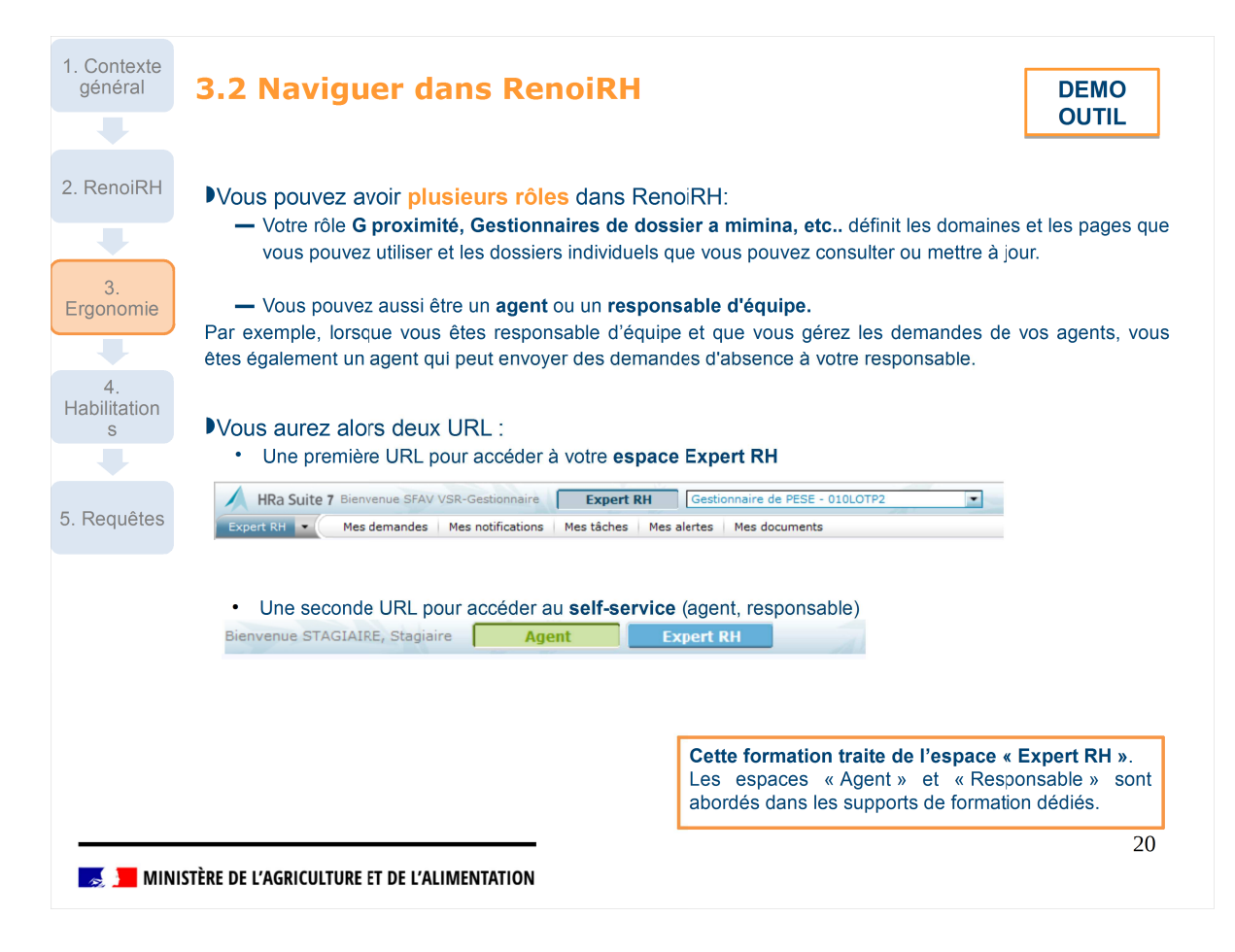

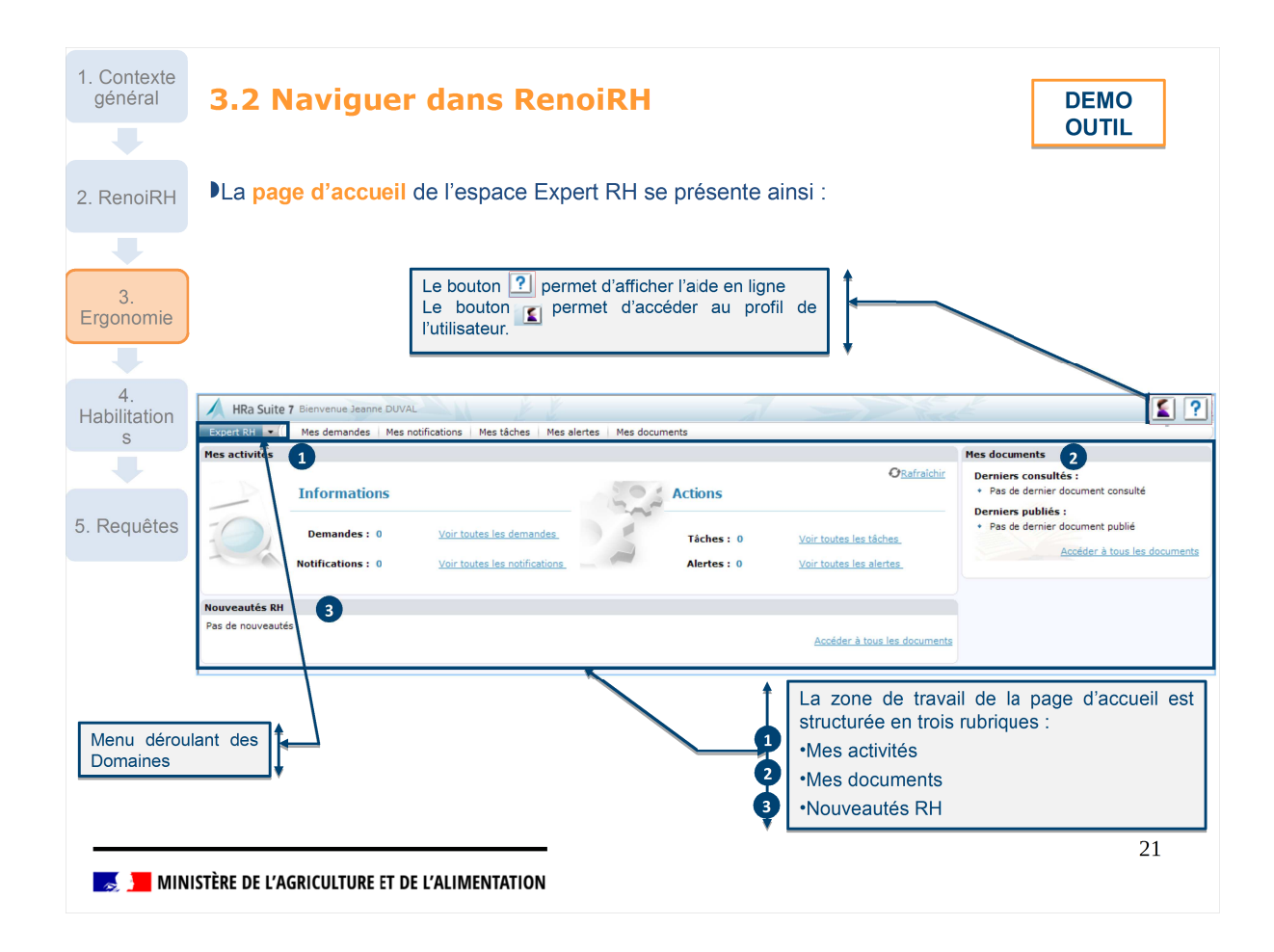

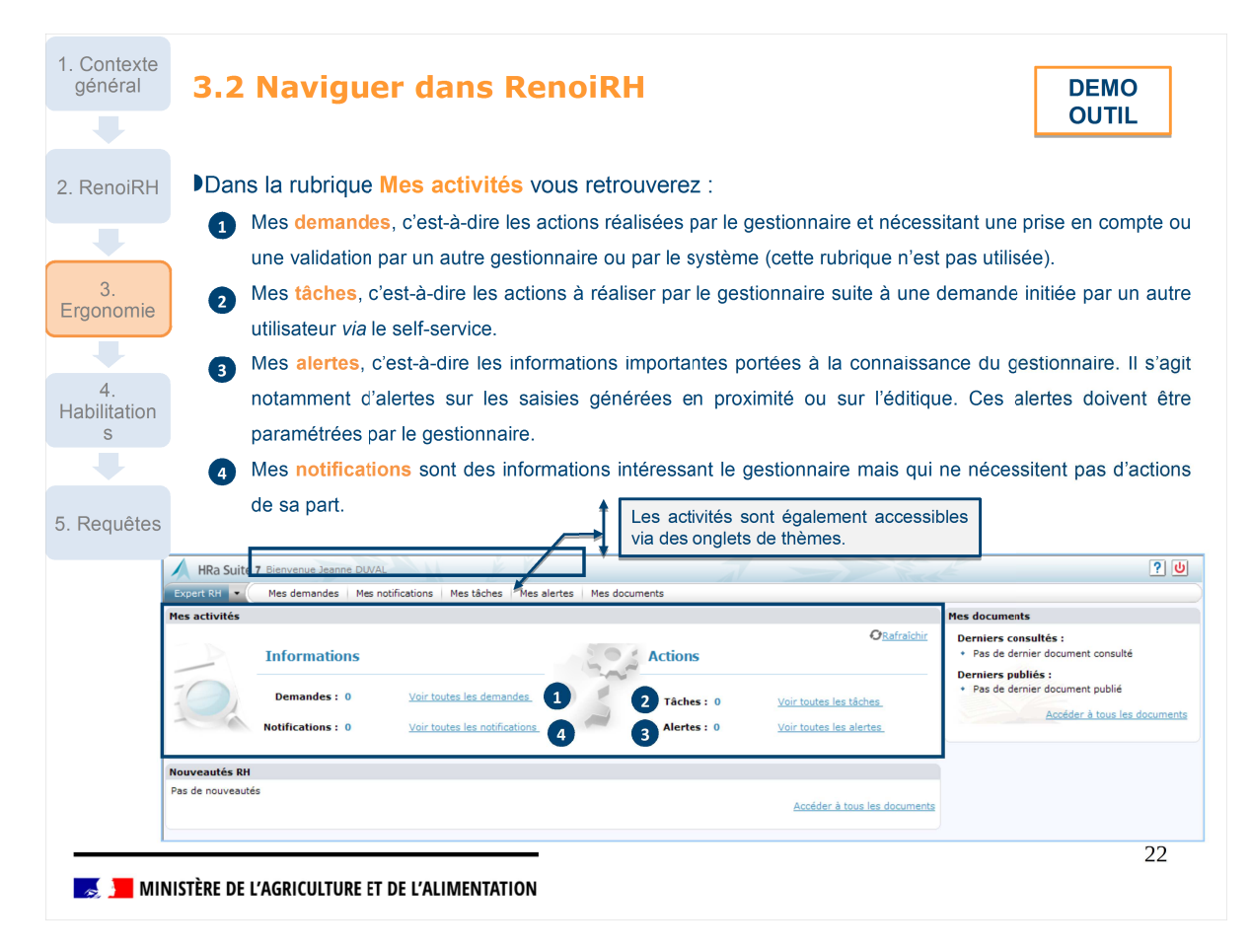

| de voir et | de mettre à jour les données sont classées par :                                                                                        |
|------------|----------------------------------------------------------------------------------------------------|
|            | Domaine                                                                                                    |
|            | Domanie                                                                                                    |
|            | 1 Thème Action 3                                                                                                    |
|            | 2 fonctionnelle Page 4 Onglet 5                                                                                                    |
|            | Dana la dacumentation. l'acada à una nora actividiante da la manière avivente.                                                          |
|            | Dans la documentation, l'acces a une page est indique de la maniere suivant .<br>Domaine > Thème > Action fonctionnelle > Page > Onglet |
| 1 Dossie   | er individuel 💽 🍞 Entrée 🗸 Mutation-Sortie 2 Dossier 🗸 Contrat 🗸 Carrière 🗸 Absence 🗸                                                   |
| 3 Do       | Jonnées individuelles                                                                                                    |
| Populati   | tion favorite Population Nort Matricule Administration                                                                                  |
| 1441       |                                                                                                    |
| 0 résulta  | At sur O page                                                                                                    |
|            |                                                                                                    |
|            | Astuce : Il est possible d'ouvrir plusieurs domaines en                                                                                 |
|            | parallèle                                                                                                    |
|            |                                                                                                    |
|            | àma da navigation tient compte des droits d'acoès de l'utilisateur en fo                                                                |

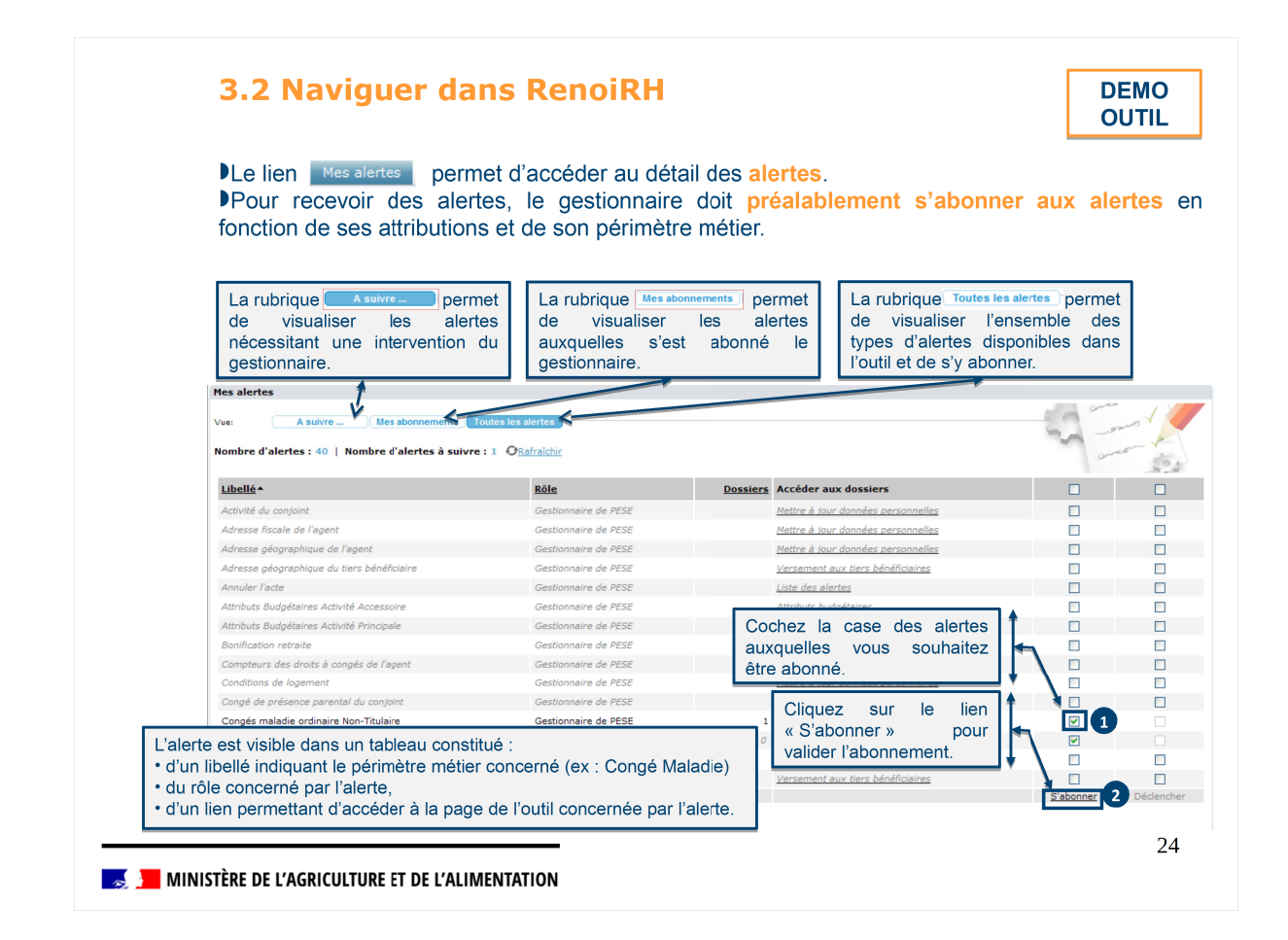

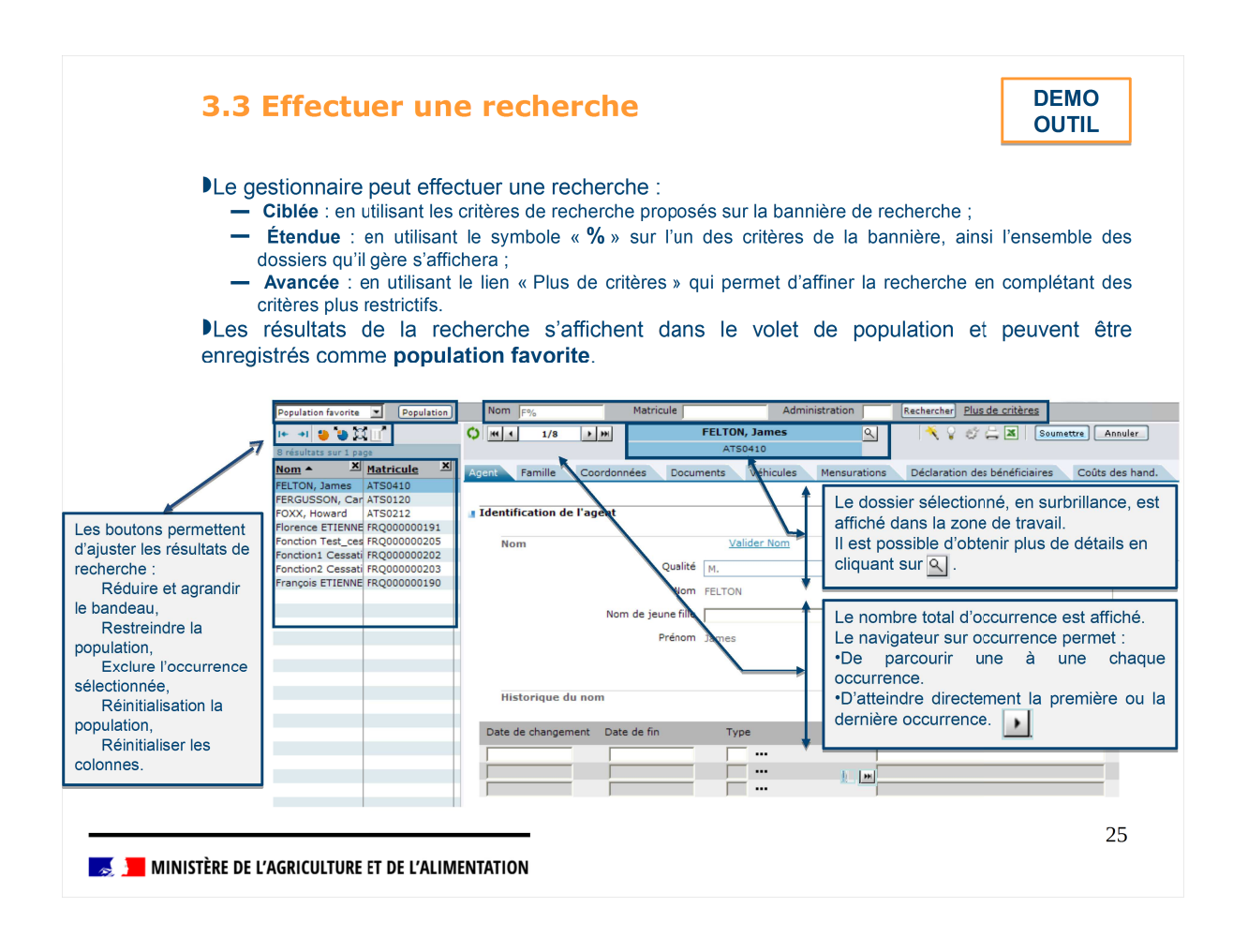

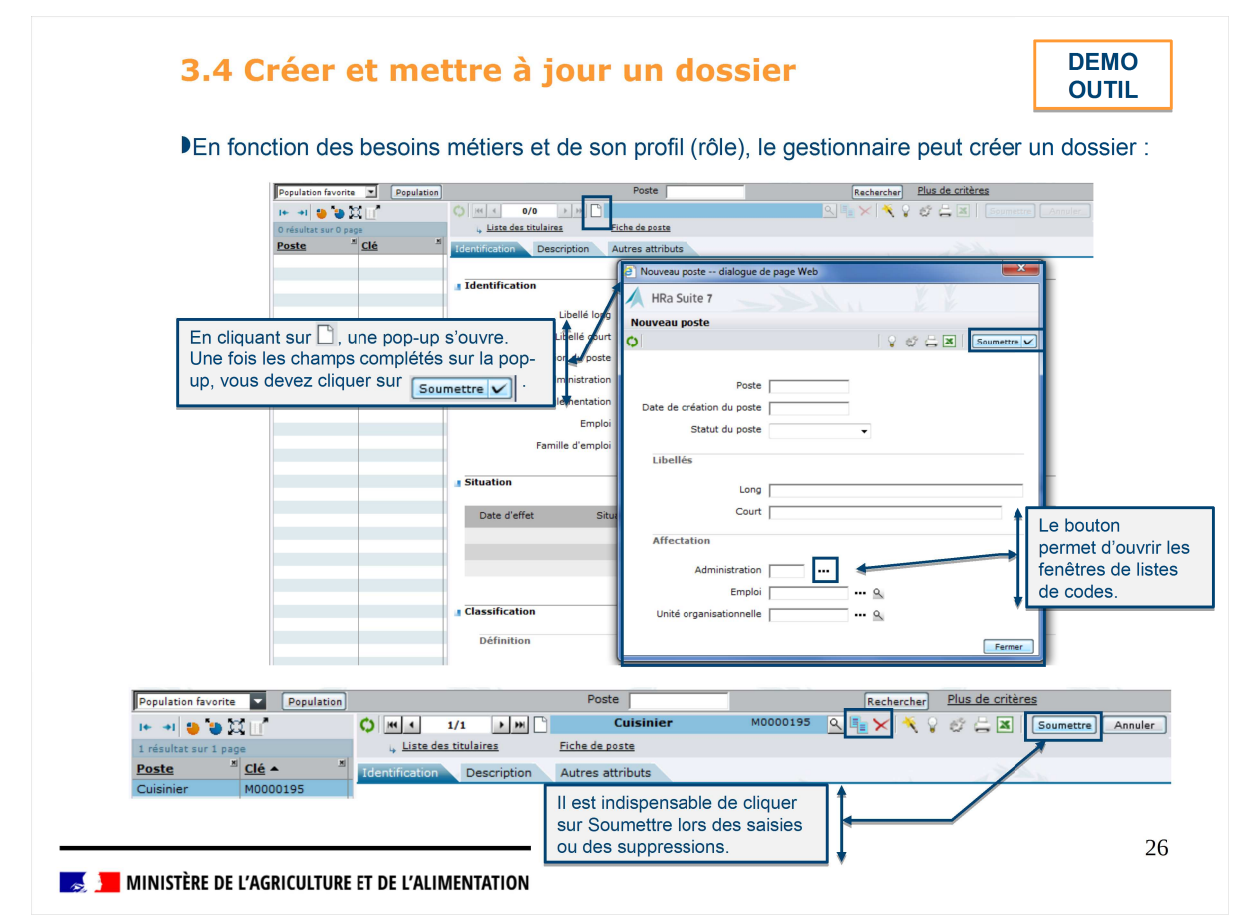

| Sif creer et mettre                                                                                                    | a joi                                                 |                                          |                                                                                                    |
|----------------------------------------------------------------------------------------------------|-------------------------------------------------------|------------------------------------------|----------------------------------------------------------------------------------------------------|
| <ul> <li>Le gestionnaire peut égaleme<br/>d'occurrence à chaque section o<br/>– « + » « - » pour ajouter ou sup<br/>pour dupliquer une occurren<br/>– pour voir plus de détails sur</li> </ul>                                                                                                    | ent metti<br>de page<br>oprimer u<br>ice<br>l'occurre | re à ji<br>e :<br>ine occ<br>ince sé     | our le dossier en utilisant les boutons du nav<br>surrence sur la section                                                                                                    |
| Agent Famille Coordonnées Docum                                                                                                    | ents Ve                                               | éhicules                                 | Conditions de logement Mensurations Coûts individue                                                                                                    |
| Adresse                                                                                                    |                                                       | Va                                       |                                                                                                    |
| visualiser les éventuelles anom<br>demande de confirmation et l<br>nécessitent une intervention s                                                                                                    | e de co<br>nalies b<br>les mes<br>pécifiq             | mpte<br>loqua<br>ssage<br>ue di          | -rendu de mise à jour permet au gestionna<br>ntes (en rouge), les incohérences potentielles<br>s d'information de saisie et de les corriger.<br>u gestionnaire.                                                                                                    |
| Apres sournission, une renerre<br>visualiser les éventuelles anom<br>demande de confirmation et l<br>nécessitent une intervention s<br>Compterrendu de mise à jour                                                                                                    | e de co<br>nalies b<br>les mes<br>pécifiq<br>Sig      | mpte<br>loqua<br>ssage<br>ue di<br>gnalé | -rendu de mise à jour permet au gestionna<br>ntes (en rouge), les incohérences potentielles<br>s d'information de saisie et de les corriger.<br>u gestionnaire.<br>tique                                                                                                    |
| Apres southission, une tenetre<br>visualiser les éventuelles anom<br>demande de confirmation et l<br>nécessitent une intervention s<br>Compterent de la detesse<br>Compterent de la detesse<br>Compterent de la detess                                                                                                    | e de co<br>nalies b<br>les mes<br>pécifiqu<br>Sig     | mpte<br>loqua<br>ssage<br>ue du<br>gnalé | <ul> <li>-rendu de mise à jour permet au gestionna<br/>ntes (en rouge), les incohérences potentielles<br/>s d'information de saisie et de les corriger.</li> <li>u gestionnaire.</li> <li>tique</li> <li>Le système a détecté une incohérence qui bloque<br/>validation de la saisie du gestionnaire. Une correction de<br/>données est requise pour valider la saisie.</li> </ul>                                                                                                    |
| Apples southission, une tenetre<br>visualiser les éventuelles anom<br>demande de confirmation et l<br>nécessitent une intervention sp<br>Condutat Doddetado<br>Confirmation de la confirmation sp<br>Conductat Doddetado<br>Confirmation de la confirmation de la confirmation<br>Confirmation de la confirmation de la confirmation<br>Confirmation de la confirmation de la confirmation<br>Confirmation de la confirmation de la confirmation<br>Confirmation de la confirmation de la confirmation<br>Confirmation de la confirmation de la confirmation<br>Confirmation de la confirmation de la confirmation<br>Confirmation de la confirmation de la confirmation<br>Confirmation de la confirmation de la confirmation<br>Confirmation de la confirmation de la confirmation<br>Confirmation de la confirmation de la confirmation de la confirmation<br>Confirmation de la confirmation de la confirmation<br>Confirmation de la confirmation de la confirmation<br>Confirmation de la confirmation de la confirmation<br>Confirmation de la confirmation de la confirmation<br>Confirmation de la confirmation de la confirmation<br>Confirmation de la confirmation de la confirmation<br>Confirmation de la confirmation<br>C                                                                                                    | e de co<br>nalies b<br>les mes<br>pécifiq<br>Sig      | mpte<br>loqua<br>ssage<br>ue du<br>gnalé | <ul> <li>-rendu de mise à jour permet au gestionna<br/>ntes (en rouge), les incohérences potentielles<br/>s d'information de saisie et de les corriger.<br/>u gestionnaire.</li> <li>tique</li> <li>Le système a détecté une incohérence qui bloque<br/>validation de la saisie du gestionnaire. Une correction de<br/>données est requise pour valider la saisie.</li> <li>Le système a détecté une saisie potentiellement incohéren<br/>et demande que le gestionnaire confirme explicitement s<br/>saisie</li> </ul>                                                                                                    |
| Apples southission, une tenette<br>visualiser les éventuelles anom<br>demande de confirmation et l<br>nécessitent une intervention s<br>Datature<br>1 errer sur Géner Dutort (CCCCCCCC)<br>1 errer sur Géner Dutort (CCCCCCCC)<br>1 errer sur Géner Dutort (CCCCCCCC)<br>1 errer sur Géner Dutort (CCCCCCCC)<br>1 errer sur Géner Dutort (CCCCCCCC)<br>1 errer sur Géner Dutort (CCCCCCCC)<br>1 errer sur Géner Dutort (CCCCCCCC)<br>1 errer sur Géner Dutort (CCCCCCCC)<br>1 errer sur Géner Dutort (CCCCCCCC)<br>1 errer sur Géner Dutort (CCCCCCCC)<br>1 errer sur Géner Dutort (CCCCCCCC)<br>1 errer sur Géner Dutort (CCCCCCCCC)<br>1 errer sur Géner Dutort (CCCCCCCCC)<br>1 errer sur Géner Dutort (CCCCCCCCC)<br>1 errer sur Géner Dutort (CCCCCCCCC)<br>1 errer sur Géner Dutort (CCCCCCCCC)<br>1 errer sur Géner Dutort (CCCCCCCCC)<br>1 errer sur Géner Dutort (CCCCCCCCCCCCCC)<br>1 errer sur Géner Dutort (CCCCCCCCCC)<br>1 errer sur Géner Dutort (CCCCCCCCCC)<br>1 errer sur Géner Dutort (CCCCCCCCCCCCCCCCCCCCCCCCCCCCCCCCCCCC                                                                                                    | e de co<br>nalies b<br>les mes<br>pécifiq<br>Sig      | mpte<br>loqua<br>ssage<br>ue du<br>gnalé | <ul> <li>-rendu de mise à jour permet au gestionnaintes (en rouge), les incohérences potentielles d'information de saisie et de les corriger.</li> <li>u gestionnaire.</li> <li>tique</li> <li>Le système a détecté une incohérence qui bloque validation de la saisie du gestionnaire. Une correction de données est requise pour valider la saisie.</li> <li>Le système a détecté une saisie potentiellement incohéren et demande que le gestionnaire confirme explicitement saisie</li> <li>Le système informe le gestionnaire d'une source éventuel d'incohérence sans lui demander de confirmer expliciteme saisie</li> </ul>                                                                                                    |
| Apples southission, une tenetre<br>visualiser les éventuelles anom<br>demande de confirmation et l<br>nécessitent une intervention s<br>Congler-rendu de mise à jour<br>Congler-rendu de mise à jour<br>Congler-rendu de mise à jour<br>Congler-rendu de mise à jour<br>Congler-rendu de mise à jour<br>Congler-rendu de mise à jour<br>Congler-rendu de mise à jour<br>Congler-rendu de mise à jour<br>Congler-rendu de mise à jour<br>Manuel<br>Congleration de la congleration de la congleration<br>de mise à la congleration de la congleration<br>de mise à la congleration de la congleration<br>de la congleration<br>de la congle                                                                                                    | e de co<br>nalies b<br>les mes<br>pécifiq<br>Sig      | mpte<br>loqua<br>ssage<br>ue du<br>gnalé | <ul> <li>-rendu de mise à jour permet au gestionna<br/>ntes (en rouge), les incohérences potentielles<br/>es d'information de saisie et de les corriger.</li> <li>u gestionnaire.</li> <li>tique</li> <li>Le système a détecté une incohérence qui bloque<br/>validation de la saisie du gestionnaire. Une correction de<br/>données est requise pour valider la saisie.</li> <li>Le système a détecté une saisie potentiellement incohéren<br/>et demande que le gestionnaire confirme explicitement s<br/>aisie</li> <li>Le système informe le gestionnaire d'une source éventuel<br/>d'incohérence sans lui demander de confirmer expliciteme<br/>sa saisie</li> </ul>                                                                                            |
| Apples southission, une rehetier<br>visualiser les éventuelles anom<br>demande de confirmation et l<br>nécessitent une intervention s<br>Ductéur<br>Ductéur<br>Comptervendend GWOM Accord<br>Comptervendend GWOM Accord<br>Comptervendend GWOM Accord<br>Comptervendend Comptervent Auforge States<br>Comptervendenden accord<br>Comptervendenden accord<br>Comptervendenden accord<br>Comptervendende accord<br>Comptervendende accord<br>Comptervendende accord<br>Comptervendende accord<br>Comptervendende accord<br>Comptervendende accord<br>Comptervende<br>Comptervende | e de co<br>nalies b<br>les mes<br>pécifiq<br>Sig      | mpte<br>loqua<br>ssage<br>ue dr<br>gnalé | <ul> <li>-rendu de mise à jour permet au gestionna<br/>ntes (en rouge), les incohérences potentielles<br/>es d'information de saisie et de les corriger<br/>u gestionnaire.</li> <li>tique</li> <li>Le système a détecté une incohérence qui bloque<br/>validation de la saisie du gestionnaire. Une correction de<br/>données est requise pour valider la saisie.</li> <li>Le système a détecté une saisie potentiellement incohéren<br/>et demande que le gestionnaire confirme explicitement s<br/>saisie</li> <li>Le système informe le gestionnaire d'une source éventue<br/>d'incohérence sans lui demander de confirmer explicitemes<br/>saisie</li> <li>en : RenoiRH contrôle et affiche les anomalies une<br/>d'anomaline d'anomaline d'autors n</li> </ul> |

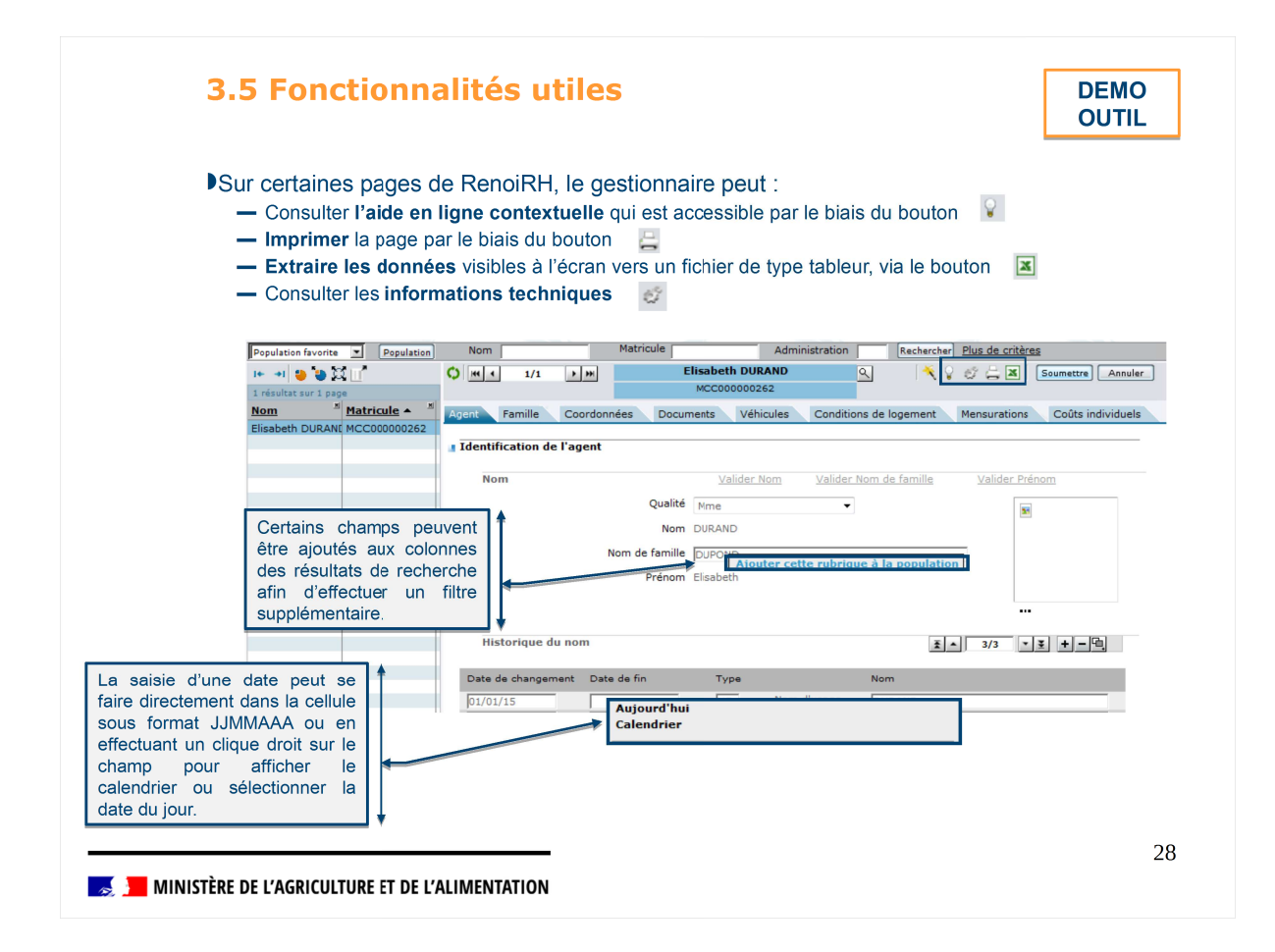

# Rechercher / consulter une donnée

Exercice nº 1

Énoncé

En tant que Gestionnaire de proximité, vous avez besoin de consulter les coordonnées d'Olivia CHARCOT.

Se connecter en tant que Gestionnaire de proximité (US admin.) Rôle (FOXXXX01)

Accéder à la page Dossier individuel > agents > coordonnées

😹 📕 MINISTÈRE DE L'AGRICULTURE ET DE L'ALIMENTATION

#### **Rechercher et enregistrer une population** *Exercice n° 2*

#### Énoncé

En tant que Gestionnaire de Proximité, vous avez besoin de vous créer une population favorite constituée de titulaires. Effectuer une recherche avancée et sauvegarder votre population.

Se connecter en tant que Gestionnaire de proximité (US admin.) Rôle (FOXXXX01)

- Accéder à la page Dossier individuel > Carrière > Suivi de la carrière > Carrière statutaire > Corps/Grade (Onglet)
- Rechercher l'ensemble des titulaires via le lien de recherche avancée
- Cliquer sur « Plus de critères »
- Rechercher le code du statut de Titulaire Champ de recherche STATUT = «TITU% ».
- Sauvegarder votre recherche comme population favorite
- Cliquer sur le bouton « Population »
- Cliquer sur « Enregistrer la populations sous... » et attribuer un nom.
- Constater dans la liste déroulante des populations favorites que votre population a été créée.
- Réinitialiser le volet population
- Recharger la population

MINISTÈRE DE L'AGRICULTURE ET DE L'ALIMENTATION

| Rebecca e                                                                                                    | est un chatbot (assistance virtuelle) destiné aux Experts RH, qui permet de                                                                                            | ş.                                |
|----------------------------------------------------------------------------------------------------|----------------------------------------------------------------------------------------------------|-----------------------------------|
|                                                                                                    |                                                                                                    |                                   |
| ia meti                                                                                                    | itre a disposition les regies de gestion RH (RGRH) applicables a la FPE, a tra<br>nise en ligne des rappels réglementaires et des textes juridiques associé            | avers notamm<br><b>is</b> ,       |
| ✓ proj<br>cess<br>cont                                                                                        | poser une aide à la saisie sur différents cas de gestion (position, moda<br>sation de fonction, congés, carrière,etc.) pour les populations de titulaire<br>tractuels, | alité de servic<br>es, stagiaires |
| 🗸 four                                                                                                    | rnir l'ensemble des modes opératoires RenoiRH dans un espace documer                                                                                                   | ntaire dédié.                     |
| -                                                                                                    | Rebecca peut être                                                                                                    |                                   |
| RenoiRH Bienvenue STAGIAIRE, St                                                                               | fapire Agent Expert RH Gestormare de PESE - PLQ - 02 interrogée à tout moment                                                                                          | 2 ? U                             |
|                                                                                                    |                                                                                                    |                                   |
|                                                                                                    | Accider à tour les documes                                                                                                    |                                   |
| i •                                                                                                    | _                                                                                                    |                                   |
| SR- Titulaire                                                                                                 | Réponses                                                                                                    | ns (l'étoile<br>nouvelle          |
| Centre Interministériel de Staglaire<br>Services Informatiques relatifs<br>aux Ressources Humaines Contractue | réglementaires                                                                                                    | aódar aun                         |
| (CISIRH)<br>Vous pouv                                                                                         | vez changer de population auche de la zone de saisie.                                                                                                    | lesquelles<br>tre posées          |
| Les mots-                                                                                                    | clés à saisir doivent correspondre à la thématique RH ou au code nomenciature qui vous intéresse. Icône permettant d'accé                                              | ider au top                       |
| Les résulta                                                                                                   | tats sont ensuite classés par cas général et populations particulières. 5 des questions fréquemment posées                                                             | les plus                          |
| Vous pouv<br>Carrière ×                                                                                       | vez m'interroger sur les domaines « Modalité de service », « Position », « Congés/Absence », « » et « Cessation de fonction ».                                         | liquor con                        |
| N'hésitez p                                                                                                   | pas à cliquer sur l'icône en bas à droite de la fenêtre pour connaître les nouvelles notifications, cela niveau de satisfaction ge                                     | énérale                           |
| pourrait vo                                                                                                   |                                                                                                    |                                   |
| pourrait vo                                                                                                   | Recherche simplifiée par                                                                                                    |                                   |
| pourrait vo                                                                                                   | z votre question mots-clés                                                                                                    | on                                |

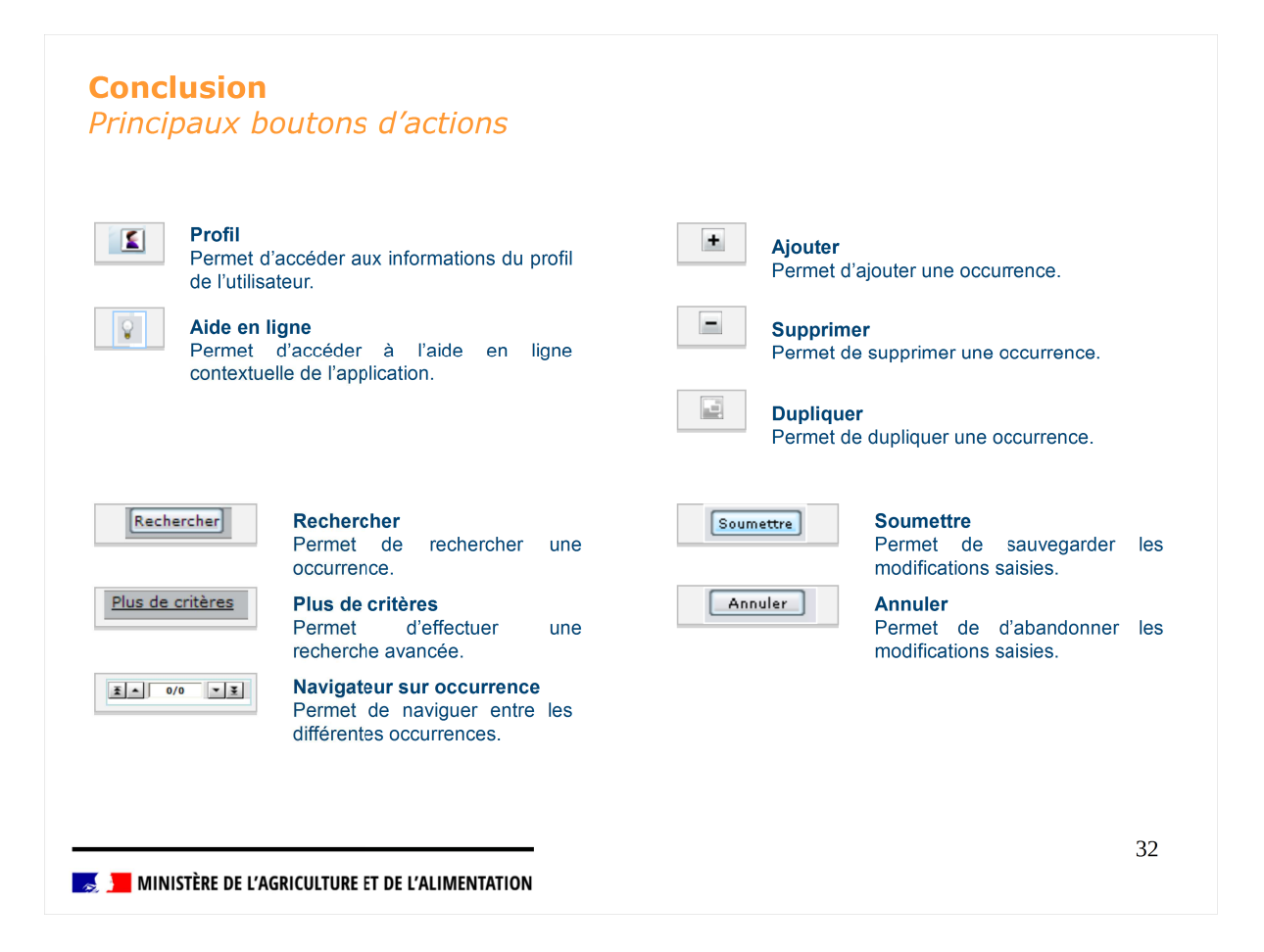

#### 1.Contexte général CISIRH

- 2. Présentation RenoiRH
- 3. Ergonomie générale de l'outil

#### 4. Gestion des habilitations

- Principes de la gestion des habilitations
- Profils applicatifs
- Rôles et Responsabilités des acteurs de RenoiRH
- 5.Requêtes

🌉 📕 MINISTÈRE DE L'AGRICULTURE ET DE L'ALIMENTATION

#### 4.1 Principes de la gestion des habilitations

Deux types d'utilisateurs ont été identifiés pour l'accès à RenoiRH :

- -les utilisateurs gestionnaires,
- -les utilisateurs du self-service (agent / responsable)

La gestion des habilitations permet de définir pour chaque utilisateur gestionnaire un périmètre d'accès aux fonctions de RenoiRH et aux données.

Des profils applicatifs (typologies d'utilisateurs) sont attribués à chaque gestionnaire du ministère afin qu'il puisse réaliser dans l'outil les actions correspondantes à leur périmètre de gestion. Chaque profil correspond à :

- un ou des axes de sécurité utilisés pour définir le périmètre de population accessible,
- un périmètre d'accès à l'application en termes de navigation et d'accès aux données,
- un type d'accès définissant la nature des droits dont disposera l'utilisateur (consultation, modification, interdiction).
- Ainsi, les droits d'un utilisateur peuvent être définis comme

Rôle = Profil(s) applicatif(s) + Périmètre

(population délimitée via un axe de sécurité)

*Illustration* : Par exemple, le gestionnaire de PESE (profil applicatif) a pour axe de sécurité le lot de paie et peut, entre autre, accéder en modification aux pages d'affectations des agents. De la même manière, un fonctionnaire d'un service déconcentré ou d'une direction d'administration centrale aura un axe de sécurité limité aux agents qui lui sont affectés.

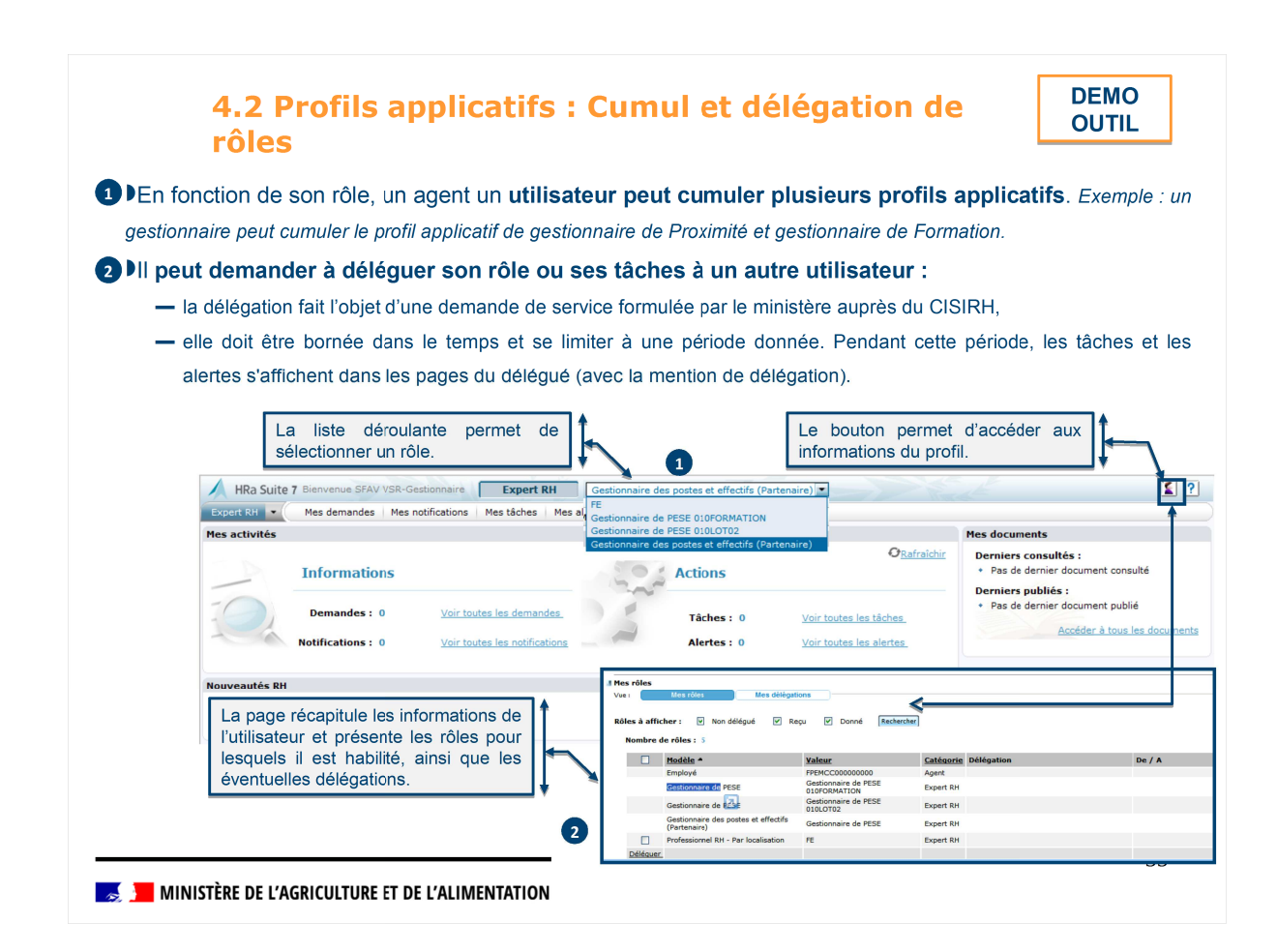

#### 4.3 Rôles et Responsabilités des acteurs de RenoiRH

Attention, **ces habilitations peuvent être plus larges que le périmètre d'activité des gestionnaires défini par les textes réglementaires**. Il convient donc d'être vigilant dans les modifications de données qui peuvent être réalisées dans les dossiers agents.

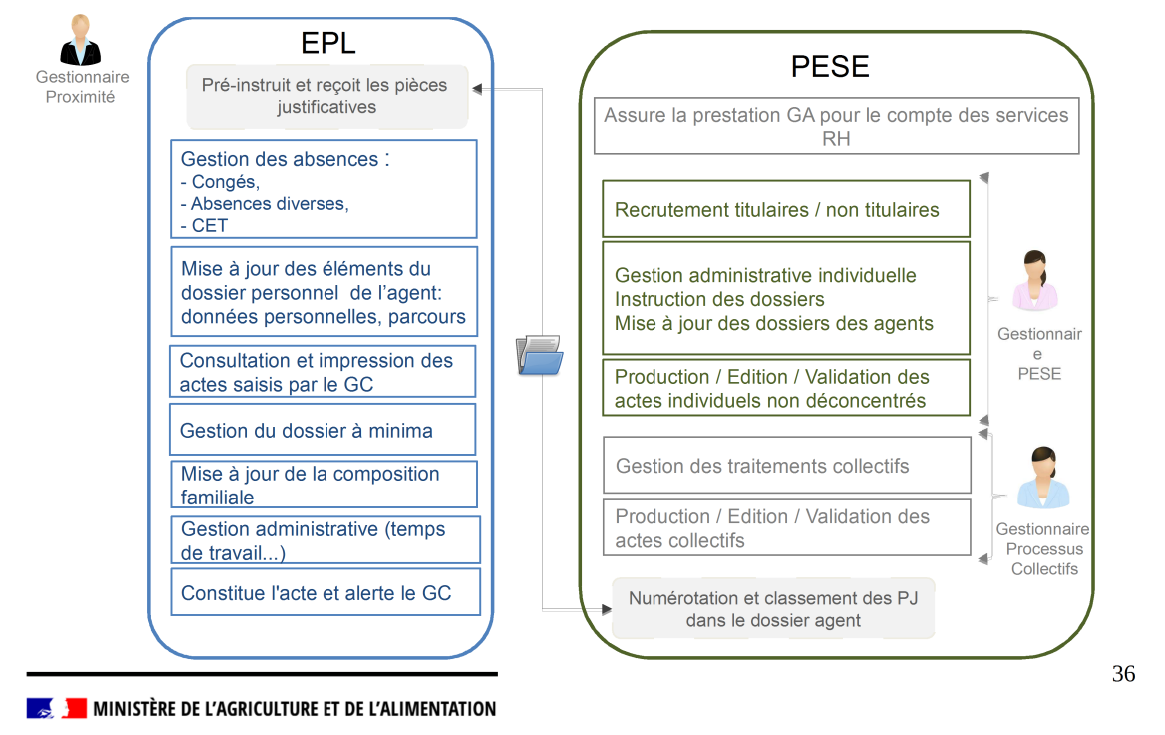

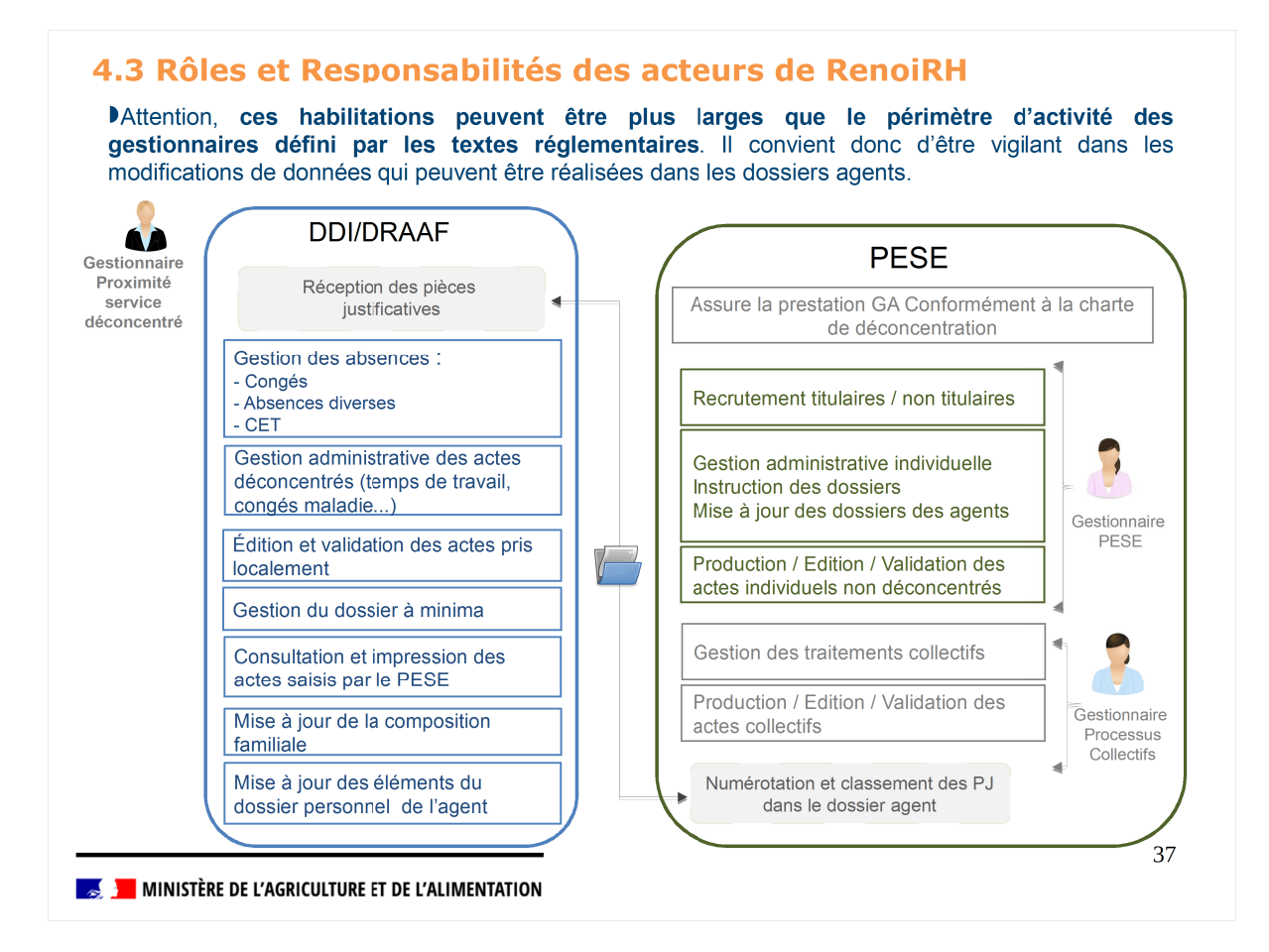

- 1.Contexte général CISIRH
- 2. Présentation RenoiRH
- 3. Ergonomie générale de l'outil
- 4. Gestion des habilitations

#### 5.Requêtes

- Présentation des types de requêtes disponibles
- Rechercher et lancer une requête prédéfinie
- Liste des requêtes prédéfinies disponibles
- Introduction aux requêtes spécifiques
- Création d'une requête spécifique
- Le Exécution d'une requête spécifique
- Description d'une requête spécifique

#### 5.1 Types de requêtes disponibles

- Une requête correspond à la formulation d'une demande précisant le type d'informations désirées. Une requête est constituée :
- D'objets correspondant aux données métiers
- De conditions sur les valeurs des objets (critères de restitution)
- Ces requêtes peuvent être destinées à des fins opérationnelles, des actions de suivi et contrôle ou à des fins de pilotage.
- Le gestionnaire dispose de trois possibilités pour effectuer des requêtes afin d'obtenir les restitutions souhaitées :

| Outil d'export Excel                                                                                                    | Requêtes prédéfinies                                                                                                    | Requêtes spécifiques                                                                                                    |
|----------------------------------------------------------------------------------------------------|----------------------------------------------------------------------------------------------------|----------------------------------------------------------------------------------------------------|
| <ul> <li>Le gestionnaire a la possibilité<br/>d'exporter sous Microsoft Excel ou<br/>OpenOffice Calc, l'ensemble des<br/>données présentes dans une page.</li> <li>La procédure consiste simplement à<br/>sélectionner la page contenant les<br/>données souhaitées puis cliquer sur<br/>l'icône « EXCEL » de la bannière de<br/>la page.</li> <li>Le gestionnaire accède à l'outil<br/>d'export Excel en fonction de ses<br/>droits d'accès.</li> </ul> | <ul> <li>Le gestionnaire ne peut pas modifier<br/>les requêtes prédéfinies.</li> <li>Il doit cependant renseigner les<br/>valeurs des paramètres nécessaires<br/>à l'exécution de la requête.</li> <li>En fonction des requêtes, celles-ci<br/>peuvent être exécutées<br/>immédiatement ou en différé.</li> <li>Le gestionnaire accède aux requêtes<br/>prédéfinies en fonction de ses<br/>habilitations. Dans le cas où le<br/>gestionnaire cumule plusieurs rôles,<br/>celui-ci doit en changer pour<br/>accéder à la requête concernée.</li> </ul> | <ul> <li>Le gestionnaire peut créer, éditer et sauvegarder des rapports spécifiques.</li> <li>Ces rapports sont construits à partir de champs sélectionnés par le gestionnaire sur la base d'informations regroupées par thème appelées « perspectives ». Ces dernières sont prédéfinies et mises à disposition du gestionnaire.</li> <li>Les requêtes spécifiques sont exécutées en transactionnel (résultat immédiat).</li> <li>L'ensemble des rôles définis dans RenoiRH peuvent accéder aux requêtes spécifiques. Ces derniers ont accès aux différentes données de leur population, en fonction de leurs habilitations.</li> </ul> |
|                                                                                                    |                                                                                                    | 39                                                                                                    |

🄜 📕 MINISTÈRE DE L'AGRICULTURE ET DE L'ALIMENTATION

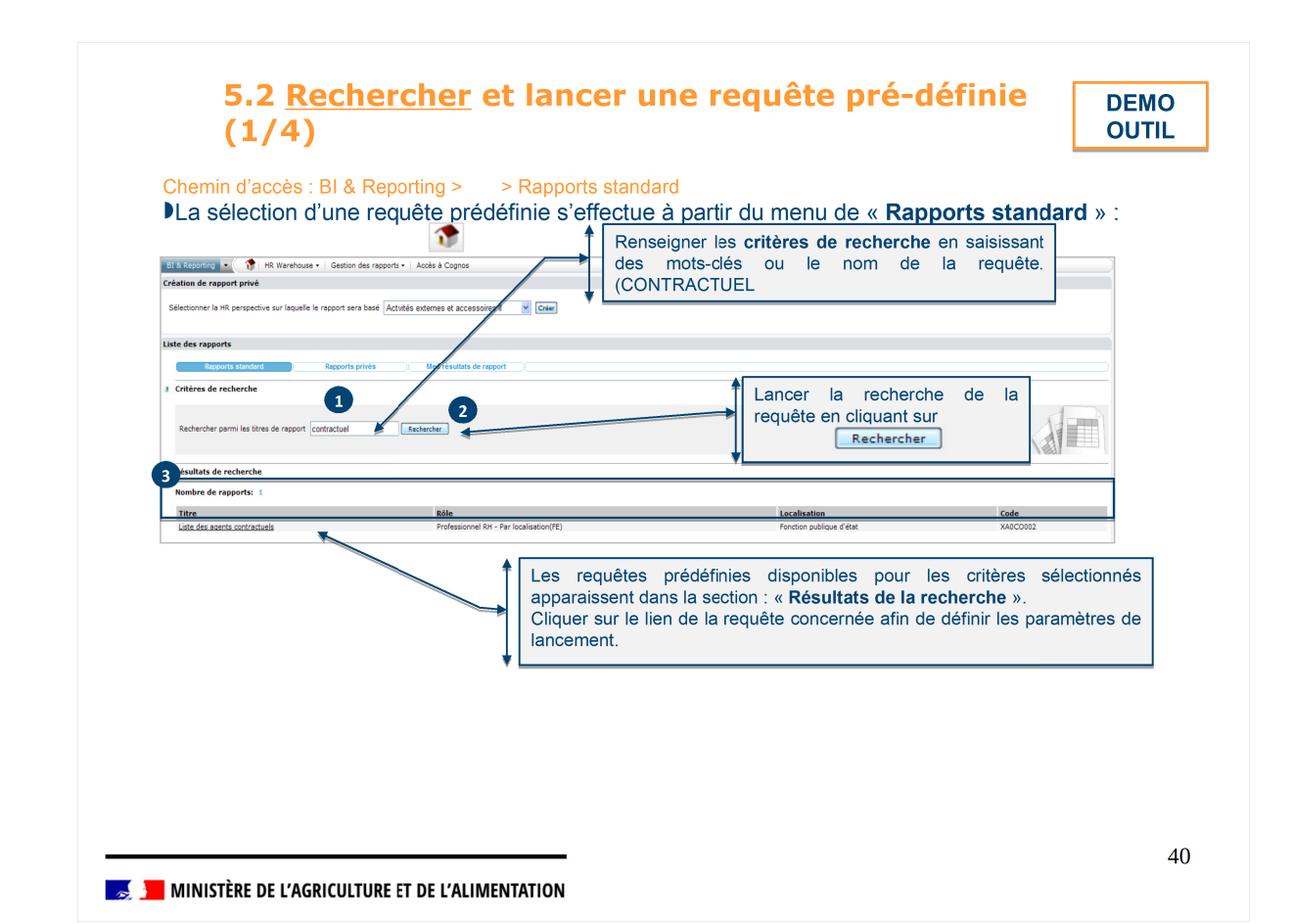

# **5.2 Rechercher et** <u>lancer</u> une requête pré-définie (2/4)

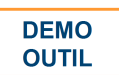

Chemin d'accès : BI & Reporting > 1 > Rapports standard Selon la requête choisie, les paramètres de lancement diffèrent: BI & Reporting 🔹 🌒 🕈 HR Warehouse 🔹 Gestion des rapports 🔹 Accès Lorsqu'il est possible de sélectionner plusieurs Soumettre la requête 'Liste des agents contractuels' valeurs de la même rubrique, un 🛨 est présent. Paramètres de requête ... 🛓 🗖 Pese 9 Renseigner les paramètres de lancement de la requête. Les paramètres de lancement diffèrent en fonction de la requête Lot de paye % + -••• + sélectionnée. Groupe de rémunération 1 Les critères obligatoires de sélection apparaissent dans un ... encadré rouge. Date de début 0 (jj/mm/aaaa) Si le paramètre correspond à un code d'un référentiel, ce dernier Date de fin 31/ (jj/mm/aaaa) peut être retrouvé dans la liste disponible via + -JS d'affectation opérationnelle 🦻 .... Témoin US filles 1 Sélectionner le format souhaité (PDF, CSV, XML, SYLK). Les Format des rannorts formats de sortie proposés dépendent de la requête. Fichier texte au format SYLK [Français] 🛩 3 Exécution de la requête Soumission immédiate Soumission différée Lancer la requête en cliquant sur « Soumission immédiate » ou « Soumission différée ». Un seul type de document peut être édité à chaque lancement. 41 🄜 📕 MINISTÈRE DE L'AGRICULTURE ET DE L'ALIMENTATION

# **5.2 Rechercher et <u>lancer</u> une requête pré-définie** (3/4)

DEMO OUTIL

Chemin d'accès : BI & Reporting > > Rapports standard Lors d'une soumission immédiate :

Les résultats de la requête sont affichés en fonction des droits d'accès de l'utilisateur. Exemple : un gestionnaire de PESE visualisera les données sur son périmètre « lot de paye » alors qu'un gestionnaire de proximité visualisera les données sur son périmètre « unité organisationnelle ».

|                                                                                | Soumettre la requête 'Liste des agents contractuels'                                                       |                                                                                |                                                                                                    |                                              |   |
|--------------------------------------------------------------------------------|----------------------------------------------------------------------------------------------------|--------------------------------------------------------------------------------|----------------------------------------------------------------------------------------------------|----------------------------------------------|---|
|                                                                                | Paramètres de requête                                                                                      |                                                                                |                                                                                                    |                                              |   |
|                                                                                |                                                                                                    |                                                                                | Pese %                                                                                              |                                              |   |
|                                                                                |                                                                                                    | Téléchargement d                                                               | de fichiers                                                                                         |                                              |   |
|                                                                                |                                                                                                    | Voulez-vous ouve                                                               | rir ou enregistrer ce fichier ?                                                                     |                                              |   |
|                                                                                |                                                                                                    | Nom:<br>Type:<br>De:                                                           | <ul> <li>XADCO002.sk</li> <li>Format d'importation de données SLI</li> <li>172.26.128.77</li> </ul> | K Microsoft Exc                              |   |
|                                                                                | Format des rapports                                                                                        |                                                                                | Ouwir Enregistrer                                                                                   | Annuler                                      |   |
|                                                                                |                                                                                                    | F Si les fichie                                                                | ers téléchargés depuis Internet sont utile<br>ésenter des risques pour votre ordinate               | es, cetains fichiers<br>sur. N'ouvrez pas ou |   |
|                                                                                | Exécution de la requête                                                                                    | sont les riss                                                                  | sz pas ce fichier si vous n'eles pas sur i<br><u>gues ?</u><br>édiate Soumission différée           | de son oligine. <u>Quess</u>                 |   |
|                                                                                |                                                                                                    |                                                                                |                                                                                                    |                                              |   |
|                                                                                |                                                                                                    |                                                                                |                                                                                                    |                                              |   |
| A B C D                                                                        |                                                                                                    | V                                                                              |                                                                                                    |                                              | _ |
| 1 PESE Libellé PESE Lot de paye Matricu     MCC Ministère de l 010LOT0 MCC0000 | le Nom usuel Nom de naissance Prénom usuel Affectation opérationnelle<br>0000 Contrat Contrat tuel 010TEST | principale Libellé long affectation opérationnelle principale<br>BNF-RICHELIEU | Libellé du statut Qualité sta<br>Contractuel cabine                                                 | atutaire Catégorie statutaire                | e |
| 3 4                                                                            |                                                                                                    |                                                                                |                                                                                                    |                                              |   |
|                                                                                |                                                                                                    |                                                                                |                                                                                                    |                                              |   |

| Chemin d'<br>Lors d'u                                                                                                    | accès : BI & Reporting ><br>I <b>ne soumission diffé</b>                                                                                                    | Gestion des rapports > Résu<br><b>érée :</b><br>bilités pour recherche                                                                                                    | tats<br>r les rési                                        | ultate d'une requê                                                                                                    | te prédéfinie c                                                                                        |
|----------------------------------------------------------------------------------------------------|----------------------------------------------------------------------------------------------------|----------------------------------------------------------------------------------------------------|-----------------------------------------------------------|----------------------------------------------------------------------------------------------------|----------------------------------------------------------------------------------------------------|
| soumise                                                                                                    | sion différée.                                                                                                    | bilites pour rechercine                                                                                                    | 1 165 1651                                                | ultats d'ulle leque                                                                                                    |                                                                                                    |
| BI & Rd                                                                                                    | porting • 😯 HR Warehouse • Gest                                                                                                    | on des rapports + Accès à Cognos                                                                                                    | Re<br>Le<br>sé                                            | echercher la requête avec le<br>s numéro de la requête es<br>élection de la requête.                                                                                                    | e <b>n° du rapport</b> .<br>st affiché lors de la                                                      |
| Populatio                                                                                                    | on favorite  Population                                                                                                    | Tous types Rapport                                                                                                    | XA0C0002 Der                                              | mande Rechercher Plus de r                                                                                                    | ritères                                                                                                |
| 14+1                                                                                                    | 🖕 🐌 🖸 📑                                                                                                    | C) KK 4 61/168 > >>                                                                                                    | Liste des agents co                                       | ntractuels 🛛 🗙 🦄 🖉 🚍                                                                                                    | X Soumettre Annuler                                                                                    |
| 168 résu                                                                                                    | Itats sur 6 pages                                                                                                    | Editions                                                                                                    |                                                           |                                                                                                    |                                                                                                    |
| AARCOA<br>XARTOO<br>XARTOO<br>XA | VmBn35WL Late des agents Contractuel     VmBn35WL Late des agents Contractuel     mhgf6VTTNe. Late des agents d'arms pa<br>phmgf6VTTNe. Late des agents d'arms pa<br>phmgf6VTTNe. Late des agents d'arms pa<br>late des agents d'arms pa<br>late des agents d'arms d'arms d'arms d'arms d'arms d'arms d'a | 2013-08-03-14.50<br>2013-08-03-14.50<br>2013-08-03-14.56<br>2013-08-03-14.56<br>2013-08-03-14.56<br>2013-08-03-14.45         Drigine Phase<br>HRFE NFQ XAQ<br>Liste des agents contractuels           Rechercher la requête à part<br>lien « Plus de critères ».         2013-08-03-14.45           2013-08-03-14.45         Liste des agents contractuels           Visit des 2013-08-03-14.45         Liste des agents contractuels           Visit des 2013-08-03-14.45         Liste des agents contractuels           2013-08-03-17.43         Liste Des Agents Contractuels           2013-08-03-17.43         Liste Des Agents Contractuels           2013-08-03-17.43         Liste Des Agents Contractuels           2013-08-03-17.43         Liste Des Agents Contractuels           2013-08-03-17.43         Liste Des Agents Contractuels           2013-08-03-17.44         Liste Des Agents Contractuels           2013-08-03-17.44         Liste Des Agents Contractuels | Demande<br>MHGRL6WT<br>ELS (ELV)<br>1362297 00 xmd 00 sik | Selection avancée rapports: résultat dialogue HRa Suite 7 Selection avancée rapports: résultat Selection avancée rapports: résultat Selection d'une population de résultats Rapport Demande Libellé LISTE% Selection du résultat à visualiser Selection du résultat à visualiser Selection du résultat à visualiser Selection du résultat à visualiser Liste des agent contractuels MAGCOSO2 Liste des agent contractuels | de page Web Travail Utilisateur Facherch Demande Utilisateur Since Sance Lououcoucol 2                 |
|                                                                                                    | Rechercher la re<br>Saisir au préalat<br>de restituer l'ens<br>Effectuer ensuite                                                                                                    | equête par le <b>libellé</b> .<br>ole « % » dans la barre de reche<br>semble des requêtes.<br>e une recherche sur le libellé.                                                                                                    | rche afin                                                 | XACC002 Liste des agents ontractuels<br>XACC002 Liste des agents ontractuels<br>XACC002 Liste des agents enfants à hous<br>XACC002 Liste des agents enfants à hous<br>XACC002 Liste des acents à traces pourses                                                                                                    | VakcKoywWanC HRFE 2<br>VakcKoywWan HRFE 2<br>8 SMCC000000000 2<br>VFmBr45bMACco SMCC00000000 2<br>Ferm |

# 5.3 Liste des requêtes prédéfinies

Une cinquantaine de requêtes prédéfinies sont disponibles dans RenoiRH :

| Domaine fonctionnel                   | Libellé de la requête               | Possibilité de<br>lancement |
|---------------------------------------|-------------------------------------|-----------------------------|
| Activités accessoires                 | Agents et activités externes        | Immédiat/Différé            |
| Affectation – Mobilité                | Affectations budgétaires des agents | Immédiat/Différé            |
| Agents en mobilité statutaire         |                                     |                             |
| Suivi des mutations                   |                                     |                             |
| Historique des affectations agent     |                                     |                             |
| Agents affectés dans une<br>direction |                                     |                             |
| Suivi des effectifs                   | Différé                             |                             |
| Apurement technique                   | Historique d'archivage              | Immédiat/Différé            |
| Cessation définitive de<br>fonctions  | Agents ayant atteint la limite âge  | Immédiat/Différé            |
| Agents en cessation de fonction       |                                     |                             |

🗾 MINISTÈRE DE L'AGRICULTURE ET DE L'ALIMENTATION

| Domaine fonctionnel                                        | Libellé de la requête               | Possibilité de<br>lancement |
|------------------------------------------------------------|-------------------------------------|-----------------------------|
| Contrats et avenants                                       | Suivi des contrats non signés       | Immédiat/Différé            |
| Échéancier de fin de contrat                               |                                     |                             |
| Suivi des fins de période d'essai                          |                                     |                             |
| Liste des agents contractuels                              |                                     |                             |
| Dossier du personnel                                       | Distinctions honorifiques           | Immédiat/Différé            |
| Fiche de renseignement                                     |                                     |                             |
| Coordonnées bancaires à valider                            |                                     |                             |
| Habilitation arrivant à échéance                           |                                     |                             |
| Liste des agents enfants à charge                          |                                     |                             |
| Dossier financier                                          | Agents avec élément de rémunération | Immédiat/Différé            |
| Double carrière Positions et<br>situations administratives | Liste agents situation adm.         | Immédiat/Différé            |
| Liste des agents détachés                                  |                                     |                             |
| Echéancier de fin de position                              |                                     |                             |

| Domaine fonctionnel                                        | Libellé de la requête                | Possibilité de<br>lancement |  |
|------------------------------------------------------------|--------------------------------------|-----------------------------|--|
| Editique                                                   | État contrôle signature actes        | Immédiat/Différé            |  |
| Etude de cas métiers - Evolutivité<br>de la solution       | Affectations aux lots de paie        | Immédiat/Différé            |  |
| Gestion des absences CET cycles<br>et modalités de service | Liste des agents selon motif absence | Immédiat/Différé            |  |
| Liste des droits à congé                                   |                                      |                             |  |
| Liste agents dépassant 70 jours<br>CMO                     |                                      |                             |  |
| Liste agents ayant déclaré grossesse                       |                                      |                             |  |
| Liste des agents ayant un CET                              |                                      |                             |  |
| Demande de choix d'option sur le<br>CET                    |                                      |                             |  |
| Informations jours épargnés CET                            |                                      |                             |  |
| Notification d'alimentation d'un CET                       |                                      |                             |  |
| Opérations sur le CET                                      |                                      |                             |  |
| Échéancier agents temps partiel                            |                                      |                             |  |
| l iste des agents à temps partiel                          | Différé                              |                             |  |

## 5.3 Liste des requêtes prédéfinies

| Domaine fonctionnel                                            | Libellé de la requête            | Possibilité de<br>lancement |
|----------------------------------------------------------------|----------------------------------|-----------------------------|
| Gestion des dérogations                                        | Liste dérogations par agent      | Immédiat/Différé            |
| Gestion des postes                                             | Fiche de poste                   | Immédiat/Différé            |
| Liste des postes avec ET secondaire                            |                                  |                             |
| Liste des agents en position non<br>payé affectés sur un poste |                                  |                             |
| Gestion des référentiels                                       | Suivi des modif. référentiels ZD | Immédiat/Différé            |
| Suivi des modif. référentiels ZA                               |                                  |                             |
| Instances Consultatives, et<br>décharges d'activité            | Agents en décharge d'activité    | Immédiat/Différé            |
| Liste triple-emploi élections prof.                            |                                  |                             |
|                                                                |                                  |                             |

47

#### 🗾 MINISTÈRE DE L'AGRICULTURE ET DE L'ALIMENTATION

## 5.3 Liste des requêtes prédéfinies

| Domaine fonctionnel                                 | Libellé de la requête             | Possibilité de<br>lancement |
|-----------------------------------------------------|-----------------------------------|-----------------------------|
| Processus collectifs                                | Liste agents titularisés N ou N-1 | Immédiat/Différé            |
| Liste agents réduction ancienneté                   |                                   |                             |
| Agents promouvables sur l'année N                   |                                   |                             |
| Liste agents proposés sur l'année N                 |                                   |                             |
| Liste des rangs au tableau                          |                                   |                             |
| Recrutement                                         | Suivi des flux entrants           | Immédiat/Différé            |
| Agents fonctionnaires non certifiés                 |                                   |                             |
| État de services                                    |                                   |                             |
| Suspension de fonctions et sanctions disciplinaires | Suivi des sanctions en cours      | Immédiat/Différé            |
| Liste agents ayant sanction à épurer                |                                   |                             |
| Sanctions civiles et cessations de fonctions        |                                   |                             |
|                                                     |                                   |                             |

#### **Exécution d'une requête prédéfinie en soumission immédiate** *Exercice*

#### Énoncé

Après avoir renseigné tous les paramètres de la requête « liste des jours de carence par agent », lancer la requête prédéfinie afin de visualiser le résultat.

Se connecter en tant que Gestionnaire de proximité (US admin.) Rôle (FOXXXX01)

- Aller sur la page dédiée aux requêtes (BI & Reporting + activer 7 )
- Rechercher la requête par son titre en saisissant qu'une partie du titre %carence %
- Renseigner les paramètres :
- Date de début:01/01/2018
- Date de fin : 31/12/2018
- Droit absence(ZYDA) : 099
- Choisir le format de sortie « Fichier texte au format CSV »
- Lancer la requête pour obtenir le résultat immédiatement.
- Visualiser le résultat.

49

#### 差 📕 MINISTÈRE DE L'AGRICULTURE ET DE L'ALIMENTATION

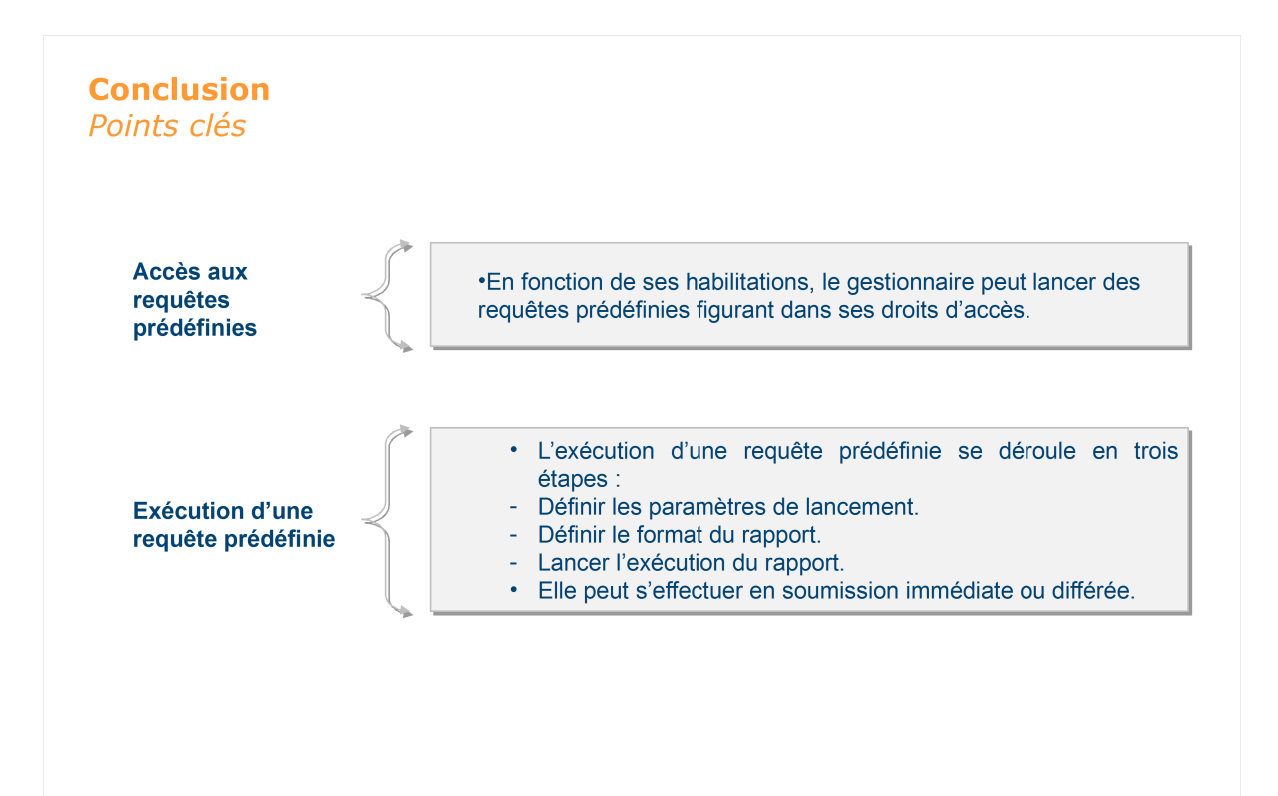

🗾 MINISTÈRE DE L'AGRICULTURE ET DE L'ALIMENTATION

#### **5.4 Introduction aux requêtes spécifiques**

Pour information, Ne sera pas développé en séance

L'ensemble des rôles définis dans RenoiRH peut accéder aux requêtes spécifiques. Les gestionnaires ont accès aux différentes données de leur population, en fonction de leurs habilitations.

Les gestionnaires peuvent créer, éditer et sauvegarder des requêtes spécifiques. Elles sont personnalisables pour répondre à un besoin métier précis.

Le propriétaire de la requête peut faire partager ses requêtes à d'autres gestionnaires mais il est le seul à pouvoir modifier ou supprimer les requêtes qu'il a créées.

- Ces requêtes sont créées par les gestionnaires à partir d'un ensemble de données mises à leur disposition. Ces données sont organisées par sous ensembles fonctionnels (par exemple, les données de contrat, les données d'affectation, ...). Ces sous-ensembles sont dénommés "perspectives". Le gestionnaire choisit les données qu'il souhaite voir figurer dans la restitution finale.
- Le gestionnaire est autonome sur le contenu de la restitution car il a la possibilité de sélectionner les données qu'il souhaite traiter et afficher dans son rapport. Il peut également modifier l'ordre d'affichage des données et définir des critères de tri. Il peut aussi restreindre la population en appliquant des filtres sur les données de la perspective.
- Les requêtes spécifiques peuvent être visualisées sous Microsoft Excel ou OpenOffice Calc.

😹 📕 MINISTÈRE DE L'AGRICULTURE ET DE L'ALIMENTATION

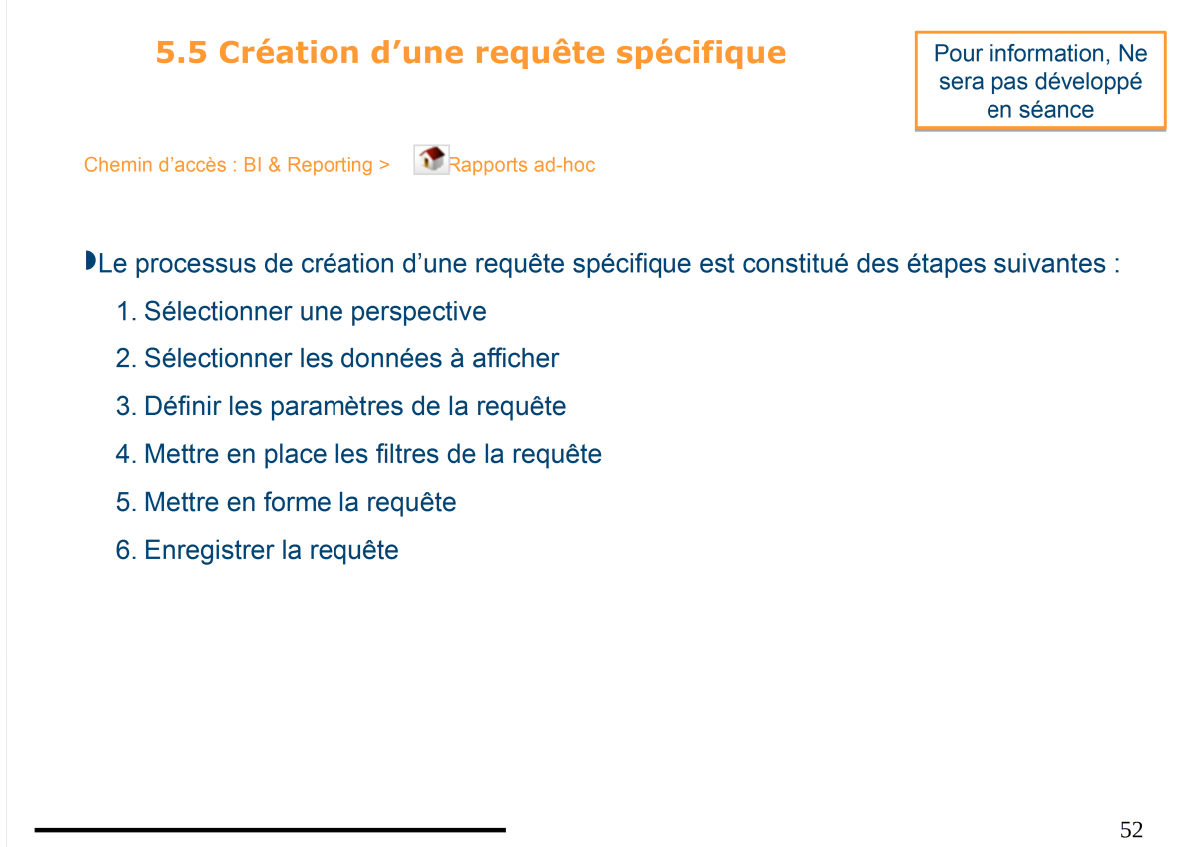

51

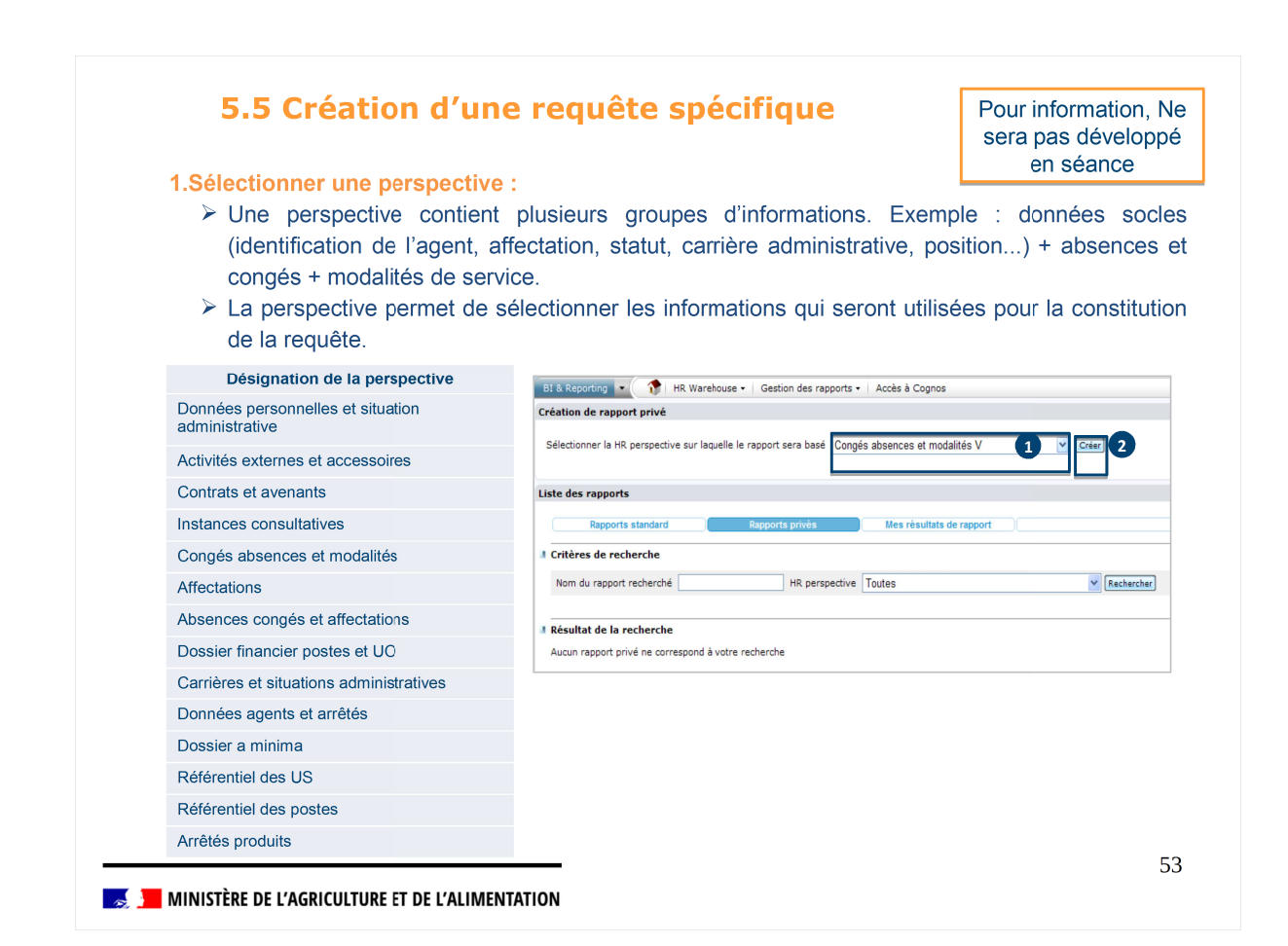

| 5.5 Creation d'u                                                                                                    | ne requête spécific                       | jue Po                                                 | our information,<br>era pas dévelop<br>en séance |
|----------------------------------------------------------------------------------------------------|-------------------------------------------|--------------------------------------------------------|--------------------------------------------------|
| . Selectionner les données à a                                                                                                    |                                           |                                                        |                                                  |
| La deuxieme etape de creat                                                                                                    | on d'une requete specifique,              | consiste a selection                                   | nner les donne                                   |
| présentes dans la perspect                                                                                                    | ve dans l'onglet « Informations           | s » afin de constituer l                               | a requête.                                       |
| ۸۲                                                                                                    |                                           |                                                        |                                                  |
|                                                                                                    | Sélectionner les données nécessai         | ires à la                                              |                                                  |
| Informations      Parametres      Prires      Information     Description de l'étape                                                                                                    | constitution de la requête en co          | ochant le                                              |                                                  |
| Dans cette étape, choisissez les informations qui seront affichées dans votre rapport ou qui se                                                                                                    | domaine.                                  |                                                        | Ce groupe de données a un paramètre associé      |
| Grounes at éléments                                                                                                    | Il est possible de filtrer les données du | u domaine                                              | Le groupe de données consent des docurrences n   |
|                                                                                                    | en décochant les éléments ne devan        | t pas être                                             |                                                  |
| Congés absences et modalités V                                                                                                    | conservés pour la requête.                | Date début absence découpée                            |                                                  |
| Original Control Contro Control Control Control Control Control Control Control Control C |                                           | Motif d absence absence découpée                       |                                                  |
| 😥 🛄 🧭 Technique                                                                                                    |                                           | Libelle motif d absence decoupee<br>Date début tranche |                                                  |
| Congés et absences                                                                                                    |                                           | Date fin tranche                                       |                                                  |
| E 🗹 🗭 Absences découpées 🕞                                                                                                    |                                           | Nombre de jours d absence découpée<br>Tranche forcée   |                                                  |
|                                                                                                    |                                           | Cumul 100%                                             |                                                  |
| -V i Libelé motif d absence découpée                                                                                                    |                                           | Currul 50%                                             |                                                  |
| Date début tranche      Date fo tranche                                                                                                    |                                           | Tranche maximum                                        |                                                  |
| -V I Nombre de jours d absence décoppée                                                                                                    |                                           | Matricule                                              |                                                  |
| - V 🕞 Tranche forcée                                                                                                    |                                           | Nom de naissance                                       |                                                  |
| -V Cumul 50%                                                                                                    |                                           | Prénom                                                 |                                                  |
| - 💟 📄 Cumul 0%                                                                                                    |                                           | Pays de naissance                                      |                                                  |
| ·····································                                                                                                    |                                           | Département Naissance                                  |                                                  |
| 🕀 🗐 📁 Congés annuels                                                                                                    |                                           | Date de naissance<br>Ville de naissance                |                                                  |
| e - CET                                                                                                    |                                           | Date de décès                                          |                                                  |
| - C initialisation des droits                                                                                                    |                                           | Motif Dècès                                            |                                                  |
| G Periode référence congès annuels                                                                                                    |                                           |                                                        |                                                  |
| e-E Cablee                                                                                                    |                                           | k /                                                    |                                                  |
| 🕀 🔚 💋 Régime ARTT                                                                                                    | Les données sélect                        | ionnées sont 🚺                                         |                                                  |
|                                                                                                    | offichéee                                 |                                                        |                                                  |
|                                                                                                    | anichees.                                 |                                                        |                                                  |

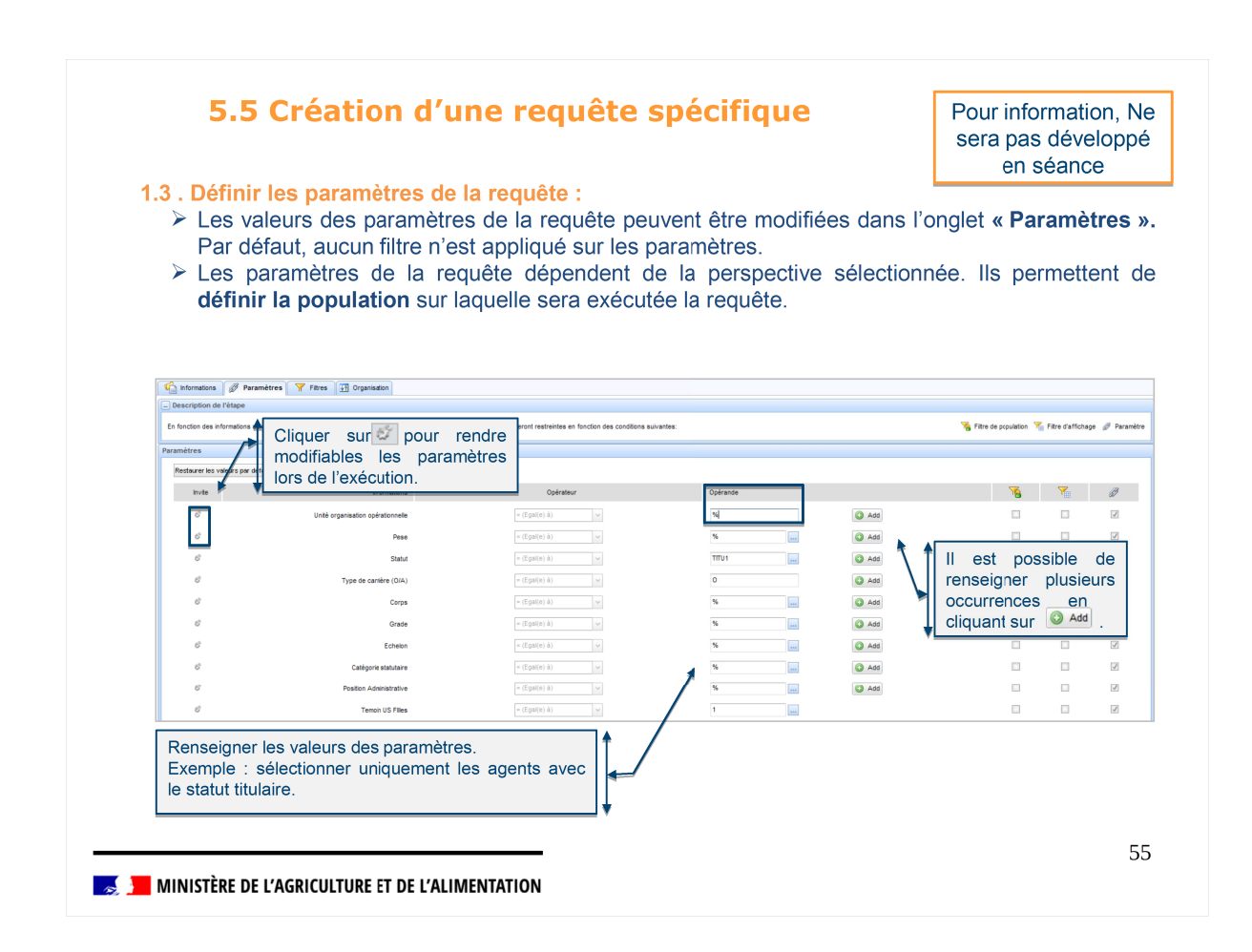

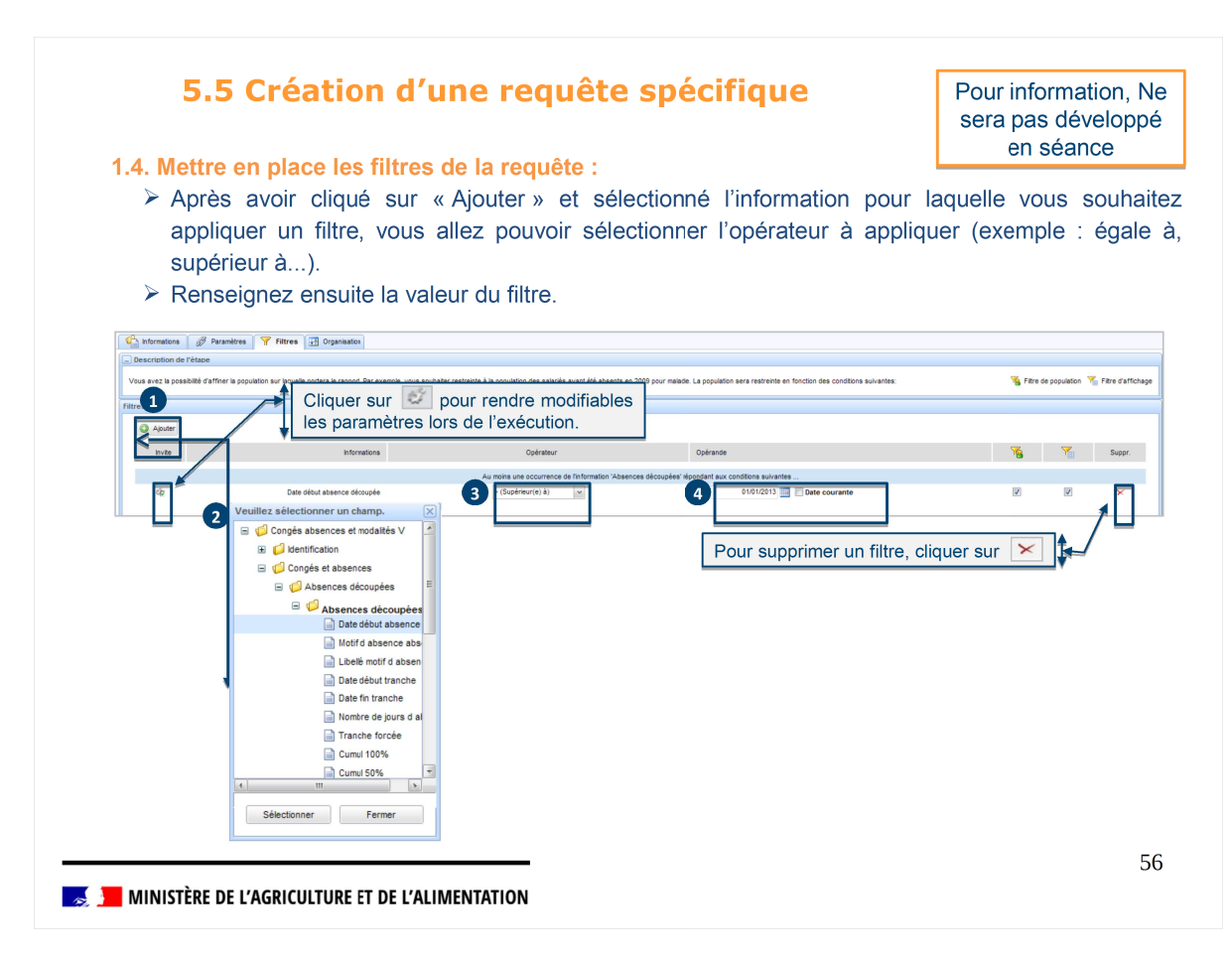

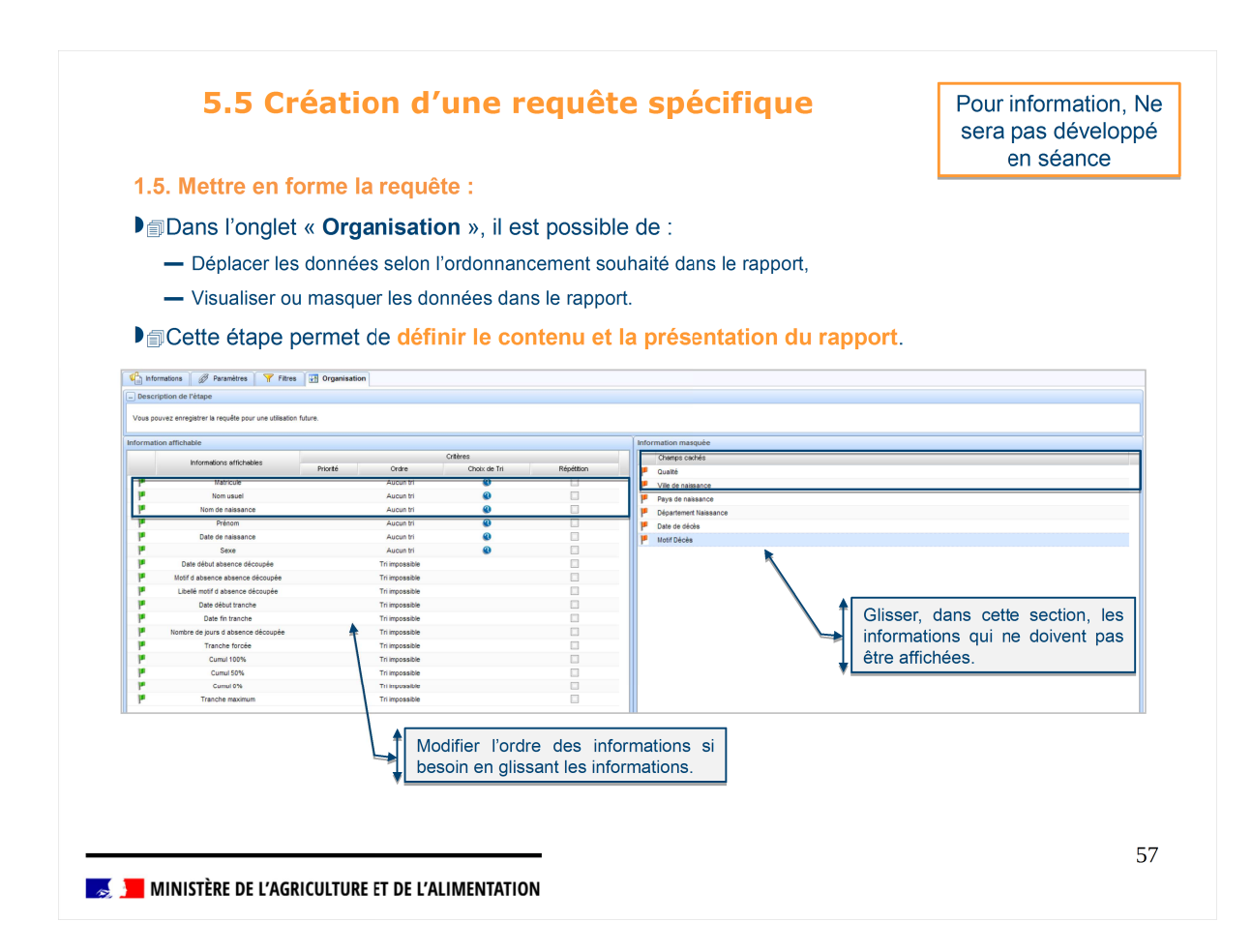

| ≻           | Une fois tous                                       | les éléments de   | e la requ   | lête const             | titués, <mark>enregist</mark>            | rer la requête | . Le nom du rapport                   | do   |
|-------------|-----------------------------------------------------|-------------------|-------------|------------------------|------------------------------------------|----------------|---------------------------------------|------|
|             | commencer p                                         | ar le code partei | naire.      | annart Air             |                                          | antionnairea   | nourrant v aggédar n                  | nai  |
|             | vous pouvez                                         | egalement parta   | ger le la   | apport. All            | nsi, les autres                          | gestionnaires  | pourront y acceder n                  | nais |
| -           | ne pourront n                                       |                   | supprin     | ner.                   |                                          | c .            |                                       |      |
| Dans        | ce cas, il es                                       | t conseille de r  | enseign     | er la zor              | ne description                           | atin que les   | autres gestionnaires                  | er   |
| prenn       | ent connaissa                                       | nce.              |             |                        |                                          |                |                                       |      |
|             |                                                     |                   |             |                        |                                          |                |                                       |      |
| C Inform    | nations 🖉 Paramètres 🍸 Fitres                       | Contraction       |             |                        |                                          |                |                                       |      |
| - Descrip   | ption de l'étape                                    |                   | (           |                        |                                          |                |                                       |      |
| Vous pou    | ivez enregistrer la requête pour une utilisation fu | ture.             | Enregist    | rer le rapport         |                                          | ×              |                                       |      |
| Informatio  | a afficiente                                        |                   | 0           | Veuilez renseigner ti  | outes les informations concernant le rap | port à         |                                       |      |
| intornatio  | an amonaute                                         | Ortères           |             | enregistrer. Par défa  | ut, le rapport n'est pas partagé.        | · · · · ·      |                                       |      |
|             | Informations affichables                            | Priorité Ordre C  | hoix de Tri |                        |                                          |                |                                       |      |
| P.          | Matricule                                           | Aucun tri         | •           |                        |                                          |                |                                       |      |
| P           | Nom usuel                                           | Aucun tri         | 0           | Nom de perspective     | : Congés absences et modalité            |                |                                       |      |
|             | Nom de naissance                                    | Aucun tri         | 0           | Nom du rapport         | Découpage des absences ma                |                |                                       |      |
| 1.5         | Prènom                                              | Aucun tri         |             |                        | Partager la rapport                      |                |                                       |      |
|             | Date de haissance                                   | Augus tri         |             |                        | Partager is rapport                      |                |                                       |      |
|             | Date début absence découpée                         | Tri impossible    | -           | 2                      |                                          |                |                                       |      |
|             | Notif d absence absence découpée                    | Tri impossible    |             |                        |                                          |                |                                       |      |
| 1 P         | Libelé motif d absence découpée                     | Tri impossible    |             |                        |                                          | E              |                                       |      |
| P           | Date début tranche                                  | Tri impossible    |             | Description du rapport |                                          |                |                                       |      |
| - C - C - C | Date fin tranche                                    | Tri impossible    | _           |                        |                                          |                |                                       |      |
|             | Tranche forcée                                      | Tri mpossive      |             |                        |                                          |                |                                       |      |
|             | Cumul 1005                                          | Tri impassible    |             |                        |                                          | ~              |                                       |      |
|             | Cumul 50%                                           | Tri impossible    |             | -                      |                                          | -              |                                       |      |
|             | Cumul 0%                                            | Tri impossible    |             | 3                      |                                          |                |                                       |      |
| - P         | Tranche maximum                                     | Tri impossible    |             |                        |                                          |                |                                       |      |
|             |                                                     |                   |             | Enregistrer            | Annuler                                  |                | · · · · · · · · · · · · · · · · · · · |      |
|             |                                                     |                   |             |                        |                                          |                |                                       |      |
|             |                                                     |                   |             |                        |                                          | +              |                                       |      |
|             |                                                     |                   |             |                        |                                          |                |                                       |      |
|             |                                                     |                   |             |                        |                                          |                |                                       |      |
|             |                                                     |                   |             |                        |                                          |                |                                       |      |
|             |                                                     |                   |             |                        |                                          |                |                                       |      |
|             |                                                     |                   |             |                        |                                          |                |                                       |      |
|             |                                                     |                   |             |                        |                                          |                |                                       |      |
|             |                                                     |                   |             |                        |                                          |                |                                       |      |
|             |                                                     |                   |             |                        |                                          |                |                                       |      |

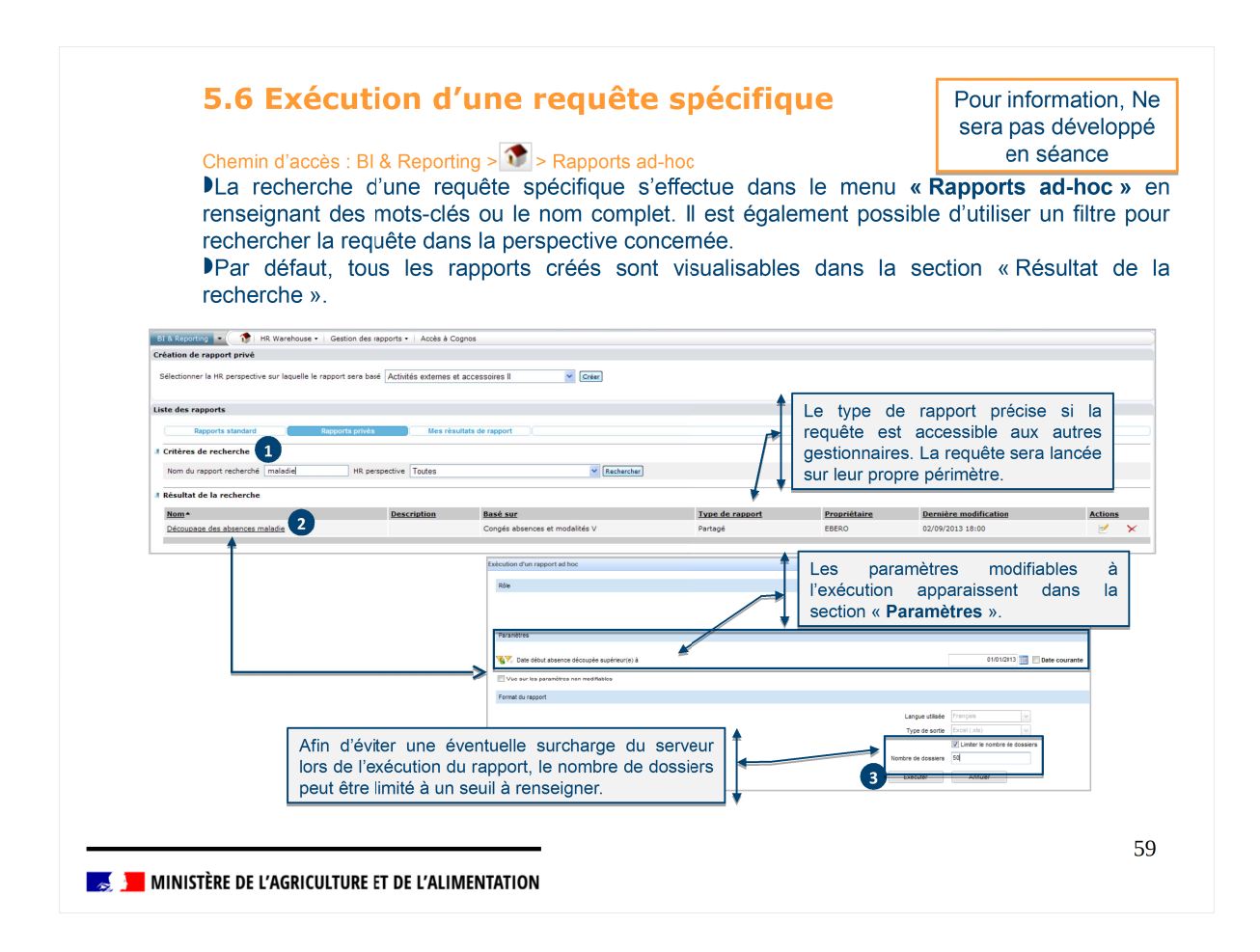

| Chemin d'acc                                                                                                    | ès : BI & Repor                                                  | ting > 🝞 > Rapports ad                                                                           | 1-hoc                                   |                       | Pour informa<br>sera pas dé<br>en séar    | ntion, N<br>velopp<br>nce |
|----------------------------------------------------------------------------------------------------|------------------------------------------------------------------|--------------------------------------------------------------------------------------------------|-----------------------------------------|-----------------------|-------------------------------------------|---------------------------|
| La modific                                                                                                    | ation et supp                                                    | pression des requête                                                                             | es spécifiques e                        | st possible           | directement su                            | r la pa                   |
| d'accueil. S                                                                                                    | eul le gestion                                                   | naire ayant créé les                                                                             | requêtes est ha                         | bilité à le fa        | ire.                                      |                           |
| — En cliq                                                                                                    | uant sur le bou                                                  | ton « Actions » de modi                                                                          | fication 🗹, vous se                     | erez alors red        | irigé vers la page d                      | de créa                   |
| d'une r                                                                                                    | requête spécifiq                                                 | ue.                                                                                              |                                         |                       |                                           |                           |
|                                                                                                    |                                                                  |                                                                                                  |                                         |                       |                                           |                           |
| BI & Reporting  BI & Reporting | Gestion des rapports - 🗌 Accès à C                               | loanos                                                                                           |                                         |                       |                                           |                           |
| Sélectionner la HR perspective sur laquelle le rapi                                                                                                    | port sera basé Activités externes e                              | accessoires II                                                                                   |                                         |                       |                                           |                           |
| selectorine is interespective our induction to ropp                                                                                                    | realited externed e                                              |                                                                                                  |                                         |                       |                                           |                           |
|                                                                                                    |                                                                  |                                                                                                  |                                         |                       |                                           |                           |
| Liste des rapports                                                                                                    |                                                                  |                                                                                                  |                                         |                       |                                           |                           |
| Liste des rapports Rapports Rapports Critières de recherche                                                                                                    | oports privės Mes rės                                            | ultats de rapport                                                                                |                                         |                       |                                           |                           |
| Liste des rapports<br>Rapports standard Rap<br>Il Critères de recherche<br>Nom du rapport recherché maladie                                                                                                    | ports privés Mes rés                                             | ullats de rapport                                                                                |                                         |                       |                                           |                           |
| Liste des rapports<br>Rapports standard<br>8 Critères de recherche<br>Nom du rapport recherche<br>8 Résultat de la recherche                                                                                                    | aports privés Mes rès                                            | wlats de rapport                                                                                 |                                         |                       |                                           |                           |
| Liste des rapports<br>Reports standard Rep<br>7 Critères de recherche<br>Nom du rapport recherche<br>8 Résultat de la recherche<br>Hom-                                                                                                    | nports privés Mes rés<br>HR perspective Toutes<br>Pescription    | ulats de rapport ()<br>()<br>()<br>()<br>()<br>()<br>()<br>()<br>()<br>()<br>()<br>()<br>()<br>( | Type de resport                         | Propriétaire          | <u>Pernière modification</u>              | Ac                        |
| Liste des rapports standard Reg<br>Reports standard Reg<br>Critères de recherche<br>Nom du rapport recherche<br>Resultat de la recherche<br>Hom-<br>Découpase des absences màladie                                                                                                    | ports privés Mes rés<br>HR perspective Toules<br>Rescription     | ultats de rapport                                                                                | <b>Type de saport</b><br>Portogé        | Propriétaire<br>EBERO | Dernière modification<br>02/09/2013 18:00 | Ac                        |
| Liste des rapports standard Reg<br>Reports standard Reg<br>Critères de recherche<br>Nom du rapport recherché (maladie)<br>Résultat de la recherche<br>Nam*<br>Ecouvace des absences maladie                                                                                                    | ports privés Mes rés<br>HR perspective Toules<br>Pescription     | ultats de rapport                                                                                | <b>Type, de rapport</b><br>Partagé      | Propriétaire<br>EBERO | Dernière modification<br>02/09/2013 18:00 | Act                       |
| Liste des rapports standard Bee<br>Reports standard Bee<br>Critères de recherche<br>Nom du rapport recherché (maladie)<br>Résultat de la recherche<br>Man-<br>Décourace des absences maladie                                                                                                    | Net rive<br>NR perspective Tooles<br>Description                 | ultats de rapport                                                                                | <b>Type, de rapport</b><br>Partagé      | Propriétaire<br>EBERO | Dernière modification<br>02/09/2013 18:00 | Act.                      |
| Liste das rapports standard Reg<br>Reports standard Reg<br>Critères de recherche<br>Nom du rapport recherché (maladie)<br>Résultat de la recherche<br>Nam*<br>Décourase des absences maladie                                                                                                    | ports privies Des rés<br>HR perspective Toules<br>Description    | utitats de rapport                                                                               | <mark>Tren de repoort</mark><br>Pertogé | Propriétaire<br>EBERO | Dernière modification<br>02/09/2013 18:00 | As                        |
| Liste des rapports<br>Reports standard Die<br>Reports standard Die<br>Results de la recherche<br>Manne<br>Manne<br>Découdace des absences malade                                                                                                    | ports privies Des rés<br>HR persondive Toules<br>Description     | utitats de rapport                                                                               | <b>Type: de rapport</b><br>Partagé      | Propriélaire<br>EBERO | Dernière modification<br>02/09/2013 18:00 | Δι                        |
| Liste des rapports Reports standard Reports standard Reports standard Reports standard Report recherche Nom du rapport recherche Nom du rapport recherche Nom du rapport recherche Nom Edicoupage des absences maladie                                                                                                    | ports privies Uses refs<br>MR perspective Toules<br>Description  | utitats de rapport                                                                               | <b>Tyret de rapport</b><br>Partagé      | Propriétaire<br>EBERO | Dernière modification<br>02/09/2013 18:00 | Δς                        |
| Liste des rapports standard de<br>Reports standard de<br>Critères de recherche<br>Nom du rapport recherche<br>Mamé<br>Décousance des absences maissie                                                                                                    | ports privies Uses risk<br>HR: perspective Toules<br>Description | utitats de rapport                                                                               | <mark>Tunc de rapport</mark><br>Partagé | Propriétaire<br>EBERO | Dernière modification<br>02/09/2013 10:00 | Ας                        |

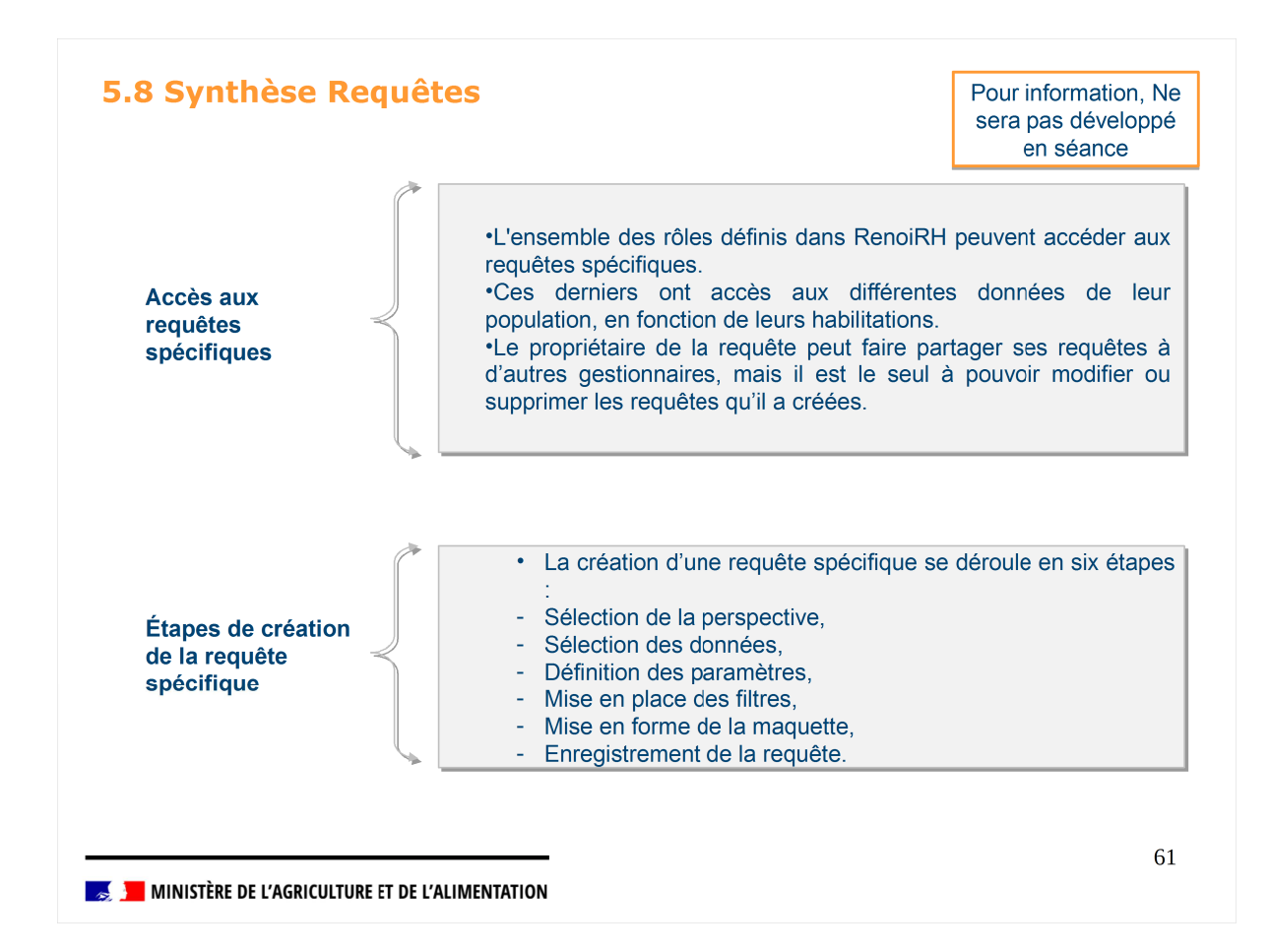

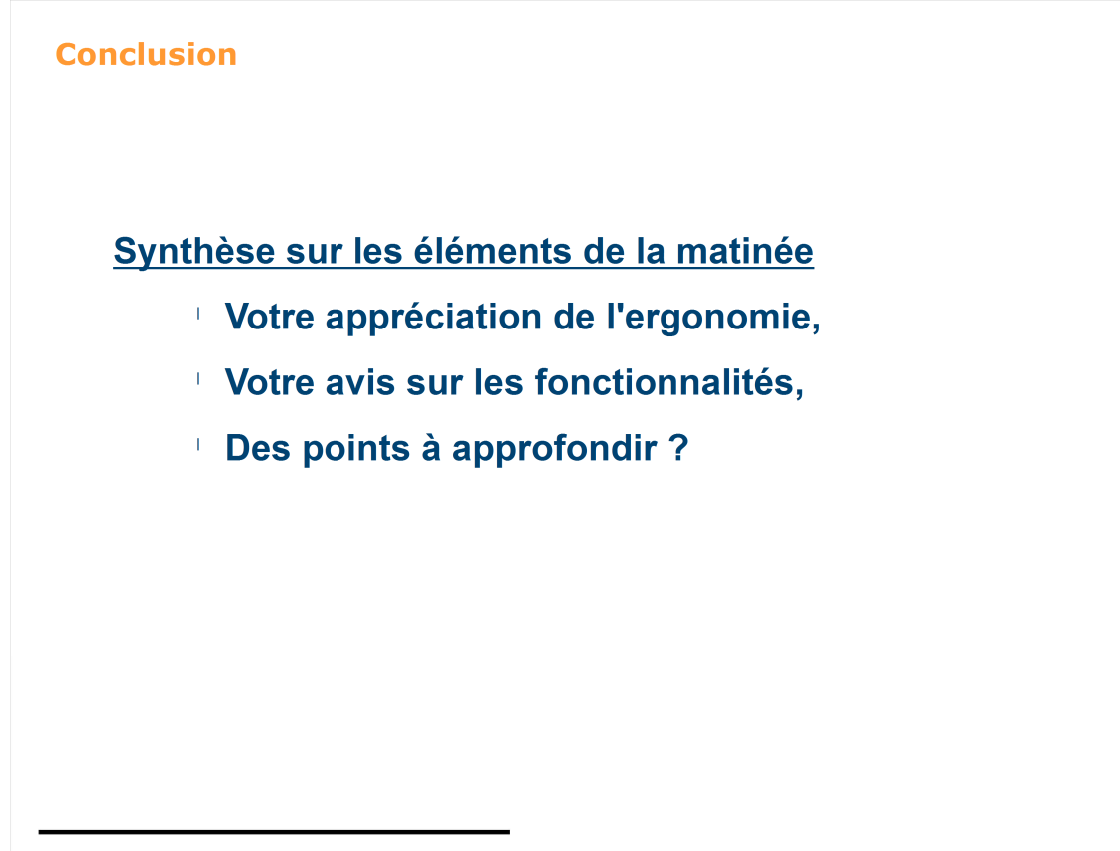

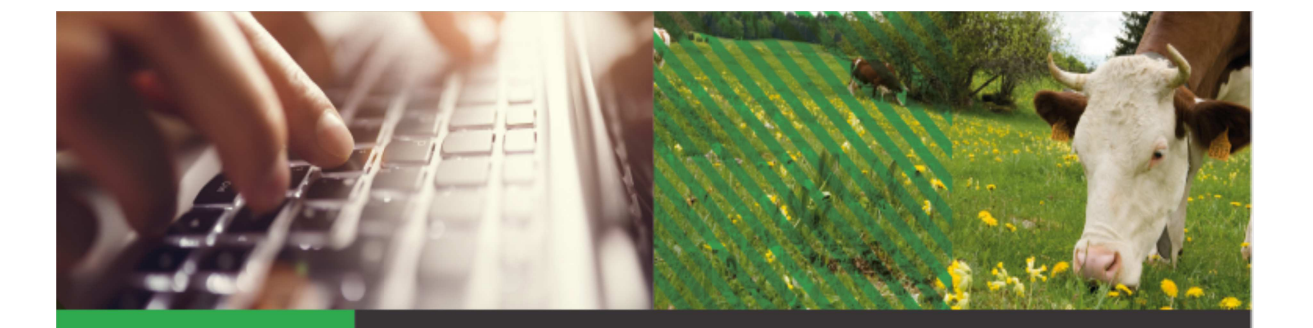

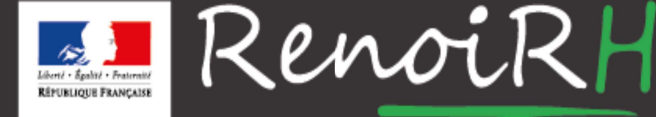

AU SERVICE DES RESSOURCES HUMAINES DU MINISTÈRE DE L'AGRICULTURE ET DE L'ALIMENTATION

## Formation GESTIONNAIRE DE PROXIMITÉ Jour 1

# 1.3 – GESTION DES DONNÉES INDIVIDUELLES

# Introduction Objectifs Cette formation a pour objectif de présenter aux gestionnaires RH la gestion de la mise à jour des données individuelles dossier agent : • Connaître les éléments constitutifs du dossier personnel. • Maîtriser les différentes étapes de saisie et de modification. • Savoir gérer des proches dans le dossier agent. Profils concernés • Gestionnaire de proximité Prérequis Séquence introductive Gestion des prises en charge
| Sommaire                                        |                                                                                                    |
|-------------------------------------------------|----------------------------------------------------------------------------------------------------|
|                                                 |                                                                                                    |
|                                                 |                                                                                                    |
| 1.Concepts clés                                 | Objectif → Apprehender les concepts metiers o<br>la gestion des données personnelles<br>contractuelles du dossier Agent. |
| 2. Gestion des données personnelles             |                                                                                                    |
|                                                 |                                                                                                    |
|                                                 |                                                                                                    |
|                                                 |                                                                                                    |
|                                                 |                                                                                                    |
|                                                 |                                                                                                    |
|                                                 |                                                                                                    |
| MINISTÈRE DE L'AGRICULTURE ET DE L'ALIMENTATION | :                                                                                                    |
|                                                 |                                                                                                    |

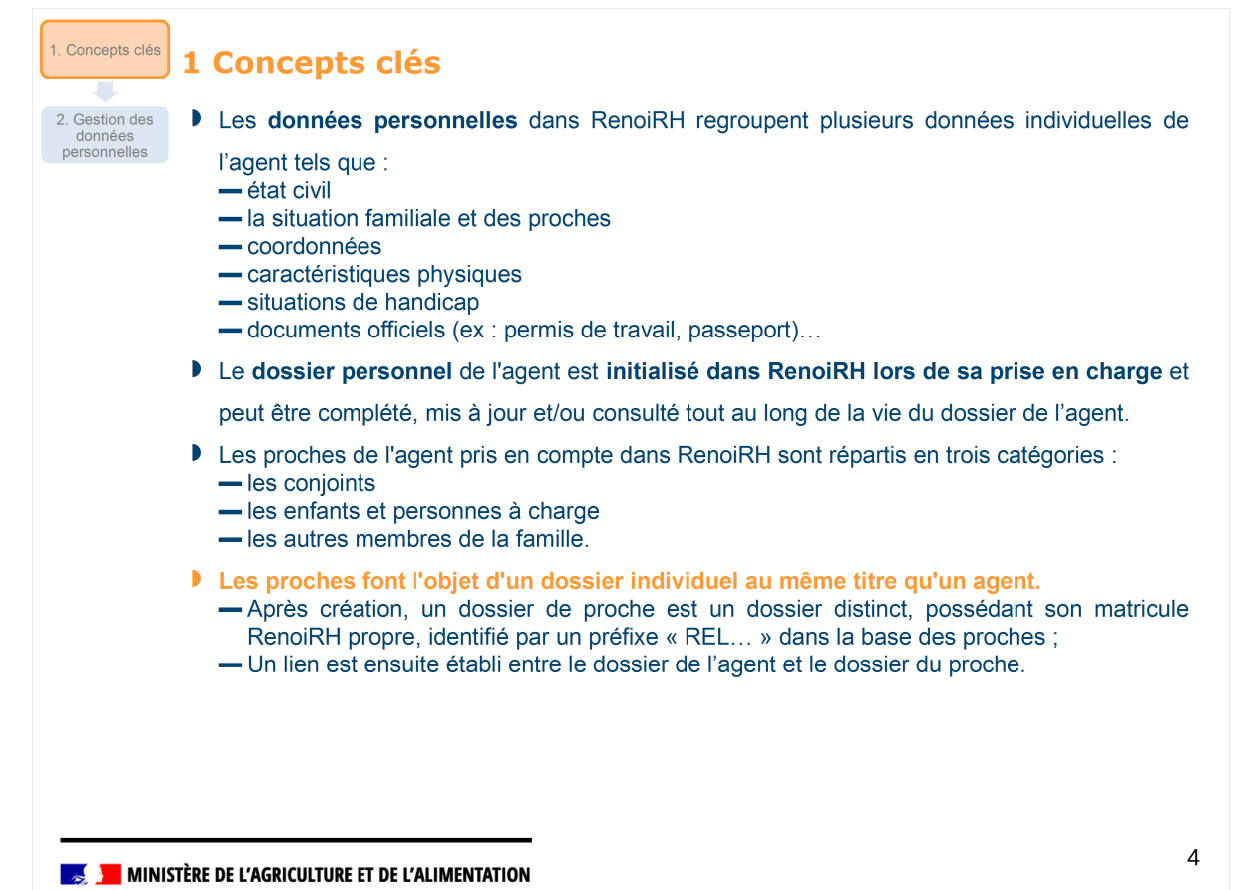

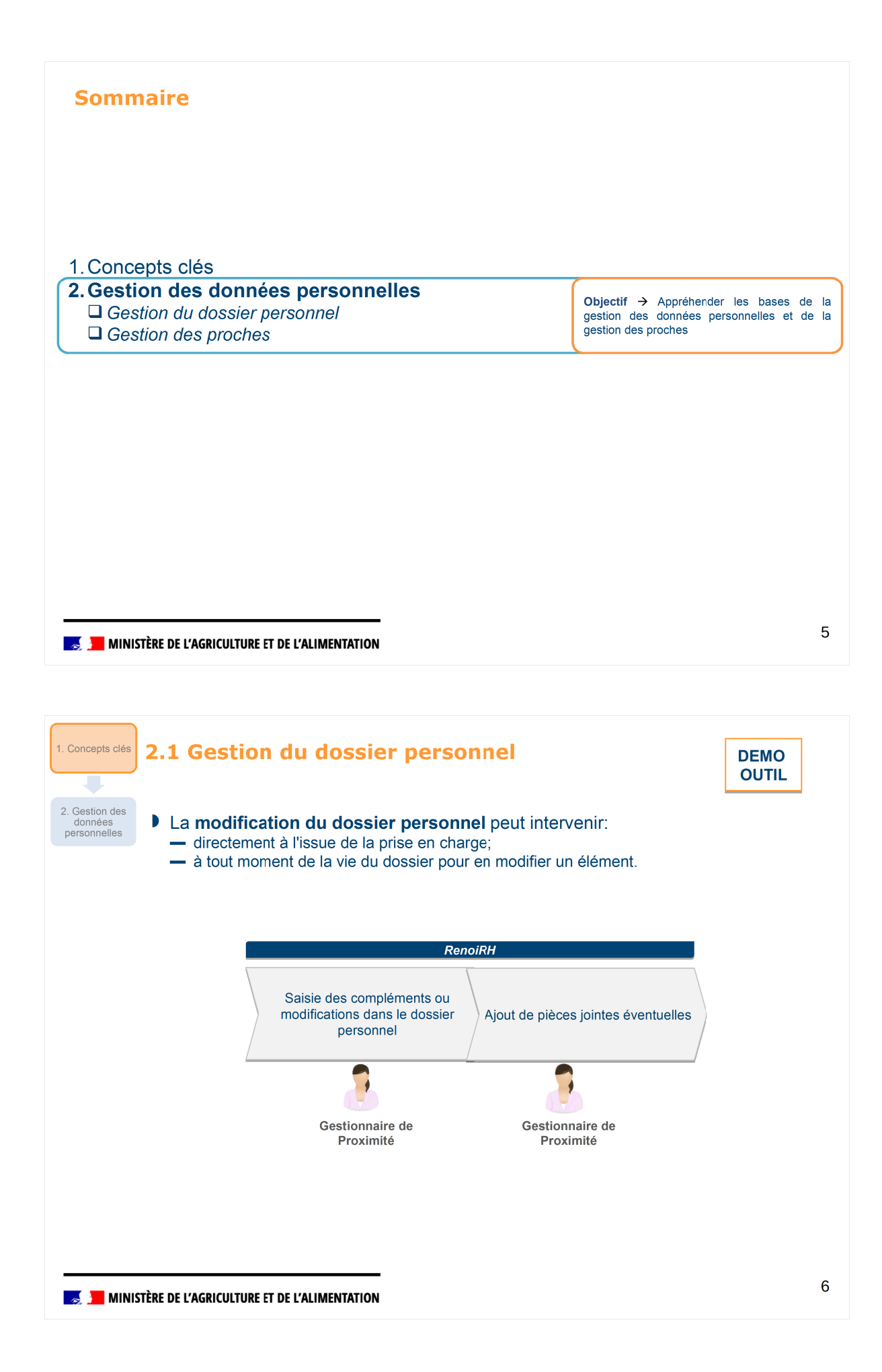

| 1. Concepts clés 2.1                      | Gestion du dossier personnel                                                                                                    | DEMO<br>OUTIL         |
|-------------------------------------------|----------------------------------------------------------------------------------------------------|-----------------------|
| 2. Gestion des<br>données<br>personnelles | nin d'accès : Dossier individuel > Dossier > Données individuelles > Agent<br>Itilisez cette page pour consulter et mettre à jour les informations concernant i      | un agent :            |
| 1                                         | son identité : état civil et autres données personnelles ;                                                                                                    |                       |
| 2 :                                       | ses coordonnées postales (adresses), bancaires et électroniques ;                                                                                                    |                       |
| 3                                         | es copies de documents conservées dans le dossier RenoiRH de l'agent ;                                                                                               |                       |
| 4                                         | onglet dédié aux agents en situation de handicap ;                                                                                                    |                       |
| 5                                         | récapitulatif des proches associés au dossier.                                                                                                    |                       |
| Dossier individuel                        | Dossier      Contrat      Carrière      Absence      Qualité des données      Rapports      Archivage      Référe es     Agent      Famille      Tiers bénéficiaires | entiels • Documents • |
| Population favorite                       | Population Nom 5 Matricule Administration Rechercher Plus de cri                                                                                                    | <u>tères</u>          |
| I← →I 😜 🍓 🛄                               |                                                                                                    | Soumettre Annuler     |
| Nom Matrie                                | Agent Coordonnées Documents Véhicules Conditions de logement Mensurations Coût                                                                                       | s individuels         |
|                                           | 1 2 3                                                                                                    | 4                     |
| 📕 📕 MINISTÈRE DE                          | L'AGRICULTURE ET DE L'ALIMENTATION                                                                                                    | 7                     |

| 1. Concepts clés<br>2. Gestion des<br>données<br>personnelles<br>2. Chemin<br>Mettre<br>1. L'o<br>l'ag<br>lors<br>bie<br>bie | Gestion du de<br>n d'accès : Dossier indiv<br>e à jour les donnée<br>inglet « Agent » pe<br>gent. Ces champs so<br>s de la création du de<br>gestionnaire de pro<br>n qu'il ne soit pas ha | ossier perso<br>viduel > Dossier > Dor<br>s personnelles (1)<br>rmet avant tout de<br>ont remplis automa<br>ossier.<br>ximité a accès à o<br>abilité à créer le dos<br>véhicules Conditions de loge | nées individuelle<br>(3) :<br>e gérer les mo<br>tiquement à pa<br>ces données p<br>ssier.<br>ment Mensurations | s > Agent<br>difications du nom et<br>artir de la saisie de la<br>rour la mise à jour du<br>Coûts individuels                                                                                                    | DEMO<br>OUTIL                                                                                   |
|----------------------------------------------------------------------------------------------------|----------------------------------------------------------------------------------------------------|----------------------------------------------------------------------------------------------------|----------------------------------------------------------------------------------------------------|----------------------------------------------------------------------------------------------------|-------------------------------------------------------------------------------------------------|
| Jdentifi                                                                                                    | c <b>ation de l'agent</b><br>n<br>Qualité<br>Nom<br>Nom de famille<br>Prénom                                                                                                    | Valider Nom Valide<br>M. v<br>ADDELI<br>ADDELI<br>Pierre                                                                                                    | - Nom de famille                                                                                               | Valider Prénom                                                                                                    |                                                                                                 |
| His<br>Date de<br>01/11/<br>His<br>Date de<br>01/11/                                                                         | torique du nom                                                                                                    | Type<br>US ··· Nom d'usage<br>··· ·<br>··· ·<br>Type<br>PU ··· Prénom                                                                                                    | Nom<br>ADDELI<br>E<br>Prénom<br>Pierre                                                                         | 1/1       Image: Image: I | les changements<br>sier de l'agent<br>dates de valeur et<br>urrences sont<br>er et listées dans |

| 1. Concepts clés | 2.1 Gesti<br>Chemin d'accès<br>Mettre à jour | on du<br>s : Dossier ir<br><b>les donn</b> | dossier pe<br>dividuel > Dossier ><br>ées personnelles | r <b>sonnel</b><br>Données indivi<br>s (2/3) : | iduelles > Age    | DEMO<br>OUTIL                                                                                                    |
|------------------|----------------------------------------------|--------------------------------------------|--------------------------------------------------------|------------------------------------------------|-------------------|----------------------------------------------------------------------------------------------------|
| personnelles     | Agent Coordonnées                            | Documents V                                | /éhicules Conditions de loger                          | nent Mensurations                              | Coûts individuels |                                                                                                    |
|                  | Date de changement                           | Date de fin                                | Туре                                                   | Nom                                            |                   |                                                                                                    |
|                  | 01/11/07                                     |                                            | US ••• Nom d'usage                                     | ADDELI                                         |                   |                                                                                                    |
|                  |                                              |                                            |                                                        |                                                |                   |                                                                                                    |
|                  |                                              |                                            |                                                        |                                                |                   |                                                                                                    |
|                  | Historique du pr                             | énom                                       |                                                        | Ξ ▲ I                                          | 1/3 • • • + - •   |                                                                                                    |
|                  | Date de changement                           | Date de fin                                | Туре                                                   | Prénom                                         |                   |                                                                                                    |
|                  | 01/11/07                                     |                                            | PU ••• Prénom                                          | Pierre                                         |                   |                                                                                                    |
|                  | 01/11/07                                     |                                            | US ••• Nom d'usage                                     | Pierre                                         |                   | Le gestionnaire peut gérer le NIR et sa                                                                                                    |
|                  | 26/07/67                                     |                                            | UN ••• 1er Prenom                                      | Pierre                                         |                   | date de certification, obligatoire dans le                                                                                                    |
|                  | Informations person                          | nelles<br>Sexe<br>NIR                      | Valider NIR<br>Masculin v<br>167077511471726 D         | Valider Ni                                     | IR provisoire     | dossier de l'agent, et preciser le NIR<br>définitif en cas de saisie de NIR<br>provisoire à la création du dossier. A la<br>soumission des modifications,<br>contrôles de cohérence du NIR définitif |
|                  |                                              | NIK provisoire                             | Su                                                     | primer i occurrence                            | II :              | avec les données de sexe, de date et                                                                                                    |
|                  | Naissance                                    |                                            |                                                        | Valider                                        |                   | de lieu de naissance.                                                                                                    |
|                  |                                              | Né(e) le                                   | 26/07/67                                               |                                                |                   |                                                                                                    |
|                  |                                              | Age                                        | 51 Ans 8 Mois                                          |                                                | 10                |                                                                                                    |
|                  |                                              | Ville de naissance                         | Paris 14ème                                            |                                                |                   | Les elements lies à la haissance                                                                                                    |
|                  | Départ                                       | ement de naissance                         | 75 ··· PARIS                                           |                                                |                   | cette page                                                                                                    |
|                  |                                              | Pays de naissance                          | FRA ••• France                                         |                                                | +L                | celle page.                                                                                                    |
|                  | Décès                                        |                                            |                                                        | _                                              |                   |                                                                                                    |
|                  |                                              | Décédé(e) le<br>Lieu de décès              |                                                        |                                                |                   | Le décès de l'agent peut être<br>enregistré (le motif du décès n'est pas<br>à renseigner).                                                                                                    |
|                  |                                              | Motif du décès                             |                                                        |                                                |                   |                                                                                                    |
| ta 🗾 🗾           | TÈRE DE L'AGRICULT                           | JRE ET DE L'AL                             | IMENTATION                                             |                                                |                   | ç                                                                                                    |

| 1. Concepts clés<br>2. Gestion des<br>données<br>personnelles | 2.1 Gestion (<br>Chemin d'accès : Dose<br>Mettre à jour les d | <b>du dossie</b><br>sier individuel > D<br><b>Ionnées perso</b> | er personr<br>Possier > Données<br>Ponnelles (3/3) : | n <b>el</b><br>s individuelle | es > Agent        | DEMO<br>OUTIL           |
|---------------------------------------------------------------|---------------------------------------------------------------|-----------------------------------------------------------------|------------------------------------------------------|-------------------------------|-------------------|-------------------------|
|                                                               | Nationalité                                                   |                                                                 |                                                      | ž • 1/1                       | <u>▼ ≚ + - @</u>  |                         |
|                                                               | Pays de nationalité                                           | Principale                                                      |                                                      |                               | Date de début     |                         |
|                                                               | FRA ••• France                                                |                                                                 |                                                      |                               | 26/07/67          |                         |
|                                                               |                                                               |                                                                 |                                                      |                               | D'éventuelles nat | ionalités autres que    |
|                                                               | Matricule SIRH                                                |                                                                 |                                                      |                               | la nationalité du | pays de résidence       |
|                                                               | Identifiant seconda                                           | ire                                                             |                                                      |                               | Fincipale peuven  | t etre ajoutees.        |
|                                                               |                                                               |                                                                 |                                                      |                               |                   |                         |
|                                                               | Situation familiale                                           |                                                                 | Valider                                              | <b>₹</b> ▲ 1/1                | <u>▼ ₹ + - @</u>  |                         |
|                                                               | Etat                                                          | Date d'effet                                                    | Témoin de parent                                     | isolé                         |                   |                         |
|                                                               | Célibataire 🗸                                                 | 01/11/07                                                        | O Oui   Non                                          |                               |                   |                         |
|                                                               |                                                               |                                                                 |                                                      |                               | La situation fami | liale.                  |
|                                                               |                                                               | ,                                                               |                                                      |                               |                   |                         |
| Abs                                                           | sentéisme non motivé/Disparitio                               | n                                                               |                                                      |                               |                   |                         |
|                                                               | Date de présomption d'abser                                   | nce 📃 🚽                                                         |                                                      |                               | L'absentéisme     | /l'absence non          |
| Dat                                                           | e de jugement de déclaration d'abser                          | nce                                                             |                                                      |                               | motivée de l'ager | it sont enregistrés sur |
|                                                               | Date de disparit                                              | ion                                                             |                                                      |                               | * cono pago.      |                         |
|                                                               |                                                               |                                                                 |                                                      |                               |                   |                         |
|                                                               |                                                               |                                                                 |                                                      |                               |                   |                         |
|                                                               |                                                               |                                                                 |                                                      |                               |                   | 40                      |
| 属 📒 MIN                                                       | ISTÈRE DE L'AGRICULTURE ET D                                  | E L'ALIMENTATION                                                |                                                      |                               |                   | 10                      |
|                                                               |                                                               |                                                                 |                                                      |                               |                   |                         |

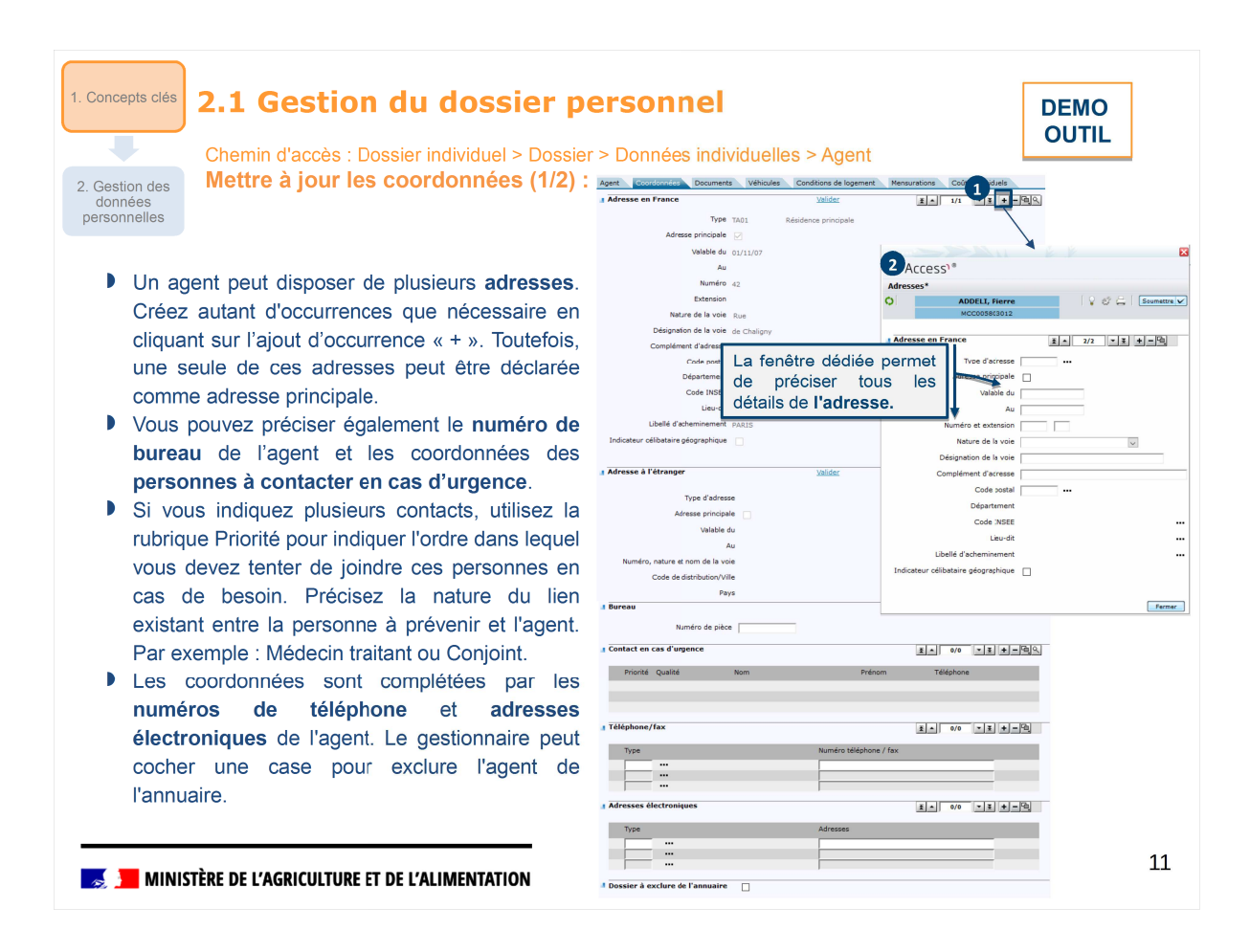

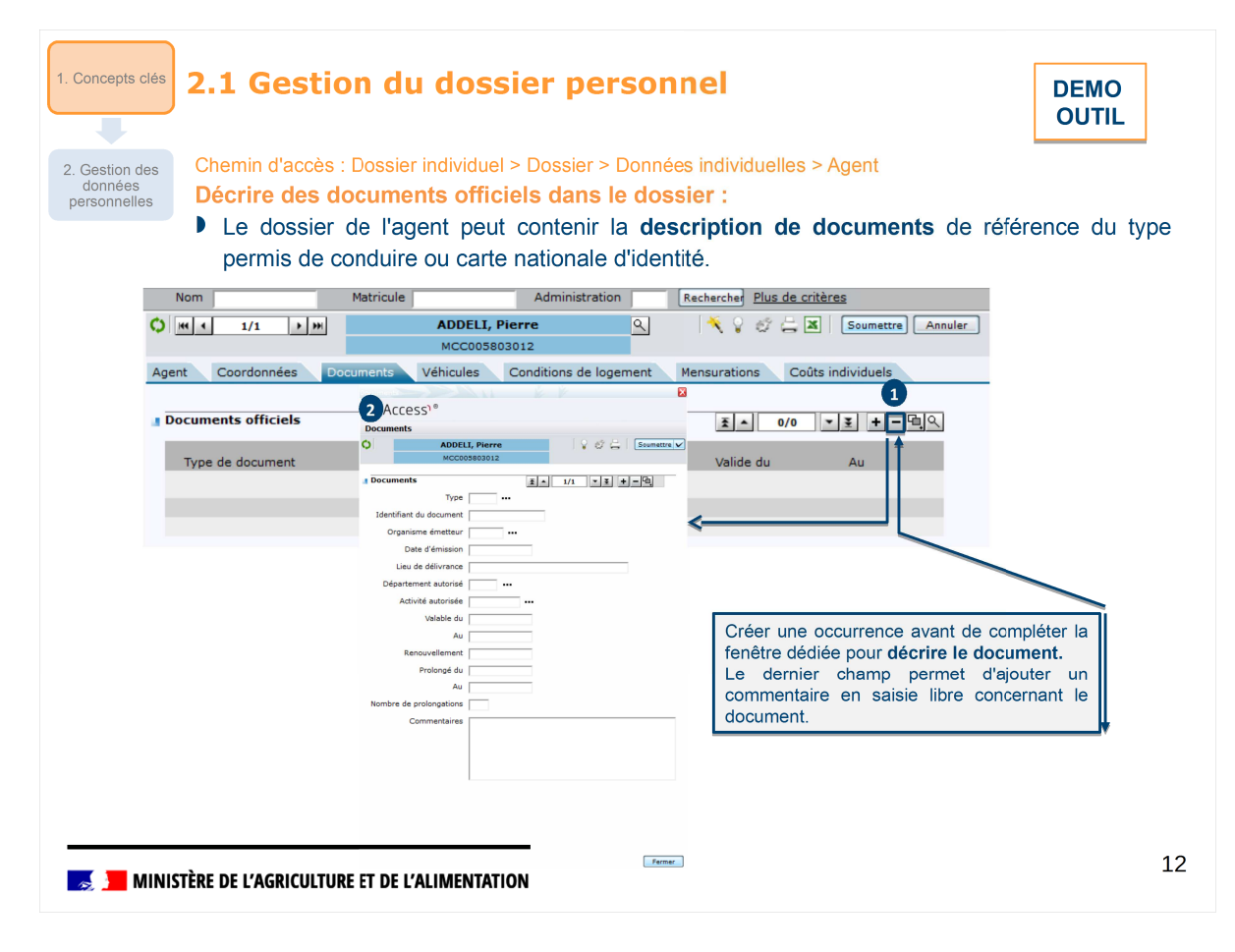

# Gestion des données personnelles *Exercice*

🄜 📕 MINISTÈRE DE L'AGRICULTURE ET DE L'ALIMENTATION

### Gestion des données personnelles Exercice

### Énoncé

Mme Olivia CHARCOT vient vous communiquer son nouveau numéro de téléphone et courriel personnel. En tant que Gestionnaire de proximité, mettez à jour son dossier.

Se connecter en tant que Gestionnaire de proximité (US admin.) Rôle (FOXXXX01) Se positionner sur la page Gestion des données individuelles Domaine : Dossier individuel

- Domaine : Dossier Indivi Thème : Dossier
  - Action fonctionnelle : Données individuelles

Rechercher le dossier correspondant à Olivia CHARCOT (recherche via le nom %CHAR%). Filtrage des agents sur matricule : MCC00XXYY% avec XX : n° de session et YY : n° de stagiaire

Prendre en compte son nouveau numéro de téléphone personnel : 06 01 02 03 04

Prendre en compte son nouveau courriel personnel : olivia.charcot@gmail.com

Remarque : pour les utilisateurs de RenoiRH, la saisie du courriel professionnel est obligatoire. Pour pouvoir se connecter la première fois à l'application, un email est envoyé sur ce courriel avec le lien de la première connexion.

🗾 MINISTÈRE DE L'AGRICULTURE ET DE L'ALIMENTATION

# Gestion des données personnelles

Exercice

### Énoncé

Mme Aurore LEQUATRE vient de se marier et a déménagé. En tant que gestionnaire de PESE, mettez à jour son dossier.

Se connecter en tant que Gestionnaire de proximité (US admin.) Rôle (FOXXXX01)

- Rechercher le dossier correspondant à Aurore LEQUATRE (recherche via le nom %LEQ%).
- Prendre en compte son mariage en date du 10 septembre 2015 :
  - Changer sa situation familiale à « Mariée ».
  - Elle porte désormais le nom de « LEQUATRE-MARTIN »
- Renseigner sa nouvelle adresse :
  - Cliquer sur la loupe de l'adresse principale actuelle et compléter une date de fin (J- aujourd'hui).
  - Créer sa nouvelle adresse principale en cliquant sur le + :
    - ► Type d'adresse : Résidence principale (TA01)
    - Cocher le témoin « Adresse principale »
    - Indiquer une date de début (Date du jour).
    - Renseigner la nouvelle adresse : 2, impasse des Tournesols, 07130 Toulaud.
    - Rechercher le code INSEE

stime the second second

| . Concepts clés         | 2.2 Gestion des p              | proches                            | luelles > Agent                            | DEMO<br>OUTIL |
|-------------------------|--------------------------------|------------------------------------|--------------------------------------------|---------------|
|                         | Chemin d'acces : Dossier indiv | iquei > Dossier > Donnees individ  | iuelies > Agent                            |               |
| 2. Gestion des          | Consulter les proches as       | sociés au dossier :                |                                            |               |
| données<br>personnelles | • La page « Famille » es       | t un récapitulatif des proches     | s associés au dossier de l'age             | nt            |
|                         | La création d'un dossier       | de proche s'effectue de la n       | nanière suivante :                         |               |
|                         |                                | Agent Eamille Tiers bénéficiaires  |                                            |               |
|                         | Cliquer sur « creer… »         | Nem Matricula                      | Administration Destructor Dius de exitères |               |
|                         |                                |                                    |                                            |               |
|                         |                                |                                    | 5803012                                    |               |
|                         |                                | Famille                            |                                            |               |
|                         |                                | Composition familiale              |                                            |               |
|                         |                                | Conjoint 1                         | Créer un conjoint E 🔺 0/0 💌 E              |               |
|                         |                                | Nom et prénom                      | Identifiant du dossier                     |               |
|                         |                                |                                    |                                            | ٩             |
|                         |                                |                                    |                                            | ٩             |
|                         |                                | Enfants ou personnes à charge      | n enfant/une personne à charge             |               |
|                         |                                | Nom et prénom                      | Identifiant du dossier                     |               |
|                         |                                | ADDELI, Amélia                     | REL035803012                               | ٩             |
|                         |                                | ADDELI, JOA                        | REL025803012                               | ٩             |
|                         |                                | ADDELI, CELIA                      | RELUISBUJUI2                               | 4             |
|                         |                                | Autres membres de la famille       | éer un autre membre de famille 🛣 🔺 0/0 🔹 🛬 |               |
|                         |                                | Nom et prénom                      | Identifiant du dossier                     |               |
|                         |                                |                                    |                                            | ٩             |
|                         |                                |                                    |                                            | 9             |
|                         |                                |                                    |                                            | 4             |
|                         |                                | Total des enfants                  | Total des personnes à charge               |               |
|                         |                                | Nombre d'enfants 4                 | Nombre de personnes à charge 0             |               |
|                         |                                | Enfants à charge de l'agent P.F. 0 |                                            |               |
|                         |                                | Enfants avant-droit S.F.T.         |                                            |               |

15

| 1. Concepts clés                      | 2.2 Gestion des proches<br>Chemin d'accès : Dossier individuel > Dossier > Donnée | s individuelles > Famille                                                                                                    |
|---------------------------------------|-----------------------------------------------------------------------------------|----------------------------------------------------------------------------------------------------|
| Renseig                               | On accède alors aux informations plus détaill                                     | Exetworke Bus de critières     Informations du conjoint     Qualité     Nom     Prénom     Sexe     Date de naisance     re-     Identification de l'agent     Identification de l'agent     Identification de l'agent     Identification de conjoint     Identification du conjoint     Type de conjoint     Type de conjoint |
| s s s s s s s s s s s s s s s s s s s | Motif du décès                                                                    | Data de fin du lien<br>Type de conjoint **                                                                                                    |

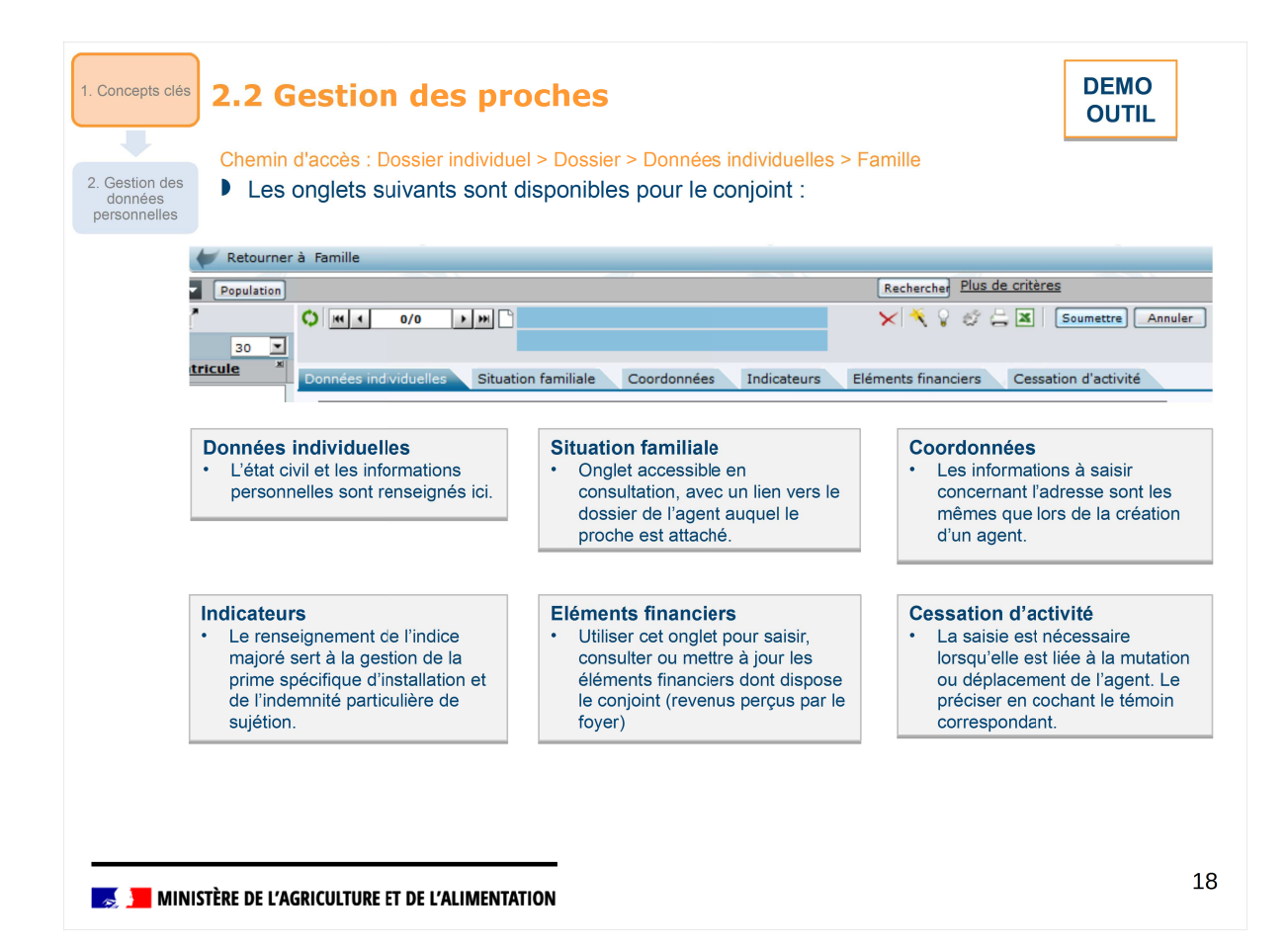

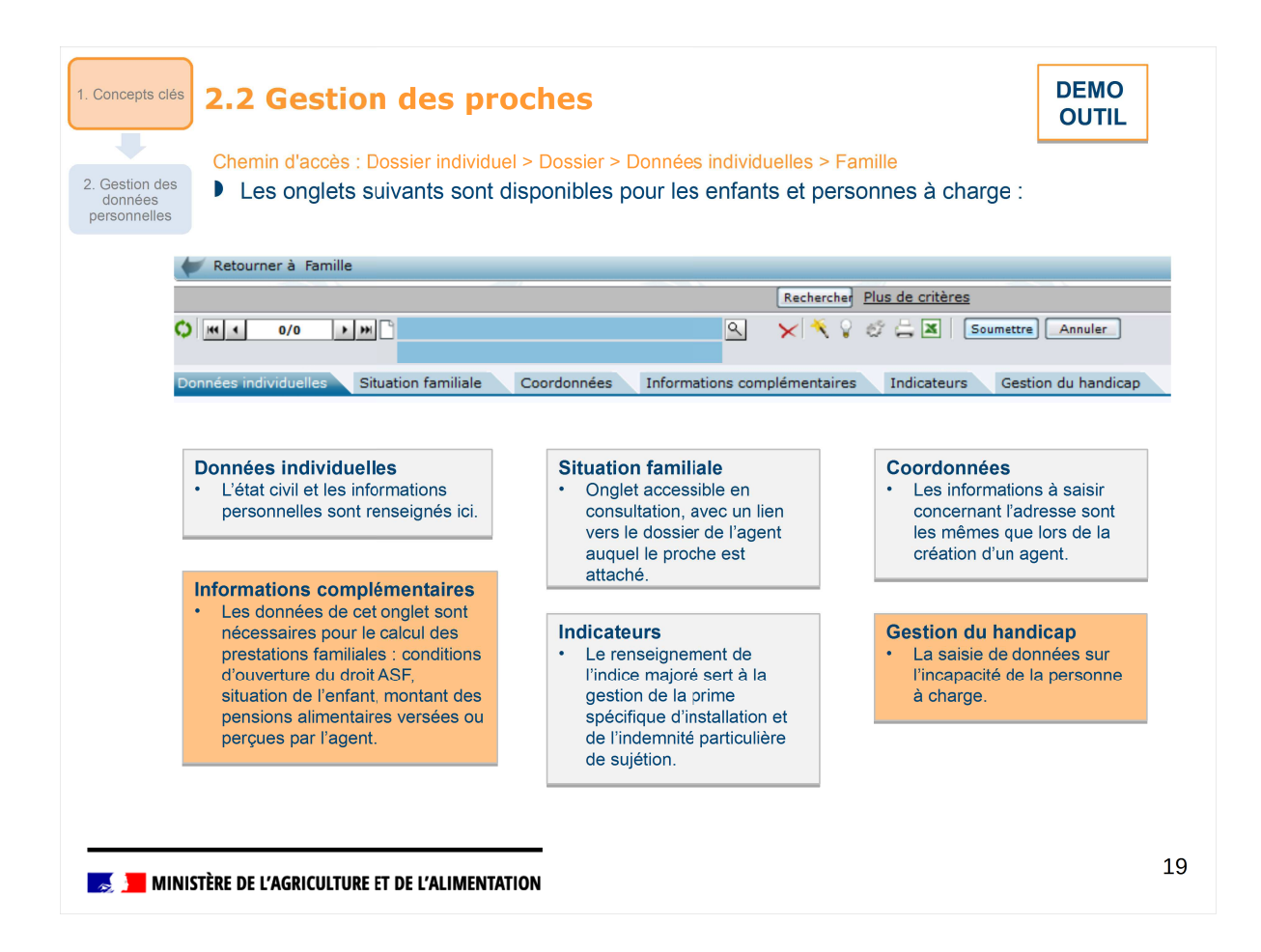

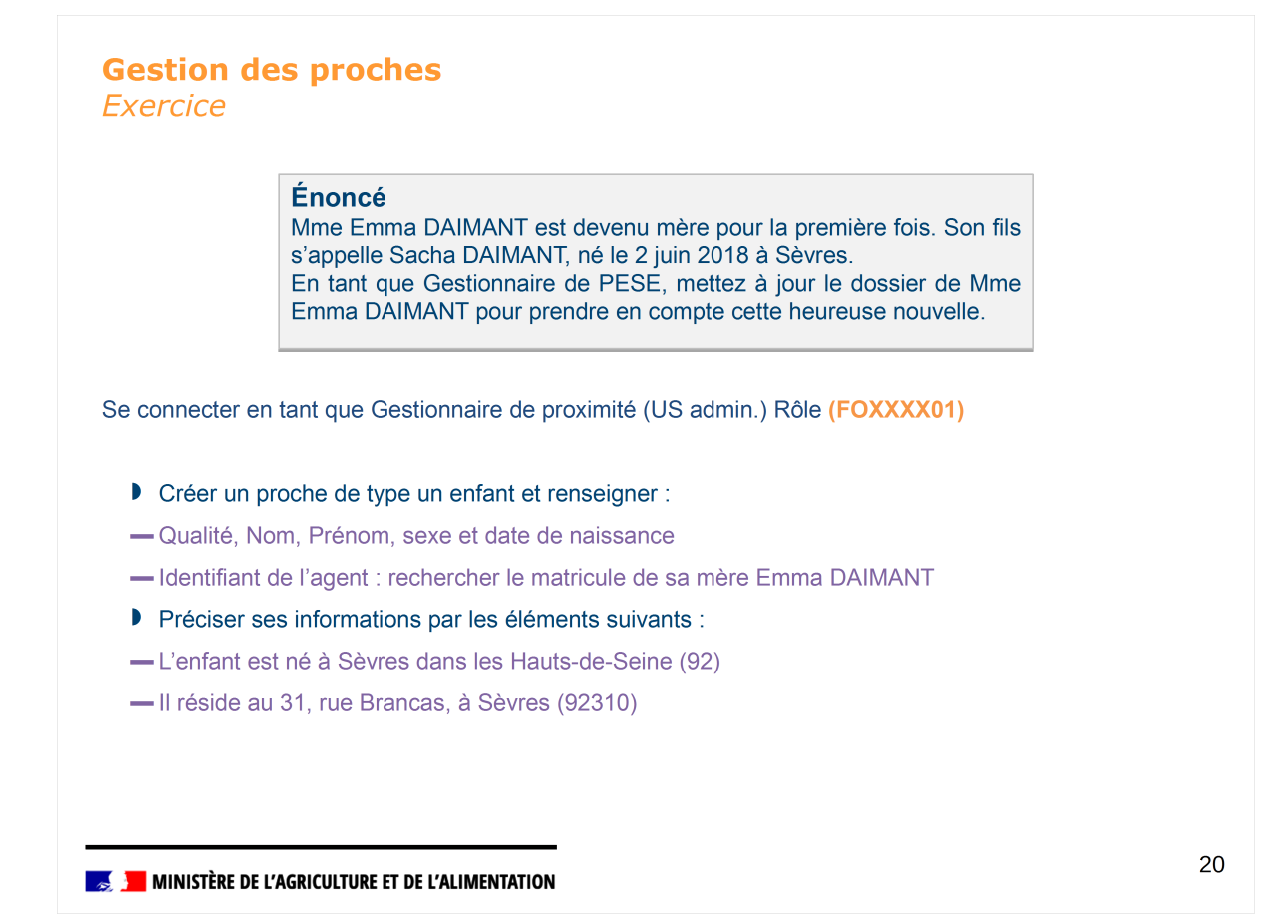

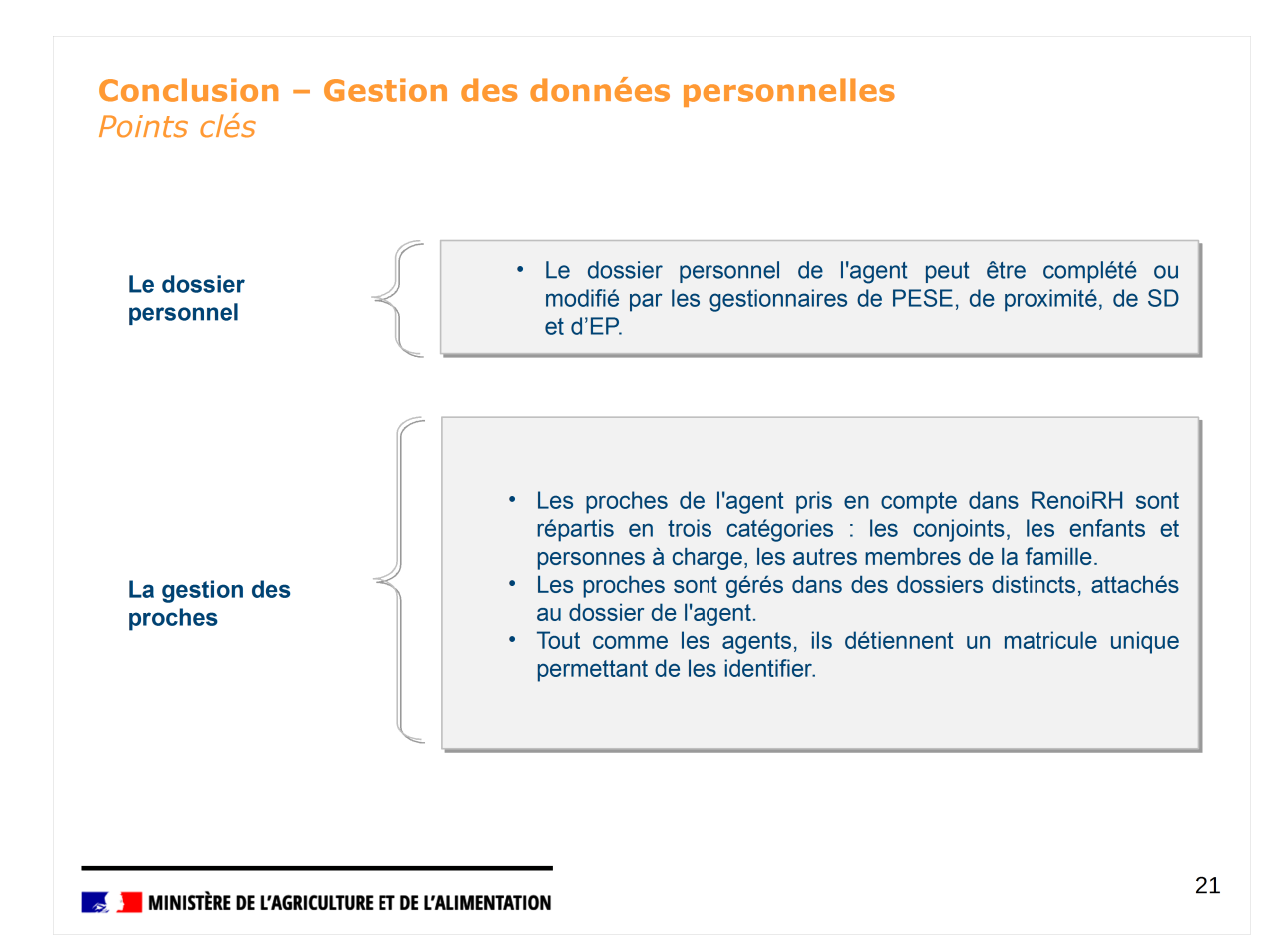

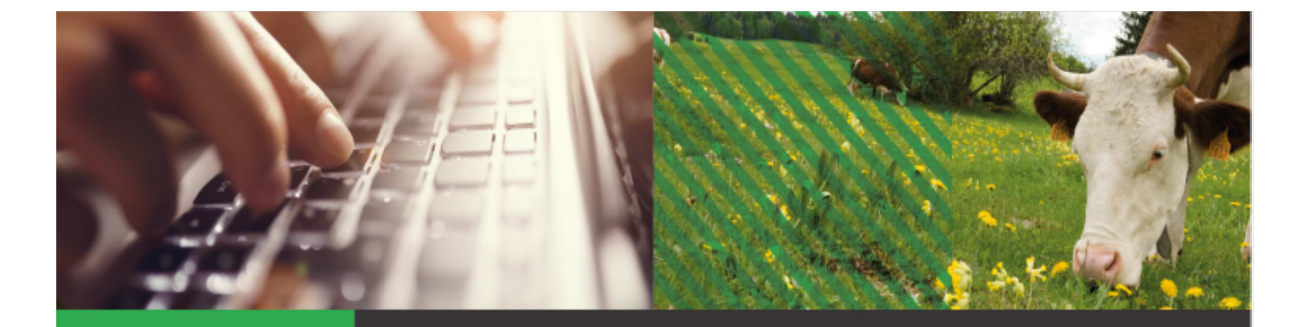

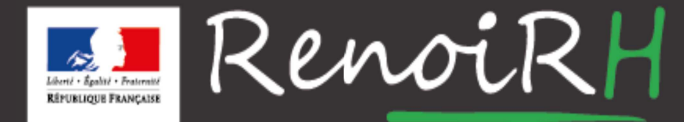

AU SERVICE DES RESSOURCES HUMAINES DU MINISTÈRE DE L'AGRICULTURE ET DE L'ALIMENTATION

# Formation GESTIONNAIRE DE PROXIMITÉ **Jour 1**

# **1.4 – GESTION DES ACTES**

| Objectifs         | • Connaitre les concepts et les grands lignes de la gestion des actes dans<br>RenoiRH : processus, acteurs etc. |
|-------------------|----------------------------------------------------------------------------------------------------|
| i                 | Savoir éditer les extraits individuels d'actes collectifs dans RenoiRH                                          |
| Profils concernés | Gestionnaire de proximité                                                                                       |
| Prérequis         | Séquence introductive<br>Séquence Mise à jour du dossier de l'agent                                             |

| Som                                                                                                    | maire                                                                                                    |           |
|----------------------------------------------------------------------------------------------------|----------------------------------------------------------------------------------------------------|-----------|
| 1.0                                                                                                    | Concepts clés et processus métier                                                                                                    |           |
| 2.F                                                                                                    | Production et édition des extraits individuels                                                                                                    | _         |
|                                                                                                    |                                                                                                    |           |
|                                                                                                    |                                                                                                    |           |
|                                                                                                    |                                                                                                    |           |
|                                                                                                    |                                                                                                    |           |
| in the second second se | IISTÈRE DE L'AGRICULTURE ET DE L'ALIMENTATION                                                                                                    | 3         |
| Concepts<br>clés                                                                                                    | 1.1 Concepts clés : l'acte individuel                                                                                                    |           |
|                                                                                                    | Un acte est la formalisation d'une décision administrative.                                                                                                    |           |
| Edition                                                                                                    | Tout événement modifiant la carrière ou la situation d'un agent doit être tracé par un a<br>créateur de droits. Cet acte qui a une valeur juridique, peut prendre plusieurs formes. | cte<br>en |
| extraits<br>individuels                                                                                                    | fonction de l'événement ou du statut de l'agent :                                                                                                    | on        |
|                                                                                                    | décision ou arrêté individuel,     arrêté collectif et extrait individuel                                                                                                    |           |

- contrat, avenant au contrat.
- La gestion des actes dans RenoiRH est facilitée par :
  - l'utilisation d'un moteur générant les informations nécessaires à la production d'actes,
  - la mise à disposition d'une bibliothèque ou modèles d'actes.
- Leur contenu se compose de données fixes ou dynamiques au niveau :
  - de l'entête,
  - de l'imputation budgétaire,
  - des visas (textes sur lesquels s'appuie l'acte),
  - des articles (description de l'acte avec l'identification de l'agent concerné),
  - des signataires (autorités compétentes).

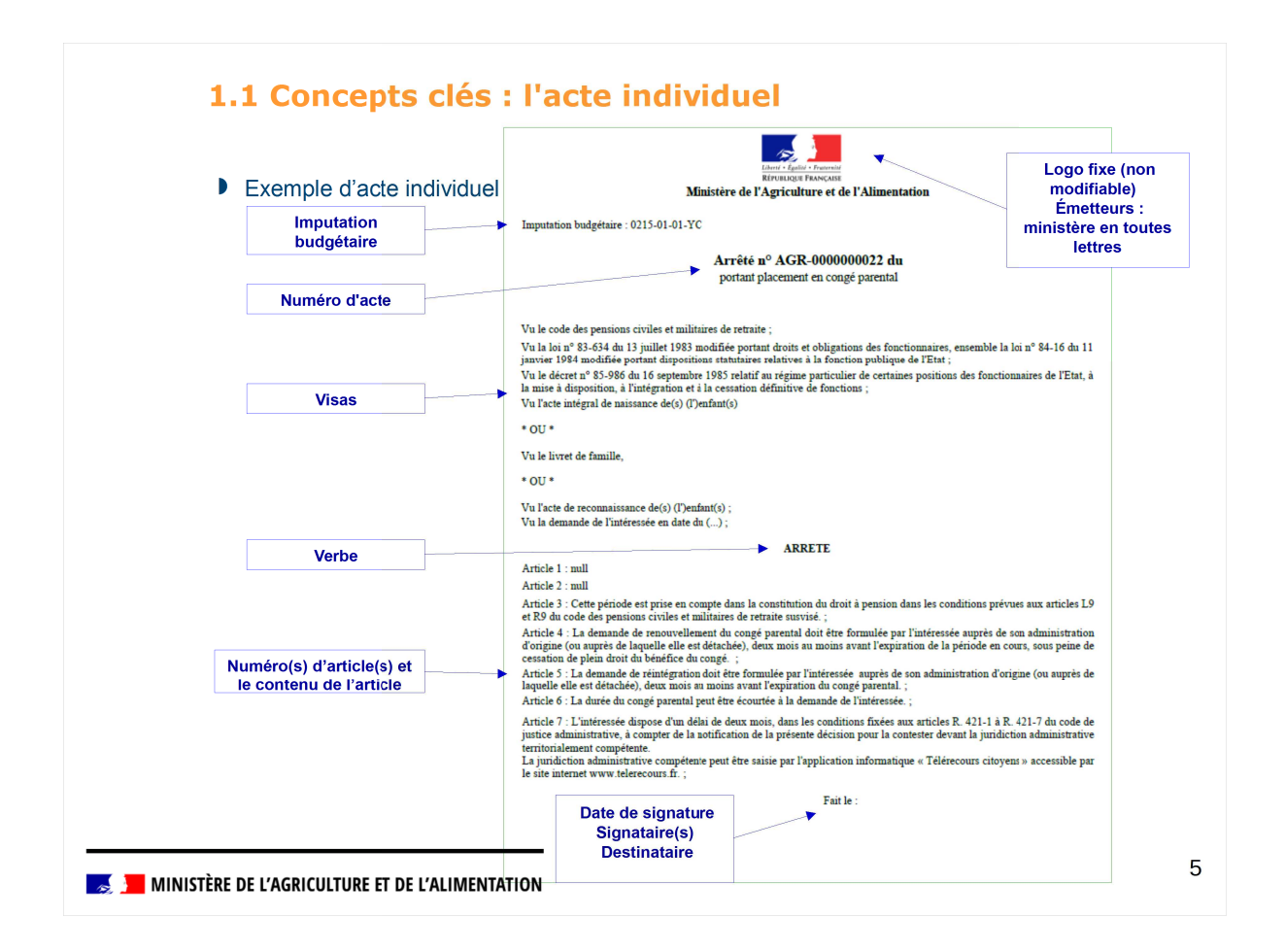

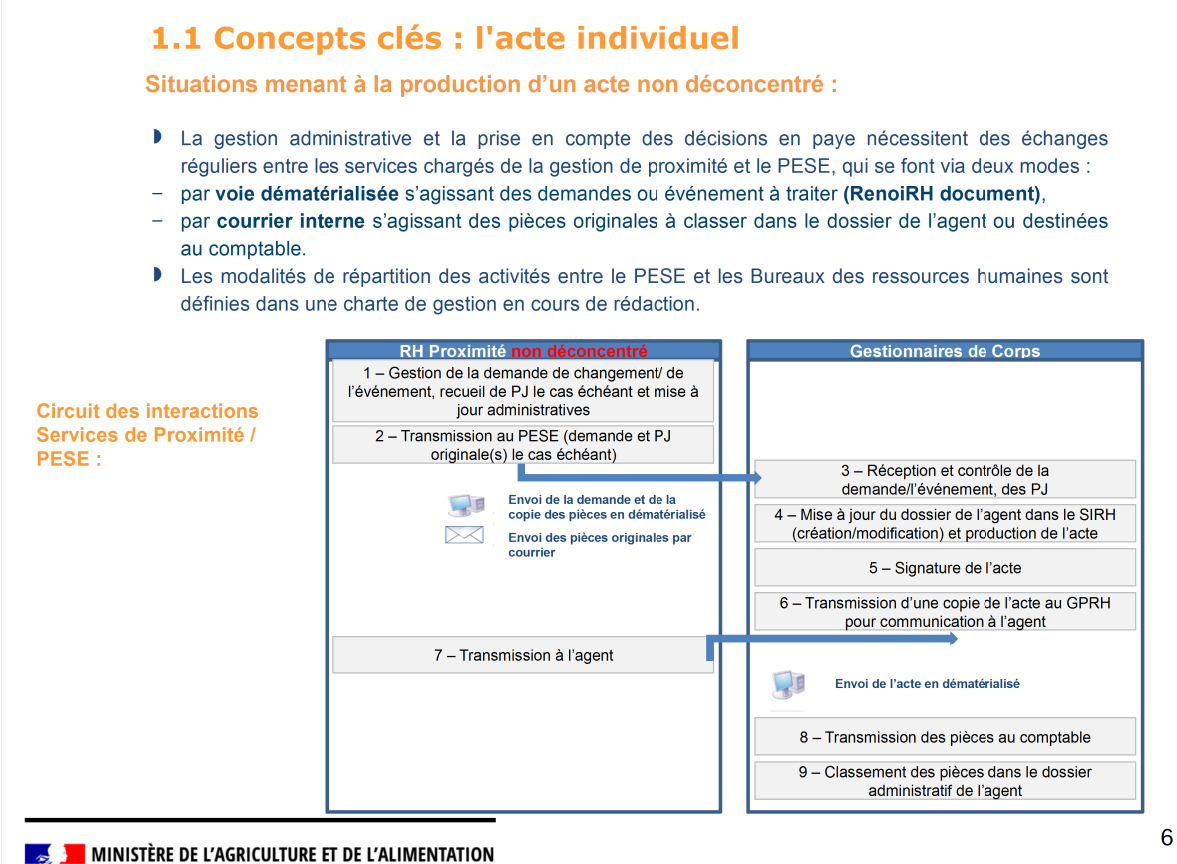

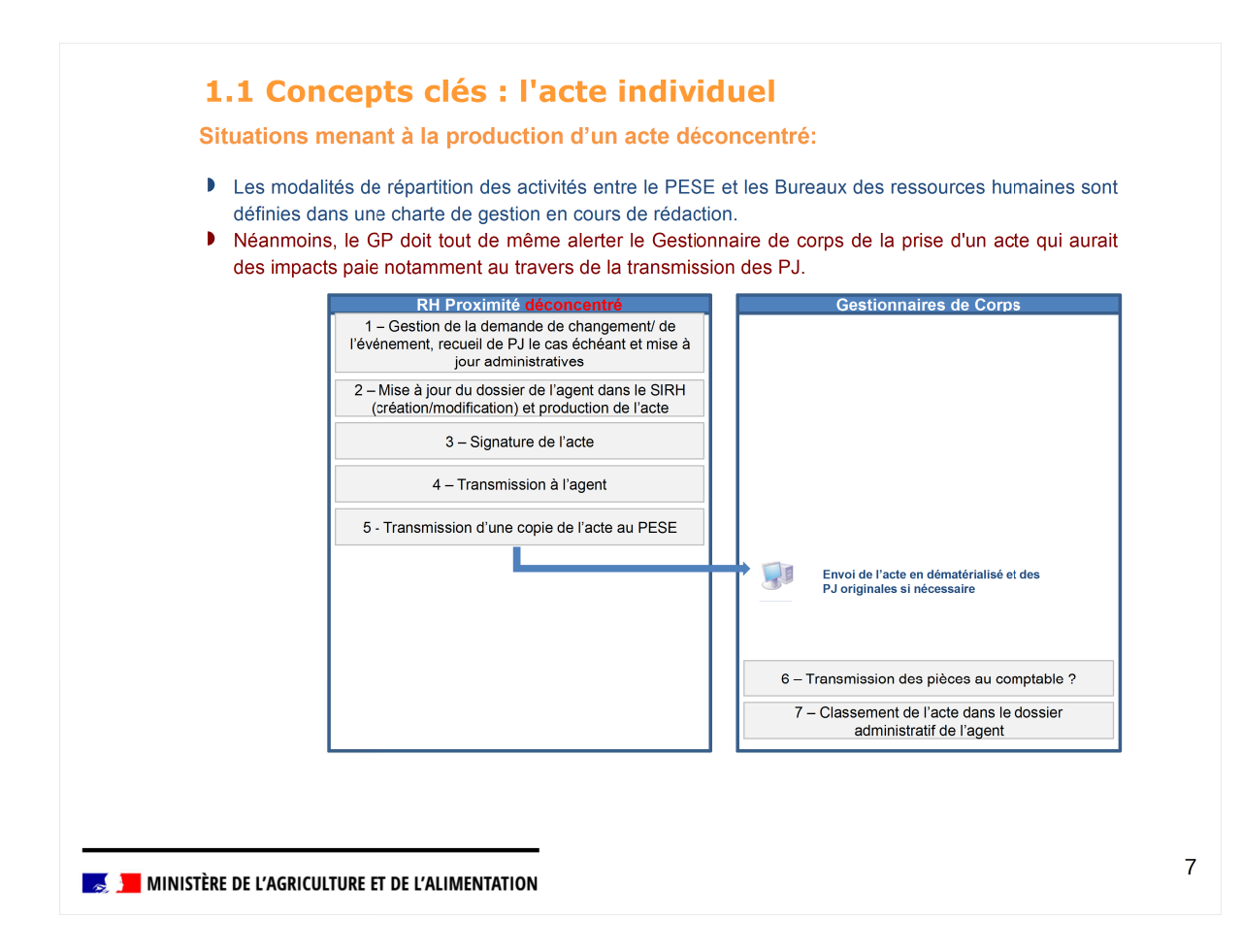

### **Sommaire**

- 1. Concepts clés et processus métier
- 2. Production et édition des extraits individuels

| acte directe                                                                       | ement sur la page qui a permis la saisie de la donnée nécessitant                                                                                                    |
|------------------------------------------------------------------------------------|----------------------------------------------------------------------------------------------------|
| production d                                                                       | le l'acte (liens « Production de la décision » sur les fenêtres des données)                                                                                                    |
| Formation<br>RenoiRH Bienvenu                                                      | ue STAGIAIRE, Stagiaire Agent Expert RH Gestionnaire de PESE - PLQ - 0102010L0T010 -                                                                                                    |
| Dossier individuel                                                                 | 🕈 Entrée + Mutation-Sortie + Dossier + Contrat + Carrière + Absence + Rapports + Archivage + Référentiels + Configuration + Documents                                                                                                    |
| Situations administratives                                                         | s                                                                                                    |
| Population favorite Pop                                                            | spulation Nom Matricule Administration Rechercher Plus de critères                                                                                                    |
| 🕨 📲 😫 🖉 🔲                                                                          | CROQUEZ, Martine                                                                                                    |
| Nom Matricule                                                                      | Situations administratives     Origine/Accueil     Durées                                                                                                    |
| CROQUEZ, Martine MCC00001                                                          | 16217                                                                                                    |
|                                                                                    | Situation administrative                                                                                                    |
|                                                                                    | Situation administrative Valider                                                                                                    |
|                                                                                    | Production de la décision (fin d'évènement) Description et suivi de la décision (fin d'évènement)                                                                                                    |
| I a product along                                                                  |                                                                                                    |
| Le suivi des<br>et signés : D Formation                                            | s actes s'effectue sur une page dédiée qui recense tous les actes en cou<br>bécisions > Suivi des décisions<br>Bienvenue STAGIAIRE, Stagiaire Agent Expert RH Gestionnaire de PESE - PLO - 0102010L0T010                                                                                                    |
| Le suivi des<br>et signés : D<br>Formation<br>Renoire                              | s actes s'effectue sur une page dédiée qui recense tous les actes en cou     lécisions > Suivi des décisions                                                                                                    |
| Le suivi des<br>et signés : D<br>Formation<br>Renour<br>Décesions                  | s actes s'effectue sur une page dédiée qui recense tous les actes en cou         lécisions > Suivi des décisions         Bienvenue STAGIAIRE, Stagiaire         Agent       Expert RH         Gestionnaire de PESE - PLQ - 0102010LOT010         Produire les décisions -       Suivi des décisions         Suivi des décisions -       Suivi des décisions -                                                     |
| Le suivi des<br>et signés : D<br>Formation<br>Renour<br>Décisions                  | s actes s'effectue sur une page dédiée qui recense tous les actes en cou lécisions > Suivi des décisions         Bienvenue STAGIAIRE, Stagiaire       Agent       Expert RH       Gestionnaire de PESE - PLQ - 0102010L0T010         Produire les décisions -       Suivi des décisions -       Configuration -         Décision par agent       Décision par agent       Configuration -                         |
| Le suivi des<br>et signés : D<br>Formation<br>Renour H<br>Décisions                | s actes s'effectue sur une page dédiée qui recense tous les actes en cou<br>lécisions > Suivi des décisions<br>Elenvenue STAGIAIRE, Stagiaire Agent Expert RH Gestionnaire de PESE - PLQ - 0102010LOT010<br>Produire les décisions - Suivi des décision<br>Décisions agent<br>Décisions rollertives en cou                                                                                                    |
| Le suivi des<br>et signés : D<br>Formation<br>Renour<br>Décisions                  | s actes s'effectue sur une page dédiée qui recense tous les actes en cou<br>lécisions > Suivi des décisions<br>Bienvenue STAGIAIRE, Stagiaire Agent Expert RH Gestionnaire de PESE - PLQ - 0102010LOT010<br>Produire les décisions - Suivi des décision<br>Décision par agent<br>Décisions collectives<br>Contrats                                                                                                |
| Le suivi des<br>et signés : D          Formation         RenouRH         Décisions | s actes s'effectue sur une page dédiée qui recense tous les actes en cou<br>lécisions > Suivi des décisions<br>Bienvenue STAGIAIRE, Stagiaire Agent Expert RH Gestionnaire de PESE - PLQ - 0102010L0T010<br>Produire les décisions - Suivi des décision<br>Produire les décisions - Suivi des décision<br>Décision par agent<br>Décisions individuelles<br>Décisions collectives<br>Contrats<br>Liste des alertes |

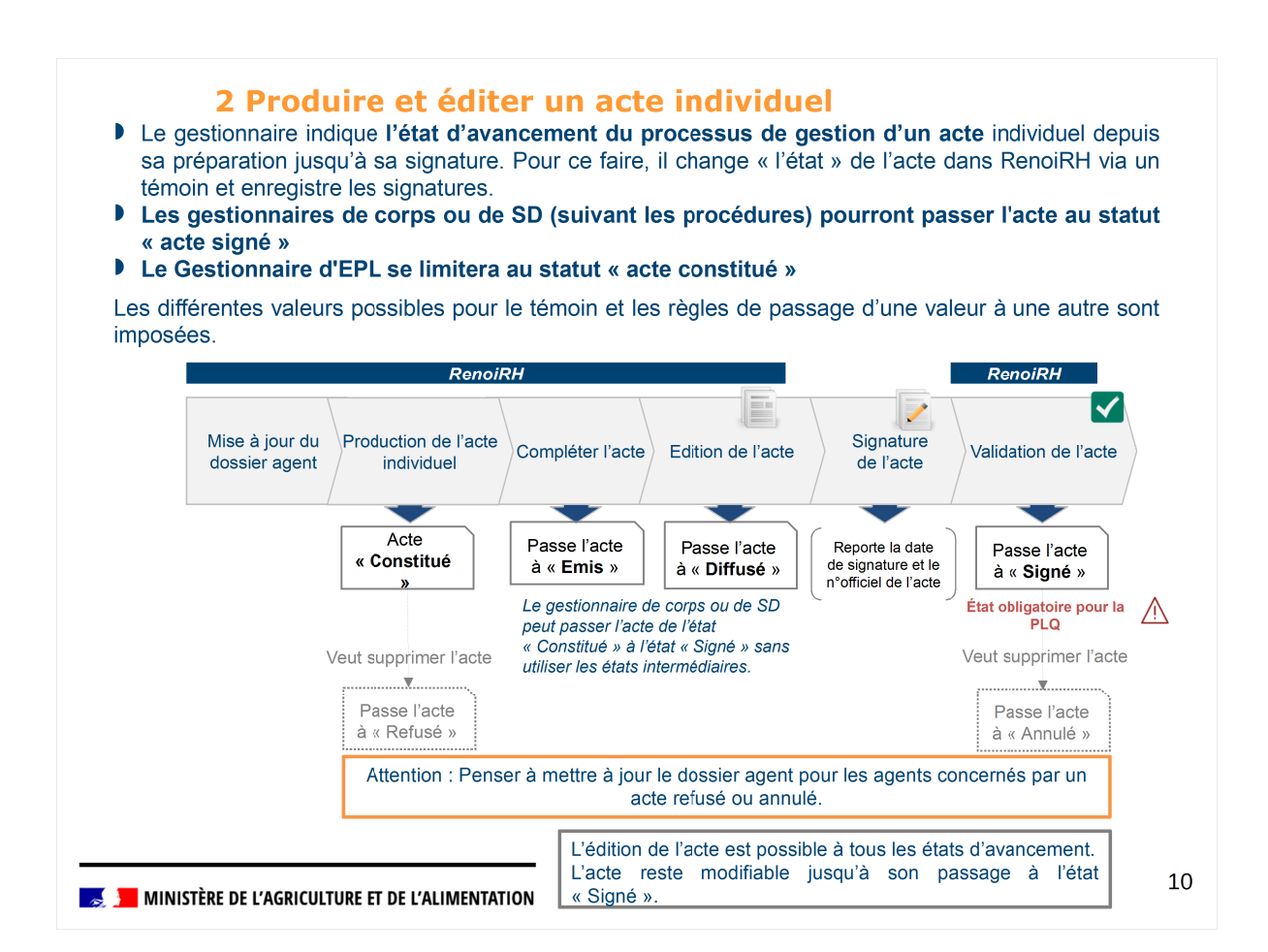

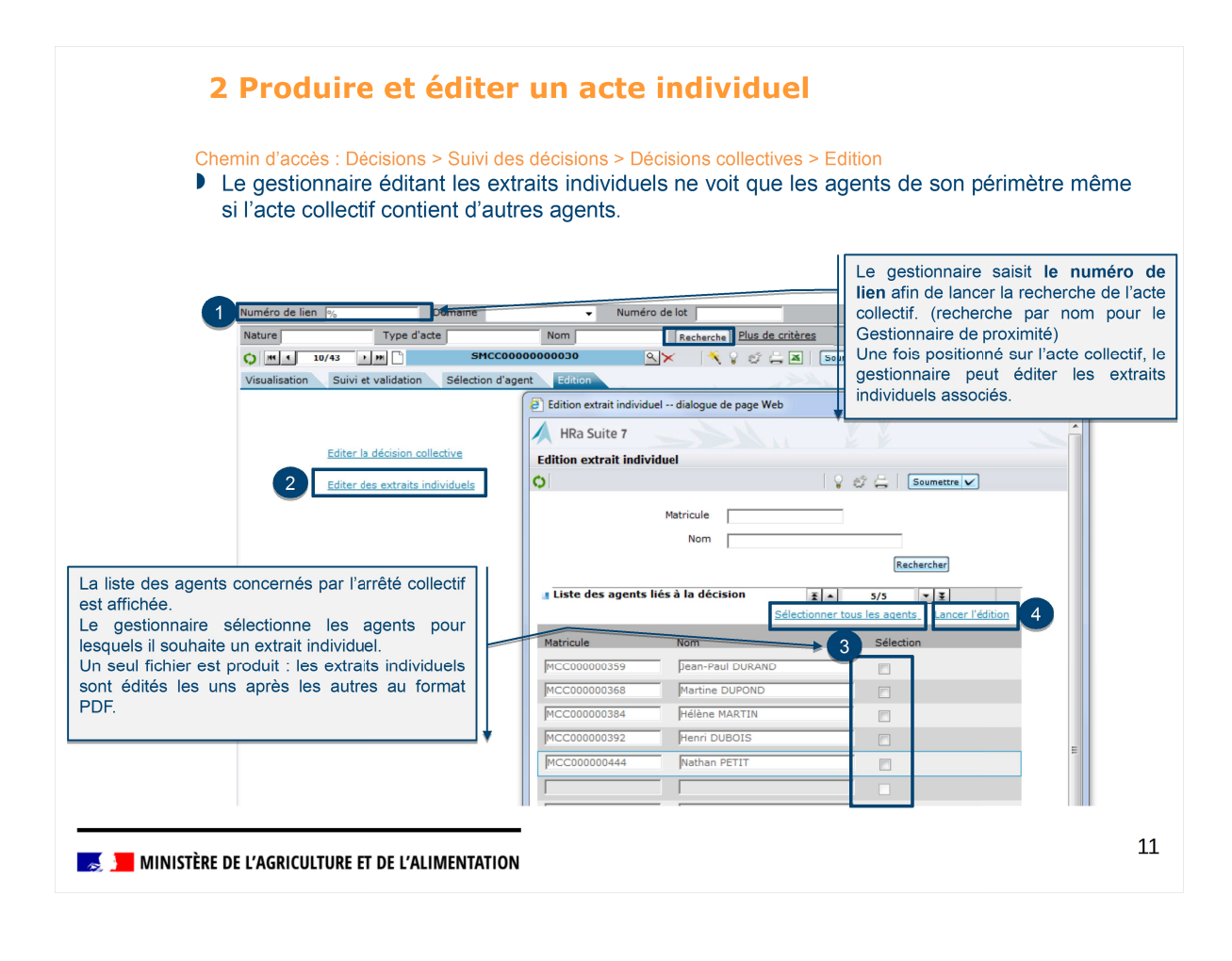

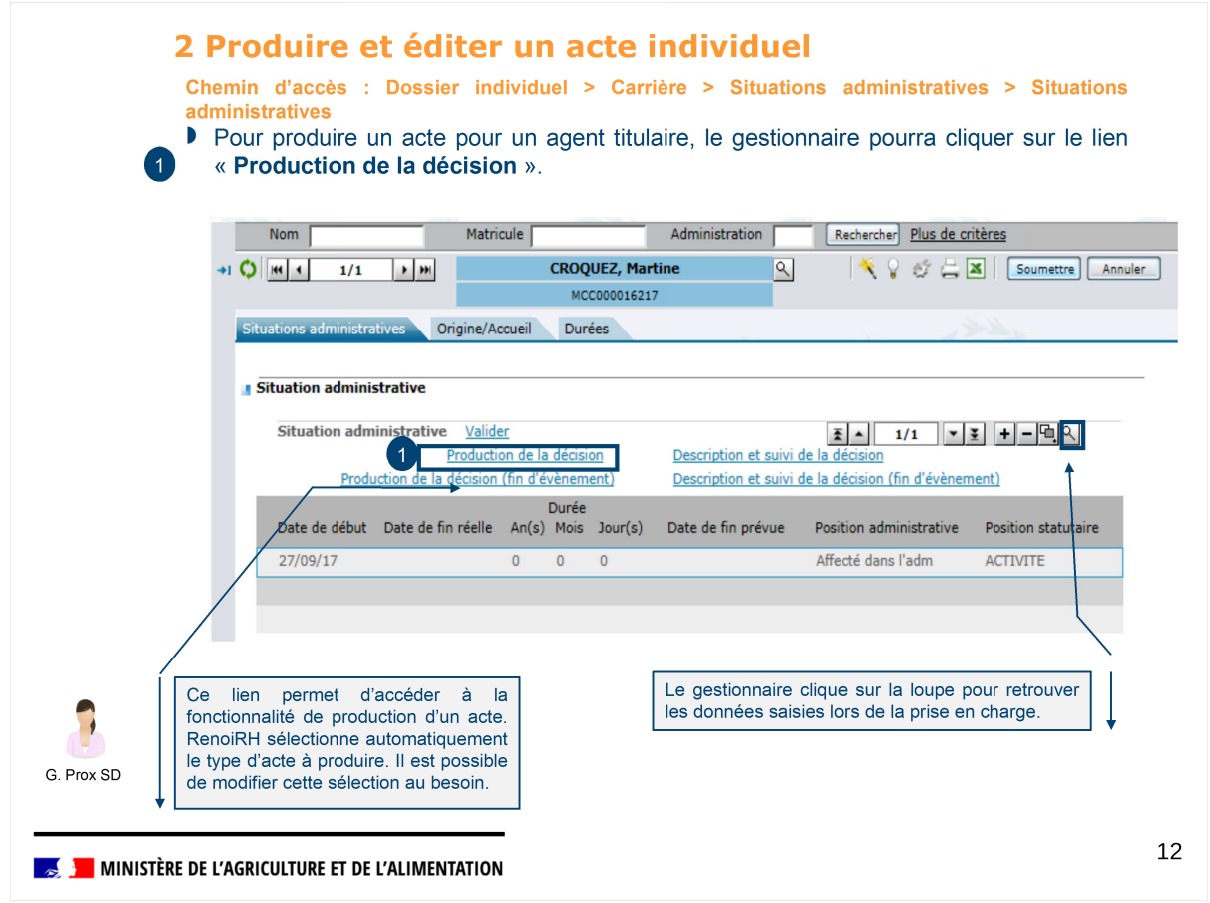

| 2 Produi Le lien « Pro                                                                                                    | re et éditer un acte individuel<br>oduction de la décision » ouvre une page dédiée qui permet au ges<br>cte                                                                                                    | stionnaire de                                                                  |
|----------------------------------------------------------------------------------------------------|----------------------------------------------------------------------------------------------------|--------------------------------------------------------------------------------|
| <ul> <li>La date d<br/>de l'occum</li> <li>La nature<br/>dossier de<br/>noyau et c</li> <li>La solutio<br/>déroulante</li> </ul> | e sélection est automatiquement alimentée et égale à la date d'effet<br>rence en cours. Elle est modifiable.<br>e d'acte est proposée en fonction des critères de sélection concor-<br>e l'agent. Elle correspond à une nature de décision paramétrée dans<br>décrivant la liste des visas, articles, signataires et destinataires.<br>on de détection automatique propose plusieurs natures d'acte da<br>e. Les propositions les plus pertinentes au regard du dossier de | ou de début<br>dant avec le<br>le référentiel<br>ins une liste<br>l'agent sont |
| proposées                                                                                                    | s en début de liste.                                                                                                    |                                                                                |
|                                                                                                    | Production de la décision Sélectionner une autre nature Date de 27/00/2017                                                                                                    |                                                                                |
|                                                                                                    | sélection 27/09/2017<br>Nature<br>d'arrêté/décision MCCREC0001 - REC CONCOURS EXTERNE                                                                                                    |                                                                                |
| •                                                                                                    | Arrêté suite à annulation Numéro d'arrêté initial                                                                                                    | Choisir la <b>nature</b><br>acte.                                              |
| G. Prox SD                                                                                                    | en « Constitution » pour créer l'acte.                                                                                                    |                                                                                |
| 📕 📕 MINISTÈRE DE L'AGRICULTUR                                                                                                    | E ET DE L'ALIMENTATION                                                                                                    | 13                                                                             |

| Situation ad                | ministrative <u>Valid</u><br>Produc<br>duction de la décisio                                      | er<br>ction de la décision<br>p (fin d'évènement)                                     | Description et s                                                                                                    | uivi de la décision                                                                                                    | 1/1 • • + -                                                                                                    | <u>6</u>                                |
|-----------------------------|---------------------------------------------------------------------------------------------------|---------------------------------------------------------------------------------------|----------------------------------------------------------------------------------------------------|----------------------------------------------------------------------------------------------------|----------------------------------------------------------------------------------------------------|-----------------------------------------|
| Pro                         | duction de la décisio                                                                             | n (fin d'évènement)                                                                   |                                                                                                    |                                                                                                    |                                                                                                    |                                         |
|                             |                                                                                                   | in (init dievenement)                                                                 | Description et si                                                                                                    | uivi de la décision (                                                                                                    | <u>în d'évènement)</u>                                                                                                    |                                         |
| Dossier i<br>Décr           | ation Bienvenue STAGIAIRE, Stagiai<br>dividuel • 🍞 Entrée • Mutai<br>sion par agent 👉 Retourner à | re Agent Expert R<br>ion-Sortie - Dossier - Contrat - G<br>Situations administratives | H Gestionnaire de PESE - PLQ - 0102010<br>irrière + Absence + Rapports + Archivag                                                                                                    | LOTO10 -<br>pe -   Référentiels -                                                                                                    | 4 Cliquer<br>« Description<br>la décision                                                                                                    | sur le l<br>on et suivi<br>».           |
| Numér<br>+r Natur<br>Visual | e de lien Dom<br>Nom<br>ston Souvi et validation Agenta                                           | ille V Type de<br>Natricule V<br>MCC000010007797 Q<br>Incernés Edition des actes      | décision V Modèle<br>Recherche Plus de critères<br>V d' V d' X Soumetre Annu<br>de retraits                                                                                                    | *                                                                                                    | Les onglets<br>visualiser,<br>d'éditer l'act                                                                                                    | permettent<br>de gérer<br>te constitué. |
|                             | Dosser in<br>Décis<br>Numére<br>+) Nature<br>() se<br>Visuali                                     | Decener Goldward                                                                      | Doctor individuil •     •     Portée •     Nuation-Sorte •     Doctor •     Contrat •     Contrat • <td< td=""><td>Docarricolului      Perfeie Madrino-Sorte Docarrie Contrat Carroline Asence Reports Archive     Decision par agont     Provide Carroline V     Type de décision     V Modele     Induné de lim     Domaine V     Type de décision     V Modele     Recorrie Bas de cabase     Original of the Madrino Carroline V     Veuelation     Construction     Advise Concernée Edition Edition de actes de retrats</td><td>Doctor instructivelle Contract - Contract - Contract - Contract - Reports - Activityge - Referentels -<br/>Diction par sport - Referentels -<br/>Diction par sport - Referentels -<br/>Diction par sport - Referentels -<br/>Referentels -<br/>Namer - Nom - Referentels -<br/>Vise de Sciolan - V Robert -<br/>Referentels -<br/>Nom - Referentels -<br/>Vise de Sciolan - V Robert -<br/>Referentels -<br/>Nom - Referentels -<br/>Vise de Sciolan - V Robert -<br/>Referentels -<br/>Nom - Referentels -<br/>Vise de Sciolan - V Robert -<br/>Referentels -<br/>Nom - Referentels -<br/>Vise de Sciolan - V Robert -<br/>Referentels -<br/>Nom - Referentels -<br/>Vise de Sciolan -<br/>Referentels -<br/>Referentels -</td><td></td></td<> | Docarricolului      Perfeie Madrino-Sorte Docarrie Contrat Carroline Asence Reports Archive     Decision par agont     Provide Carroline V     Type de décision     V Modele     Induné de lim     Domaine V     Type de décision     V Modele     Recorrie Bas de cabase     Original of the Madrino Carroline V     Veuelation     Construction     Advise Concernée Edition Edition de actes de retrats | Doctor instructivelle Contract - Contract - Contract - Contract - Reports - Activityge - Referentels -<br>Diction par sport - Referentels -<br>Diction par sport - Referentels -<br>Diction par sport - Referentels -<br>Referentels -<br>Namer - Nom - Referentels -<br>Vise de Sciolan - V Robert -<br>Referentels -<br>Nom - Referentels -<br>Vise de Sciolan - V Robert -<br>Referentels -<br>Nom - Referentels -<br>Vise de Sciolan - V Robert -<br>Referentels -<br>Nom - Referentels -<br>Vise de Sciolan - V Robert -<br>Referentels -<br>Nom - Referentels -<br>Vise de Sciolan - V Robert -<br>Referentels -<br>Nom - Referentels -<br>Vise de Sciolan -<br>Referentels -<br>Referentels - |                                         |

| <ul><li>2 Prod</li><li>L'ongle<br/>Le gest</li></ul> | uire et éditer un acte individuel<br>t « Visualisation » permet de visualiser toutes les caractéristiques de l'acte produ<br>ionnaire PESE ou le GP de services déconcentrés peut compléter les visas.                                                                                                    | it. |
|------------------------------------------------------|----------------------------------------------------------------------------------------------------|-----|
|                                                      | Décision par agent 🖉 Retourner à Situations administratives                                                                                                    |     |
|                                                      | Number oc lien         Domaine         ✓         Type de décision         ✓         Modèle         ••••           •ai Nature         Nom         Matricule         Racharchin         Plus de critières         ••••           •() (et al. 1/4, la /m)         Mcconococcoccorrage         Q/X         Q/X         Q/X         Soccorrage         Annuer                                                                                                    |     |
|                                                      | Voussion         Suivi et validation         Agents concernés         Edition         Edition des actes de retrats           Numéro d'ordre         Autorité compétente         E         E                                                                                                    |     |
|                                                      | Visas Visas  Visa  Visa | er  |
|                                                      | Article <u>SA 1/3 JS + Q</u><br>Numéro d'article Article                                                                                                    |     |
|                                                      | Article 1 :     Meme CROQUEZ Martune est recruite(e) dans le corps des Attachés     d'administration de l'Etat en qualité de Attaché d'administration stagiaire et     desséle; comme sui :     STUATION ANCIENNE     Date d'effet : D'ETEGRA0     Echelon, s. ECHELOND.                                                                                                    |     |
|                                                      | Fait àLe                                                                                                    |     |
|                                                      |                                                                                                    |     |

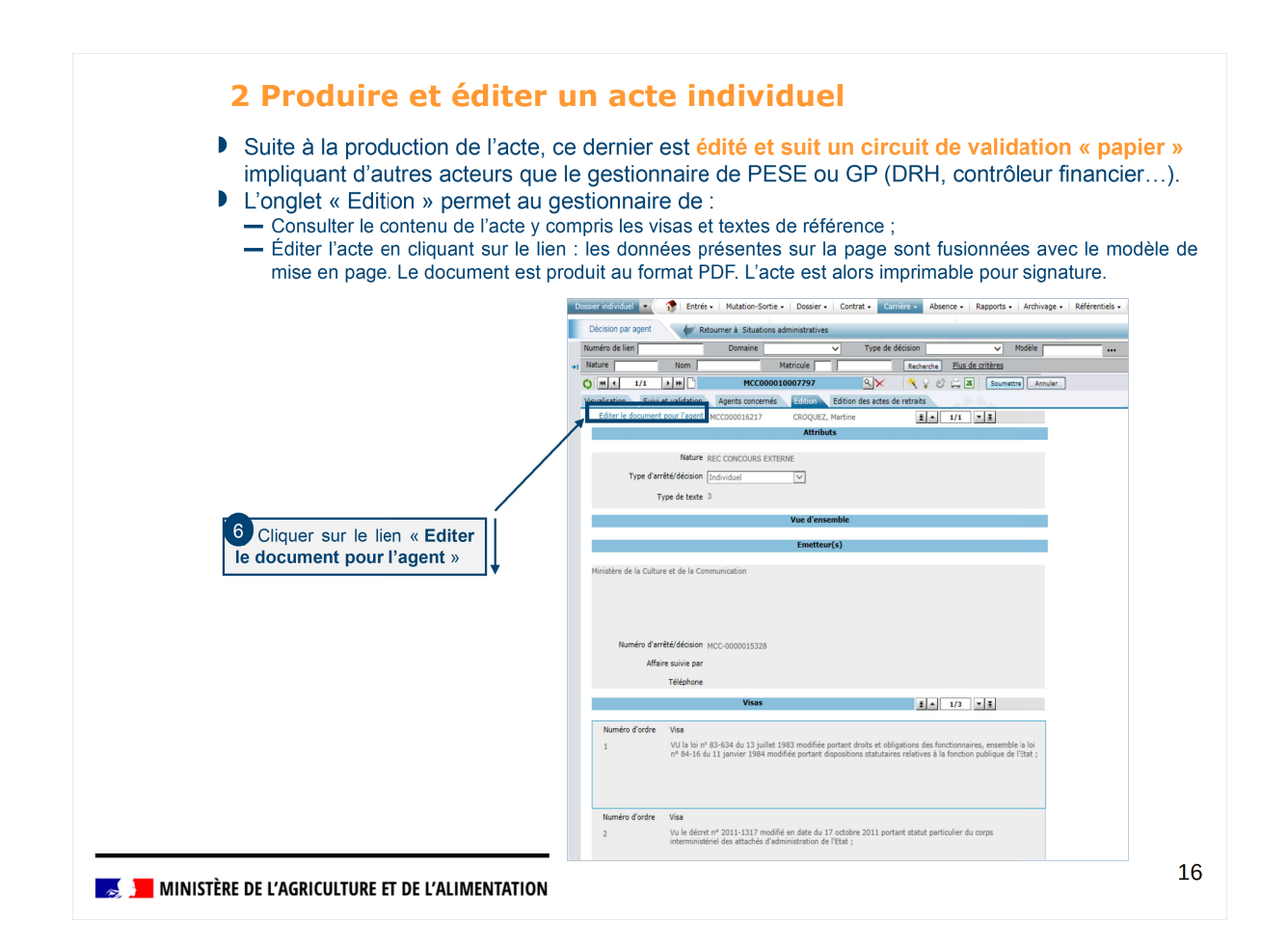

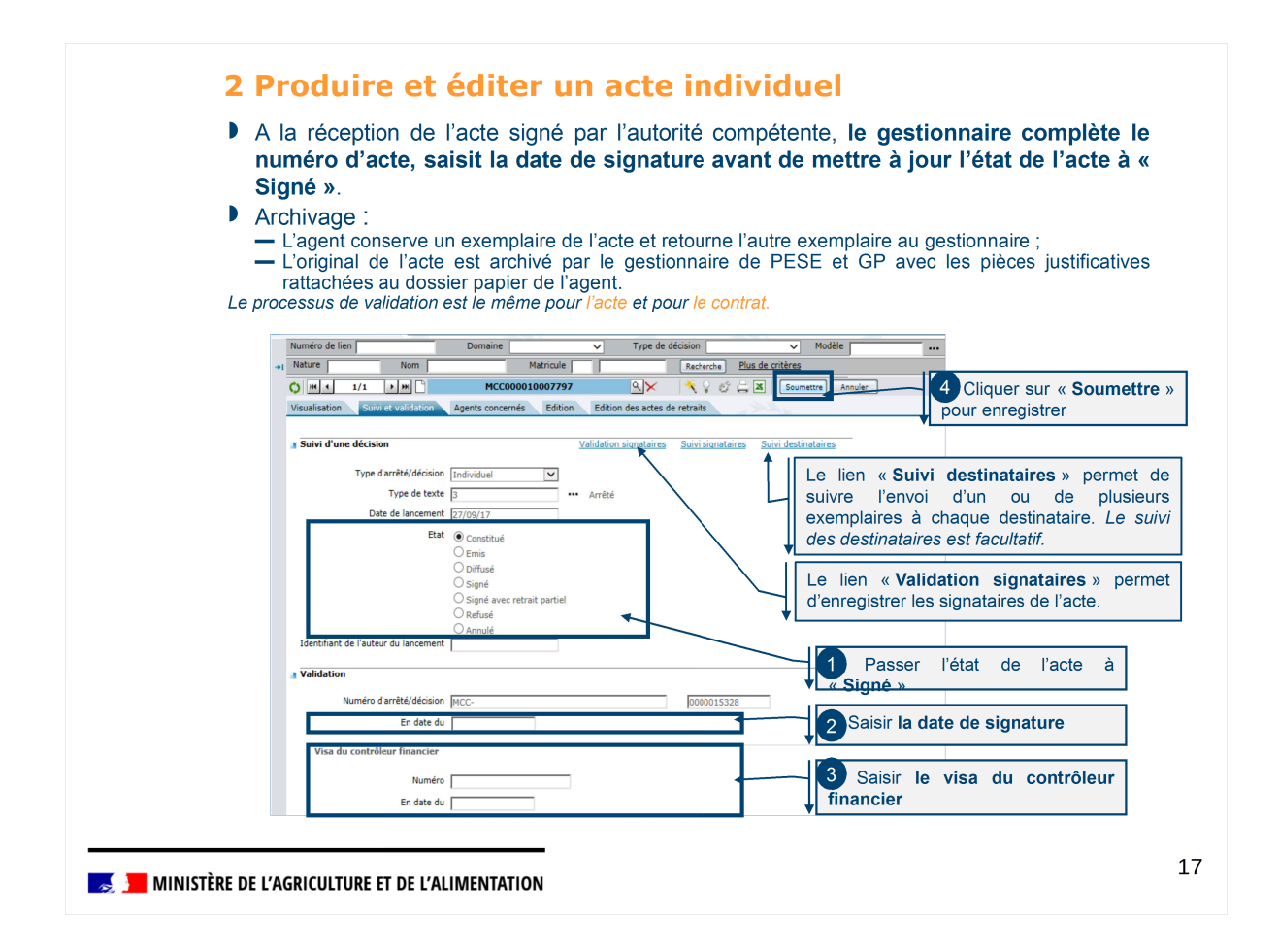

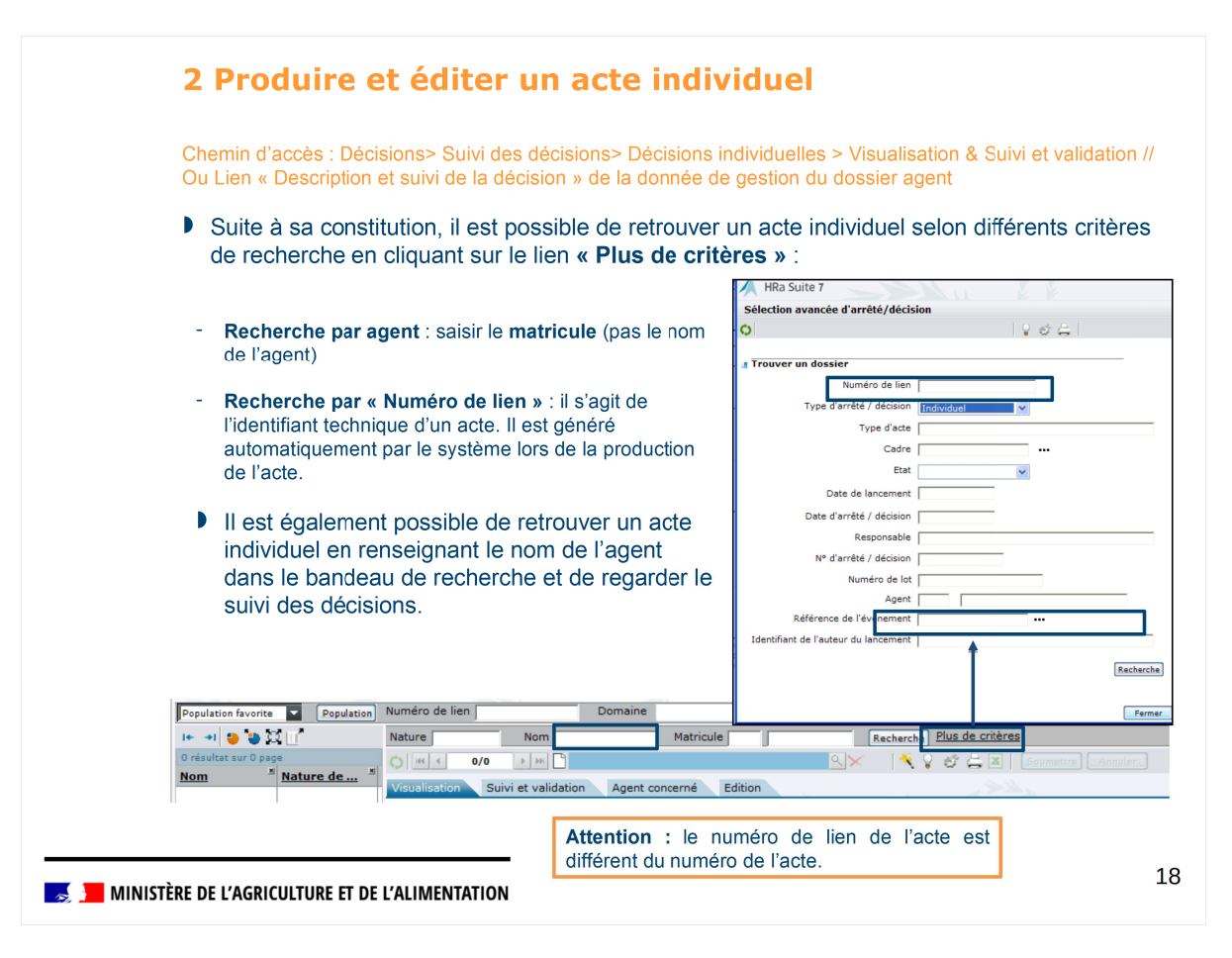

|       | 2 Produire et éditer un acte individuel                                                                                                    |
|-------|----------------------------------------------------------------------------------------------------|
|       |                                                                                                    |
|       | Pour les actes collectifs : Une fois l'acte collectif signé, l'édition des extraits individuels est effectuée par le gestionnaire de proximité. |
|       | Un circuit de validation va alerter le gestionnaire de proximité pour qu'il édite<br>des extraits individuels.                                  |
|       | Chemin d'accès : Décisions > Suivi des décisions > Décisions collectives > Edition                                                              |
|       | N° de lien N° de lot N° de lot Plus de critères                                                                                                 |
|       |                                                                                                    |
|       | Visualisation Suivi et validation Sélection d'agent Edition                                                                                     |
|       |                                                                                                    |
|       | En cliquant sur le lien « Éditer des extraits individuels »                                                                                     |
|       | Editer la décision collective                                                                                                    |
|       | Editer des extraits individuels                                                                                                    |
|       |                                                                                                    |
|       |                                                                                                    |
|       |                                                                                                    |
|       |                                                                                                    |
|       |                                                                                                    |
| 🧖 📜 M | INISTÈRE DE L'AGRICULTURE ET DE L'ALIMENTATION                                                                                                  |
|       |                                                                                                    |
|       |                                                                                                    |
|       |                                                                                                    |
| Goo   | tion dos actos                                                                                                    |
| Exer  | cice n°7                                                                                                    |
|       | Époncó                                                                                                    |
|       | Vous êtes gestionnaire d'un service de proximité dans RenoiRH.                                                                                  |
|       | Le gestionnaire de Corps vient de vous transférer l'acte de                                                                                     |
|       | Monsieur Joseph ALBINA pour édition.                                                                                                    |
|       |                                                                                                    |

Remarque : le rôle de gestionnaire de proximité avancé n'est pas encore alimenté dans l'environnement de formation. Pour réaliser l'exercice, le profil PESE sera donc utilisé.

Se connecter avec le rôle FOXXXX01 puis sélectionner le rôle de Gestionnaire de PESE

Sur la page *Dossier individuel > Carrière > Modalités de service* : Rechercher le dossier de Joseph ALBINA (recherche via le nom %ALB%) Filtrage des agents sur matricule : MCC00XXYY% avec XX : n° de session et YY : n° de stagiaire

Sélectionner la dernière occurrence de modalités de service

Produire l'acte (en cliquant sur le lien « Production de la décision ») La nature d'acte est : MCCMSEC004 – Temps partiel autorisation ANT

Après la création de l'acte, vous reprenez le rôle du Gestionnaire de proximité (FOXXXX01) Retrouver le numéro de l'acte (en cliquant sur la loupe sur l'occurrence, champ « Décision ») Éditer l'acte (accéder à l'édition de l'acte en cliquant sur le lien « Description et suivi de la décision » puis à l'onglet Édition)

🗾 MINISTÈRE DE L'AGRICULTURE ET DE L'ALIMENTATION

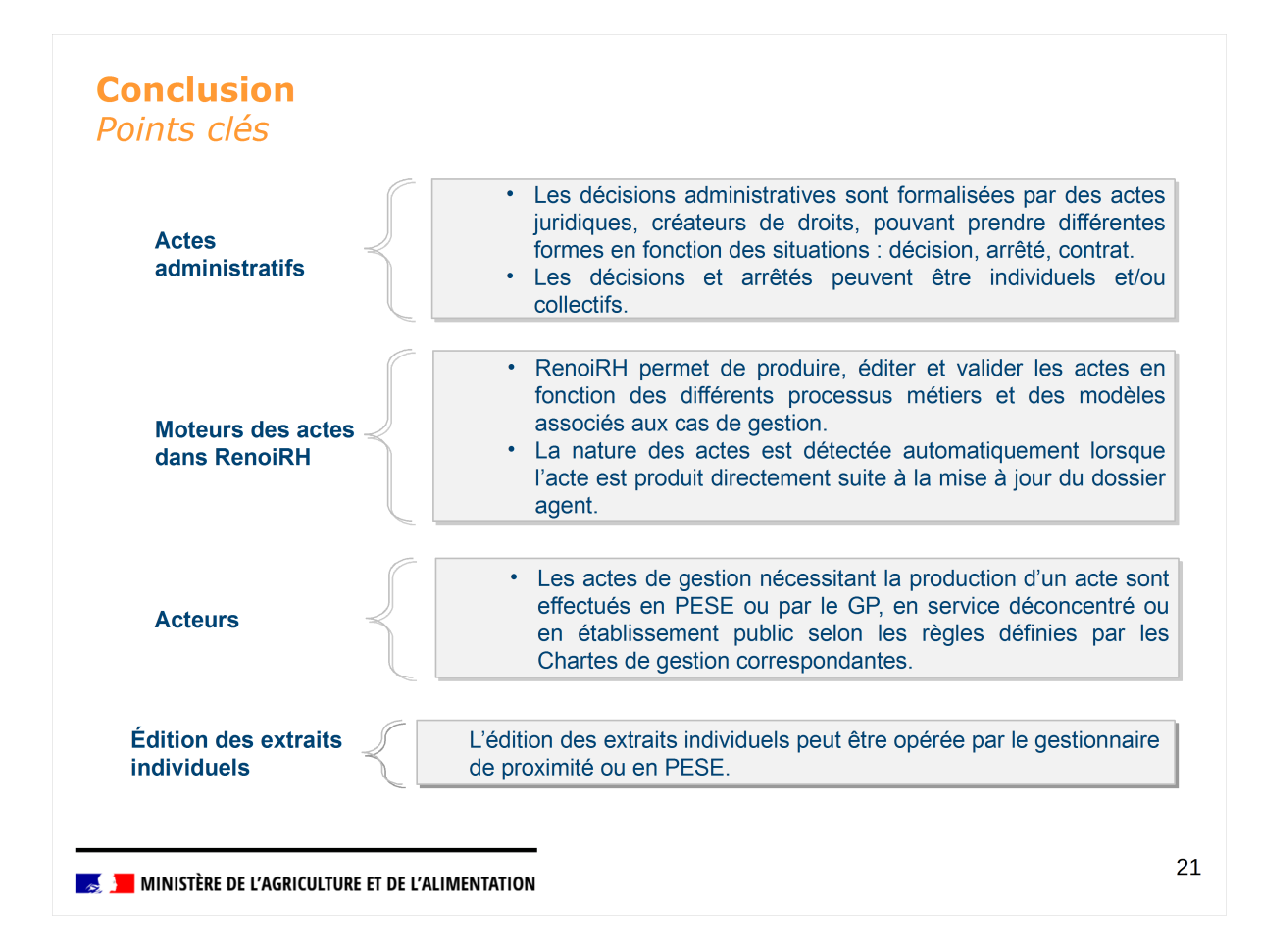

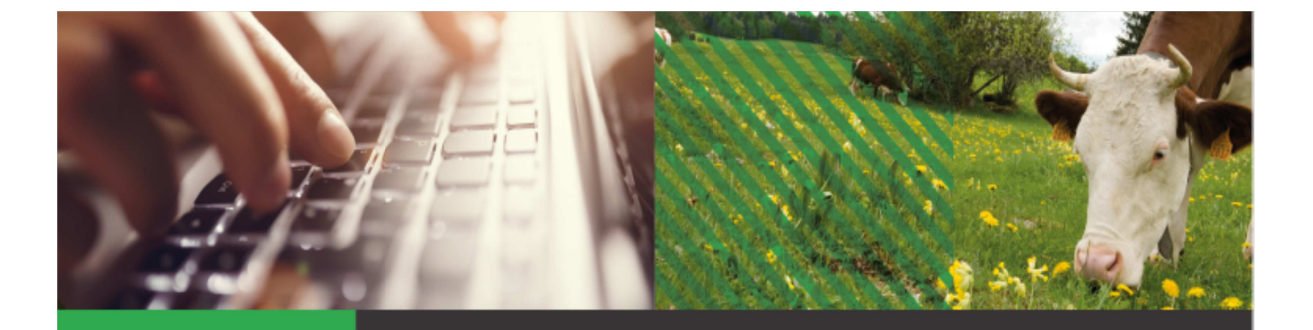

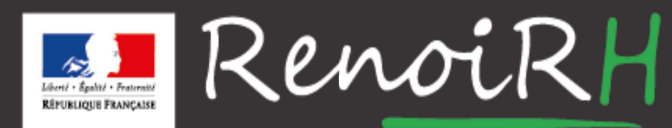

AU SERVICE DES RESSOURCES HUMAINES DU MINISTÈRE DE L'AGRICULTURE ET DE L'ALIMENTATION

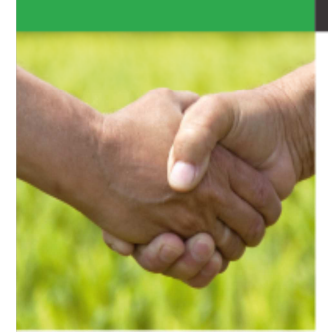

# Formation GESTIONNAIRE DE PROXIMITÉ Jour 2

2.1 – Gestion des Absences

# Introduction

| Objectif          | <ul> <li>Cette formation a pour objectif de présenter aux experts RH la gestion des absences</li> <li>Saisir une absence</li> <li>Gestion du congé pour raison de santé</li> <li>Gestion du congé maternité, du paternité et d'accueil d'enfant et du congé d'adoption</li> <li>Gestion du CET</li> </ul> |
|-------------------|----------------------------------------------------------------------------------------------------|
| Profils concernés | Gestionnaire de proximité<br>Gestionnaire de service déconcentré                                                                                                    |
| Prérequis         | Introduction à RenoiRH (contexte, ergonomie, habilitation, requêtes)<br>Mise à jour des données individuelles<br>Gestion des actes                                                                                                    |

### Sommaire

- 1. Saisir une absence
- Les différents types d'absences
- □ Ergonomie de la page de saisie individuelle
- 2. Gestion du congé pour raison de santé
- 3. Gestion du congé maternité, du congé paternité et du congé d'adoption
- 4. Gestion du compte épargne temps (CET)

MINISTÈRE DE L'AGRICULTURE ET DE L'ALIMENTATION

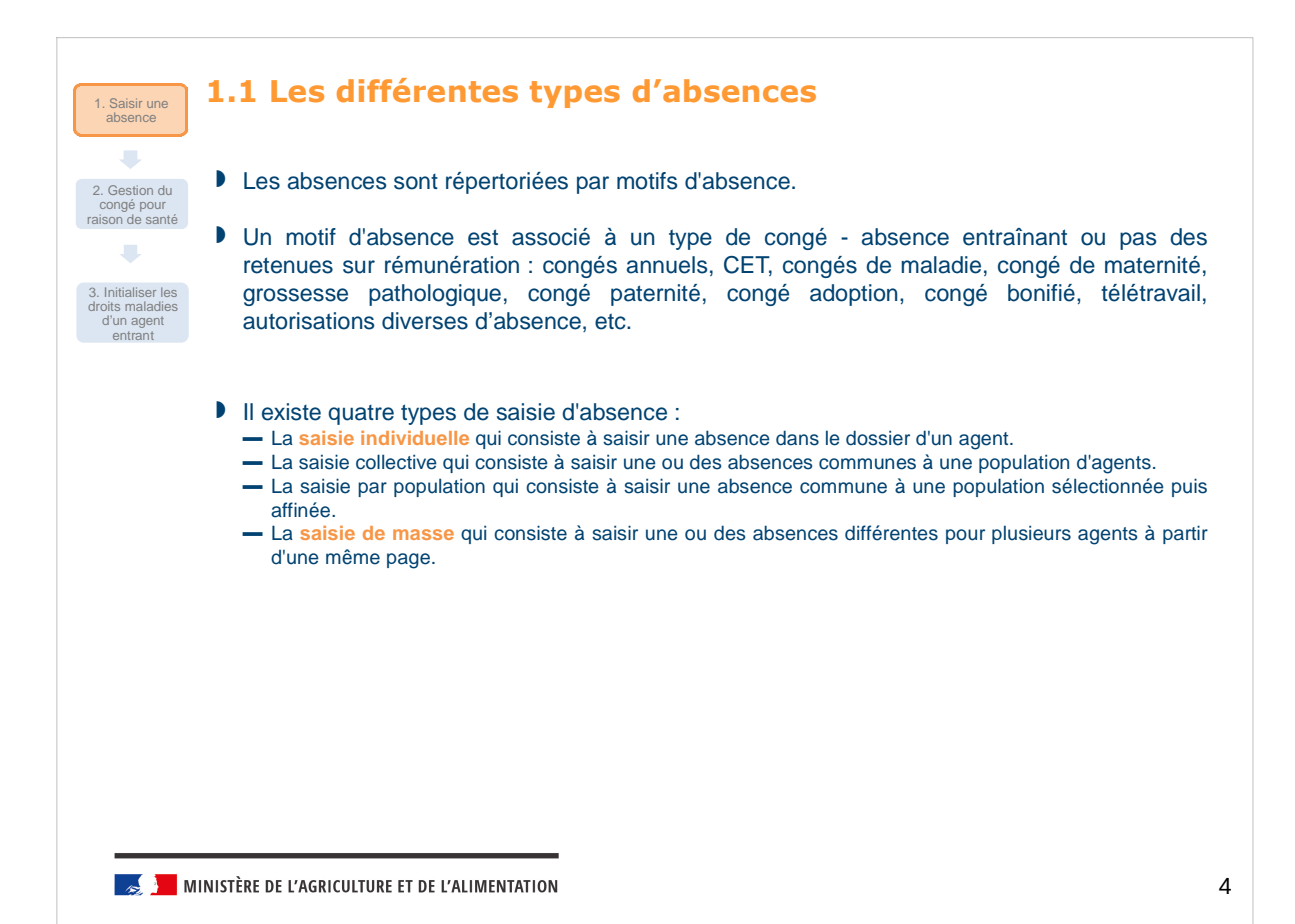

3

|                                         |                   | des absences Maternité           | Paternité/Adoption            |                                                    | 1 4                             |                                    |                     |
|-----------------------------------------|-------------------|----------------------------------|-------------------------------|----------------------------------------------------|---------------------------------|------------------------------------|---------------------|
| Absences                                |                   | Production de la décision (fin e | e la décision<br>l'évènement) | Description et suivi de<br>Description et suivi de | la décision<br>la décision (fin | ₹ ▲ 1/12 ▼<br>ďévènement)          | <u>₹</u> +-@,       |
| Motif<br>CV000 ••• CA avec traitement   | Du Après-midi     | Au Matin force                   | che la pathologie             | CMO<br>requalifié<br>en Ignorer<br>CLM/CLD en paie | Prolongation                    | Congé à Fin<br>l'étranger prévisio | Mate<br>nnelle prév |
| CA009 ··· AA diverses<br>CV002 ··· ARTT | 23/11/16          | 23/11/16<br>31/10/16             |                               |                                                    |                                 |                                    |                     |
|                                         |                   |                                  |                               |                                                    |                                 |                                    |                     |
| MINISTÈRE DE L'AGRICULTURE ET I         | DE L'ALIMENTATION |                                  |                               |                                                    |                                 |                                    |                     |
|                                         |                   |                                  |                               |                                                    |                                 |                                    |                     |
| 1.2 Ergonom                             | ie de la pa       | age de sa                        | aisie ir                      | ndivid                                             | uelle                           | e (2/2                             | 2)                  |

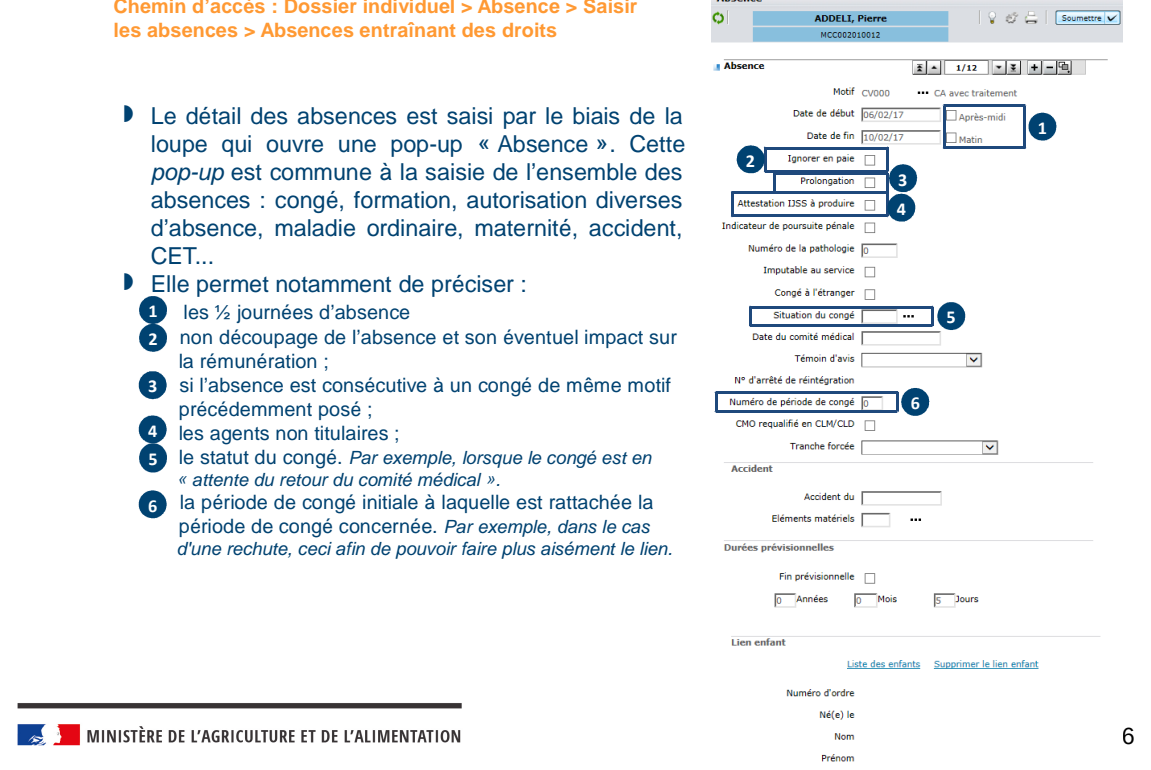

## Sommaire

## 1. Saisir une absence

## 2. Gestion du congé pour raison de santé

- Gestion d'un congé maladie ordinaire
- □ Le jour de carence dans RenoiRH
- Visualisation du découpage des droits maladie
- □ Prolongation d'une absence pour maladie
- □ Requalification d'un CMO en CLM, CLD ou CGM
- □ Cas d'une maladie ou d'un accident imputable au service
- □ Initier les droits maladies d'un agent entrant
- 3. Gestion du congé maternité, du congé de paternité et d'accueil de l'enfant, du

Objectif → Connaître le processus de

gestion des congés pour raison de santé et comprendre les différentes

7

étapes de saisie d'un congé maladie.

## congé d'adoption

4. Gestion du compte épargne temps (CET)

MINISTÈRE DE L'AGRICULTURE ET DE L'ALIMENTATION

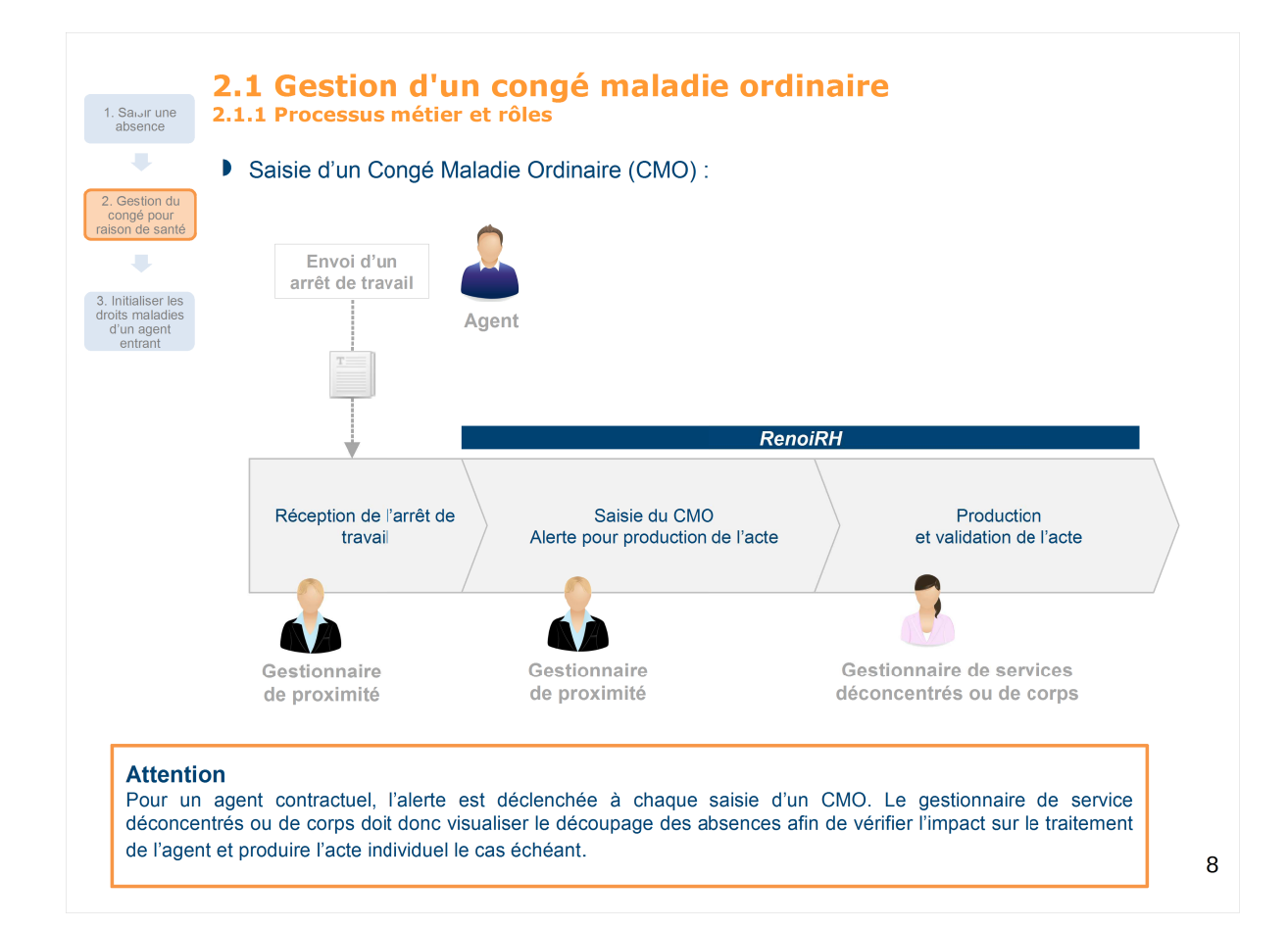

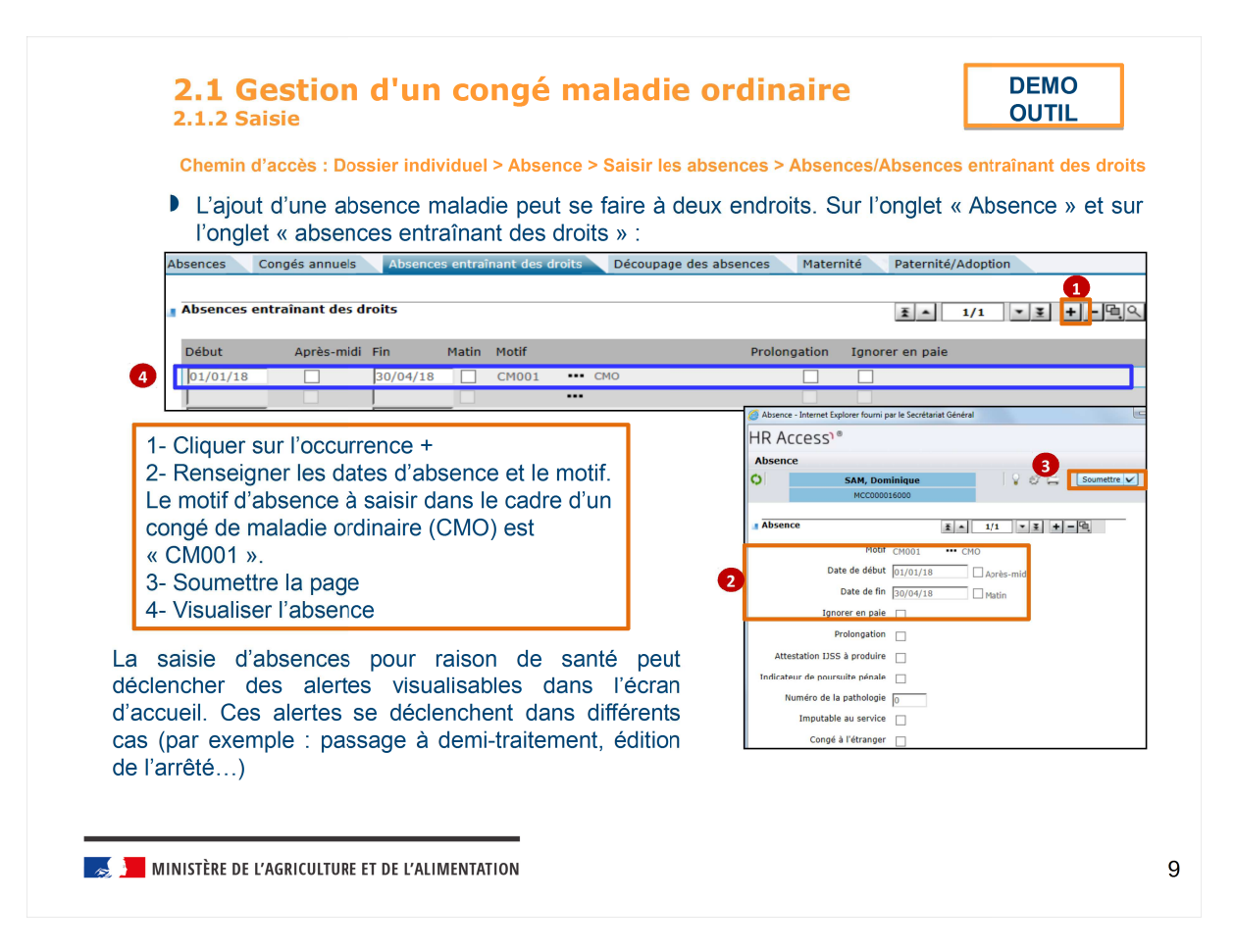

# **2.2 Le jour de carence dans RenoiRH** 2.2.1 Focus réglementaire

#### Règle :

- Le rétablissement du jour de carence dans la fonction publique est prévu par la loi n°2017-1837 du 30 décembre 2017 de finances pour 2018. L'article 115 prévoit que les agents publics ne bénéficient du maintien de leur traitement ou de leur rémunération qu'à compter du deuxième jour de congé de maladie.
- Pour les agents qui ont droit au maintien de rémunération en cas de congé maladie, cela se traduit par une retenue à opérer sur la rémunération.
- En revanche, pour les agents contractuels concernés (moins de 4 mois d'ancienneté), cela se traduit en paie par une période sans traitement et non une retenue pour une journée de carence car les 3 jours de carence sont directement appliqués par la CPAM sur le versement des indemnités journalières de la sécurité sociale.

#### Prolongation d'un arrêt de travail / reprise d'activité brève entre deux congés maladie :

- Dans le cas de la prolongation d'un arrêt maladie, il n'y a pas lieu de procéder à une nouvelle retenue au titre du jour de carence. :
- Dans le cas d'un deuxième congé de maladie qui intervient, après une reprise d'activité n'excédant pas 48 heures (quels que soient les jours concernés), le jour de carence ne s'applique pas une deuxième fois.

#### Requalification des CMO en CLM et CLD :

Les CLM et CLD ne sont pas concernés par le jour de carence. Dans l'hypothèse d'une requalification rétroactive d'un congé de maladie, dès le premier jour, en congé de longue maladie ou congé de longue durée, l'agent a droit au remboursement du trentième retenu au titre du jour de carence.

### Le jour de carence ne s'applique pas aux congés suivants :

- Congé pour accident de service ou de travail et maladie professionnelle,
  - Congé maternité et congés supplémentaires en cas de grossesse pathologique
  - Congé de maladie accordé dans les 3 ans après un premier congé de maladie au titre d'une même affection de longue durée (ALD)

stin te l'Agriculture et de l'Alimentation 📕

| A chaqu                                                                   | es : Dos                                           | sierinu             | IVIQUE                     | :I ~ AD:                               |                  |                                                            |                   |                                                      |                                                                                                    | <u> </u>                               | ~ ~ ~ ~ ~ ~ ~                                                                                  | nont                  | h doo                       |
|---------------------------------------------------------------------------|----------------------------------------------------|---------------------|----------------------------|----------------------------------------|------------------|------------------------------------------------------------|-------------------|------------------------------------------------------|----------------------------------------------------------------------------------------------------|----------------------------------------|------------------------------------------------------------------------------------------------|-----------------------|-----------------------------|
| <ul> <li>A chaqui visualisa</li> </ul>                                    |                                                    |                     |                            |                                        | sence            | - 20151                                                    | 162 0             | absence                                              | :5 ~ A                                                                                                    | DSence                                 | s enu a                                                                                        | nan                   | ues                         |
| <ul> <li>A chaqui<br/>visualisa</li> </ul>                                | a set et el set el set                             |                     |                            |                                        |                  |                                                            |                   |                                                      |                                                                                                    |                                        |                                                                                                |                       |                             |
| visualisa                                                                 | e saisie                                           | d'une               | abse                       | nce m                                  | nalac            | lie, le jo                                                 | ur de             | e Carei                                              | nce e                                                                                                    | st auto                                | omatiqu                                                                                        | leme                  | ent c                       |
|                                                                           | able dan                                           | is la sec           | ction                      | « Déc                                  | coup             | age des                                                    | abs               | ences                                                | » (dro                                                                                                    | oit 026                                | )                                                                                              |                       |                             |
|                                                                           |                                                    |                     |                            |                                        |                  | -                                                          |                   |                                                      |                                                                                                    |                                        |                                                                                                |                       |                             |
|                                                                           |                                                    |                     |                            |                                        |                  | -                                                          |                   |                                                      |                                                                                                    |                                        |                                                                                                |                       |                             |
| Absences Cor                                                              | nges annuels                                       | Absenc              | es entrai                  | nant des d                             | Iroits           | Decoupage                                                  | des ab            | sences                                               | Maternit                                                                                                    | e Pate                                 | rnite/Adopti                                                                                   | on                    |                             |
|                                                                           |                                                    |                     |                            |                                        |                  |                                                            |                   |                                                      |                                                                                                    |                                        |                                                                                                |                       |                             |
| Absences enti                                                             | raînant des o                                      | droits              |                            |                                        |                  |                                                            |                   |                                                      |                                                                                                    | Ŧ                                      | 1/16                                                                                           | -                     | <u>¥</u> +                  |
| Début                                                                     | Après-mid                                          | i Fin               | Matin                      | Motif                                  |                  |                                                            |                   | Prolong                                              | ation                                                                                                    | anorer en                              | naie                                                                                           |                       |                             |
| 02/01/18                                                                  |                                                    | 04/01/16            | Huch                       | CMOOI                                  |                  |                                                            |                   | Troiong                                              |                                                                                                    |                                        | puic                                                                                           |                       |                             |
| 28/11/17                                                                  |                                                    | 11/12/17            |                            | CM001                                  |                  | MO                                                         |                   |                                                      |                                                                                                    |                                        |                                                                                                |                       |                             |
| 10/11/17                                                                  |                                                    | 27/11/17            | - 2                        | CM001                                  |                  | MO                                                         |                   |                                                      | ▼                                                                                                    |                                        |                                                                                                |                       |                             |
| 28/10/17                                                                  |                                                    | 09/11/17            |                            | CM001                                  | (                | CMO                                                        |                   |                                                      | ▼                                                                                                    |                                        |                                                                                                |                       |                             |
| 21/10/17                                                                  |                                                    | 27/10/17            |                            | CM001                                  | ••• (            | MO                                                         |                   |                                                      | <ul> <li>Image: A start of the start of the start of</li></ul> |                                        |                                                                                                |                       |                             |
|                                                                           |                                                    |                     |                            |                                        |                  |                                                            |                   |                                                      |                                                                                                    |                                        |                                                                                                |                       |                             |
| Díanna da                                                                 | -                                                  |                     |                            |                                        |                  |                                                            |                   |                                                      |                                                                                                    |                                        |                                                                                                |                       | _ 1                         |
| Découpage de                                                              | s absences                                         |                     |                            |                                        |                  |                                                            |                   |                                                      |                                                                                                    | Ŧ                                      | • 1/32                                                                                         | Y                     | Ŧ                           |
| Découpage de                                                              | s absences                                         |                     |                            | Numé                                   | éro de           |                                                            | ate de l          | la tranche                                           |                                                                                                    | Ŧ                                      | • 1/32                                                                                         | •                     | ž                           |
| Découpage de<br>Début absence<br>découpée                                 | es absences                                        | Droit               | Tranche                    | Numé<br>la<br>e patho                  | éro de<br>Ilogie | C<br>Début                                                 | ate de l<br>A. M. | la tranche<br>Fin                                    | Mati                                                                                                    | Nombre<br>n jours                      | ▲ 1/32<br>: de Cur<br>100                                                                      | nul (                 | ¥<br>Cumul<br>50%           |
| Début absence<br>découpée                                                 | Motif                                              | Droit               | Tranche                    | Nume<br>la<br>e patho<br>o             | éro de<br>Ilogie | C<br>Début<br>02/01/18                                     | ate de A. M.      | la tranche<br>Fin<br>04/01/1                         | Mati                                                                                                    | Nombre<br>n jours<br>3                 | <ul> <li>1/32</li> <li>de Cur<br/>100</li> <li>90</li> </ul>                                   | nul (<br>)%           | ₹<br>Cumul<br>50%           |
| Début absence<br>découpée<br>02/01/18<br>02/01/18                         | Motif<br>CM001<br>CM001                            | Droit<br>020        | Tranche<br>100%            | Nume<br>la<br>e patho<br>0             | éro de<br>Ilogie | Début<br>02/01/18<br>02/01/18                              | ate de l<br>A. M. | la tranche<br>Fin<br>04/01/1<br>04/01/18             | Mati<br>8                                                                                                    | Nombre<br>n jours<br>3<br>3            | <ul> <li>1/32</li> <li>de Cur<br/>100</li> <li>90</li> <li>0</li> </ul>                        | nul (<br>)%<br>0      | Cumul<br>50%                |
| Début absence<br>découpée<br>02/01/18<br>02/01/18<br>02/01/18             | Motif<br>CM001<br>CM001<br>CM001                   | Droit<br>020<br>026 | Tranche<br>100%<br>Carence | Nume<br>la<br>e patho<br>0<br>e 0      | éro de<br>Ilogie | C<br>Début<br>02/01/18<br>02/01/18                         | A. M.             | la tranche<br>Fin<br>04/01/1<br>04/01/18<br>02/01/18 | Mati<br>8                                                                                                    | Nombre<br>n jours<br>3<br>3            | <ul> <li>1/32</li> <li>de Cur<br/>100</li> <li>90</li> <li>0</li> <li>0</li> </ul>             | nul ()<br>)%<br>0     | Eumul<br>50%                |
| Début absence<br>découpée<br>02/01/18<br>02/01/18<br>02/01/18<br>28/11/17 | Motif<br>CM001<br>CM001<br>CM001<br>CM001<br>CM001 | Droit<br>020<br>026 | Tranche<br>100%<br>Carence | Nume<br>la<br>e patho<br>0<br>e 0<br>0 | éro de<br>Ilogie | C<br>Début<br>02/01/18<br>02/01/18<br>02/01/18<br>28/11/17 | A. M.             | la tranche<br>Fin<br>04/01/18<br>02/01/18<br>11/12/1 | Mati<br>8                                                                                                    | Nombre<br>n jours<br>3<br>3<br>1<br>14 | <ul> <li>1/32</li> <li>de Cur<br/>100</li> <li>90</li> <li>0</li> <li>0</li> <li>87</li> </ul> | nul (<br>)%<br>0<br>0 | ¥<br>Cumul<br>50%<br>0<br>0 |

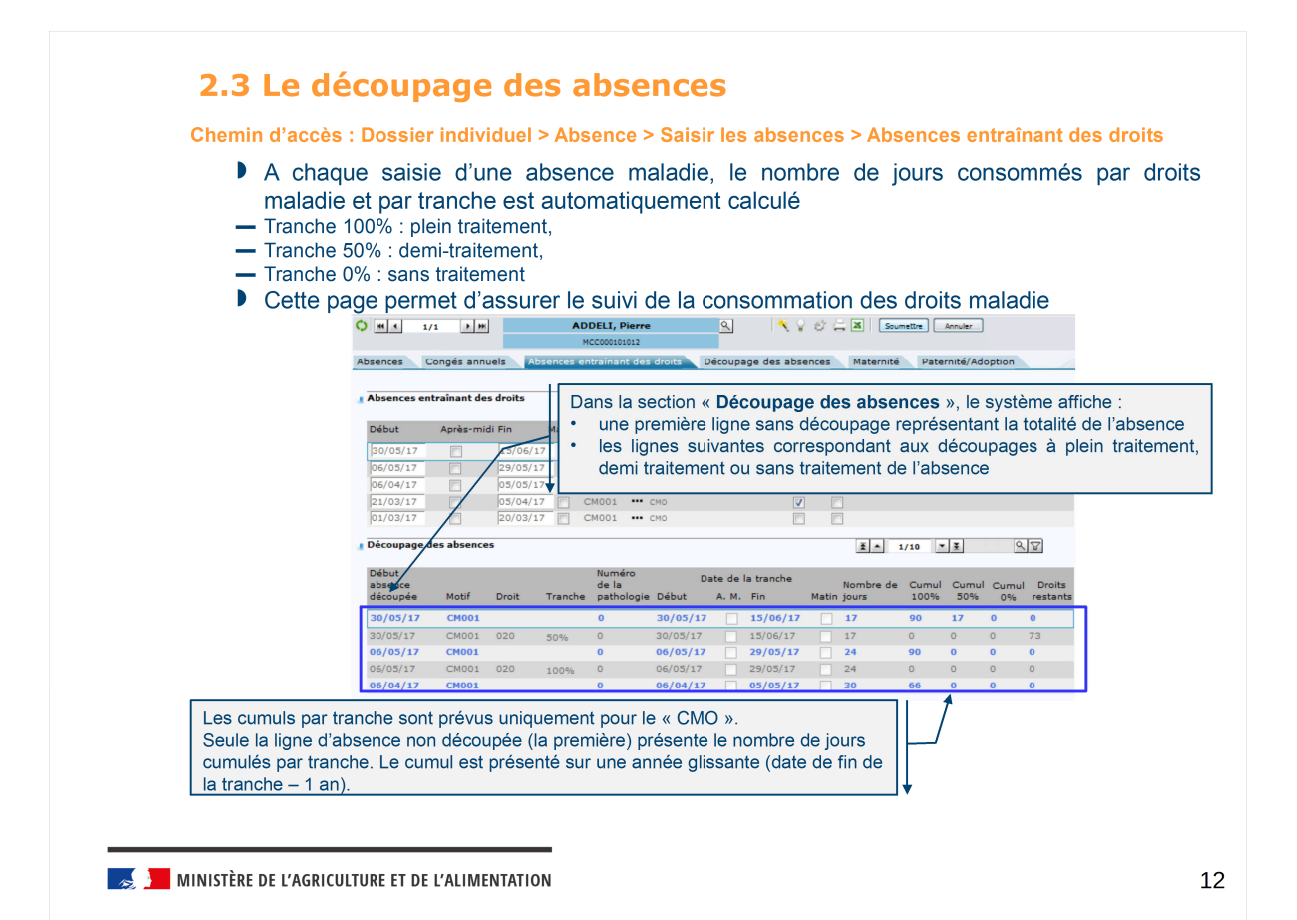

| Absences     Absences entraînant des droits     Découpage des absences     Production de la décision     Rescription et suivi de la décision     Rescription et suivi de la décision     Rescription     Rescription     Rescrint     Rescrint     Rescription     Rescription     Rescription |
|----------------------------------------------------------------------------------------------------|
| Absences     Production de la décision<br>Production de la décision (fin d'évhemment)     Description et suivi de la décision (fin d'évhemment)     177<br>Description et suivi de la décision (fin d'évhemment)       2     Hotif     Du     Après-midi     Au     Matin     CHO<br>Is<br>forcée     CHO<br>Is<br>pathologie     CHO<br>Is<br>pathologie                                                                                                    |
| Otif         Du         Aprés-midi         Au         Matin         Tranche         Ruméro de<br>regulifié<br>pathologie         Congé à<br>ful/NCLD         Congé à<br>Protongation           (M001         •••         CMO         0/105/18         31/08/18         V         0         V         0         V         0         0         V         0         0         V         0         0         V         0         0         0         0         0         0         0         0         0         0         0         0         0         0         0         0         0         0         0         0         0         0         0         0         0         0         0         0         0         0         0         0         0         0         0         0         0         0         0         0         0         0         0         0         0         0         0         0         0         0         0         0         0         0         0         0         0         0         0         0         0         0         0         0         0         0         0         0         0         0         0         0                                                                                                    |
|                                                                                                    |
| Reprise d'activité brève entre deux congés maladie : Dans le cas d'un deuxièm<br>maladie et après une reprise d'activité n'excédant pas 48 heures le jour de car<br>s'applique pas une deuxième fois.                                                                                                    |

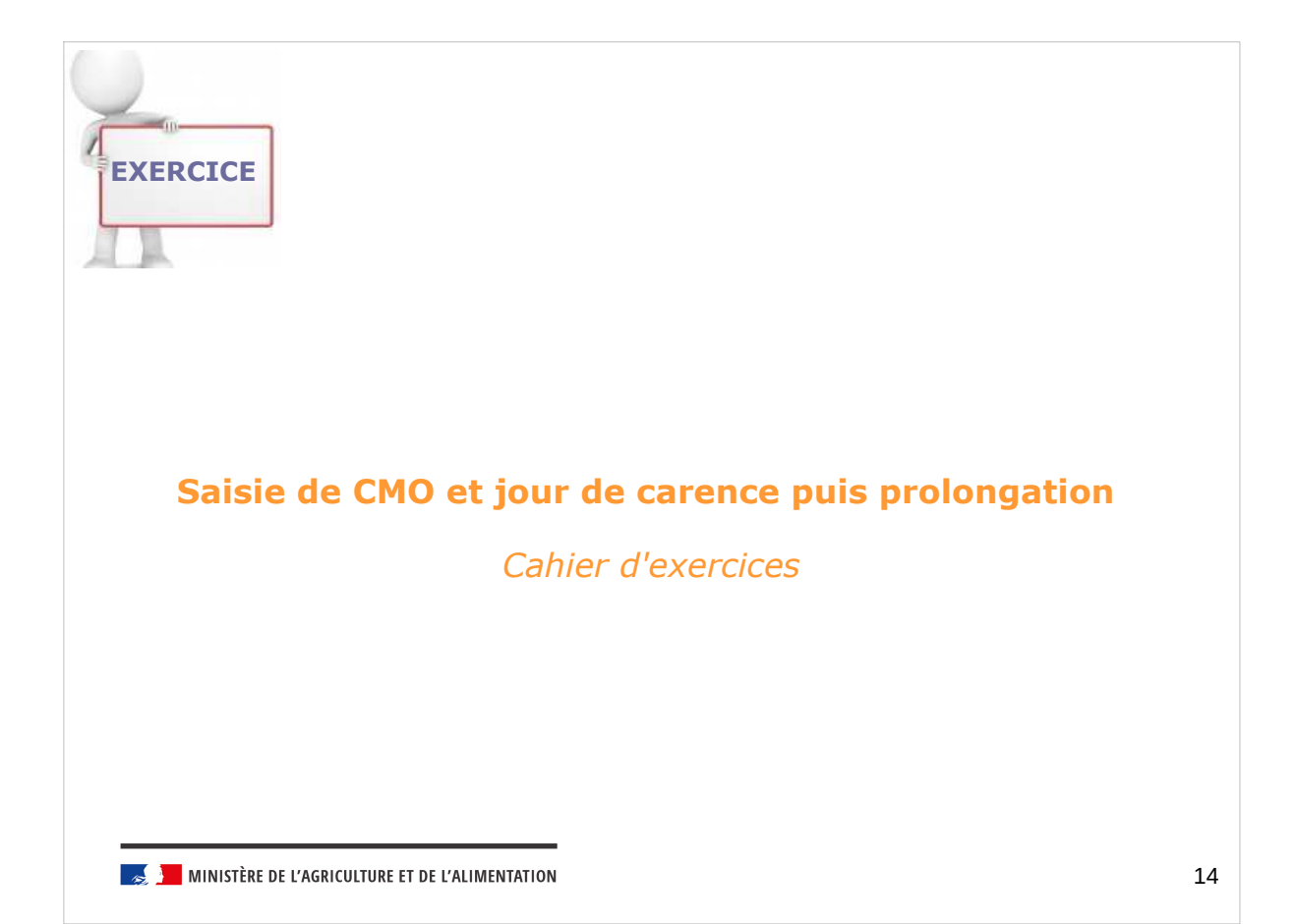

## Saisie CMO et jour de carence (exercice 8)

## Énoncé

Julien BERGERAT, agent titulaire, a un historique d'absences qui lui permet encore de bénéficier du plein traitement.

Julien BERGERAT est de nouveau en CMO du 02/02/2018 au 07/02/2018

Puis l'agent a une prolongation de CMO du 08/02/2018 au 05/03/2018

Se connecter en tant que Gestionnaire de proximité (US admin.) Rôle FOXXXX01

Rechercher le dossier agent de Julien BERGERAT sur la page *Dossier individuel > Absence > Saisir les absences* Rechercher via son nom « BERGERAT% »

Filtrage des agents sur matricule : MCC00XXYY% avec XX : n° de session et YY : n° de stagiaire

Saisir ses congés de maladie ordinaire (CM001)

Visualiser le découpage des absences (cumul et jour de carence)

MINISTÈRE DE L'AGRICULTURE ET DE L'ALIMENTATION

15

# Saisie d'une prolongation de CMO (exercice 9)

Énoncé :

Saisir le prolongement d'arrêt maladie de Madame JOSIE Marlène, jusqu'au 31/05/2017 (fin prévisionnelle).

Se connecter en tant que Gestionnaire de proximité (US admin.) Rôle FOXXXX01

1. Se positionner sur la page du Dossier individuel > Absence > Saisir les absences > Absences

**2.** Rechercher le dossier de *Madame JOSIE Marlène* (recherche via le nom %JOS%) Filtrage des agents sur matricule : MCC00XXYY% avec XX : n° de session et YY : n° de stagiaire

3. Saisir la prolongement du congé maladie (CM001) de Madame JOSIE Marlène du 10 au 31/05/2017 (fin prévisionnelle)

4. Visualiser le découpage des absences dans l'onglet « Découpage des absences »

## 2.5 Requalification d'un CMO en CLM, CLD ou CGM (1/2)

Chemin d'accès : Dossier individuel > Absence > Saisir les absences > Absences entraînant des droits

- Selon les circonstances, un agent placé en CMO peut être placé en congé de longue maladie (CLM) ou en congé de longue durée (CLD) pour les fonctionnaires (titulaires ou stagiaires) lorsqu'il est constaté que la maladie le met dans l'impossibilité d'exercer ses fonctions, rend nécessaire un traitement et des soins prolongés et présente un caractère invalidant et de gravité confirmée. Pour les non titulaires, ils peuvent être placés en congé grave maladie (CGM).
- La durée totale du CLM est fixée à 3 ans maximum dont 1 an à plein traitement et 2 ans à demitraitement. Il peut être accordé de manière fractionnée (par journée voire demi-journée) pour permettre le traitement médical periodique de certaines pathologies (hémodialyse, chimiothérapie, etc.). Les droits aux 3 ans de congé sont alors appréciés sur une période de référence de 4 ans. Cette période de référence est mobile et s'apprécie de date à date. L'agent peut bénéficier de plusieurs CLM (pour la même maladie ou des maladies différentes) s'il reprend ses fonctions au moins 1 an en continu entre chaque congé.
- La durée totale du CLD est fixée à 5 ans maximum dont 3 ans à plein traitement et 2 ans à demi-traitement. Un agent ne peut bénéficier que d'un seul CLD, au cours de sa carrière, relevant du même groupe de maladies.
- Le congé de grave maladie est accordé ou renouvelé par périodes de 3 à 6 mois dans la limite de 3 ans au total. Sa durée est fixée par l'administration sur proposition du comité médical. Un agent peut bénéficier de plusieurs congés de grave maladie (pour la même affection ou des affections différentes) s'il reprend ses fonctions au moins 1 an entre chaque congé.
- Un congé longue maladie, un congé de longue durée, un congé de grave maladie peut se substituer à un congé de maladie ordinaire, à partir du jour de la première constatation médicale de l'affection y ouvrant droit.

🄜 📜 MINISTÈRE DE L'AGRICULTURE ET DE L'ALIMENTATION

2.5 Requalification d'un CMO en CLM, CLD ou CGM (2/2)
Chemin d'accès : Dossier individuel > Absence > Saisir les absences > Absences entraînant des droits
Une requête existe pour identifier les agents qui atteignent 70 jours cumulés de CMO
Toute demande initiale de congé de longue maladie, congé de longue durée, congé grave maladie remplace les éventuels congés ordinaires de maladie en cours ou postérieurs à la date d'effet du congé de longue maladie.

| <b>2.5</b> Re                  | qualification                                         | ı d'un CMO e                                              | n CLM                                      | l, CLD ou                                            | сөм [                   | DEMO<br>OUTIL |
|--------------------------------|-------------------------------------------------------|-----------------------------------------------------------|--------------------------------------------|------------------------------------------------------|-------------------------|---------------|
| Chemin d'a                     | ccès : Dossier indivic                                | luel > Absence > Sais                                     | ir les abse                                | nces > Absences                                      | entraînan               | t des droits  |
| • Les                          | opérations à e                                        | effectuer sont                                            | les sui                                    | vantes :                                             |                         |               |
| - extra                        | aire les absences                                     | par excel                                                 |                                            |                                                      |                         |               |
| - supp<br>décisi               | orimer toutes les<br>ion de requalifica               | occurrences d'ab<br>tion                                  | sence C                                    | MO concerné                                          | es par la               |               |
| - dans<br>portar               | s le cas d'un CM0<br>nt sur la même pe                | D continu, saisir u<br>ériode que l'occur                 | ine abse<br>rrence de                      | nce en CLM,<br>e CMO supprir                         | CLD ou (<br>née         | CGM           |
| - dans<br>CLM,                 | s le cas d'un CM0<br>CLD ou CGM qu                    | O discontinu, il fai<br>le d'occurrences d                | ut recrée<br>de CMO                        | er autant d'occ<br>requalifiées                      | urrences                | s de          |
| - coch<br>ou les<br>requa      | ner le témoin « Cl<br>s occurrences de<br>alification | MO requalifié en<br>congé de maladi                       | CLM/CLI<br>e ordinai                       | D » permettan<br>ire faisant l'obj                   | t d'ident<br>et de la   | fier la       |
| Saisir les absences            |                                                       |                                                           |                                            | - 0                                                  |                         |               |
| Population favorite Population | Nom %PIERRE%                                          | Matricule Adm                                             | inistration                                | Rechercher Plus de critère                           | <u>15</u>               |               |
| ⊫ → <b>\$ \$ [</b>             | ♦ HI 4 1/1 → HH                                       | Darmon, Marie-Pierre                                      | ٩                                          | 🌂 🖓 🖑 🖉 🗷                                            | Soumettre               | nuler         |
| 1 résultat sur 1 page 30 V     | Absences Congés annuels                               | Absences entraînant des droits                            | Découpage des a                            | absences Maternité P                                 | aternité/Adoption       |               |
| Darmon, Marie-Pie MCC005801087 | Production de la décir                                | uction de la décision Desc<br>sion (fin d'évènement) Desc | ription et suivi de<br>ription et suivi de | la décision 👔 🚺 1/1<br>la décision (fin d'évènement) | 5 <b>* <u>¥</u> +</b> • | - <b>@</b> .  |
| 🥳 📜 MINISTÈRE DE L'AG          | RICULTURE ET DE L'ALIMENT                             | ATION                                                     |                                            |                                                      |                         | 19            |

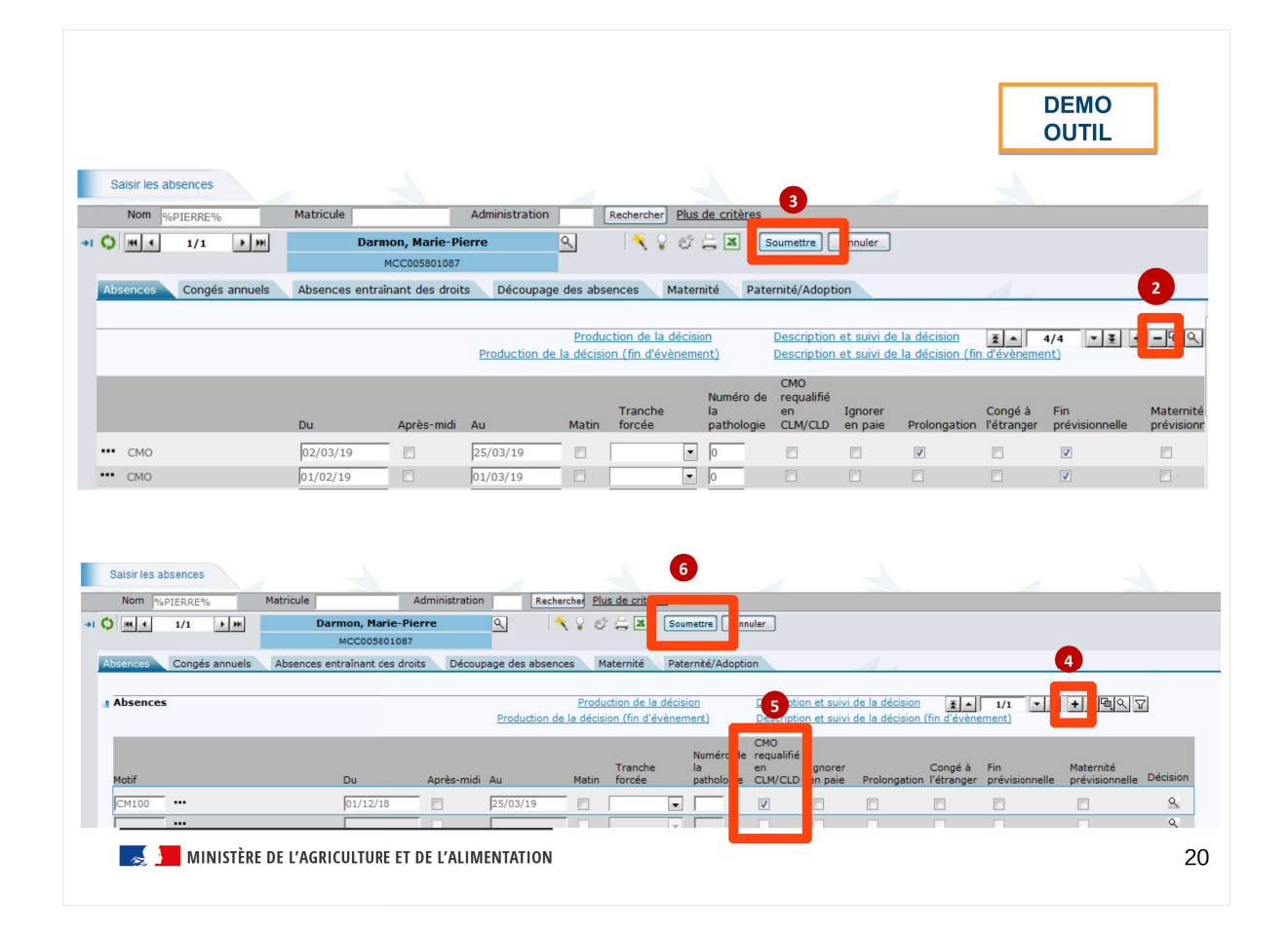

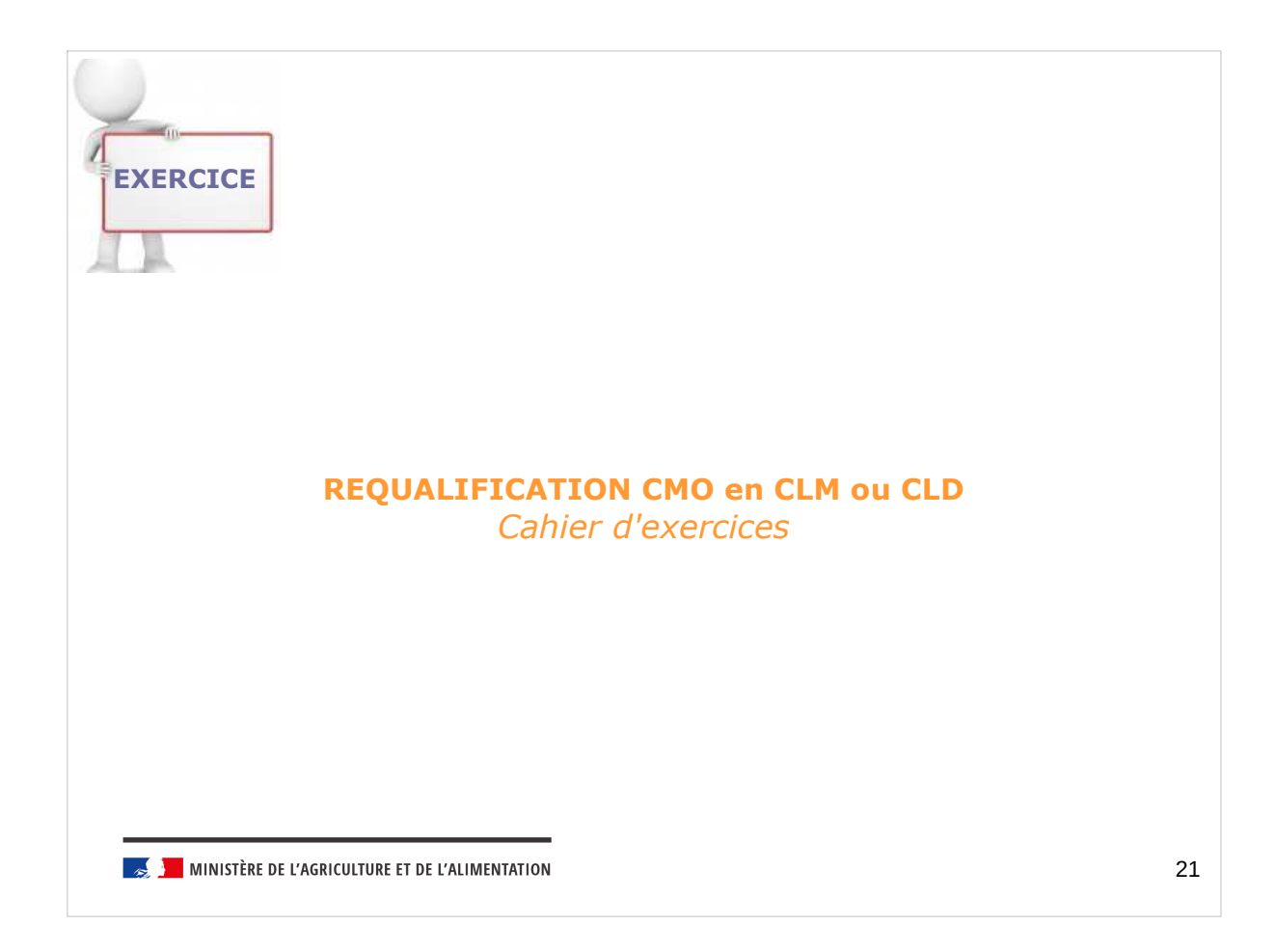

# **REQUALIFICATION CMO en CLM ou CLD (exercice 10)**

### Énoncé

Lors de son congé de maladie ordinaire, Julien BERGERAT adresse à son gestionnaire de proximité une demande de congé longue maladie accompagnée d'un certificat de son médecin traitant. Après consultation de l'avis du comité médical, le congé de longue maladie est accordé pour une durée de 3 mois et demi.

Ces informations sont transmises au gestionnaire de PESE en charge du dossier de cet agent.

Remarque : le rôle de gestionnaire de proximité avancé n'est pas encore alimenté dans l'environnement de formation. Pour réaliser l'exercice, le profil PESE sera donc utilisé.

Se connecter avec le profil Gestionnaire de PESE-PLQ - rôle FOXXXX20

1. Rechercher le dossier agent de Julien BERGERAT sur la page Dossier individuel > Absence > Saisir les absences > Absences entraînant des droits

2. Supprimer toutes les occurrences d'absences CMO concernées par la décision de requalification en CLM :

période concernée par la décision de requalification : 01/01/18 au 12/04/18

3. Saisir le CLM (CM100) sur la période du 01/01/18 au 12/04/18

😹 📜 MINISTÈRE DE L'AGRICULTURE ET DE L'ALIMENTATION

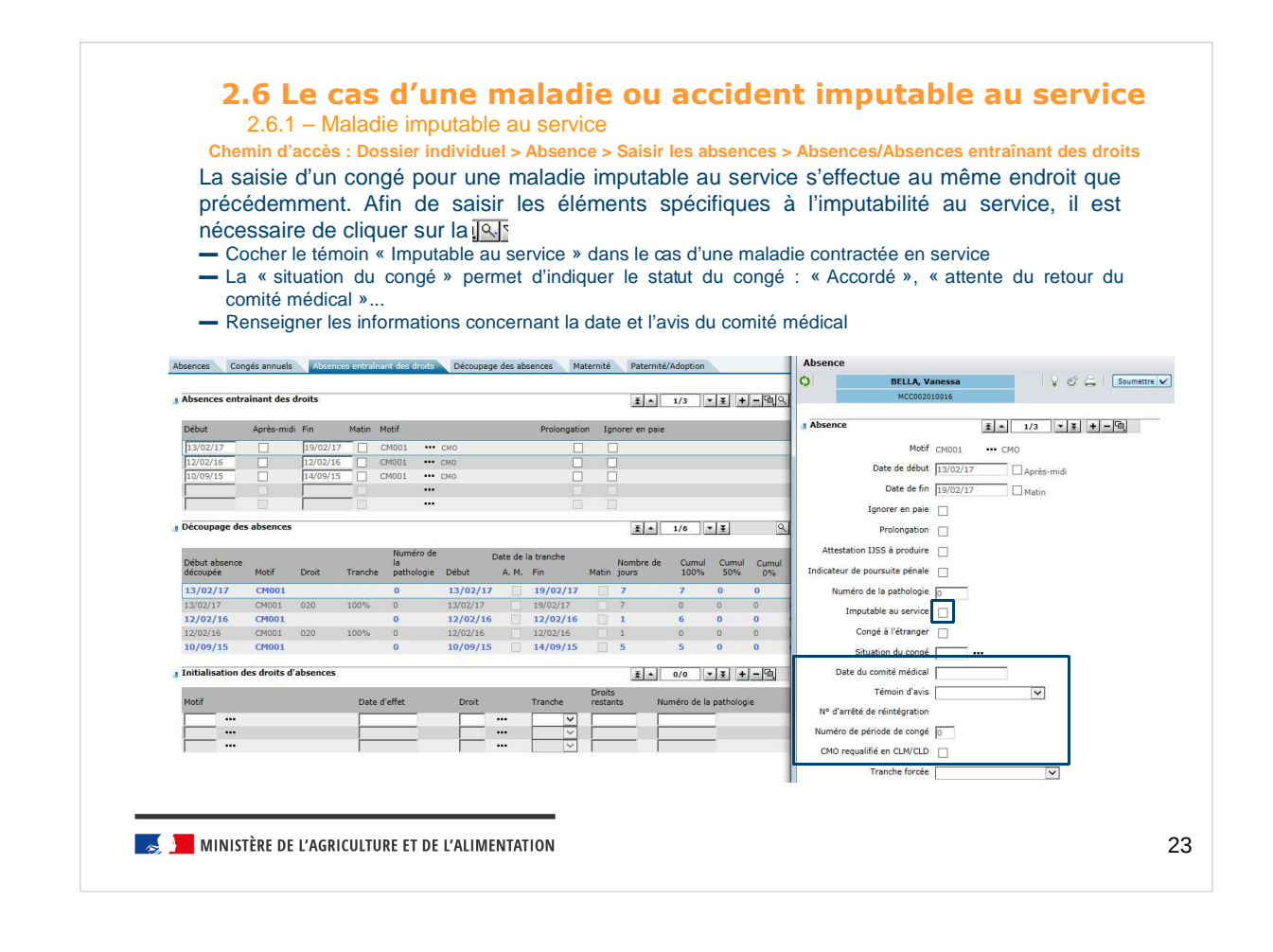

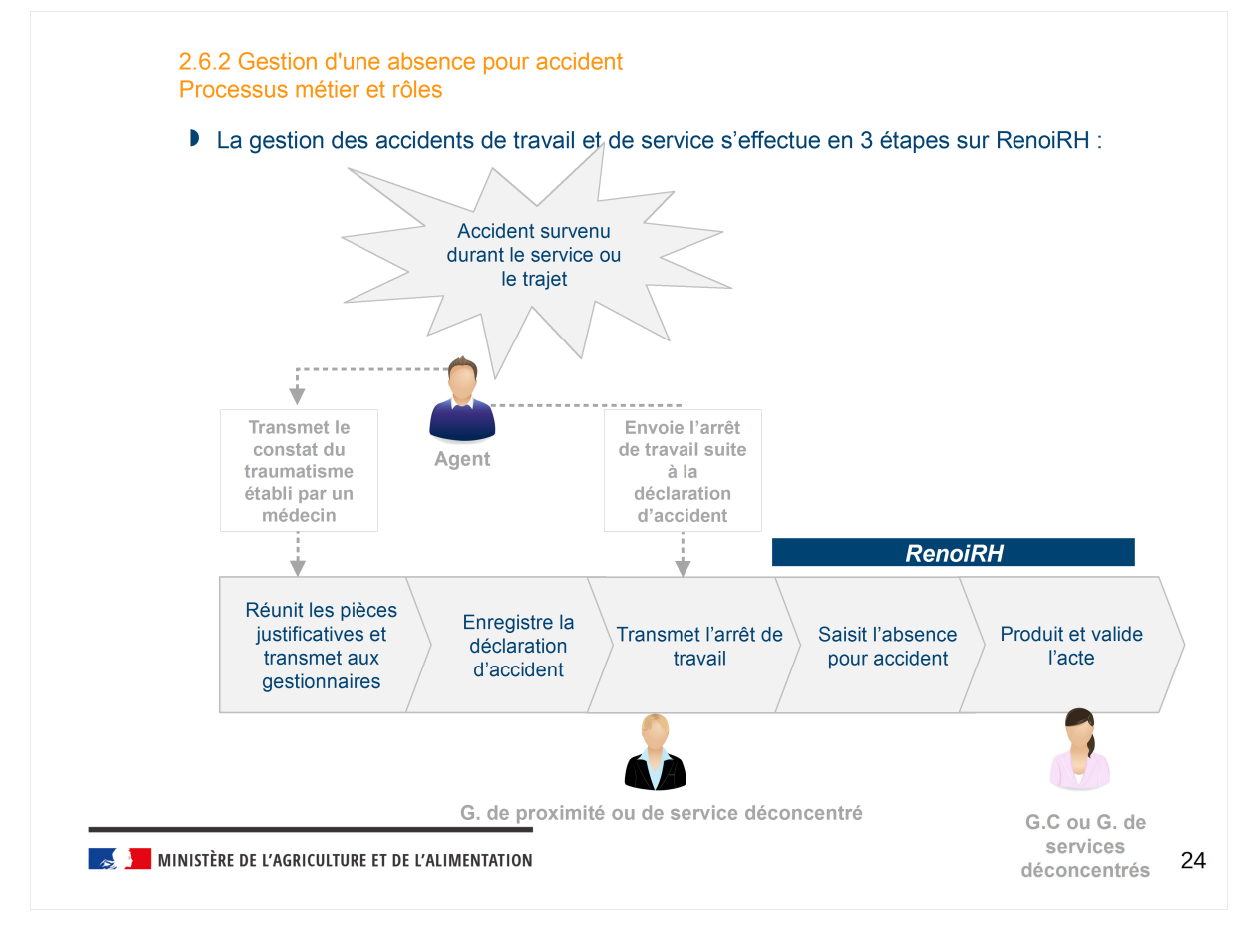

| <ul> <li>Chemin d'accès : Dossier individuel &gt; Absence &gt; Saisir les absences &gt; At</li> <li>Afin que l'absence pour accident de travail soit complète, il est n informations dans la pop up de détail :</li> <li>Motif d'absence « CM003 » Corré suite à un accident de service ou de travail soit de service ou de travail soit sout sout sout sout sout sout sout sou</li></ul> | EMO<br>UTIL<br>sences/Absences entraînant des droits<br>écessaire de compléter les                                                                                                    |
|----------------------------------------------------------------------------------------------------|----------------------------------------------------------------------------------------------------|
| <ul> <li>Date de début et de fin de l'absence</li> <li>Éventuellement la prolongation</li> </ul>                                                                                                    | Absence<br>DUPOND, Jacques<br>MCC002010053<br>3 Absence<br>Motif CM003 ··· Corg acod service<br>Date de dibut 15/06/17Après-mili<br>Date de dibu 15/06/17Après-mili                         |
| Absences     Congés annuéls     Absences emplanant des dicets     Découpage des absences     Maternité     Paternité/Adoption       a Absences entralinant des droits     I a 1/1     III     IIII     IIIIIIIIIIIIIIIIIIIIIIIIIIIIIIIIIIII                                                                                                    | Date de th [17/06/17 Matin<br>Ignorer en paie  <br>Prolongation  <br>Attestation IJSS à produire  <br>Indicateur de poursuite pénale  <br>Numéro de la pathologie  <br>Imputable au service |
| a Découpage des absences         i i i i i i i i i i i i i i i i i i i                                                                                                    | Conge à l'etranger                                                                                                    |
| Some a la saisie, le decoupage des drons est effectue<br>automatiquement.                                                                                                    | Accident  Accident du 14/06/17  Eléments matériels  Durées prévisionnelles  Fin prévisionnelle  O Années  Mois  Jours                                                                       |

| <ul> <li>2. Gestion du congé pour raison de santé</li> <li>3. Initialiser les droits maladies d'un agent entrant</li> <li>Dans le cas d'une d'absences permet antérieurement consu une autre administration</li> </ul> | r individuel > Abse<br>prise en charge<br>de reconstituer            | nce > Saisir le<br>e d'un nouve                          | s absenc                                    | es > Absend                                         | es entraînant                                                     | t des droits                                                  |
|----------------------------------------------------------------------------------------------------|----------------------------------------------------------------------|----------------------------------------------------------|---------------------------------------------|-----------------------------------------------------|-------------------------------------------------------------------|---------------------------------------------------------------|
| <ul> <li>3. Initialiser les<br/>droits maladies<br/>d'un agent<br/>entrant</li> <li>Dans le cas d'une<br/>d'absences permet<br/>antérieurement cons<br/>une autre administra</li> </ul>                                | prise en charge<br>de reconstituer                                   | e d'un nouve                                             |                                             |                                                     |                                                                   |                                                               |
| Les dates de débu<br>reconstitution exact                                                                                                    | sommés dans ch<br>ation.<br>It et de fin d'abs<br>e des droits resta | le droit resta<br>aque tranche<br>ence sur l'ar<br>ints. | l agent,<br>nt de l'a<br>(100%,<br>née glis | la section<br>igent en te<br>50% et 0%<br>sante son | Initialisation<br>enant compt<br>6) s'il était er<br>t indispensa | n des droits<br>e des droits<br>n poste dans<br>ibles pour la |
|                                                                                                    | Absences Congés annuels                                              | Absences entraînant des c                                | rolis Découpa                               | ge des absences M                                   | aternité Paternité/Adop                                           | ition 3                                                       |
|                                                                                                    | 4 inces entraînant des d                                             | roits                                                    |                                             |                                                     | ₹ ▲ 1/1 ▼                                                         | . <b>I + -</b> B.Q.T                                          |
|                                                                                                    | 08/01/18                                                             | n Matin Motif<br>9/01/18 CM001                           | ••• CMO                                     | Prolongation                                        | Toporer en naie Numé                                              | ro de la pathologie                                           |
|                                                                                                    |                                                                      |                                                          |                                             |                                                     |                                                                   | -                                                             |
|                                                                                                    | Découpage des absences                                               |                                                          |                                             |                                                     | ž * 1/4 ¥                                                         | 1<br>1<br>1                                                   |
| Attention                                                                                                    | Début absence<br>découpée Motif Di                                   | Numéro<br>la<br>roit Tranche patholog                    | de Date<br>e Début A                        | de la tranche<br>. M. Fin Mat                       | Nombre de Cumul<br>n iours 100%                                   | Cumul Cumul Droits<br>50% 0% restants                         |
| Les droits restants sont calculés lors de                                                                                                    | 08/01/18 CM001                                                       | 0                                                        | 08/01/18                                    | 19/01/18                                            | 12 90                                                             | 7 0 0                                                         |
| l'enregistrement d'une absence<br>postérieure à l'entrée de l'agent dans<br>l'administration c'est-à-dire lors de la                                                                                                   | 08/01/18 CM001 02<br>08/01/18 CM001 02<br>08/01/18 CM001 09          | 20 50% 0<br>20 50% 0<br>19 Carence 0                     | 08/01/18<br>13/01/18<br>08/01/18            | 19/01/18<br>08/01/18                                | 5 0<br>7 0<br>1 0                                                 | 0 0 268                                                       |
| saisie d'une nouvelle absence.                                                                                                    | 2 Toitialisation des droits d'a                                      | bsences                                                  |                                             | 2                                                   | ž • 1/1 •                                                         | .≝ +-B                                                        |
|                                                                                                    | Life Cho                                                             | Date d'effet                                             | Droit                                       | Tranche res                                         | tants Numéro de la                                                | pathologie                                                    |
|                                                                                                    |                                                                      | 13/05/17                                                 |                                             | 100% 🗸 5                                            |                                                                   |                                                               |

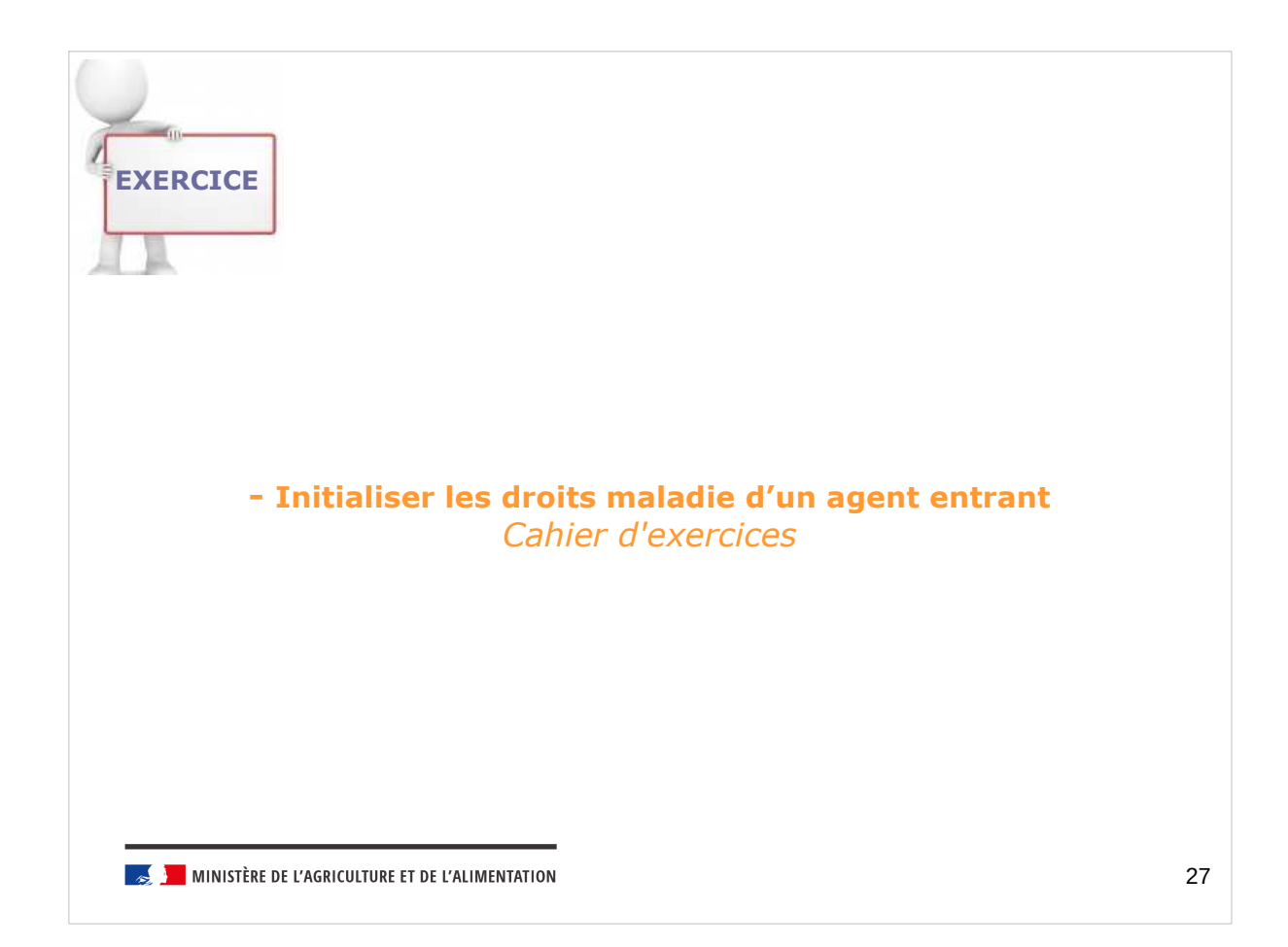

## Initialiser les droits maladie d'un agent entrant (exercice 11)

### Énoncé

Frédérique NIEF, agent titulaire, a été pris en charge le 13 janvier 2016. Antérieurement au 13 janvier

2016, Frédérique NIEF était en congé de maladie ordinaire du 05/09/15 au 30/11/15.

Frédérique NIEF transmet une nouvelle absence pour congé de maladie ordinaire du 05/06/16 au 10/06/16.

Remarque : le rôle de gestionnaire de proximité avancé n'est pas encore alimenté dans l'environnement de formation. Pour réaliser l'exercice, le profil PESE sera donc utilisé.

Se connecter avec le **rôle FOXXXX01** puis sélectionner **le rôle de Gestionnaire de PESE** - Sélectionner le rôle de gestionnaire de PESE

Motif : CMO (CM001) Date d'effet : 13/01/16 Droit : 020 – Maladie ordinaire Tranche : 100 % Droits restants : 5 (90 jours de droits à 100 % – 85 jours d'absence entre le 05/09 et le 30/11)

- Saisir la nouvelle absence (CM001) du 05/06/16 au 10/06/16.

<sup>-</sup> Visualiser le découpage des droits maladies.

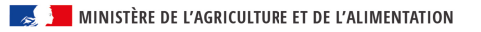

<sup>-</sup> Se positionner sur la page du *Dossier individuel > Absence > Saisir les absences > Absences* 

Rechercher le dossier de Frédérique NIEF (recherche via le nom %NIEF%) + Filtrage des agents sur matricule : MCC00XXYY% avec XX : n° de session et YY : n° de stagiaire

<sup>-</sup> Initialiser les droits d'absence de Frédérique NIEF pour tenir compte de son absence antérieure à son arrivée dans l'onglet « Absences entraînant des droits » :

| Sor   | nmaire                                                                                                    |                  |
|-------|----------------------------------------------------------------------------------------------------|------------------|
| .Sa   | isir une absence                                                                                                    |                  |
| 2.Ge  | estion du congé pour raison de santé                                                                                                    |                  |
| 8. Ge | estion du congé maternité, du congé de paternité et d'accueil de l'enfant,                                                                                                    |                  |
| lu co |                                                                                                    | ion              |
|       | Gestion du congé maternité de la saisie du congé initial                                                                                                    | ion<br>u fo<br>à |
|       | ajustement pour les cas le nécessita                                                                                                    | int              |
| I. Ge | estion du compte épargne temps (CET)                                                                                                    |                  |
|       |                                                                                                    |                  |
|       |                                                                                                    |                  |
|       |                                                                                                    |                  |
|       |                                                                                                    |                  |
|       |                                                                                                    |                  |
|       |                                                                                                    |                  |
|       |                                                                                                    |                  |
|       |                                                                                                    |                  |
|       |                                                                                                    |                  |
| 72    | MINISTÈRE DE L'AGRICULTURE ET DE L'ALIMENTATION                                                                                                    |                  |
| 5     | MINISTÈRE DE L'AGRICULTURE ET DE L'ALIMENTATION<br><b>3.1 Gestion du congé maternité (1/2)</b><br>Chemin d'accès : Dossier individuel > Absence > Saisir les absences > Maternité                                                                                                    |                  |
| 22    | MINISTÈRE DE L'AGRICULTURE ET DE L'ALIMENTATION<br><b>3.1 Gestion du congé maternité (1/2)</b><br>Chemin d'accès : Dossier individuel > Absence > Saisir les absences > Maternité<br>* la saisie d'un congé maternité s'effectue dans une page spécifique dans laquelle il est nécessaire de saisir a minima :<br>- la date présumée d'accouchement<br>la page spécifique dans laquelle il est                                                                                                    |                  |
|       | MINISTÈRE DE L'AGRICULTURE ET DE L'ALIMENTATION                                                                                                    |                  |
|       | MINISTÈRE DE L'AGRICULTURE ET DE L'ALIMENTATION         Statuation d'accès : Dossier individuel > Absence > Saisir les absences > Maternité         Chemin d'accès : Dossier individuel > Absence > Saisir les absences > Maternité         * la saisie d'un congé maternité s'effectue dans une page spécifique dans laquelle il est nécessaire de saisir a minima : <ul> <li>la date présumée d'accouchement</li> <li>le nombre d'enfants prévus.</li> </ul> * Les dates du congé maternité sont déterminées à partir de la date d'accouchement présumée, du nombre d'enfants attendus et du nombre d'enfants déjà nés ou adoptés enregistrés dans le page « absences ».           Absences         Congés annuels         Absences notational des droits         Découpage des absences         Maternité / Paternité/Adoption           Absences         Congés annuels         Absences du congé maternité des droits         Découpage des absences         Maternité / Paternité/Adoption           Absences         Congés annuels         Absences du congé des absences         Maternité / Paternité/Adoption                                                                                                    |                  |
|       | MINISTÈRE DE L'AGRICULTURE ET DE L'ALIMENTATION         State d'agriculture et de l'Alimentation         State d'agriculture et de l'Alimentation         Chemin d'accès : Dossier individuel > Absence > Saisir les absences > Maternité         * la saisie d'un congé maternité s'effectue dans une page spécifique dans laquelle il est nécessaire de saisir a minima :         • la date présumée d'accouchement         • le nombre d'enfants prévus.         * Les dates du congé maternité sont déterminées à partir de la date d'accouchement présumée, du nombre d'enfants attendus et du nombre d'enfants déjà nés ou adoptés enregistrés dans le dossier individuel, au regard de la réglementation. L'occurrence est consultable dans la page « absences ».         Absences       Congés annuels         Absences       Découpage des absences                                                                                                    |                  |
|       | MINISTÈRE DE L'AGRICULTURE ET DE L'ALIMENTATION         State d'accouchement         States d'un congé maternité s'effectue dans une page spécifique dans laquelle il est nécessaire de saisir a minima :         I a date présumée d'accouchement         I en ombre d'enfants prévus.         * Les dates du congé maternité sont déterminées à partir de la date d'accouchement présumée, du nombre d'enfants attendus et du nombre d'enfants déjà nés ou adoptés enregistrés dans le dossier individuel, au regard de la réglementation. L'occurrence est consultable dans la page « absences ».         Absences Congés annuels Absences entreinant des droits Découpage des absences Maternité Patemité/Adoption                                                                                                    |                  |
|       | MINISTÈRE DE L'AGRICULTURE ET DE L'ALIMENTATION                                                                                                    |                  |
|       | MINISTÈRE DE L'AGRICULTURE ET DE L'ALIMENTATION                                                                                                    |                  |
|       | MINISTÈRE DE L'AGRICUITURE ET DE L'ALIMENTATION  Automation  Automation  Automatio  Automation  Automation  Automation  Automation  Automation  Autom |                  |
|       | MINISTÈRE DE l'AGRICULTURE ET DE l'ALIMENTATION                                                                                                    |                  |
| « maternite ». L'o<br>situation l'exige, p<br>début du congé p                                                                                                    | occurrence<br>par exemp<br>rénatal.                                                                         | l'enfant<br>e initiale<br>ble dans l                     | , la date<br>de cong<br>le cas d'u                                             | e réelle<br>é mate<br>in acco                                                                                             | d'acc<br>nité es<br>uchem                                                                          | couch<br>st mis<br>ent re                                                                 | emer<br>se à<br>etardé             | it es<br>jour<br>ou j                                 | t sais<br>autom<br>oréma     | sie da<br>natiqu<br>turé, a | ans l'or<br>ement s<br>antérieu | ngl<br>si<br>Ir a |
|----------------------------------------------------------------------------------------------------|----------------------------------------------------------------------------------------------------|----------------------------------------------------------|--------------------------------------------------------------------------------|----------------------------------------------------------------------------------------------------|----------------------------------------------------------------------------------------------------|-------------------------------------------------------------------------------------------|------------------------------------|-------------------------------------------------------|------------------------------|-----------------------------|---------------------------------|-------------------|
| Des congés de m                                                                                                    | naternité s<br>gique lié à                                                                                  | suppléme                                                 | entaires p<br>esse (arc                                                        | euvent                                                                                                    | être a                                                                                             | ccord                                                                                     | és, s<br>le) ou                    | ur pr<br>à l'a                                        | escrip <sup>.</sup><br>ccouc | tion m                      | nédicale                        | ,€                |
| <ul> <li>2 semaines (14<br/>être prescrits à to<br/>périodes),</li> <li>4 semaines (28<br/>Pour le congé point</li> </ul>                                                                                    | jours) apr<br>ur couche                                                                                     | nt de la g<br>rès le con<br>es patholo                   | grossesse<br>ngé postn<br>ogiques, i                                           | e, a par<br>atal (co<br>il est né                                                                                         | uches<br>cessai                                                                                    | a deo<br>patho<br>re de                                                                   | logiqi<br>décc                     | ues).<br>ues).                                        | au pr                        | pris e<br>éalab             | en plusie<br>le le tén          | eu<br>no          |
| <ul> <li>2 semaines ( 14<br/>être prescrits à to<br/>périodes),</li> <li>4 semaines ( 28<br/>Pour le congé poi<br/>« maternité prévis</li> <li>congé annuels Absences</li> </ul>                             | jours) apr<br>jours) apr<br>ur couche<br>sionnelle »                                                        | nt de la g<br>rès le con<br>es patholo                   | grossesse<br>ngé postn<br>ogiques, i<br>e des absences<br>roduction de la déc  | e, a part<br>atal (co<br>il est né<br><u>Maternité Pr</u><br><u>uction de la déc</u><br>sion (fin d'évèn                  | II de s<br>uches  <br>cessai<br>ternité/Adopti                                                     | a dec<br>patho<br>re de                                                                   | n et suivi d                       | ues).<br>ocher                                        |                              | pris e                      | en plusie<br>le le tén          | nc                |
| <ul> <li>2 semaines ( 14<br/>être prescrits à to<br/>périodes),</li> <li>4 semaines ( 28<br/>Pour le congé po<br/>« maternité prévis</li> <li>congé senuels Absences</li> </ul>                              | jours) apr<br>jours) apr<br>ur couche<br>sionnelle »                                                        | nt de la g<br>rès le con<br>es patholo                   | grossesse<br>ngé postn<br>ogiques, i<br>e des absences<br>Production de la déc | e, a pari<br>atal (co<br>il est né<br><u>Maternité</u> Pr<br><u>uction de la déc</u><br>sion (fin d'évène<br>Tranche      | II de s<br>uches<br>cessai<br>ternité/Adopti<br>sion<br>ment)<br>Numéro de<br>la pathologie        | a dec<br>patho<br>re de<br><u>Descriptic</u><br><u>CMO</u><br>cl M/CLD.                   | Iogiqu<br>déco                     | ues).<br>ues).<br>ocher                               | au pr                        | pris e<br>éalab             | en plusie                       | n                 |
| - 2 semaines ( 14<br>être prescrits à to<br>périodes),<br>- 4 semaines ( 28<br>Pour le congé po<br>« maternité prévis<br>ence Congé annuels Absent<br>dusences                                               | jour momer<br>jours) apr<br>ur couche<br>sionnelle »<br>ces entrainant des dr<br>Du<br>pr/09/03             | et de la g<br>rès le con<br>es patholo                   | a des absences                                                                 | e, a pari<br>atal (co<br>il est né<br><u>Matemité</u> Pa<br><u>uction de la déc</u><br>sion (fin d'évan<br><u>Franche</u> | II de s<br>uches<br>cessai<br>territé/Adopti<br>territé/Adopti<br>territé/Adopti<br>territé/Adopti | a dec<br>patho<br>re de<br>Descriptic<br>Descriptic<br>CMO<br>requalifié<br>en<br>CLM/CLD | n et suivi d<br>Ignorer<br>en paie | on, e<br>Jes).<br>ocher                               | au pr                        | ¢alab                       | en plusie                       |                   |
| - 2 semaines ( 14<br>être prescrits à to<br>périodes),<br>- 4 semaines ( 28<br>Pour le congé po<br>« maternité prévis<br>croce Congés annuels Absences<br>letrif<br>CG000 ********************************** | jour momer<br>jours) apr<br>ur couche<br>sionnelle »<br>ces entrainant des dr<br>pu<br>pr/09/03<br>p2/09/03 | et de la g<br>rès le con<br>es patholo<br>oits Découpage | a des absences                                                                 | e, a pari<br>atal (co<br>l est né<br>Matemité Pr<br>wation de la dée<br>sion (fin d'évèn<br>Tranche                       | II de s<br>uches<br>cessai<br>territé/Adopti<br>territé/Adopti<br>territé/Adopti                   | a dec<br>patho<br>re de<br>Descriptic<br>Descriptic<br>CM0<br>requalifié<br>en<br>CLM/CLD | n et suivi d<br>Ignorer<br>en paie | on, e<br>Jes).<br>ocher<br>e la décisi<br>e la décisi | au pr                        | pris e<br>éalab             | en plusie                       |                   |

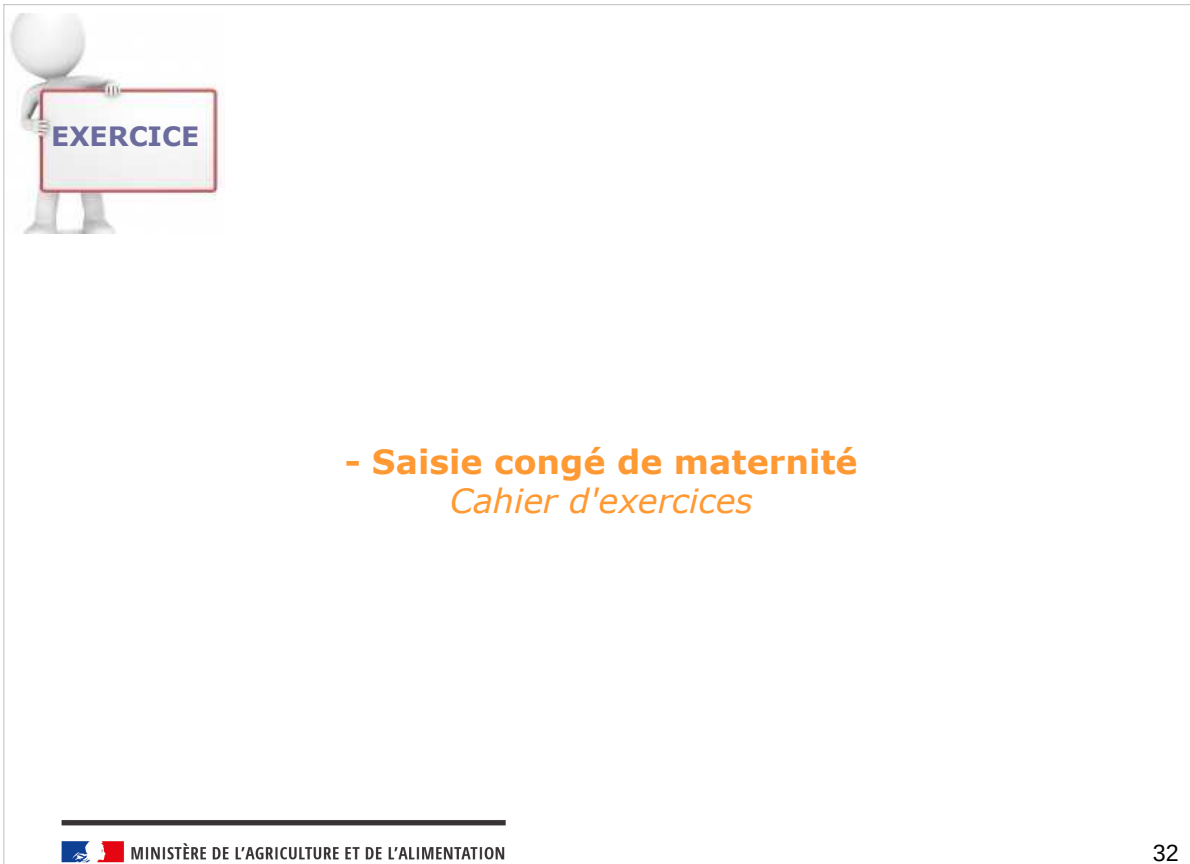

| Lucie BLANCHARD, agent titulaire, transmet le 15 novembre 2017 sa déclaration de grossesse pr<br>Berne enfant à son Gestionnaire de PESE.<br>Sur sa déclaration de grossesse figurent les informations suivantes :<br>Date présumée d'accouchement : 15/05/2018<br>Date de déclaration de grossesse : 15/11/2017<br>Date présumée de début de grossesse : 15/08/2017<br>Nombre d'enfants prévus : 1<br>Suite à son accouchement, Lucie BLANCHARD transmet le justificatif de naissance avec une date<br>d'accouchement au 18 mai 2018. | our son<br>e réelle  |
|----------------------------------------------------------------------------------------------------|----------------------|
| Remarque : le rôle de gestionnaire de proximité avancé n'est pas encore alimenté dans l'environnement de formation. Pour réaliser l'exercice, le profil PESE sera donc uti                                                                                                    | ilisé.               |
| Se connecter en tant que Gestionnaire de PESE – PLQ – <b>Rôle FOXXXX20</b><br>Se rendre sur la page <i>Dossier individuel &gt; Absence &gt; Saisir les absences &gt; Maternité</i>                                                                                                    |                      |
| Étape 1 : Saisir la déclaration de grossesse<br>Rechercher le dossier de Lucie BLANCHARD + Filtrage des agents sur matricule : MCC00XXYY% avec XX : n° de<br>YY : n° de stagiaire<br>Saisir la déclaration de grossesse de Lucie BLANCHARD en veillant à saisir le nombre d'enfant au foye<br>Consulter le congé maternité généré                                                                                                    | session et<br>er à 2 |
| Étape 2 : Enregistrer la date réelle d'accouchement<br>Renseigner la date réelle d'accouchement.<br>Vérifier que le congé maternité a été prolongé automatiquement                                                                                                    |                      |
|                                                                                                    | compléter            |

### **3.2 Gestion du congé de paternité et d'accueil de l'enfant et du congé d'adoption**

#### 3.2.1. gestion du congé de paternité et d'accueil de l'enfant

Chemin d'accès : Dossier individuel > Absence > Saisir les absences >Paternité/Adoption

Après la naissance d'un enfant, le père ou la personne vivant avec la mère peut bénéficier d'un congé de paternité et d'accueil de l'enfant. Le bénéficiaire du congé peut être fonctionnaire ou contractuel. La durée du congé est fixée à 11 jours (18 en cas de naissance multiple). La demande de congé doit être formulée au moins un mois avant la date de début souhaitée. Le congé est pris dans les 4 mois suivant la naissance de l'enfant. Cette période est assimilée à une période d'activité.

Le congé de paternité et d'accueil de l'enfant peut être fractionné à la demande du fonctionnaire en 2 périodes dont une d'au moins 7 jours.

MINISTÈRE DE L'AGRICULTURE ET DE L'ALIMENTATION

| 3.2                                   | 2. gestion du congé d'adoption                                                                                                    |
|---------------------------------------|----------------------------------------------------------------------------------------------------|
| Chei                                  | nin d'accès : Dossier individuel > Absence > Saisir les absences >Paternité/Adoption                                                                                                    |
| Lors<br>selo<br>cong<br>l'age<br>anci | e d'une adoption, les agents publics peuvent bénéficier d'un congé pour adoption. Sa durée va<br>n le nombre d'enfants adoptés, le nombre d'enfants déjà à charge et de l'éventuelle répartitior<br>gé entre les parents. Le congé est rémunéré dans des conditions variables selon la situation d<br>ent. Il est assimilé à une période d'activité. À la fin du congé, l'agent est réaffecté dans son<br>en emploi. |
| Le c                                  | ongé débute :<br>au jour d'arrivée de l'enfant au foyer,<br>ou dans les 7 jours précédant la date prévue de cette arrivée.                                                                                                    |
| Si le<br>est a                        | e congé est partagé entre les parents, il ne peut être fractionné qu'en 2 périodes. La plus court<br>au moins égale à 11 jours calendaires.                                                                                                    |
| Les                                   | parents adoptifs peuvent choisir de prendre leur congé séparément ou simultanément.                                                                                                    |

| Chemir    | d'accès : Do     | ssier individuel > Ab   | sence > Saisir le   | s absences >     | Paternité/A    | loption             |
|-----------|------------------|-------------------------|---------------------|------------------|----------------|---------------------|
| * le con  | gé de paternité  | et d'accueil de l'enfai | nt et le congé d'ac | loption se sais  | issent sur l'o | nglet ci-dessus     |
| avec les  | s éléments suiv  | vants :                 | -                   |                  |                | -                   |
| -         | date prévision   | nelle de l'absence      |                     |                  |                |                     |
| -         | motif d'absend   | ce<br>ants prévus       |                     |                  |                |                     |
| -         | nombre d'enfa    | ants déjà au foyer      |                     |                  |                |                     |
| hsences   | Congés annuels   | Absences entraînant d   | es droits Découp    | ine des absences | Maternité      | Paternité/Adoption  |
|           |                  |                         |                     |                  |                |                     |
| Paternité | Adoption /       |                         |                     |                  | ▲ 0/0          | * ¥ + - 🖳           |
|           | Date prévisionne | elle de l'absence       |                     |                  |                |                     |
|           |                  | Motif d'absence         |                     |                  |                |                     |
|           | Nombre d         | d'enfants prévus        |                     |                  |                |                     |
|           | Nombre d'        | enfants au foyer        |                     |                  |                |                     |
|           |                  |                         |                     |                  |                |                     |
| Absences  |                  |                         |                     | *                | • 0/0          | <u>▼ ĭ + − @ </u> < |
| Du        | Au               | Motif                   |                     |                  |                |                     |
|           |                  |                         |                     |                  |                |                     |
|           | _                |                         |                     |                  |                |                     |
|           |                  |                         |                     |                  |                |                     |

| EXERCICE                                        |    |
|-------------------------------------------------|----|
| - Saisie congé de paternité                     |    |
| Cahier d'exercices                              |    |
|                                                 |    |
|                                                 |    |
|                                                 |    |
| MINISTÈRE DE L'AGRICULTURE ET DE L'ALIMENTATION | 37 |

# Saisie d'un congé paternité

#### Énoncé

André JANIN, transmet sa demande de congé paternité ainsi que les pièces justificatives à son Gestionnaire de PESE. André JANIN souhaite débuter son congé paternité le 02/04/2017 pour son 3<sup>ème</sup> enfant né le 29/03/2017.

Remarque : le rôle de gestionnaire de proximité avancé n'est pas encore alimenté dans l'environnement de formation. Pour réaliser l'exercice, le profil PESE sera donc utilisé.

Se connecter en tant que Gestionnaire de PESE - PLQ - Rôle FOXXXX20

Se rendre sur la page Dossier individuel > Absence > Saisir les absences > Paternité/Adoption

Rechercher le dossier d'André JANIN + Filtrage des agents sur matricule : MCC00XXYY% avec XX :  $n^{\circ}$  de session et YY :  $n^{\circ}$  de stagiaire

Saisir le congé de paternité avec les éléments suivants : Date prévisionnelle de l'absence : 02/04/17 Motif d'absence : CG006 Nombre d'enfants prévus : 1 Nombre d'enfants au foyer : 2

Constater la création automatique de l'absence par RenoiRH

🔜 📕 MINISTÈRE DE L'AGRICULTURE ET DE L'ALIMENTATION

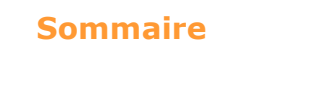

- 1. Saisir une absence
- 2. Gestion du congé pour raison de santé
- 3. Gestion du congé maternité, du congé de paternité et du congé d'adoption

#### 4. Gestion du compte épargne temps (CET)

- Ouverture d'un CET
- Alimentation d'un CET
- Consommation des jours
- Gestion du choix d'option annuel sur le CET
- □ Initialisation d'un CET pour un agent entrant
- Consultation des opérations CET

😹 📜 MINISTÈRE DE L'AGRICULTURE ET DE L'ALIMENTATION

4 Gestion du compte épargne temps (CET) Chemin d'accès : Dossier individuel > Absence > Gérer les comptes épargne temps > Rappel de la règle Le compte épargne temps (CET) permet à son titulaire d'accumuler des droits à congés rémunérés. Il est ouvert à la demande de l'agent qui est informé annuellement des droits épargnés et consommés. Les agents ayant ouvert un CET avant 2009 possèdent 2 comptes : > CET 2002 = CET transitoire (CET Historique). Ce CET ne peut plus être alimenté. CET 2009 = CET Global (CET pérenne) Ce CET peut être alimenté avec les jours épargnés pendant l'année : maximum 5 jours de CA + 1 ou 2 jours de fractionnement éventuels et maximum 19 jours RTT. Tant que le CET n'a pas atteint le seuil de 15 jours, l'agent place autant de jours de congés qu'il le souhaite. Lorsque le CET compte déjà 15 jours, sa progression annuelle se limite à 10 jours par an sous forme de congés supplémentaires (dans la limite du plafond global de 60 jours). Au delà du 15ième jours épargné, l'agent peut demander l'indemnisation ou la prise en compte de ces jours sur le régime de retraite (RAFP). L'agent formule son droit d'option avant le 31 janvier N+1 Consommation des jours en congés : les jours épargnés peuvent être consommés au fil de l'eau 📕 📜 MINISTÈRE DE L'AGRICULTURE ET DE L'ALIMENTATION 40

Objectif → Connaître le processus de gestion du CET et savoir créer un compte et saisir les éléments associés

| 1. Saisir une<br>absence<br>2. Gestion du<br>congé pour<br>raison de santé<br>3. Gestion du<br>CM, CP et CAd<br>4. Gestion d'un<br>CET | <ul> <li>4.1 ouverture d'un CET</li> <li>Chemin d'accès : Dossier individuel&gt;absence&gt;gérer les comptes épargne temps&gt;ouverture/fermeture d'un CET</li> <li>Les éléments à saisir sont : <ul> <li>type de compte CET (depuis 2010 CET pérenne). Le CET transitoire correspond au CET historique.</li> <li>Année</li> <li>date d'ouverture</li> </ul> </li> </ul> |   |
|----------------------------------------------------------------------------------------------------|----------------------------------------------------------------------------------------------------|---|
|                                                                                                    | Alimentation/Consommation du C.E.T. Ouverture/Fermeture d'un C.E.T.                                                                                                    |   |
|                                                                                                    | J Compte épargne temps                                                                                                    |   |
|                                                                                                    | Compte     Année     Ouverture     Fermeture     Nombre de jours     Début d'utilisation       •••     •••     •••     •••     •••     •••     •••       •••     •••     •••     •••     •••     •••                                                                                                    |   |
| s 📕 Min                                                                                                    | STÈRE DE L'AGRICULTURE ET DE L'ALIMENTATION 4                                                                                                    | 1 |
|                                                                                                    |                                                                                                    |   |
| 4<br>Cr<br>ter                                                                                                    | <b>2 Alimentation d'un CET</b><br>emin d'accès : Dossier individuel>absence>gérer les comptes épargne<br>aps>alimentation/consommation                                                                                                    |   |
| Le                                                                                                    | s éléments à saisir sont :                                                                                                    |   |
| - 1<br>- 0<br>- 1                                                                                                    | ype de compte CEP pour le CET pérenne<br>late à laquelle est effectuée l'opération (au plus tard le 31/12 de l'année N)<br>ombre de jours à verser sur le CET                                                                                                    |   |

|                |              | Matricule             | Adn            | ninistration | Rechercher E | lus de critè | res                |
|----------------|--------------|-----------------------|----------------|--------------|--------------|--------------|--------------------|
|                | /1 • •       | Darmon                | , Marie-Pierre | •            | 1 🔨 😵 🧃      |              | Soumettre Annuler  |
| Nimentation/Co | insommation  | du C.E.T. Ouvertur    | e/Fermeture d' | un C.E.T.    |              |              |                    |
|                |              |                       |                |              |              |              |                    |
| Opérations o   | de transfert | s - Options annuelles | •              |              | <b>T</b> •   | 0/0          | <u>* 王 + - </u> 喧, |
|                | Année        |                       |                |              |              |              |                    |
| Date d'op      | ération      |                       |                |              |              |              |                    |
| c              | Sompte       |                       |                |              |              |              |                    |
| Type d'opér    | ration 1     |                       |                | Nombre de    | jours 1      |              |                    |
| Type d'opér    | ration 2     |                       |                | Nombre de    | jours 2      |              |                    |
| Type d'opé     | ration 3     |                       |                | Nombre de    | jours 3      |              |                    |
|                |              |                       |                |              |              |              |                    |
|                |              |                       |                |              |              |              |                    |
| Opérations :   | sur compte   | épargne temps         |                |              | E -          | 1/1          | <u>-₹</u> +-⊑!<\7  |
| Date           | Type d'o     | pération              | Compte         | 1            | No           | mbre de jou  | Jrs                |
| 31/12/18       | EXT          | Alim CET agent ext    | CEP            | CET pérenne  | 22           |              |                    |
|                |              |                       |                |              |              |              |                    |
|                |              |                       |                |              |              |              |                    |
|                |              |                       |                |              |              |              |                    |
|                |              |                       |                |              |              |              |                    |

| 4.3 Co<br>Chemin d'a                                                                     | DINSOMIT<br>Iccès : Dossie                                                                                        | nation d                     | <b>l'un (</b><br>absence                                 | CET<br>>saisir le                   | s absenc                                       | es>abse                         | nces             |                         |                       |                           |             |
|------------------------------------------------------------------------------------------|----------------------------------------------------------------------------------------------------|------------------------------|----------------------------------------------------------|-------------------------------------|------------------------------------------------|---------------------------------|------------------|-------------------------|-----------------------|---------------------------|-------------|
| La saisie<br>CET sou                                                                     | d'une abs<br>s forme de                                                                                           | ence au ti<br>congés         | tre du                                                   | CET p                               | ermet d                                        | e preno                         | dre les          | jours                   | épargn                | és sur                    | le          |
| Les élém                                                                                 | ients à sais                                                                                                    | sir sont :                   |                                                          |                                     |                                                |                                 |                  |                         |                       |                           |             |
| - Le moi<br>transitoir<br>- la date<br>- la date<br>Saisir les absences<br>Nom Matricule | tif de l'abs<br>e<br>de début d<br>de fin de co<br>Darmon, Marte-Pierr<br>McCoosso1087<br>s entraînant des droite | ence « CN<br>e congé<br>ongé | xchercher Plus<br>xchercher Plus<br>x y y y<br>sences Ma | de critères                         | nettra) Annular                                | péren                           | ne, « (          | 300V3                   | 3 » pou               | r le Cl                   | ET          |
| Absences                                                                                 |                                                                                                    |                              | Product                                                  | tion de la décisi                   | on De                                          | scription et suiv               | i de la décision |                         | 1/4 • 3               | <u>+ - षि</u> ्           | T           |
| Motif                                                                                    | Du A                                                                                                    | production<br>près-midi Au   | n de la decisio<br>Matin                                 | n (hn d evenen<br>Tranche<br>forcée | CM<br>Numéro de rec<br>la en<br>pathologie CLI | IO<br>qualifié<br>M/CLD en paie | Prolongatio      | Congé à<br>n l'étranger | Fin<br>prévisionnelle | Maternité<br>prévisionnel | le Décision |
| CV004 ··· Compte épargne tem                                                             | 18/02/19 [                                                                                                    | 21/02/19                     |                                                          |                                     |                                                |                                 |                  |                         |                       |                           | 2           |
| innistère de l'Ag                                                                        | RICULTURE ET DE                                                                                                   | L'ALIMENTATIO                | -<br>N                                                   |                                     |                                                |                                 |                  |                         |                       |                           | 43          |

| *                                                     | la saisie du choix d'ontic                                                                                                    |                                                                                            |                                                                                                    |        |
|-------------------------------------------------------|----------------------------------------------------------------------------------------------------|--------------------------------------------------------------------------------------------|----------------------------------------------------------------------------------------------------|--------|
|                                                       |                                                                                                    | on porte sur la totalité                                                                   | des jours cumulés sur son CET                                                                                                    |        |
| *                                                     | Les éléments à saisir so                                                                                                    | ont :                                                                                      |                                                                                                    |        |
| -                                                     | l'année de référence                                                                                                    |                                                                                            |                                                                                                    |        |
| -                                                     | a date de l'opération                                                                                                    |                                                                                            |                                                                                                    |        |
| _                                                     | type de compte CET                                                                                                    |                                                                                            |                                                                                                    |        |
|                                                       | los typos d'opération (c                                                                                                    | conconvation indomn                                                                        | isation ou placement vers la P/                                                                                                    |        |
| -                                                     |                                                                                                    |                                                                                            | isation ou placement vers la KA                                                                                                    | AIF) e |
| n                                                     | ombre de jours associes                                                                                                    | 5 mm                                                                                       |                                                                                                    |        |
| Gérer les                                             | comptes épargne temps                                                                                                    |                                                                                            |                                                                                                    |        |
| Nom                                                   | Matricule                                                                                                    | Administration                                                                             | Rechercher Plus de critères                                                                                                    |        |
| -1 C) H4 4                                            | 1/1 > >> Darmo                                                                                                    | n, Marie-Pierre                                                                            | 🥄 🖓 🧬 🚝 🗶 🛛 Soumettre Annuler                                                                                                    |        |
| Alimentatio                                           | n/Consommation du C.E.T. Ouverte                                                                                                    | ire/Fermeture d'un C.E.T.                                                                  | and the second second se |        |
| Opération                                             | ons de transferts - Options annuelle                                                                                                    | es                                                                                         | x 1/1 ★ x + - □                                                                                                    |        |
|                                                       | Année 2019                                                                                                    |                                                                                            |                                                                                                    |        |
|                                                       | d'opération 29/01/19                                                                                                    |                                                                                            |                                                                                                    |        |
| Date                                                  |                                                                                                    |                                                                                            |                                                                                                    |        |
| Date                                                  | Compte CEP ••• CET pérenr                                                                                                    | ne                                                                                         |                                                                                                    |        |
| Date<br>Type d                                        | Compte CEP ···· CET péreni<br>opération 1 ANM ···· Opér. mon                                                                                                    | ne<br>étisation Nombre de jo                                                               | ours 1 5                                                                                                    |        |
| Date<br>Type d<br>Type d<br>Type d                    | Compte CEP                                                                                                    | ne<br>étisation Nombre de ju<br>en RAFP Nombre de ju<br>urs CET Nombre de ju               | ours 1 5<br>ours 2 2<br>ours 3 15                                                                                                    |        |
| Date<br>Type d<br>Type d<br>Type d                    | Compte CEP ··· CET péreni<br>opération 1 ANM ··· Opér. mon-<br>opération 2 ANR ··· Placement<br>'opération 3 ANE ··· Conserv jo                                                   | ne Nombre de ji<br>étisation Nombre de ji<br>en RAFP Nombre de ju<br>iurs CET Nombre de ju | ours 1 5<br>jours 2 2<br>jours 3 15                                                                                                    |        |
| Date<br>Type d<br>Type d<br>Type d                    | Compte CEP ··· CET péreni<br>opération 1 ANM ··· Opér. mon-<br>opération 2 ANR ··· Placement<br>opération 3 ANE ··· Conserv jo                                                    | ne Nombre de ji<br>en RAFP Nombre de ji<br>nurs CET Nombre de jo                           | iours 1 5<br>iours 2 2<br>iours 3 15                                                                                                    |        |
| Date<br>Type d<br>Type d                              | Compte CEP ··· CET péreni<br>opération 1 ANM ··· Opér. mon<br>opération 2 ANR ··· Placement<br>'opération 3 ANE ··· Conserv jo                                                    | ne Nombre de ji<br>en RAFP Nombre de ji<br>Juurs CET Nombre de ji                          | iours 1 5<br>iours 2 2<br>iours 3 15<br>ž 1/3 * ž + - @Q.V                                                                                                    |        |
| Date<br>Type d<br>Type d<br><b>3 Opératie</b><br>Date | Compte CEP ··· CET péreni<br>opération 1 ANM ··· Opér. mon<br>opération 2 ANR ··· Placement<br>'opération 3 ANE ··· Conserv jo<br>ms sur compte épargne temps<br>Type d'opération | ne<br>étisation Nombre de ju<br>en RAFP Nombre de ju<br>nurs CET Nombre de ju<br>Compte    | iours 1 5<br>iours 2 2<br>iours 3 15<br>호스 1/3 프로 수드엔스닷<br>Nombre de jours                                                                                                    |        |

| La section                                                         | n « Opérations sur comp                                                                         | ote épargne temps » p                            | ermet la reprise du CET e         |
|--------------------------------------------------------------------|-------------------------------------------------------------------------------------------------|--------------------------------------------------|-----------------------------------|
| d'un ager<br>* Les élér<br>- le type c<br>- le type c<br>- l'année | nt entrant.<br>nents à saisir sont :<br>l'opération : « INI : initial<br>le compte concerné par | isation compteur repri<br>l'opération (CET pérei | se »<br>nne et/ou CET historique) |
| - le nomb                                                          | re de jours ouvrés ETP à                                                                        | à reprendre                                      |                                   |
| Population favorite Populatio                                      | n] Nom Matricule                                                                                | Administration                                   | Recherche] Plus de critères       |
| · + → <b>● '●</b> ば ⊡'                                             | ○ KL 1/1 ▶ HH                                                                                   | Diefenth, Denis                                  | 🔨 💡 😂 📛 🗶 🛛 Soumettre 🖉 Annuler   |
| Nom  Matricule                                                     | Alimentation/Consommation du C.E.T.                                                             | Duverture/Fermeture d'un C.E.T.                  |                                   |
| Diefenth, Denis MCC005801116                                       | Opérations de transferts - Options ar Année                                                     | nuelles                                          | Ĩ ▲ 1/2 ▼ ¥ + - C                 |
|                                                                    | Date d'opération                                                                                |                                                  |                                   |
|                                                                    | Type d'opération 1                                                                              | Nombre de jou                                    | irs 1                             |
|                                                                    | Type d'opération 2                                                                              | Nombre de jou                                    | irs 2                             |
|                                                                    | Type d'opération 3                                                                              | Nombre de jou                                    | irs 3 📃                           |
|                                                                    | Opérations sur compte épargne temp                                                              | 95                                               | 至 1/1 * 至 + - 恒风卫                 |
|                                                                    | Date Type d'opération                                                                           | Compte                                           | Nombre de jours                   |
|                                                                    | 19/12/12 INI INIT CPT REP                                                                       | RISE CEP CET pérenne                             | 20                                |
|                                                                    |                                                                                                 |                                                  |                                   |
|                                                                    |                                                                                                 |                                                  |                                   |
|                                                                    |                                                                                                 |                                                  |                                   |

| précédentes sont histor<br>temps »<br>* Il est interdit d'ajoute<br>sauf lors de l'initialisation | isées dans<br>r ou de su∣<br>n d'un CET | s la sec<br>pprime<br>F pour ( | tion « Opéra<br>r des occurre<br>in agent entra | tions sur compte é<br>ences dans cette s<br>ant |
|---------------------------------------------------------------------------------------------------|-----------------------------------------|--------------------------------|-------------------------------------------------|-------------------------------------------------|
| * II est interdit d'ajoute<br>sauf lors de l'initialisation                                       | r ou de su<br>n d'un CET                | pprime<br>F pour (             | r des occurre<br>in agent entra                 | ences dans cette s<br>ant                       |
|                                                                                                   |                                         |                                |                                                 |                                                 |
| saisis sur le CET.                                                                                |                                         |                                | •                                               |                                                 |
|                                                                                                   |                                         |                                |                                                 |                                                 |
| Opérations sur compte épar                                                                        | gne temps                               |                                |                                                 | ▲ 1/3 ▼ ¥ +                                     |
| Date Type d'opérat                                                                                | on                                      | Compt                          | e                                               | Nombre de jours                                 |
| 20/12/15 INI INI                                                                                  | CPT REPRISE                             | CEP                            | CET pérenne                                     | 13                                              |
|                                                                                                   | entation du CE                          | CEP                            | CET pérenne                                     | 2                                               |
| 31/12/16 REP Alim                                                                                 | enterion de ce                          |                                |                                                 |                                                 |

|                         | - Saisie et gestion CET                                                                                                    |  |
|-------------------------|----------------------------------------------------------------------------------------------------|--|
|                         | Cahier d'exercices                                                                                                    |  |
|                         |                                                                                                    |  |
|                         |                                                                                                    |  |
|                         |                                                                                                    |  |
|                         |                                                                                                    |  |
|                         |                                                                                                    |  |
|                         |                                                                                                    |  |
| ~                       |                                                                                                    |  |
|                         | MINISTÈRE DE L'AGRICULTURE ET DE L'ALIMENTATION                                                                                                    |  |
| Sa<br>Exe               | MINISTÈRE DE L'AGRICULTURE ET DE L'ALIMENTATION          isie et gestion des CET         ercice 15         Énoncé         Le compteur de M Medhi LACEN, agent titulaire, doit être ouvert avec         40 jours de congés sur l'année 2014.                                                                                                    |  |
| Sa<br>Exe               | MINISTÈRE DE L'AGRICULTURE ET DE L'ALIMENTATION<br>isie et gestion des CET<br>ercice 15<br><u>Énoncé</u><br>Le compteur de M Medhi LACEN, agent titulaire, doit être ouvert avec<br>40 jours de congés sur l'année 2014.                                                                                                    |  |
| <b>Sa</b><br><i>Exe</i> | MINISTÈRE DE L'AGRICULTURE ET DE L'ALIMENTATION<br>isie et gestion des CET<br>ercice 15<br><u>Énoncé</u><br>Le compteur de M Medhi LACEN, agent titulaire, doit être ouvert avec<br>40 jours de congés sur l'année 2014.                                                                                                    |  |
| Sa<br>Exe               | MINISTÈRE DE L'AGRICULTURE ET DE L'ALIMENTATION          isie et gestion des CET         brcice 15         Énoncé         Le compteur de M Medhi LACEN, agent titulaire, doit être ouvert avec 40 jours de congés sur l'année 2014.         onnecter avec le rôle FOXXXX01 puis sélectionner le rôle de Gestionnaire de PESE                                                                                                    |  |
| Sa<br>Exe               | MINISTÈRE DE L'AGRICULTURE ET DE L'ALIMENTATION          isie et gestion des CET         brcice 15         Énoncé         Le compteur de M Medhi LACEN, agent titulaire, doit être ouvert avec 40 jours de congés sur l'année 2014.         onnecter avec le rôle FOXXXX01 puis sélectionner le rôle de Gestionnaire de PESE                                                                                                    |  |
| Sa<br>Exc<br>Se c       | MINISTÈRE DE L'AGRICULTURE ET DE L'ALIMENTATION  isie et gestion des CET ercice 15 <u>Énoncé</u> Le compteur de M Medhi LACEN, agent titulaire, doit être ouvert avec 40 jours de congés sur l'année 2014.  onnecter avec le rôle FOXXXX01 puis sélectionner le rôle de Gestionnaire de PESE Rechercher le dossier de Medhi LACEN.                                                                                                    |  |
| Se c                    | MINISTÈRE DE L'AGRICULTURE ET DE L'ALIMENTATION                                                                                                    |  |
| Sa<br>Exc<br>Se c       | MINISTÈRE DE L'AGRICULTURE ET DE L'ALIMENTATION          isie et gestion des CET         ercice 15         Énoncé         Le compteur de M Medhi LACEN, agent titulaire, doit être ouvert avec 40 jours de congés sur l'année 2014.         onnecter avec le rôle FOXXXX01 puis sélectionner le rôle de Gestionnaire de PESE         Rechercher le dossier de Medhi LACEN.         Effectuer La reprise de son CET :         Ouvrir le compte CET à la date du 01/01/2014         Dévices la cont o CET pérson (CED)                                                        |  |
| Se c                    | MINISTÈRE DE L'AGRICULTURE ET DE L'ALIMENTATION          isie et gestion des CET         ercice 15         Énoncé         Le compteur de M Medhi LACEN, agent titulaire, doit être ouvert avec 40 jours de congés sur l'année 2014.         connecter avec le rôle FOXXXX01 puis sélectionner le rôle de Gestionnaire de PESE         Rechercher le dossier de Medhi LACEN.         Effectuer La reprise de son CET :         Ouvrir le compte CET à la date du 01/01/2014         Préciser le compte CET Pérenne (CEP)         Date de prise on cempte du const i 24/10/14 |  |
| Sa<br>Exc<br>Se c       | MINISTÈRE DE L'AGRICULTURE ET DE L'ALIMENTATION  isie et gestion des CET ercice 15 <u>Énoncé</u> Le compteur de M Medhi LACEN, agent titulaire, doit être ouvert avec 40 jours de congés sur l'année 2014.  onnecter avec le rôle FOXXXX01 puis sélectionner le rôle de Gestionnaire de PESE Rechercher le dossier de Medhi LACEN. Effectuer La reprise de son CET :  Ouvrir le compte CET à la date du 01/01/2014 Préciser le compte CET Pérenne (CEP) Date de prise en compte du report : 31/12/14 Nambra do jours à rancetor : 40 jours (INIT CET PERPISE)               |  |

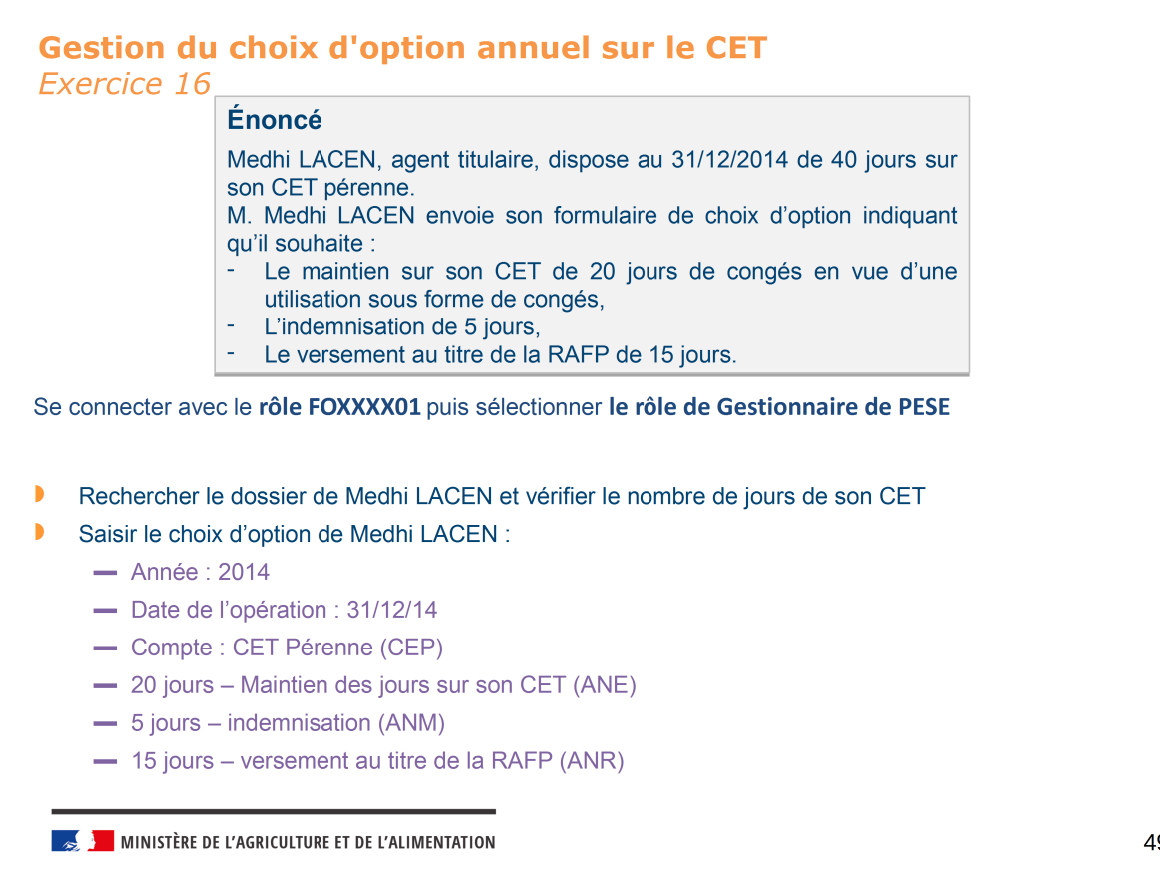

49

### Clôture du module « gestion des absences »

>Points clés à retenir >Des questions ?

MINISTÈRE DE L'AGRICULTURE ET DE L'ALIMENTATION

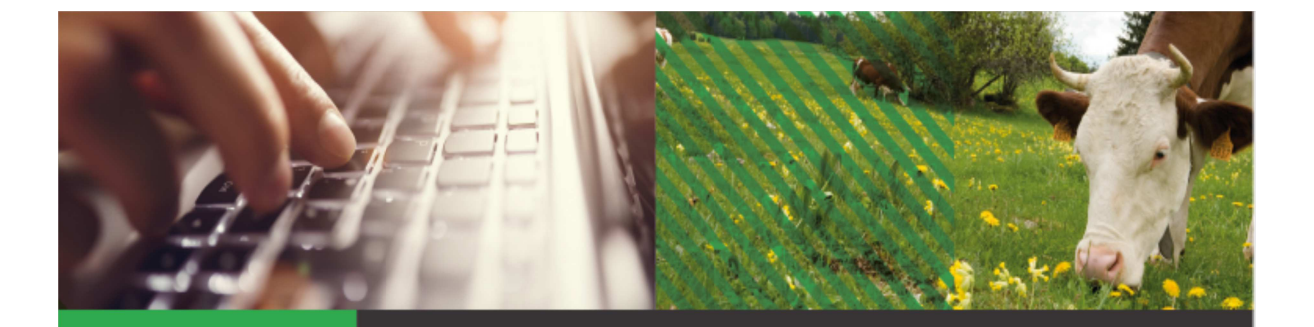

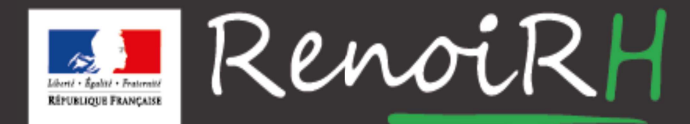

AU SERVICE DES RESSOURCES HUMAINES DU MINISTÈRE DE L'AGRICULTURE ET DE L'ALIMENTATION

## Formation GESTIONNAIRE DE PROXIMITÉ Jour 2

# 2.2 – Gestion Administrative

| Objectif          | Cette formation a pour objectif de présenter aux experts RH la gestion de<br>carrière de l'agent :<br>– modalités de service<br>– positions administrative (consultation)<br>– Ancienneté (consultation) |
|-------------------|----------------------------------------------------------------------------------------------------|
| Profils concernés | Gestionnaire de proximité<br>Gestionnaire de service déconcentré                                                                                                    |
| Prérequis         | Séquence introductive<br>Gestion des actes                                                                                                    |

### **Sommaire**

### 1. Modalités de service

**Objectif** → Appréhender les saisies à effectuer lors de la modification d'une modalité de service.

3

2. Gestion individuelle de la carrière et positions administratives

🔜 📕 MINISTÈRE DE L'AGRICULTURE ET DE L'ALIMENTATION

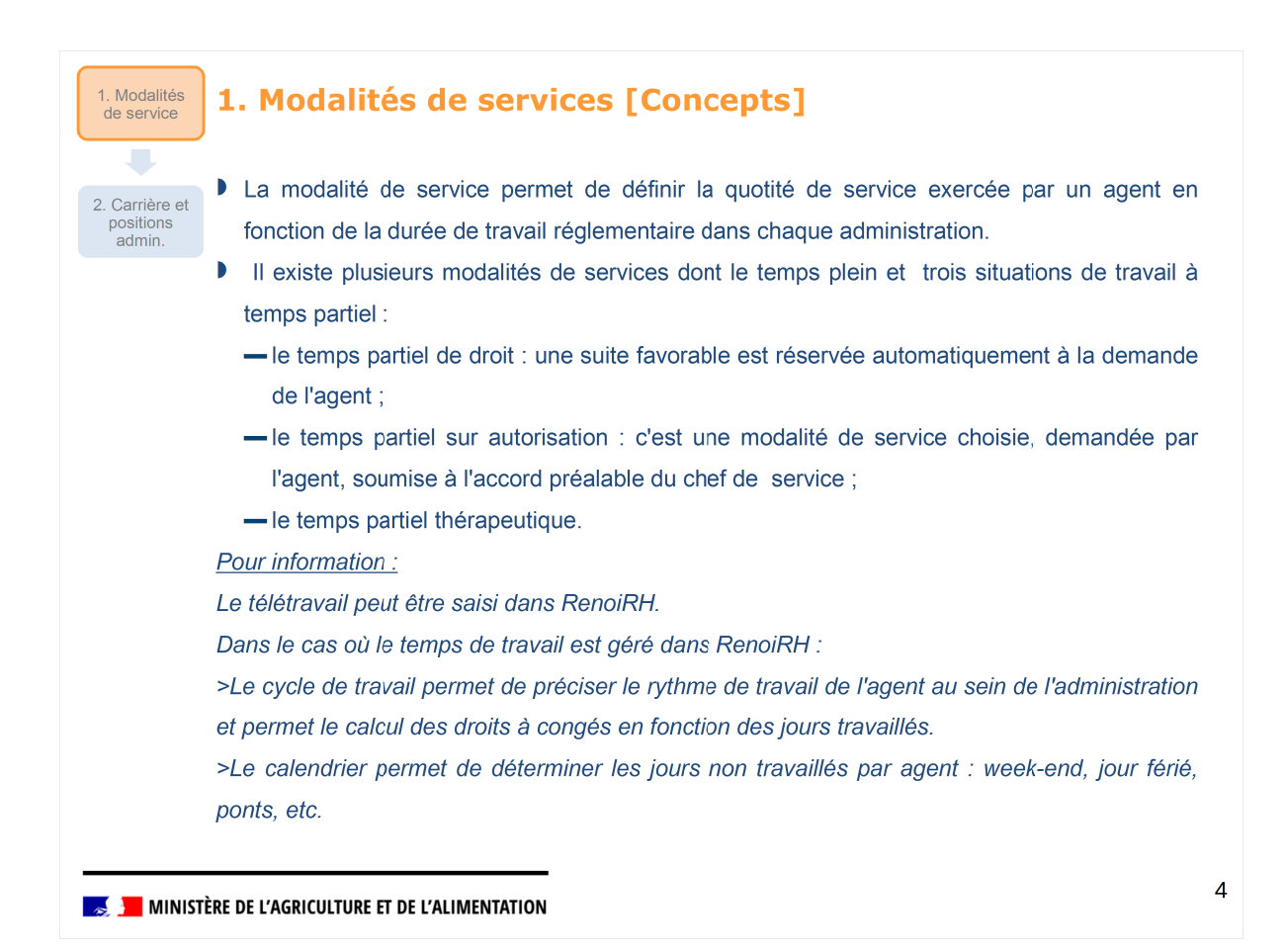

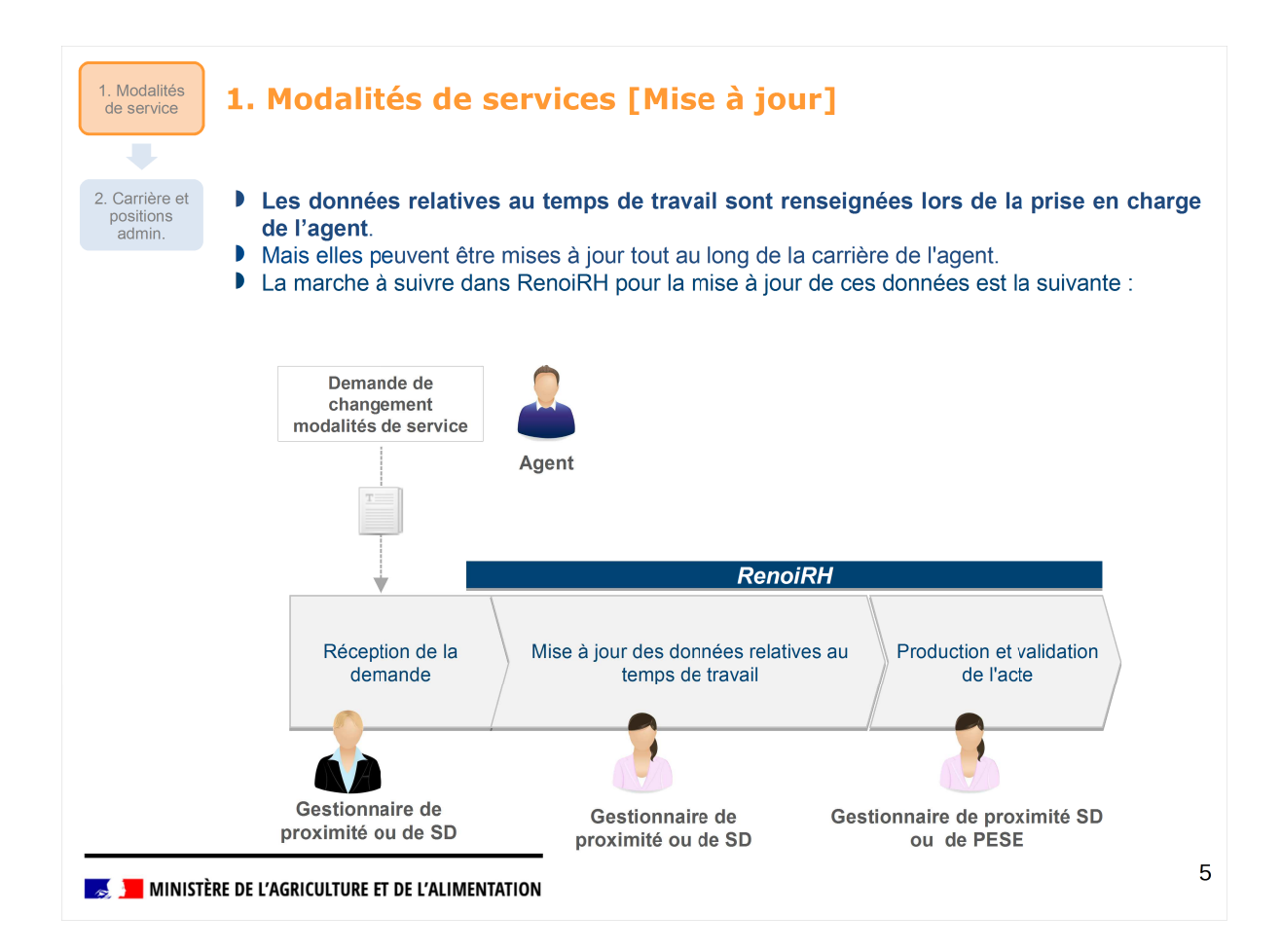

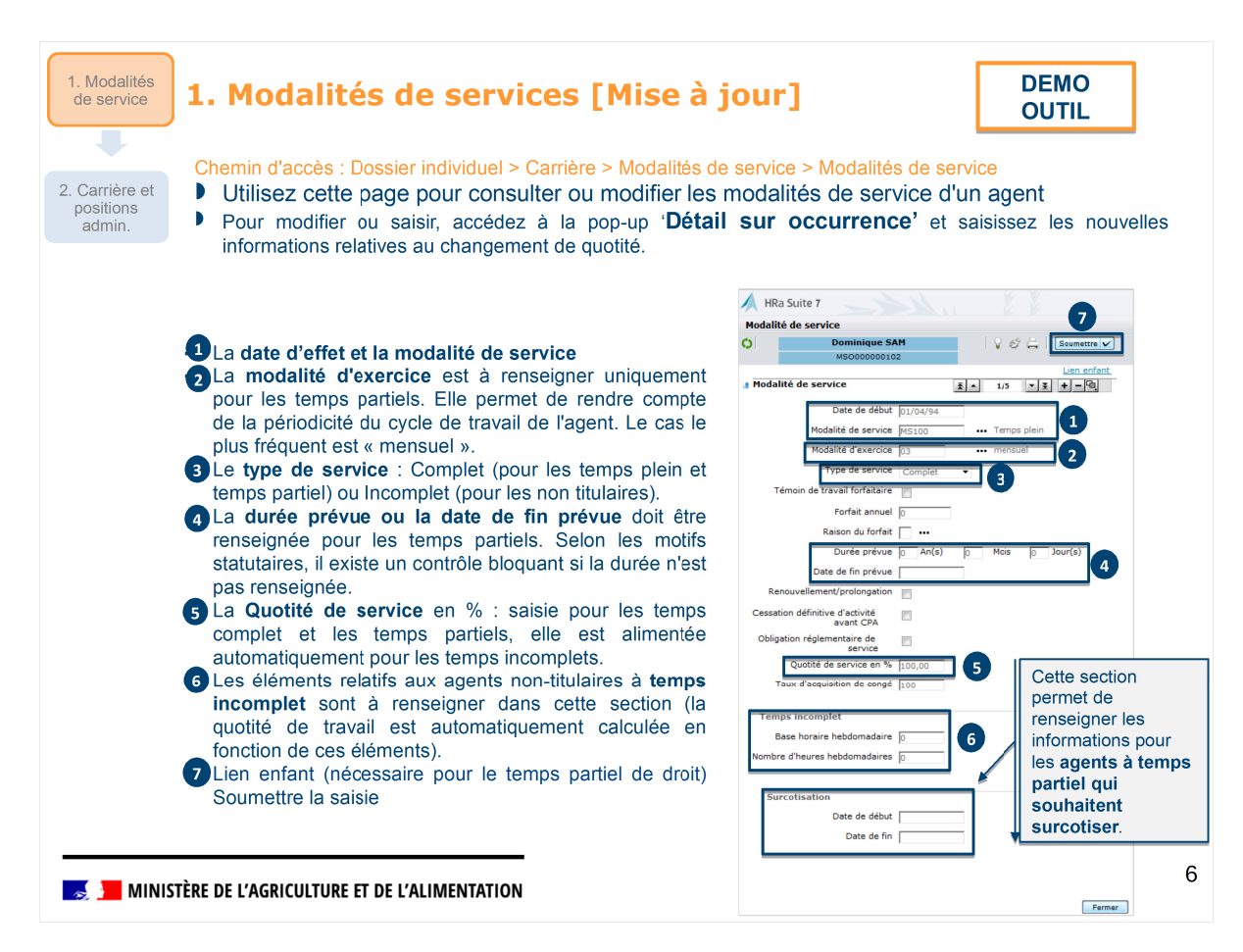

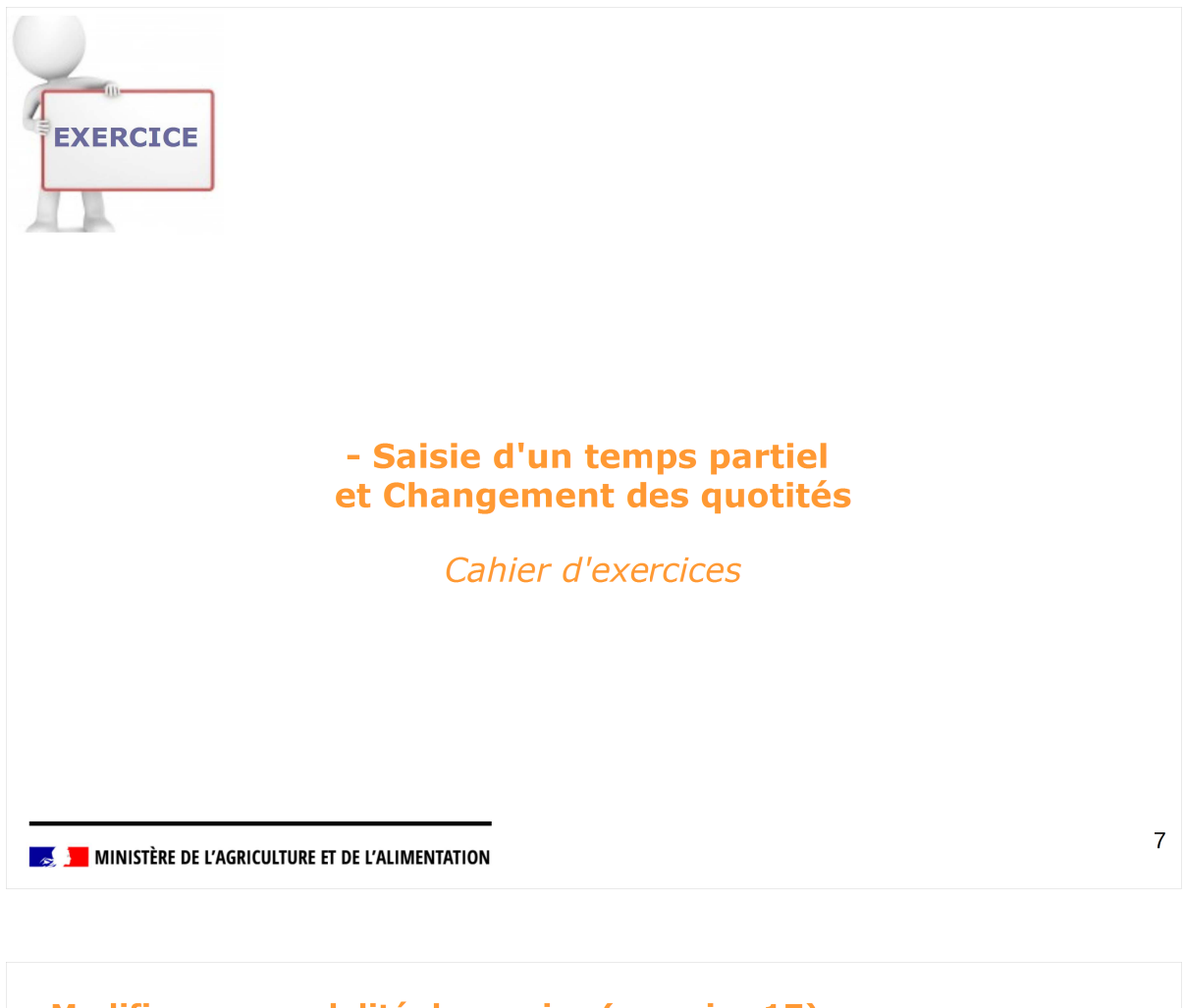

### Modifier une modalité de service (exercice 17)

Énoncé

Madame Eléonore TRIKLEN demande un passage à temps partiel pour une durée d'un an sur autorisation sans surcotisation à 80 % au 1<sup>er</sup> du mois en cours.

Se connecter en tant que Gestionnaire de PESE – PLQ – Rôle FOXXXX20

Se positionner sur la page Gestion des données individuelles Domaine : Dossier individuel Thème : Carrière Action fonctionnelle : Modalités de service

Rechercher le dossier correspondant à Eléonore TRIKLEN recherche via le nom %TRI%). + Filtrage des agents sur matricule : MCC00XXYY% avec XX : n° de session et YY : n° de stagiaire

Modifier la modalité de service dans son dossier administratif au 1er du mois en cours pour une durée d'un an Date de début : 1er du mois en cours Modalité de service : TP sur autorisation Modalité d'exercice : Mensuel Type de service : Complet Quotité de service : Temps partiel 80 % Durée prévue : 1 an Modalité de services :

>Points clés

>Questions ?

🗾 MINISTÈRE DE L'AGRICULTURE ET DE L'ALIMENTATION

### **Sommaire**

**1. Modalités de service** 

2. Gestion individuelle de la carrière et positions administratives

🔜 📕 MINISTÈRE DE L'AGRICULTURE ET DE L'ALIMENTATION

| 1. Modalités<br>de service            | 2.1 Cor                                                                   | isulter la c                                                                                                 | arrière de                                                                       | l'agent                                                                                    |                                                                                  | DEMO<br>OUTIL                                                        |
|---------------------------------------|---------------------------------------------------------------------------|----------------------------------------------------------------------------------------------------|----------------------------------------------------------------------------------|--------------------------------------------------------------------------------------------|----------------------------------------------------------------------------------|----------------------------------------------------------------------|
| 2. Carrière et<br>positions<br>admin. | Chemin d'acc<br>Le gestion<br>d'un age<br>processu<br>Les ges<br>occurren | cès : Dossier individ<br>onnaire, selon se<br>nt y compris lorse<br>is collectif.<br>tionnaires de pr<br>ce, | uel > Carrière > Su<br>es habilitations,<br>que ces occurren<br>roximité n'ont p | ivi de la carrière > Ca<br>peut consulter des<br>nces ont été rensei<br>pas la possibilité | rrière statutaire > Cr<br>s occurrences lié<br>gnées automatiq<br>de modifier ou | orps/Grade<br>ées à la carrière<br>uement lors d'un<br>supprimer une |
|                                       | C                                                                         | 706 + ++                                                                                                    | Dominique SAM<br>MSO000062112                                                    |                                                                                            | V V 😓 🛛 Soum                                                                     | ettre Annuler                                                        |
|                                       | Corps/Grade                                                               | Imploi fonctionnel Tra<br>Valider<br>Production de                                                           | aitement indiciaire N                                                            | ouvelle bonification indiciain                                                             | e Activité militaire                                                             | Catégorie d'emploi                                                   |
|                                       | Du<br>01/12/14                                                            | Corps<br>ADA DES AFFAIRES                                                                                    | Grade<br>SOCL ADA 2èmeCL                                                         | Echelon<br>DES AFFAIRES 7ème ECI                                                           | Chevron                                                                          |                                                                      |
|                                       |                                                                           |                                                                                                    |                                                                                  |                                                                                            |                                                                                  |                                                                      |
| inist 🛃 Minist                        | ÈRE DE L'AGRICULT                                                         | URE ET DE L'ALIMENTAT                                                                                        | ION                                                                              |                                                                                            |                                                                                  | 11                                                                   |

| Modalités<br>e service 2.2 Pos                        | sitions administratives [Concepts]                                                                                                    |  |  |  |
|-------------------------------------------------------|----------------------------------------------------------------------------------------------------|--|--|--|
| Carrière et<br>ositions<br>admin. Dès son<br>position | recrutement puis durant toute sa carrière, l'agent est obligatoirement placé dans un statutaire, celle-ci déterminant l'ensemble de ses droits et obligations.                                                                                                    |  |  |  |
| Un agen                                               | t ne peut avoir dans son dossier qu'une seule position statutaire à la fois.                                                                                                    |  |  |  |
| La liste                                              | des positions autorisées varie en fonction du statut de l'agent :                                                                                                    |  |  |  |
| L'activité                                            | <ul> <li>Position du fonctionnaire qui, titulaire d'un grade, exerce effectivement les fonctions<br/>de l'un des emplois correspondant à ce grade (y compris la mise à disposition et<br/>PNA).</li> </ul>                                                                                                    |  |  |  |
| Le détachement                                        | <ul> <li>Position de l'agent placé hors de son corps d'origine et/ou une autre administration<br/>mais continuant à bénéficier, dans ce corps, de ses droits à l'avancement et à la<br/>retraite.</li> </ul>                                                                                                    |  |  |  |
| La position hors cadre                                | <ul> <li>Position du fonctionnaire qui, remplissant les conditions pour être détaché auprès<br/>d'une administration ou d'une entreprise publique, dans un emploi ne conduisant pas<br/>à pension du régime général de retraite, ou détaché auprès d'organismes<br/>internationaux peut être placé, sur sa demande, pour servir dans cette administration<br/>ou entreprise ou dans cet organisme.</li> </ul> |  |  |  |
| La disponibilité                                      | <ul> <li>Position du fonctionnaire qui, placé hors de son administration ou service d'origine,<br/>cesse de bénéficier, dans cette position, de ses droits à l'avancement et à la retraite.</li> </ul>                                                                                                    |  |  |  |
| Le service<br>national                                | <ul> <li>L'accomplissement du service national et des activités dans la réserve opérationnelle et dans la réserve sanitaire.</li> <li>L'agent conserve son ancienneté et son droit à réintégration dans un emploi similaire à celui qu'il a quitté.</li> </ul>                                                                                                    |  |  |  |
| Le congé<br>parental                                  | <ul> <li>Position de l'agent qui est placé hors de son administration ou service d'origine pour<br/>élever un enfant.</li> <li>Les droits à avancement de l'agent en congé parental sont conservés intégralement la<br/>1ère année puis réduits de moitié.</li> </ul>                                                                                                    |  |  |  |

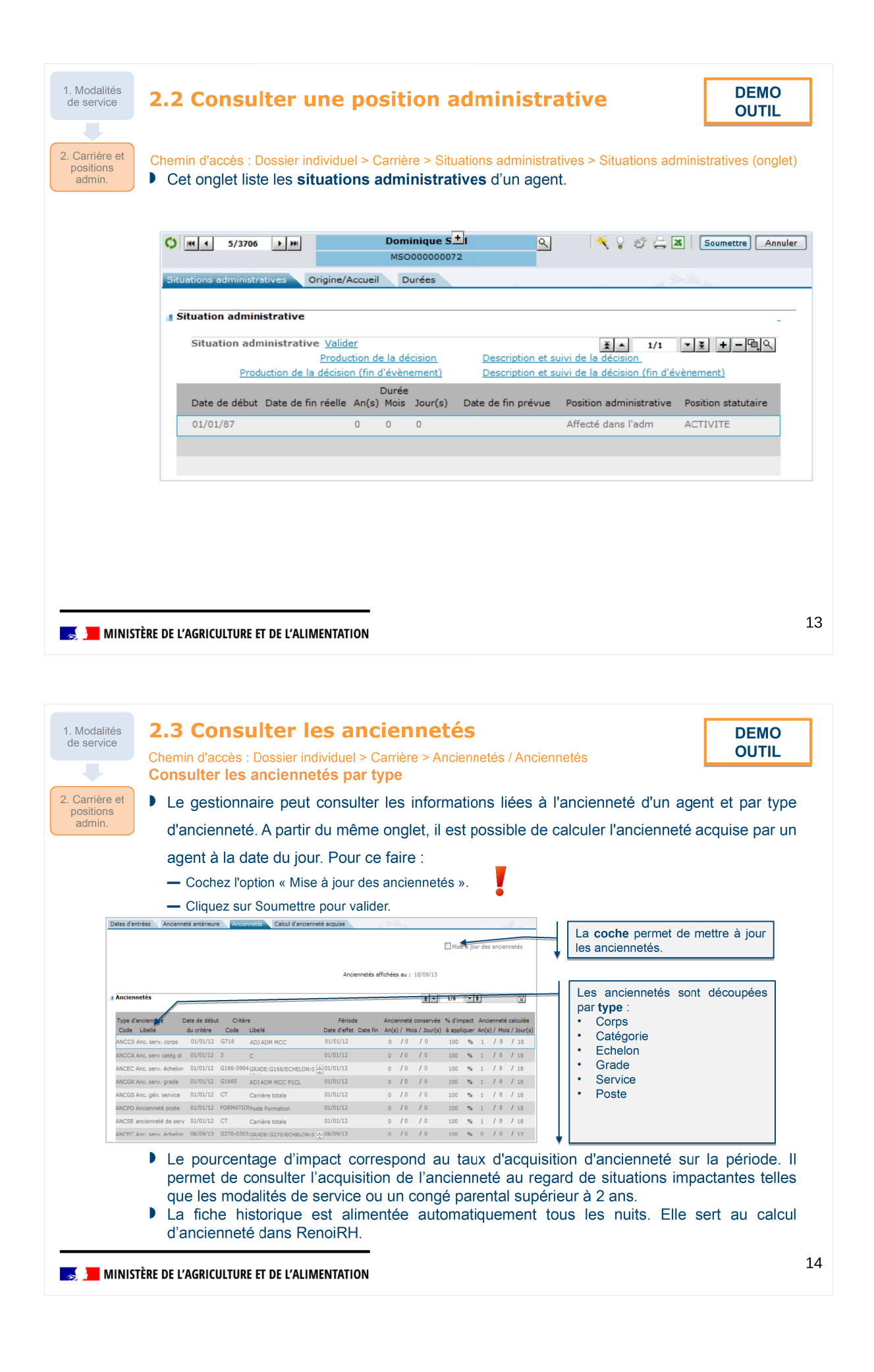

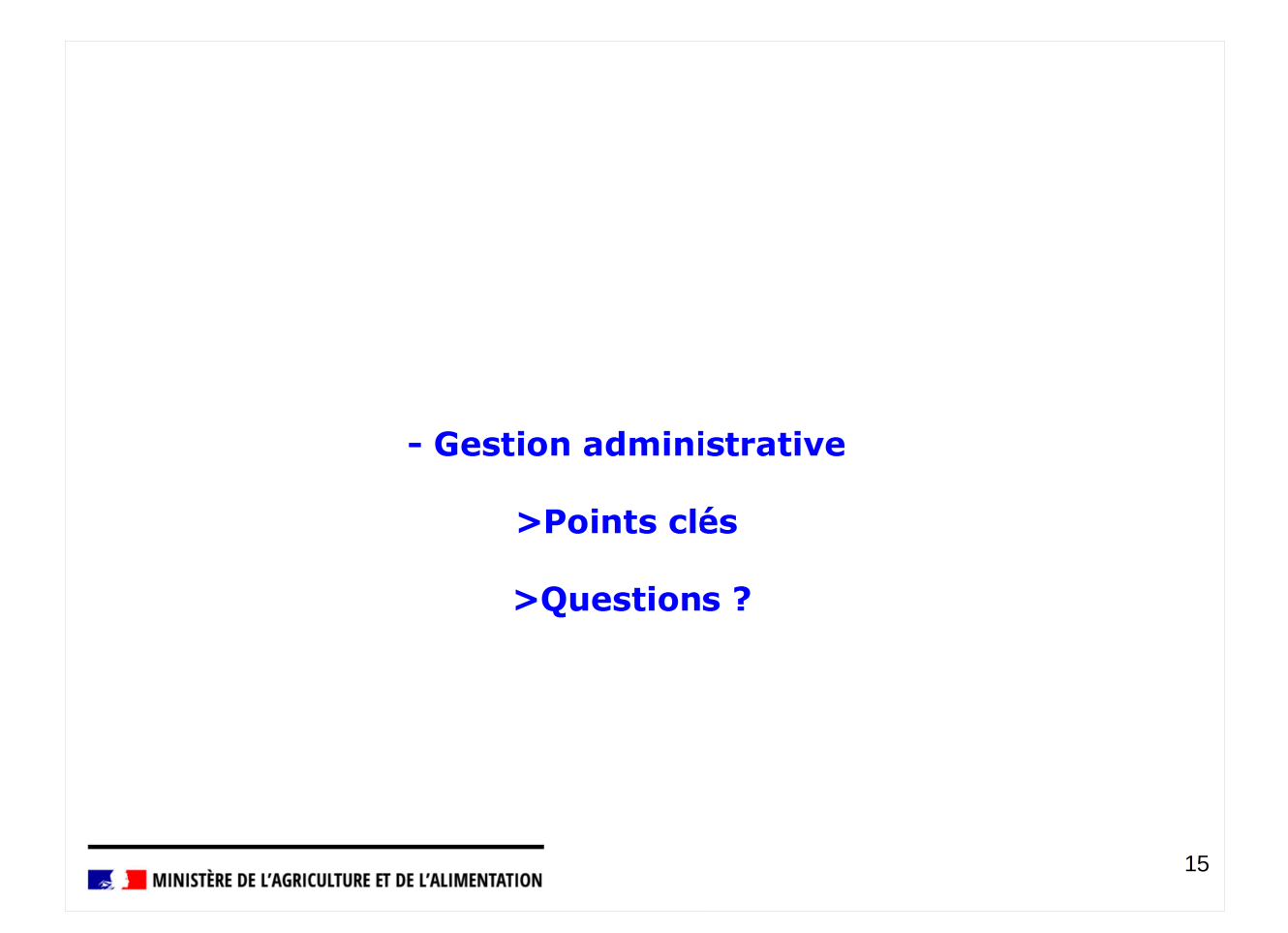

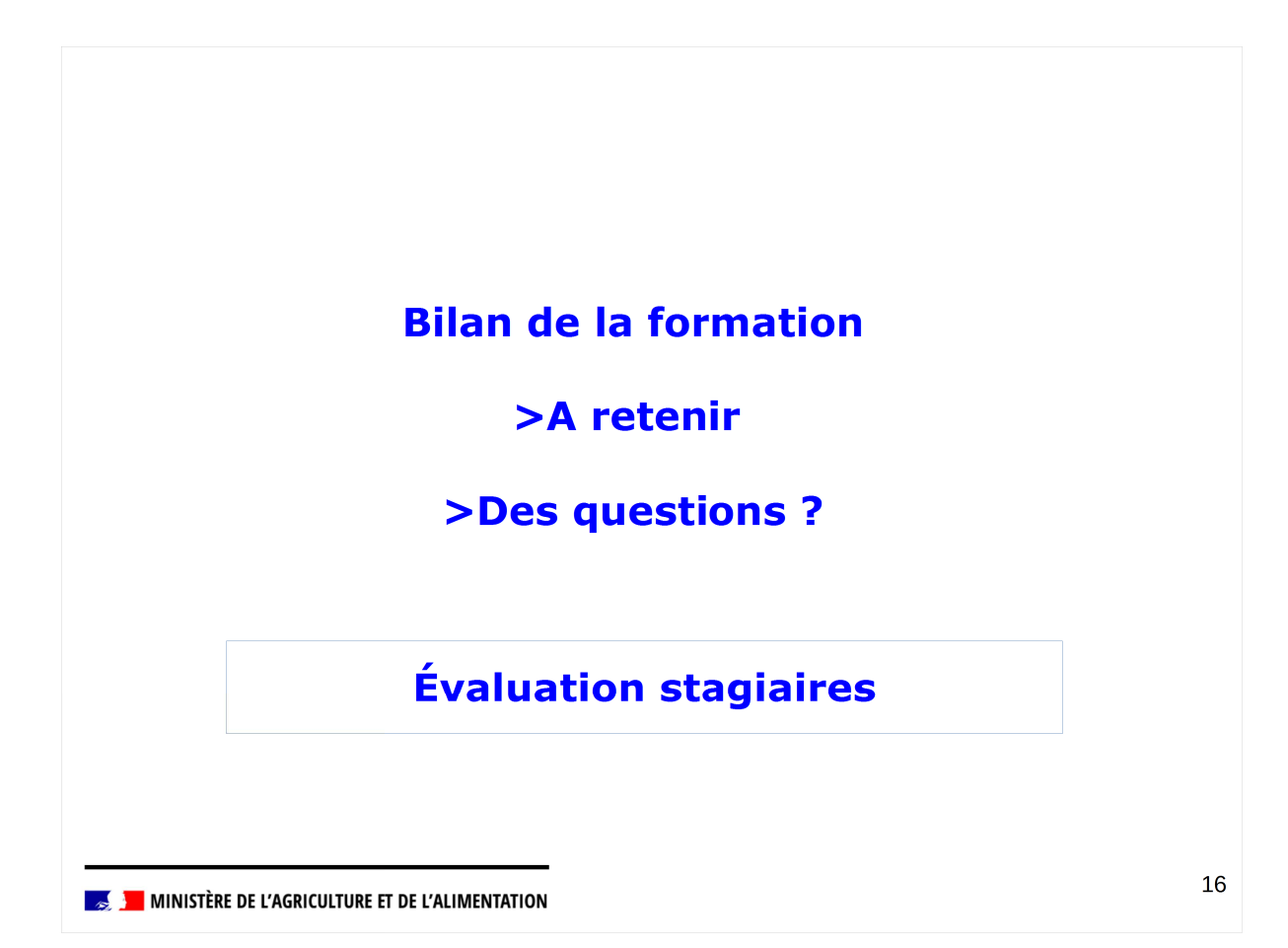